#### **Document Database Service**

### **Pasos iniciales**

 Edición
 01

 Fecha
 2025-01-23

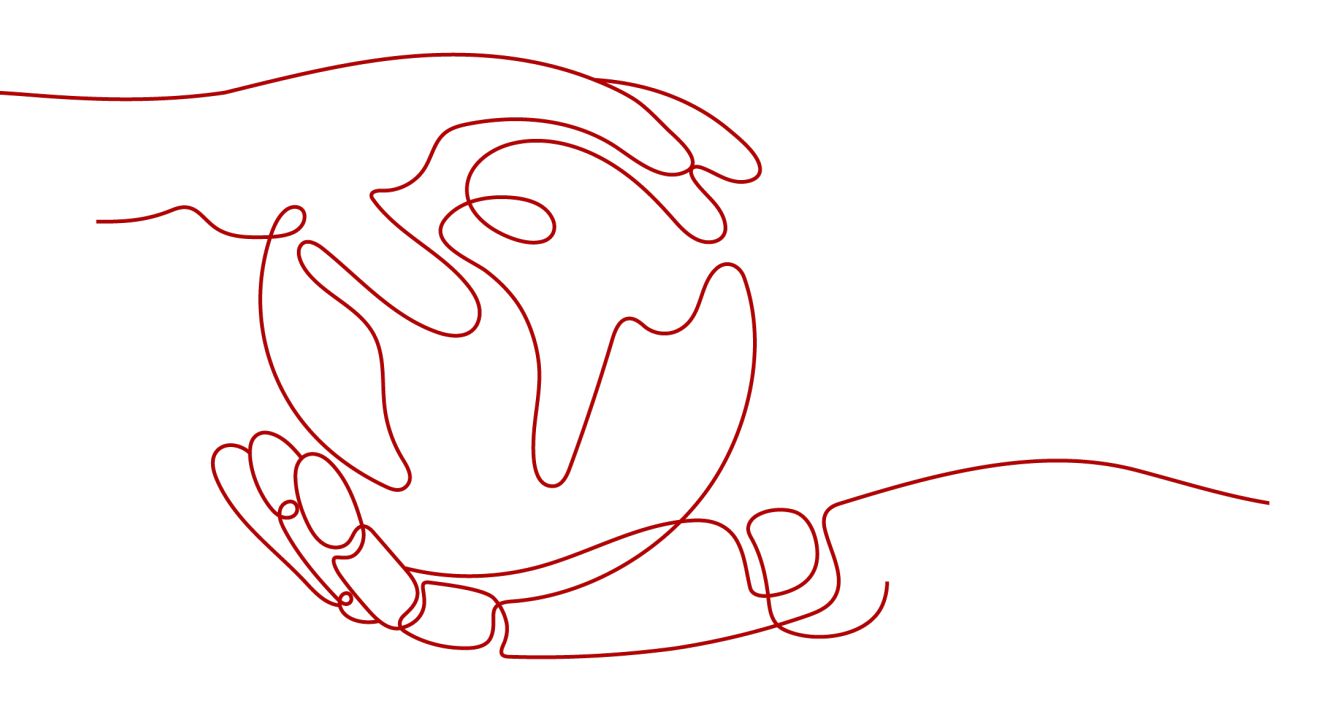

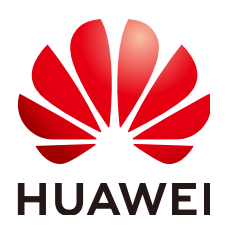

HUAWEI TECHNOLOGIES CO., LTD.

#### Copyright © Huawei Technologies Co., Ltd. 2025. Todos los derechos reservados.

Quedan terminantemente prohibidas la reproducción y la divulgación del presente documento en todo o en parte, de cualquier forma y por cualquier medio, sin la autorización previa de Huawei Technologies Co., Ltd. otorgada por escrito.

#### Marcas y permisos

#### HUAWEI y otras marcas registradas de Huawei pertenecen a Huawei Technologies Co., Ltd. Todas las demás marcas registradas y los otros nombres comerciales mencionados en este documento son propiedad de sus respectivos titulares.

#### Aviso

Las funciones, los productos y los servicios adquiridos están estipulados en el contrato celebrado entre Huawei y el cliente. Es posible que la totalidad o parte de los productos, las funciones y los servicios descritos en el presente documento no se encuentren dentro del alcance de compra o de uso. A menos que el contrato especifique lo contrario, ninguna de las afirmaciones, informaciones ni recomendaciones contenidas en este documento constituye garantía alguna, ni expresa ni implícita.

La información contenida en este documento se encuentra sujeta a cambios sin previo aviso. En la preparación de este documento se realizaron todos los esfuerzos para garantizar la precisión de sus contenidos. Sin embargo, ninguna declaración, información ni recomendación contenida en el presente constituye garantía alguna, ni expresa ni implícita.

### Índice

| 1 Descripción                                                                      | 1  |
|------------------------------------------------------------------------------------|----|
| 2 Tareas iniciales con clústeres                                                   |    |
| 2.1 Compra de una instancia de clúster                                             |    |
| 2.1.1 Config rápido                                                                | 3  |
| 2.1.2 Config personalizado                                                         | 9  |
| 2.2 Conexión a una instancia de clúster                                            |    |
| 2.2.1 Métodos de conexión                                                          | 21 |
| 2.2.2 (Recomendado) Conexión a instancias de clúster mediante DAS                  |    |
| 2.2.2.1 Descripción                                                                |    |
| 2.2.2.2 Conexión a una instancia de clúster mediante DAS                           |    |
| 2.2.3 Conexión a una instancia de clúster a través de una red privada              |    |
| 2.2.3.1 Configuración de reglas de grupo de seguridad                              |    |
| 2.2.3.2 Conexión a una instancia de clúster mediante Mongo Shell (red privada)     |    |
| 2.2.4 Conexión a una instancia de clúster a través de una red pública              |    |
| 2.2.4.1 Vinculación y desvinculación de una EIP                                    |    |
| 2.2.4.2 Configuración de un grupo de seguridad                                     | 40 |
| 2.2.4.3 Conexión a una instancia de clúster mediante Mongo Shell (Red pública)     |    |
| 2.2.4.4 Conexión a una instancia de clúster mediante Robo 3T                       |    |
| 2.2.5 Conexión a una instancia de clúster mediante código de programa              |    |
| 2.2.5.1 Java                                                                       |    |
| 2.2.5.2 Python                                                                     | 61 |
| 3 Tareas iniciales con conjunto de réplicas                                        | 62 |
| 3.1 Compra de una instancia de conjunto de réplicas                                |    |
| 3.1.1 Config rápido                                                                |    |
| 3.1.2 Config personalizado                                                         | 67 |
| 3.2 Conexión a una instancia de conjunto de réplicas                               |    |
| 3.2.1 Métodos de conexión                                                          | 79 |
| 3.2.2 (Recomendado) Conexión a instancias de conjunto de réplicas mediante DAS     |    |
| 3.2.2.1 Descripción                                                                |    |
| 3.2.2.2 Conexión a una instancia de conjunto de réplicas mediante DAS              |    |
| 3.2.3 Conexión a una instancia de conjunto de réplicas a través de una red privada |    |
| 3.2.3.1 Configuración de reglas de grupo de seguridad                              |    |

| 3.2.3.2 Conexión a una instancia de conjunto de réplicas mediante Mongo Shell (red privada) |              |
|---------------------------------------------------------------------------------------------|--------------|
| 3.2.3.3 Conexión a réplicas de lectura mediante Mongo Shell.                                |              |
| 3.2.4 Conexión a una instancia de conjunto de réplicas a través de una red pública          |              |
| 3.2.4.1 Vinculación y desvinculación de una EIP                                             | 101          |
| 3.2.4.2 Configuración de reglas de grupo de seguridad                                       |              |
| 3.2.4.3 Conexión a una instancia de conjunto de réplicas mediante Mongo Shell (Red pública) |              |
| 3.2.4.4 Conexión a una instancia de conjunto de réplicas mediante Robo 3T                   |              |
| 3.2.5 Conexión a una instancia de conjunto de réplicas mediante código de programa          |              |
| 3.2.5.1 Java                                                                                |              |
| 3.2.5.2 Python                                                                              |              |
| 4 Tareas iniciales con nodos únicos                                                         | 1 <b>2</b> 6 |
| 4.1 Compra de una instancia de nodo único                                                   |              |
| 4.1.1 Quick Config                                                                          | 126          |
| 4.1.2 Custom Config                                                                         | 131          |
| 4.2 Conexión a una instancia de nodo único                                                  | 141          |
| 4.2.1 Métodos de conexión                                                                   | 141          |
| 4.2.2 (Recomendado) Conexión a una instancia de nodo único mediante DAS                     | 142          |
| 4.2.2.1 Descripción                                                                         |              |
| 4.2.2.2 Conexión a una instancia de nodo único mediante DAS                                 | 142          |
| 4.2.3 Conexión a una instancia de nodo único a través de una red privada                    |              |
| 4.2.3.1 Configuración de un grupo de seguridad                                              | 143          |
| 4.2.3.2 Conexión a una instancia de nodo único mediante Mongo Shell (red privada)           | 147          |
| 4.2.4 Conexión a una instancia de nodo único a través de una red pública                    | 151          |
| 4.2.4.1 Vinculación y desvinculación de una EIP                                             | 151          |
| 4.2.4.2 Configuración de un grupo de seguridad                                              | 154          |
| 4.2.4.3 Conexión a una instancia de nodo único mediante Mongo Shell (red pública)           | 156          |
| 4.2.4.4 Conexión a una instancia de nodo único mediante Robo 3T                             | 161          |
| 4.2.5 Conexión a una instancia de nodo único mediante código de programa                    |              |
| 4.2.5.1 Java                                                                                |              |
| 4.2.5.2 Python                                                                              | 171          |
| 5 Iniciar y cerrar sesión en la consola DDS                                                 |              |
| 6 Ejemplo: Comprar y conectarse a una instancia DDS                                         |              |
| 6.1 Conexión a una instancia de base de datos mediante Mongo Shell                          |              |
| 6.2 Conexión a una instancia DDS a través de una EIP                                        | 191          |
| A Historial de cambios                                                                      | 209          |

# **1** Descripción

Puede crear instancias y conectarse a ellas en la consola de gestión.

#### Proceso

Para crear y usar una instancia, debe realizar las operaciones descritas en el siguiente diagrama de flujo.

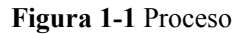

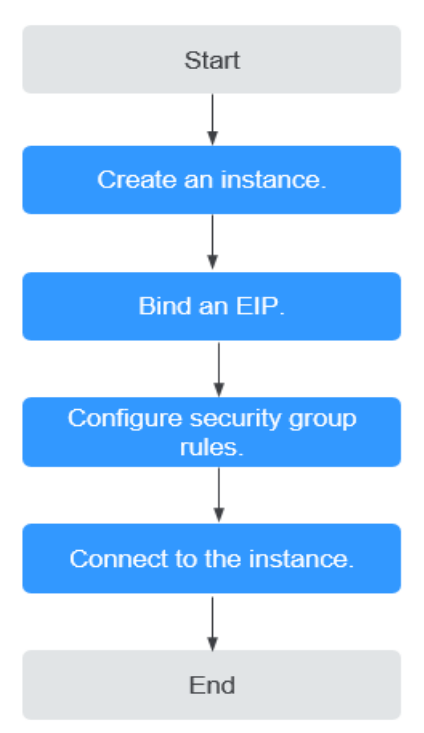

| Procedim<br>iento                                          | Descripción                                                                                                    | Referencia                                                                                                    |
|------------------------------------------------------------|----------------------------------------------------------------------------------------------------|----------------------------------------------------------------------------------------------------|
| Creación<br>de una<br>instancia                            | Puede personalizar los recursos informáticos<br>y el almacenamiento disponibles para su<br>instancia.                                                                                                    | <ul> <li>Compra de una<br/>instancia de clúster</li> <li>Compra de una<br/>instancia de conjunto<br/>de réplicas</li> </ul>                                                       |
| Vinculació<br>n de una<br>EIP                              | (Opcional)<br>Cuando se conecta a una instancia desde<br>Internet, debe configurar una EIP.                                                                                                    | Vinculación y<br>desvinculación de una EIP                                                                                                    |
| Configurac<br>ión de<br>reglas de<br>grupo de<br>seguridad | <ul> <li>(Opcional)</li> <li>Agregue los dispositivos que acceden a la instancia al grupo de seguridad asociado a la instancia para que pueda acceder a la instancia desde los dispositivos.</li> <li>Si accede a la instancia desde un ECS que se encuentra en una seguridad diferente de la instancia a través de una red privada, debe configurar la regla de grupo de seguridad.</li> <li>Si se conecta a una instancia a través de una red pública, debe configurar las reglas de grupo de seguridad.</li> </ul> | <ul> <li>Configuración de reglas<br/>de grupo de seguridad<br/>(red privada)</li> <li>Configuración de reglas<br/>de grupo de seguridad<br/>(red pública)</li> </ul>              |
| Conexión a<br>una<br>instancia                             | Puede conectarse a instancias a través de<br>DAS, una red privada, una red pública o<br>código de programa.                                                                                                    | <ul> <li>Conexión a una<br/>instancia de clúster</li> <li>Conexión a una<br/>instancia de conjunto<br/>de réplicas</li> <li>Conexión a una<br/>instancia de nodo único</li> </ul> |

Tabla 1-1 Proceso de operación

# **2** Tareas iniciales con clústeres

#### 2.1 Compra de una instancia de clúster

#### 2.1.1 Config rápido

En esta sección se describe cómo comprar rápidamente una instancia de clúster en la consola de gestión. DDS le ayuda a configurar y crear rápidamente un clúster en varios minutos.

#### Precauciones

Cada cuenta puede crear hasta 10 instancias de clúster.

#### Prerrequisitos

- Ha registrado un ID de Huawei y ha habilitado servicios de Huawei Cloud.
- El saldo de su cuenta es mayor o igual a \$0 USD.
- Para mostrar si el disco está cifrado en la lista de instancias de base de datos, envíe un ticket de servicio. En la esquina superior derecha de la consola de gestión, elija Service Tickets > Create Service Ticket.

#### Procedimiento

- Paso 1 Vaya a la página de Quick Config.
- Paso 2 En la página mostrada, seleccione un modo de facturación y configure la información sobre su instancia de base de datos. A continuación, haga clic en Next.

| 8                          | 5                                                                                                    |
|----------------------------|----------------------------------------------------------------------------------------------------|
| Billing Mode               | Yearly/Monthly Pay-per-use                                                                                                    |
| Region                     | li Anna III II 🕢                                                                                                    |
|                            | Regions are geographic areas isolated from each other. For low network latency and quick resource access, select the nearest region.                                                                                                    |
| Project                    |                                                                                                    |
| AZ                         | az1 az2 az3 az1,az2,az3                                                                                                    |
|                            | Deploy your DB instance in a single AZ or three AZs for high availability.                                                                                                    |
| DB Instance Type 🕜         | Cluster Repice set Clusters offer more redust performance than repica sets and more flexible scaling options. The high-availability and flexible scaling they provide make them an excellent choice for large enterprises. Clusters of community edition you can still create: 9. Increase Quota |
| Compatible MongoDB Version | 4.4 4.2 4.0 3.4 View Version Details                                                                                                    |
| Specifications             | General-purpose Enhanced II                                                                                                    |
| Recommended Specifications | mongos                                                                                                    |
|                            | Node                                                                                                    |
|                            | Class 2 vCPUs   8GB Ultra-high I/O 4 vCPUs   16GB Ultra-high I/O 2 vCPUs   8 GB v Ultra-high I/                                                                                                    |
|                            | Maximum Connections:2,000 Maximum Connections:4,000 Maximum Connections:2,000                                                                                                    |
|                            |                                                                                                    |
|                            | Nodes - 2 + The quantity ranges from 2 to 16.                                                                                                    |
|                            | Currently selected dds.mongodb.c6.Jarge.4.mongos   2 vCPUs   8GB                                                                                                    |
|                            | shard                                                                                                    |
|                            | Nota                                                                                                    |
|                            | 4 vCPUs   160B Ultra-high I/O 2 vCPUs   8 GB ▼ Ultra-high I/<br>Class                                                                                                    |
|                            | 1003B 200 GB Maximum Connaction: 2 000                                                                                                    |
|                            |                                                                                                    |
|                            | Nodes - 2 + The quantity ranges from 2 to 16.                                                                                                    |
|                            | Currently selected dds.mongodb.c6.xlarge.4.shard   4 vCPUs   16GB                                                                                                    |
|                            | aanfig                                                                                                    |
|                            | comg                                                                                                    |
|                            | Node         Storage           2 vCPUs   4 GB         200B           Class         Space                                                                                                    |
|                            | Currently selected dds.mongodb.c6.large.2.config   2 vCPUs   4 GB                                                                                                    |

Figura 2-1 Configuraciones básicas

Tabla 2-1 Configuraciones básicas

| Parámetro    | Descripción                                                                                                    |
|--------------|----------------------------------------------------------------------------------------------------|
| Billing Mode | Seleccione un modo de facturación: Yearly/Monthly o Pay-per-use.                                                                                                    |
|              | • Para instancias anuales/mensuales                                                                                                    |
|              | <ul> <li>Especifique Required Duration y el sistema deduce las tarifas<br/>incurridas de su cuenta en función del precio del servicio.</li> </ul>                                                                                                    |
|              | <ul> <li>Si no espera seguir usando la instancia mucho después de que<br/>caduque, puede cambiar el modo de facturación de anual/<br/>mensual a pago por uso. Para más detalles, consulte Cambiar el<br/>modo de facturación de anual/mensual a de pago por uso.</li> </ul>                              |
|              | NOTA<br>Las instancias facturadas anualmente/mensualmente no se pueden<br>eliminar. Solo pueden darse de baja de. Para obtener más información,<br>consulte Anulación de la suscripción a una instancia anual/mensual.                                                                                   |
|              | • Para instancias de pago por uso                                                                                                    |
|              | <ul> <li>Se le factura el uso basado en el tiempo que el servicio está en uso.</li> </ul>                                                                                                    |
|              | <ul> <li>Si espera usar el servicio ampliamente durante un largo período<br/>de tiempo, puede cambiar su modo de facturación de pago por<br/>uso a anual/mensual para reducir los costos. Para más detalles,<br/>consulte Cambio del modo de facturación de pago por uso a<br/>anual/mensual.</li> </ul> |

| Parámetro                        | Descripción                                                                                                    |
|----------------------------------|----------------------------------------------------------------------------------------------------|
| Region                           | La región donde se encuentra el recurso.<br>NOTA<br>Las instancias desplegadas en diferentes regiones no pueden comunicarse entre sí<br>a través de una red privada y no se puede cambiar la región de una instancia una<br>vez que se ha comprado. Tenga cuidado al seleccionar una región.                                                                                                    |
| Project                          | El proyecto corresponde a la región actual y se puede cambiar.                                                                                                    |
| AZ                               | Una AZ es una parte de una región con su propia fuente de<br>alimentación y red independiente. Las zonas de disponibilidad están<br>físicamente aisladas pero pueden comunicarse a través de conexiones<br>de red internas.                                                                                                    |
|                                  | Las instancias se pueden desplegar en una única zona de disponibilidad<br>o en tres zonas de disponibilidad.                                                                                                    |
|                                  | NOTA<br>El despliegue de 3-AZ no está disponible en todas las regiones. Si la opción de 3-<br>AZ no se muestra en la página para comprar una instancia, pruebe con una región<br>diferente.                                                                                                    |
|                                  | • Si su servicio requiere baja latencia de red entre instancias,<br>despliega los componentes de la instancia en la misma zona de<br>disponibilidad. Si selecciona una única zona de disponibilidad para<br>desplegar la instancia, se utiliza de forma predeterminada el<br>despliegue antiafinidad. Con un despliegue antiafinidad, sus nodos<br>primarios, secundarios y ocultos se despliegan en diferentes<br>máquinas físicas para una alta disponibilidad. |
|                                  | • Si desea desplegar una instancia en las zonas de disponibilidad para<br>la recuperación ante desastres, seleccione tres zonas de<br>disponibilidad. En este modo de despliegue, los nodos de mongos,<br>shard y config se distribuyen uniformemente en las tres zonas de<br>disponibilidad.                                                                                                    |
| DB Instance                      | Seleccione Cluster.                                                                                                    |
| Туре                             | Una instancia de clúster incluye tres tipos de nodos: mongos, shard y config. Cada shard y config es un conjunto de réplicas de tres nodos para garantizar una alta disponibilidad.                                                                                                    |
| Compatible<br>MongoDB<br>Version | <ul> <li>4.4</li> <li>4.2</li> <li>4.0</li> <li>3.4</li> </ul>                                                                                                    |

| Parámetro            | Descripción                                                                                                    |
|----------------------|----------------------------------------------------------------------------------------------------|
| СРU Туре             | DDS admite arquitecturas de CPU x86 y Kunpeng.<br>NOTA<br>Este parámetro solo está disponible para MongoDB 4.0 y 3.4. El valor<br>predeterminado es <b>Kunpeng</b> .                                                                                                    |
|                      | <ul> <li>x86         Las CPU x86 utilizan el conjunto de instrucciones CISC (Complex<br/>Instruction Set Computing). Cada instrucción se puede usar para<br/>ejecutar operaciones de hardware de bajo nivel. Las instrucciones<br/>CISC varían en longitud, y tienden a ser complicadas y lentas en<br/>comparación con la computación de conjunto reducido de<br/>instrucciones (RISC).     </li> </ul>                                                                                                    |
|                      | • Kunpeng<br>La arquitectura de CPU Kunpeng utiliza RISC. El conjunto de<br>instrucciones RISC es más pequeño y más rápido que CISC, gracias<br>a la arquitectura simplificada. Las CPU de Kunpeng también<br>ofrecen un mejor equilibrio entre potencia y rendimiento que x86.                                                                                                    |
|                      | Las CPU de Kunpeng ofrecen una opción de alta densidad y bajo consumo que es más rentable para cargas de trabajo pesadas.                                                                                                    |
| Specifications       | Con una arquitectura x86, tiene las siguientes opciones:                                                                                                    |
|                      | • Uso general (s6): Las instancias S6 son adecuadas para aplicaciones<br>que requieren un rendimiento moderado en general, pero<br>ocasionales ráfagas de alto rendimiento, como servidores web de<br>carga ligera, entornos de pruebas y R&D empresariales y bases de<br>datos de bajo y mediano rendimiento.                                                                                                    |
|                      | <ul> <li>Mejorado II (c6): Las instancias C6 tienen múltiples tecnologías optimizadas para proporcionar un rendimiento informático potente y estable. Las NIC inteligentes de alta velocidad de 25 GE se utilizan para proporcionar un ancho de banda y un rendimiento ultra altos, lo que las convierte en una excelente opción para escenarios de carga pesada. Es adecuado para sitios web, aplicaciones web, bases de datos generales y servidores de caché que tienen requisitos de rendimiento más altos para recursos informáticos y de red; y aplicaciones empresariales de carga media y pesada.</li> </ul> |
|                      | Para obtener más información sobre las especificaciones de instancia admitidas, consulte <b>Especificaciones de instancia de clúster</b> .                                                                                                    |
| mongos Node<br>Class | Para obtener más información sobre la CPU y la memoria de mongos,<br>consulte <b>Especificaciones de instancias de clúster</b> . Puede cambiar la<br>clase de una instancia después de crearla. Para obtener más<br>información, consulte <b>Cambio de la clase de instancia</b> .                                                                                                    |
| mongos Nodes         | El valor varía de 2 a 32. Si es necesario, puede agregar nodos a una instancia después de crearla. Para obtener más información, consulte <b>Adición de nodos de instancia de clúster</b> .                                                                                                    |

| Parámetro               | Descripción                                                                                                    |
|-------------------------|----------------------------------------------------------------------------------------------------|
| shard Node<br>Class     | Para obtener más información acerca de la CPU y la memoria del disco,<br>consulte <b>Especificaciones de instancias de clúster</b> . El nodo de shard<br>almacena datos de usuario pero no se puede acceder directamente.<br>Puede cambiar la clase de una instancia después de crearla. Para<br>obtener más información, consulte <b>Cambio de la clase de instancia</b> . |
| shard Storage<br>Space  | El valor oscila entre 10 GB y 2000 GB y debe ser un múltiplo de 10.<br>Puede ampliar verticalmente una instancia después de crearla. Para<br>obtener más información, consulte <b>Ampliación vertical de una</b><br><b>instancia de clúster</b> .<br><b>NOTA</b>                                                                                                    |
|                         | <ul> <li>Si el espacio de almacenamiento adquirido supera los 600 GB y el espacio de<br/>almacenamiento restante es de 18 GB, la instancia se convierte en sólo<br/>lectura.</li> </ul>                                                                                                    |
|                         | • Si el espacio de almacenamiento que compró es inferior a 600 GB y el uso de espacio de almacenamiento alcanza el 97%, la instancia se convierte en sólo lectura.                                                                                                    |
|                         | En estos casos, elimine recursos innecesarios o amplíe la capacidad.                                                                                                    |
| shard Nodes             | El valor varía de 2 a 32. Si es necesario, puede agregar nodos a una instancia después de crearla. Para obtener más información, consulte <b>Adición de nodos de instancia de clúster</b> .                                                                                                    |
| config Node<br>Class    | Para obtener más información sobre la CPU y la memoria del nodo de<br>configuración, consulte <b>Especificaciones de instancias de clúster</b> .<br>Puede cambiar la clase de una instancia después de crearla. Para<br>obtener más información, consulte <b>Cambio de la clase de instancia</b> .                                                                          |
| config Storage<br>Space | De acuerdo con las funciones y los requisitos mínimos del nodo de<br>configuración, el espacio de almacenamiento del nodo de configuración<br>se establece en 20 GB de forma predeterminada. No se puede ampliar<br>el almacenamiento del nodo después de crearlo.                                                                                                    |

#### Figura 2-2 Red, duración requerida y cantidad

| Network                                  |                                                      |          |                                                        |           |                                       |   |
|------------------------------------------|------------------------------------------------------|----------|--------------------------------------------------------|-----------|---------------------------------------|---|
| VPC                                      | default_vpc •                                        | С        | default_subnet(192.168.0.0/24) *                       | С         | Sys-default(b6f16cee-e859-47e2-a418 • | С |
|                                          | After the DDS instance is created, the VPC ca        | nnot be  | e changed.                                             |           |                                       |   |
|                                          | Available private IP addresses in the subnet: 227    |          |                                                        |           |                                       |   |
|                                          | In a security group, rules that authorize connection | ons to D | 08 instances apply to all DB instances associated w    | ith the s | ecurity group.                        |   |
|                                          |                                                      |          |                                                        |           |                                       |   |
| Enterprise Project<br>Enterprise Project | -Select-                                             | Ŧ        | C View Project Management ③                            |           |                                       |   |
| Some settings are configured by defai    | ult during purchase, but can still be modified after | the inst | tance is created. If you do not see a setting listed f | or your i | instance, click Custom Config         |   |
| ✓ Default configuration items            |                                                      |          |                                                        |           |                                       |   |

| Parámetro             | Descripción                                                                                                    |
|-----------------------|----------------------------------------------------------------------------------------------------|
| VPC                   | La VPC donde se encuentran instancias de base de datos. Una VPC aísla<br>las redes para diferentes servicios. Le permite gestionar y configurar<br>fácilmente redes privadas y cambiar las configuraciones de red. Necesita<br>crear o seleccionar la VPC requerida. Para obtener más información,<br>consulte <b>Creación de una VPC</b> en la <i>Guía de usuario de Virtual Private</i><br><i>Cloud</i> . Para obtener más información acerca de las restricciones en el uso<br>de VPC, consulte <b>Métodos de conexión</b> . |
|                       | Si no hay VPC disponibles, DDS crea una para usted de manera predeterminada.                                                                                                    |
|                       | NOTA<br>Una vez creada la instancia de DDS, la VPC no podrá modificarse.                                                                                                    |
| Enterprise<br>Project | Solo los usuarios de empresa pueden utilizar esta función. Para utilizar esta función, póngase en contacto con el servicio de atención al cliente.                                                                                                    |
|                       | Un proyecto empresarial es un modo de gestión de recursos en la nube, en<br>el que los recursos y los miembros en la nube se gestionan de forma<br>centralizada por proyecto.                                                                                                    |
|                       | Seleccione un proyecto de empresa en la lista desplegable. El proyecto predeterminado es <b>default</b> . Para obtener más información acerca de los proyectos de empresa, consulte <b>Gestión de proyecto</b> en <i>Guía de usuario de Enterprise Management</i> .                                                                                                    |
|                       | Para personalizar un proyecto de empresa, haga clic en <b>Enterprise</b> en la esquina superior derecha de la consola. Se muestra la página <b>Enterprise Management</b> . Para obtener más información, consulte <b>Creación de un proyecto empresarial</b> en la <i>Guía de usuario de Enterprise Management</i> .                                                                                                    |

#### Tabla 2-2 Ajustes de red

Tabla 2-3 Período de uso y cantidad

| Parámetro            | Descripción                                                                                                    |
|----------------------|----------------------------------------------------------------------------------------------------|
| Required<br>Duration | La duración de su suscripción si selecciona <b>Yearly/Monthly</b> . La duración de las suscripciones varía de un mes a tres años.                                                                                                    |
| Auto-renew           | <ul> <li>De forma predeterminada, esta opción no está seleccionada.</li> <li>Si selecciona esta opción, el ciclo de renovación automática viene determinado por la duración de la suscripción.</li> </ul>                                                                                                    |
| Quantity             | La cantidad de compra depende de la cuota de instancia del clúster. Si<br>su cuota actual no le permite comprar el número requerido de<br>instancias, puede solicitar una cuota aumentada. Las instancias anuales/<br>mensuales que se compraron en lotes tienen las mismas<br>especificaciones, excepto el nombre y el ID de la instancia. |

Paso 3 En la página mostrada, confirme los detalles de la instancia.

• Para instancias anuales/mensuales

- Si necesita modificar las especificaciones, haga clic en Previous para volver a la página anterior.
- Si no necesita modificar las especificaciones, lea y acepte el contrato de servicio y haga clic en **Pay Now** para ir a la página de pago y completar el pago.
- Para instancias de pago por uso
  - Si necesita modificar las especificaciones, haga clic en Previous para volver a la página anterior.
  - Si no necesita modificar las especificaciones, lea y acepte el contrato de servicio y haga clic en Submit para comenzar a crear la instancia.
- **Paso 4** Haga clic en **Back to Instance List**. Después de crear una instancia DDS, puede ver y gestionarla en la página **Instances**.
  - Cuando se crea una instancia, el estado que se muestra en la columna **Status** es **Creating**. Este proceso dura unos 15 minutos. Una vez completada la creación, el estado cambia a **Available**.
  - DDS habilita la política de copia de respaldo automatizada de forma predeterminada. Después de crear una instancia, puede modificar o deshabilitar la política de copia de respaldo automatizada. Una copia de respaldo completa automatizada se activa inmediatamente después de la creación de una instancia.

----Fin

#### 2.1.2 Config personalizado

En esta sección se describe cómo comprar una instancia de clúster en modo personalizado en la consola de gestión. Puede personalizar los recursos informáticos y el espacio de almacenamiento de una instancia de clúster en función de sus requisitos de servicio. Además, puede configurar ajustes avanzados, como el registro de consultas lentas y la copia de respaldo automatizada.

#### Precauciones

Cada cuenta puede crear hasta 10 instancias de clúster.

#### Prerrequisitos

- Ha registrado un ID de Huawei y ha habilitado servicios de Huawei Cloud.
- El saldo de su cuenta es mayor o igual a \$0 USD.
- Para mostrar si el disco está cifrado en la lista de instancias de base de datos, envíe un ticket de servicio. En la esquina superior derecha de la consola de gestión, elija Service Tickets > Create Service Ticket.

#### Procedimiento

- Paso 1 Vaya a la página Custom Config.
- Paso 2 En la página mostrada, seleccione un modo de facturación y configure la información sobre su instancia de base de datos. A continuación, haga clic en Next.

| Basic Information                                                                                                    |                                                                                                    |                                                                                                    |
|----------------------------------------------------------------------------------------------------|----------------------------------------------------------------------------------------------------|----------------------------------------------------------------------------------------------------|
| Billing Mode                                                                                                    | Yearly/Monthly Pay-per-use                                                                                                    |                                                                                                    |
| Region                                                                                                    | The share of the second second second second second second second second second second second second second se                                                                                                    |                                                                                                    |
|                                                                                                    | Regions are geographic areas isolated from each other. For low network latency and quick resource access, select the nearest region.                                                                                                    |                                                                                                    |
| Project                                                                                                    | - 1 Calc                                                                                                    |                                                                                                    |
| AZ                                                                                                    | az1 az2 az3 az1,az2,az3                                                                                                    |                                                                                                    |
|                                                                                                    | Deploy your DB instance in a single AZ or three AZs for high availability.                                                                                                    |                                                                                                    |
| DB Instance Name                                                                                                    | dds-c5d2                                                                                                    |                                                                                                    |
| DB Instance Type                                                                                                    | Cluster Replica set                                                                                                    |                                                                                                    |
|                                                                                                    | Clusters offer more robust performance than replica sets and more flexible scaling options. The high-availability and flexible scaling they provide mak<br>Clusters of community edition you can still create: 9. Increase Quota                                                                                                    | them an excellent choice for large enterprises.                                                                        |
| Compatible MongoDB Version                                                                                                    | 4.4 4.2 4.0 3.4 View Version Details                                                                                                    |                                                                                                    |
| Storage Type                                                                                                    | Ultra-hich UO                                                                                                    |                                                                                                    |
|                                                                                                    |                                                                                                    |                                                                                                    |
| Storage Engine                                                                                                    | KODSUB                                                                                                    |                                                                                                    |
| Specifications                                                                                                    | General-purpose Enhanced II                                                                                                    |                                                                                                    |
| inongos                                                                                                    |                                                                                                    |                                                                                                    |
| Node Class                                                                                                    | VCPU   Memory                                                                                                    | Maximum Connections                                                                                                    |
|                                                                                                    |                                                                                                    | 4 000                                                                                                    |
|                                                                                                    |                                                                                                    | 16.000                                                                                                    |
|                                                                                                    |                                                                                                    | 10,000                                                                                                    |
|                                                                                                    |                                                                                                    | 16,000                                                                                                    |
|                                                                                                    |                                                                                                    | 16.000                                                                                                    |
|                                                                                                    | OF VETUS ( 20 UB     Currently selected, dds monordh c6 larne 4 monors (2 vCPI)s ( 8 GB                                                                                                    | 16,000                                                                                                    |
|                                                                                                    | annen) eanenen annouellenenen lei runellen fellenen och ellenen                                                                                                    |                                                                                                    |
| Nodes                                                                                                    | - 2 + The quantity ranges from 2 to 16.                                                                                                    |                                                                                                    |
|                                                                                                    |                                                                                                    |                                                                                                    |
| Parameter Template                                                                                                    | Default-DDS-4.2-Mongos   C View Parameter Template                                                                                                    |                                                                                                    |
| Parameter Template                                                                                                    | Default-DDS-4.2-Mongos • C Vew Parameter Template                                                                                                    |                                                                                                    |
| Parameter Template                                                                                                    | Default-005-4.2-Monops    C Verve Parameter Template                                                                                                    |                                                                                                    |
| Parameter Template shard Node Class                                                                                                    | VCPU   Memory VCPU   Memory                                                                                                    | Maximum Connections                                                                                                    |
| Parameter lemplate                                                                                                    | VCPU   Memory  VCPU   S GB  VCPU   S GB                                                                                                    | Maximum Connections                                                                                                    |
| Parameter Template shard Node Class                                                                                                    | C Vere Parameter Template     vCPU   Memory         2 vCPU   5 08         2 vCPU   16 08         2 vCPU   16 08                                                                                                    | Maximum Connections<br>2.000<br>2.000                                                                                  |
| Parameter Template                                                                                                    | C Vew Parameter Template     vCPU   Memory     2 vCPU   5 GB     2 vCPU   15 GB     4 vCPU   15 GB     4 vCPU   12 GB                                                                                                    | Maximum Connections<br>2.000<br>2.000<br>4.000                                                                         |
| Parameter Template                                                                                                    | VCPU   Memory         ©         Verw Parameter Template           vCPU   Memory         2 vCPU   8 GB         2 vCPU   18 GB           4 vCPU   18 GB         4 vCPU   12 GB         4 vCPU   12 GB                                                                                                    | Maximum Connections<br>2,000<br>2,000<br>4,000<br>4,000<br>10,000                                                      |
| Parameter Template                                                                                                    | VCPU   Memory         ©         Verw Parameter Template           vCPU   Memory         2 vCPus   8 GB         2 vCPus   18 GB           2 vCPUs   18 GB         4 vCPUs   12 GB         4 vCPUs   12 GB           9 vCPUs   20 B         9 vCPUs   20 B         9 vCPUs   20 B                                                                                                    | Maximum Connections<br>2,000<br>4,000<br>4,000<br>16,000<br>16,000                                                     |
| Parameter Template                                                                                                    | vCPU   Memory         ©         Vew Parameter Template           vCPU   Memory         2 vCPUa   8 GB         2 vCPUa   16 GB           2 vCPUa   16 GB         4 vCPUa   15 GB         4 vCPUa   22 GB           3 vCPUa   20 GB         5 vCPUa   24 GB         5 vCPUa   24 GB           4 vCPUa   24 GB         5 vCPUa   24 GB         5 vCPUa   24 GB                                                                                                    | Maximum Connections<br>2.000<br>2.000<br>4.000<br>4.000<br>10.000<br>10.000                                            |
| Parameter Template                                                                                                    | vCPU   Memory         ©         Vew Parameter Template           vCPU   Memory         2 vCPUs   8 GB         2 vCPUs   8 GB           2 vCPUs   16 GB         4 vCPUs   15 GB         4 vCPUs   12 GB           4 vCPUs   22 GB         5 vCPUs   24 GB         5 vCPUs   24 GB           5 vCPUs   24 GB         5 vCPUs   24 GB         5 vCPUs   24 GB           5 vCPUs   24 GB         5 vCPUs   24 GB         5 vCPUs   24 GB                                                                                                    | Maximum Connections<br>2.000<br>2.000<br>4.000<br>4.000<br>1.0,000<br>1.0,000                                          |
| Parameter Template                                                                                                    | VCPU   Memory         Image: C Very Parameter Template           VCPU   Memory         2 vCPu   8 GB           2 vCPu   16 GB         2 vCPu   16 GB           4 vCPu   18 GB         4 vCPu   12 GB           5 vCPU   22 GB         5 vCPU   24 GB           6 vCPU   12 GB         16 vCPU   12 GB           6 vCPU   12 GB         16 vCPU   14 GB           7 vCPU   14 GB         16 vCPU   14 GB           9 vCPU   14 GB         16 vCPU   14 GB           9 vCPU   14 GB         16 vCPU   14 GB                                                                                                    | Maximum Connections           2.000           2.000           4.000           10.000           10.000           10.000 |
| Parameter Template shard Node Class Storage Space                                                                                                    | vCPU   Memory         Image: Constraints           Image: Constraints         VCPU   Memory           Image: Constraints         Image: Constraints           Image: Constraints         Image: Constraints                                                                                                    | Maximum Connections 2.000 2.000 4.000 4.000 16.000 16.000 10.000 10.000                                                |
| Parameter Template                                                                                                    | vCPU   Memory         •         C         Vew Parameter Template           • 2 vCPU   8 GB         2 vCPU   16 GB         -         -         -         -         -         -         -         -         -         -         -         -         -         -         -         -         -         -         -         -         -         -         -         -         -         -         -         -         -         -         -         -         -         -         -         -         -         -         -         -         -         -         -         -         -         -         -         -         -         -         -         -         -         -         -         -         -         -         -         -         -         -         -         -         -         -         -         -         -         -         -         -         -         -         -         -         -         -         -         -         -         -         -         -         -         -         -         -         -         -         -         -         -         -         -         -         -                                                                                                    | Maximum Connections           2.000           2.000           4.000           4.000           10.000           10.000  |
| Parameter Template                                                                                                    | vCPU   Memory         •         C         Vew Parameter Template           • VCPU   Memory         •         2 vCPu   8 GB         •           • 2 vCPu   8 GB         •         •         •           • 4 vCPu   16 GB         •         •         •           • 4 vCPu   16 GB         •         •         •           • 4 vCPu   12 GB         •         •         •           • 4 vCPu   12 GB         •         •         •           • 5 vCPUs   24 GB         •         •         •           • 5 vCPUs   24 GB         •         •         •           • 5 vCPUs   24 GB         •         •         •         •           • 16 vCPUs   54 GB         •         •         •         •           • 16 vCPUs   54 GB         •         •         •         •           • 16 vCPUs   52 GB         •         •         •         •         •           • 17 vCPUs   54 GB         •         •         •         •         •         •           • 17 vCPUs   50 T50         150 T50         175 200         •         •         •         •         •         •         •         •         •         •         •                                                                                                    | Maximum Connections           2.000                                                                                    |
| Parameter Template                                                                                                    | vCPU   Memory         •         C         Vew Parameter Tangate           • VCPU   Memory         •         2 vCPu   8 GB         •           • 2 vCPu   8 GB         •         •         •           • 4 vCPu   16 GB         •         •         •           • 4 vCPu   16 GB         •         •         •           • 4 vCPu   12 GB         •         •         •           • 4 vCPu   12 GB         •         •         •           • 4 vCPu   12 GB         •         •         •           • 5 vCPu   14 GB         •         •         •           • 16 vCPu   14 GB         •         •         •         •           • 16 vCPu   14 GB         •         •         •         •           • 16 vCPu   14 GB         •         •         •         •           • 16 vCPu   14 GB         •         •         •         •         •           • 16 vCPu   14 GB         •         •         •         •         •         •           • 16 vCPu   12 vCPu   12 vCPu   10 00         120         150         175         2000         •                                                                                                    | Maximum Connections           2.000                                                                                    |
| Parameter Template                                                                                                    | vCPU   Memory           2 vCPUs   8 GB           2 vCPUs   16 GB           4 vCPUs   15 GB           4 vCPUs   12 GB           8 vCPUs   22 GB           8 vCPUs   22 GB           8 vCPUs   24 GB           16 vCPUs   44 GB           Currently solected           17 20 750           17 20 750           17 20 750           17 20 750           17 20 750           17 20 750           17 20 750           17 20 750           17 20 750           17 20 750           17 20 750           17 20 750           17 20 750           17 20 750           17 20 750           17 20 750           17 20 750           17 20 750           17 20 750           17 20 750           17 20 750           17 20 750           17 20 750           17 20 750           17 20 750           17 20 750           17 20 750           17 20 750           17 20 750           17 20 750           17 20 750           17 20 750           17 20 750      <                                                                                                    | Maximum Connections           2.000                                                                                    |
| Parameter Template                                                                                                    | vCPU   Memory           © 2 vCPUs   8 GB           2 vCPUs   8 GB           2 vCPUs   18 GB           4 vCPUs   18 GB           4 vCPUs   12 GB           8 vCPUs   22 GB           8 vCPUs   22 GB           9 vCPUs   44 GB           16 vCPUs   64 GB           Currently selected           17 25 500 750 1000 1250 1500 1750 2000           To ensure that the CB instance can still be used if the storage space is about to be used up, the database is set to read-only, and data cannot be not stored to be used only. Table stored to be used only. Table stored to be used only. | Maximum Connections           2.000                                                                                    |
| Parameter Template Shard Node Class Storage Space Nodes Parameter Template config                                                                                                  | vCPU   Memory         •         C         Vew Parameter Tangata           •         C         Vew Parameter Tangata             vCPU   Memory         •         C         Vew Parameter Tangata             •         C         Vew Parameter Tangata             •         C         Vew Parameter Tangata             •         C         Vew Parameter Tangata             •         C         Vew Parameter Tangata             •         C         Vew Parameter Tangata             •         C         Vew Parameter Tangata             •         C         Vew Parameter Tangata             •         C         Vew Parameter Tangata             •         C         Vew Parameter Tangata                                                                                                    | Maximum Connections           2.000                                                                                    |
| Parameter Template Shorage Space Nodes Parameter Template Config Node Class                                                                                                    | vCPU   Memory         •         C         Vew Parameter Tangate           vCPU   Memory         •         2 vCPu   8 08         •           2 vCPu   16 08         •         •         •           4 vCPu   16 08         •         •         •           •         4 vCPu   16 08         •         •           •         4 vCPu   12 08         •         •           •         8 vCPu   12 08         •         •           •         8 vCPu   14 08         •         •           •         16 vCPu   14 08         •         •           •         16 vCPu   14 08         •         •           •         16 vCPu   14 08         •         •           •         16 vCPu   14 08         •         •           •         16 vCPu   14 08         •         •           •         16 vCPu   14 08         •         •           •         16 vCPu   16 05         •         •         •           •         16 vCPu   17 00         120         150         150         •           •         2         •         The quantify ranges tom 2 to 16.         •         •         C         Vew Parameter Tangitate                                                                                                    | Maximum Connections           2.000                                                                                    |
| Parameter Template Storage Space Nodes Parameter Template Config Node Class                                                                                                    | Verwel Parameter Template           VCPU   Memory                • 2 v.CPUs   8 G8            2 v.CPUs   18 G8            4 v.CPUs   18 G8            4 v.CPUs   18 G8            4 v.CPUs   18 G8            4 v.CPUs   12 G8            8 v.CPUs   14 G8            16 v.CPUs   64 G8            Currently selected dis mongooth c6 large 4 shard   2 v.CPUs   8 G8            16 v.CPUs   64 G8            Currently selected dis mongooth c6 large 5 to 10 to 125            10 2 2 3 50 75 100 125 150 175 2000           To ensure that the G8 instance can still be used if the storage space is about to be used up, the database is set to read only, and data cannot be mongooth c6.Larges to 12 to 16.           10 2 + 1 The quantity ranges from 2 to 16.           10 2 + 1 The quantity ranges from 2 to 18.           10 2 + 1 The quantity ranges from 2 to 18.           10 2 + 1 The quantity ranges from 2 to 18.           10 2 + 1 The quantity ranges from 2 to 18.           10 2 + 1 The quantity ranges from 2 to 18.           10 2 + 1 The quantity ranges from 2 to 18.           10 2 - 1 10 C           10 2 - 1 10 C           10 2 - 1 10 C                                                                                                    | Maximum Connections           2.000                                                                                    |
| Parameter Template Shorage Space Nodes Parameter Template Config Node Class Storage Space                                                                                          | C       Very Farameter Template         vCPU   Memory       •         •       C         •       C </th <th>Maximum Connections           2.000        </th>                                                                                                    | Maximum Connections           2.000                                                                                    |
| Parameter Template Shorage Space Nodes Parameter Template Config Node Class Storage Space Parameter Template Parameter Template Config Node Class Storage Space Parameter Template | Verw Parameter Template         vCPU   Memory         • 2 vCPUs   8 08         2 vCPUs   18 08         4 vCPUs   18 08         4 vCPUs   12 08         8 vCPUs   14 08         C Verw Parameter Template                                                                                                    | Maximum Connections           2.000                                                                                    |
| Parameter Template Shorage Space Nodes Parameter Template Config Node Class Storage Space Node Class Storage Space Parameter Template Disk Execusion                               | Understand       C       Vew Parameter Template         vCPU   Memory       •       C       Vew Parameter Template         •       2 vCPUs   8 08       •       •         •       2 vCPUs   18 08       •       •         •       4 vCPUs   18 08       •       •         •       4 vCPUs   12 08       •       •         •       8 vCPUs   12 08       •       •         •       8 vCPUs   14 08       •       •         Durrently selected       dts mongoth c5 large 4 shard   2 vCPUs   8 08       •       •         •       15 vCPUs   64 08       •       •       •         •       250       500       750       100       1250       150       1200         •       0       1250       150       150       2000       •       •       •       •       •       •         •       1       100       120       150       150       2000       •       •       •       •       •       •       •       •       •       •       •       •       •       •       •       •       •       •       •       •       •       •       • <t< td=""><td>Maximum Connections           2.000        </td></t<>                                                                                                    | Maximum Connections           2.000                                                                                    |

#### Figura 2-3 Configuraciones básicas

| Parámetro    | Descripción                                                                                                    |
|--------------|----------------------------------------------------------------------------------------------------|
| Billing Mode | Seleccione un modo de facturación: Yearly/Monthly o Pay-per-use.                                                                                                    |
|              | Para instancias anuales/mensuales                                                                                                    |
|              | <ul> <li>Especifique Required Duration y el sistema deduce las tarifas<br/>incurridas de su cuenta en función del precio del servicio.</li> </ul>                                                                                                    |
|              | <ul> <li>Si no espera seguir usando la instancia mucho después de que caduque, puede cambiar el modo de facturación de anual/ mensual a pago por uso. Para más detalles, consulte Cambio del modo de facturación de anual/mensual a pago por uso</li> </ul>                                              |
|              | NOTA<br>Las instancias facturadas anualmente/mensualmente no se pueden<br>eliminar. Solo pueden darse de baja de. Para obtener más información,<br>consulte Anulación de la suscripción a una instancia anual/mensual.                                                                                   |
|              | <ul> <li>Para instancias de pago por uso</li> </ul>                                                                                                    |
|              | <ul> <li>Se le factura el uso basado en el tiempo que el servicio está en uso.</li> </ul>                                                                                                    |
|              | <ul> <li>Si espera usar el servicio ampliamente durante un largo período<br/>de tiempo, puede cambiar su modo de facturación de pago por<br/>uso a anual/mensual para reducir los costos. Para más detalles,<br/>consulte Cambio del modo de facturación de pago por uso a<br/>anual/mensual.</li> </ul> |
| Region       | La región donde se encuentra el recurso.                                                                                                    |
|              | <b>NOTA</b><br>Las instancias desplegadas en diferentes regiones no pueden comunicarse entre sí<br>a través de una red privada y no se puede cambiar la región de una instancia una<br>vez que se ha comprado. Tenga cuidado al seleccionar una región.                                                  |
| Project      | El proyecto corresponde a la región actual y se puede cambiar.                                                                                                    |

| Tabla 2-4 Configuracio | ones básicas |
|------------------------|--------------|
|------------------------|--------------|

| Parámetro           | Descripción                                                                                                    |
|---------------------|----------------------------------------------------------------------------------------------------|
| AZ                  | Una AZ es una parte de una región con su propia fuente de<br>alimentación y red independiente. Las zonas de disponibilidad están<br>físicamente aisladas pero pueden comunicarse a través de conexiones<br>de red internas.                                                                                                    |
|                     | Las instancias se pueden desplegar en una única zona de disponibilidad<br>o en tres zonas de disponibilidad.                                                                                                    |
|                     | • Si su servicio requiere baja latencia de red entre instancias,<br>despliega los componentes de la instancia en la misma zona de<br>disponibilidad. Si selecciona una única zona de disponibilidad para<br>desplegar la instancia, se utiliza de forma predeterminada el<br>despliegue antiafinidad. Con un despliegue antiafinidad, sus nodos<br>primarios, secundarios y ocultos se despliegan en diferentes<br>máquinas físicas para una alta disponibilidad.                                                                                                    |
|                     | <ul> <li>Si desea desplegar una instancia en las zonas de disponibilidad para<br/>la recuperación ante desastres, seleccione tres zonas de<br/>disponibilidad. En este modo de despliegue, los nodos de mongos,<br/>shard y config se distribuyen uniformemente en las tres zonas de<br/>disponibilidad.</li> </ul>                                                                                                    |
|                     | NOTA<br>El despliegue de 3-AZ no está disponible en todas las regiones. Si la opción de 3-<br>AZ no se muestra en la página para comprar una instancia, pruebe con una región<br>diferente.                                                                                                    |
| DB Instance<br>Name | • El nombre de instancia que especifique después de la compra. El nombre de instancia debe contener entre 4 y 64 caracteres y debe comenzar con una letra. Es sensible a mayúsculas y minúsculas y puede contener letras, dígitos, guiones (-) y guiones bajos (_). No puede contener otros caracteres especiales.                                                                                                    |
|                     | • El nombre de instancia puede ser el mismo que un nombre de instancia existente.                                                                                                    |
|                     | <ul> <li>Si compra un lote de instancias a la vez, se agregará un sufijo numérico de 4 dígitos a los nombres de las instancias, comenzando por -0001. Si más adelante realiza otra compra por lotes, los nombres de las nuevas instancias se numerarán primero utilizando los sufijos que falten en la secuencia de sus instancias existentes y, a continuación, continuando desde donde lo dejó su última compra por lotes. Por ejemplo, un lote de 3 instancias obtiene los sufijos -0001, -0002 y -0003. Si eliminó instancia 0002 y luego compró 3 instancias más, las nuevas instancias obtendrían los sufijos -0002, -0004 y -0005.</li> </ul> |
|                     | <ul> <li>Después de crear la instancia de base de datos, puede cambiar su<br/>nombre. Para obtener más información, consulte Cambio del<br/>nombre de una instancia.</li> </ul>                                                                                                    |
| DB Instance         | Seleccione Cluster.                                                                                                    |
| турс                | Una instancia de clúster incluye tres tipos de nodos: mongos, shard y config. Cada shard y config es un conjunto de réplicas de tres nodos para garantizar una alta disponibilidad.                                                                                                    |

| Parámetro                        | Descripción                                                                                                    |
|----------------------------------|----------------------------------------------------------------------------------------------------|
| Compatible<br>MongoDB<br>Version | <ul> <li>4.4</li> <li>4.2</li> <li>4.0</li> <li>3.4</li> </ul>                                                                                                    |
| CPU Type                         | <ul> <li>DDS admite arquitecturas de CPU x86 y Kunpeng.</li> <li>NOTA Este parámetro solo está disponible para MongoDB 4.0 y 3.4. El valor predeterminado es Kunpeng. </li> <li>x86 Las CPU x86 utilizan el conjunto de instrucciones de complejas de computación con Conjunto de Instrucciones Complejas (CISC). Cada instrucción se puede usar para ejecutar operaciones de hardware de bajo nivel. Las instrucciones CISC varían en longitud, y tienden a ser complicadas y lentas en comparación con la computación de conjunto reducido de instrucciones (RISC). </li> <li>Kunpeng La arquitectura de CPU Kunpeng utiliza RISC. El conjunto de instrucciones RISC es más pequeño y más rápido que CISC, gracias a la arquitectura simplificada. Las CPU de Kunpeng también ofrecen un mejor equilibrio entre potencia y rendimiento que x86. Las CPU de Kunpeng ofrecen una opción de alta densidad y bajo consumo que es más rentable para cargas de trabajo pesadas</li></ul> |
| Storage Type                     | Si no utiliza DeC, el tipo de almacenamiento es <b>Cloud SSD</b> de forma predeterminada.<br>Para los usuarios de DeC, los tipos de almacenamiento admitidos                                                                                                    |
|                                  | <ul> <li>dependen del tipo de recurso seleccionado.</li> <li>Si selecciona EVS para Resource Type, Storage Type se establece<br/>en Cloud SSD.</li> <li>Si selecciona DSS para Resource Type, Storage Type se puede<br/>establecer en Common I/O, High I/O o Cloud SSD.</li> </ul>                                                                                                    |
| Storage Engine                   | <ul> <li>WiredTiger<br/>WiredTiger es el motor de almacenamiento predeterminado de DDS<br/>3.4 y 4.0. WiredTiger ofrece diferentes mecanismos de control de<br/>simultaneidad y compresión de granularidad para la gestión de<br/>datos. Puede proporcionar el mejor rendimiento y eficiencia de<br/>almacenamiento para diferentes tipos de aplicaciones.</li> <li>RocksDB<br/>RocksDB es el motor de almacenamiento predeterminado de DDS<br/>4.2 y 4.4. RocksDB admite búsqueda de puntos eficiente, escaneo<br/>de rango y escritura de alta velocidad. RocksDB se puede utilizar<br/>como el motor de almacenamiento de datos subyacente de<br/>MongoDB y es adecuado para escenarios con un gran número de<br/>operaciones de escritura.</li> </ul>                                                                                                    |

| Parámetro                       | Descripción                                                                                                    |
|---------------------------------|----------------------------------------------------------------------------------------------------|
| Specifications                  | Con una arquitectura x86, tiene las siguientes opciones:                                                                                                    |
|                                 | • Uso general (s6): Las instancias S6 son adecuadas para aplicaciones que requieren un rendimiento moderado en general, pero ocasionales ráfagas de alto rendimiento, como servidores web de carga ligera, entornos de pruebas y R&D empresariales y bases de datos de bajo y mediano rendimiento.                                                                                                    |
|                                 | <ul> <li>Mejorado II (c6): Las instancias C6 tienen múltiples tecnologías optimizadas para proporcionar un rendimiento informático potente y estable. Las NIC inteligentes de alta velocidad de 25 GE se utilizan para proporcionar un ancho de banda y un rendimiento ultra altos, lo que las convierte en una excelente opción para escenarios de carga pesada. Es adecuado para sitios web, aplicaciones web, bases de datos generales y servidores de caché que tienen requisitos de rendimiento más altos para recursos informáticos y de red; y aplicaciones empresariales de carga media y pesada.</li> </ul> |
|                                 | Para obtener más información sobre las especificaciones de instancia admitidas, consulte Especificaciones de instancia de clúster.                                                                                                    |
| mongos Node<br>Class            | Para obtener más información sobre la CPU y la memoria de mongos,<br>consulte <b>Especificaciones de instancias de clúster</b> . Puede cambiar la<br>clase de una instancia después de crearla. Para obtener más<br>información, consulte <b>Cambio de la clase de instancia</b> .                                                                                                    |
| mongos Nodes                    | El valor varía de 2 a 32. Si es necesario, puede agregar nodos a una instancia después de crearla. Para obtener más información, consulte <b>Adición de nodos de instancia de clúster</b> .                                                                                                    |
| mongos<br>Parameter<br>Template | Los parámetros que se aplican a los nodos mongos. Después de crear<br>una instancia, puede cambiar la plantilla de parámetros de un nodo para<br>obtener el mejor rendimiento.                                                                                                    |
|                                 | Para obtener más información, consulte <b>Edición de una plantilla de</b><br><b>parámetro</b> .                                                                                                    |
| shard Node<br>Class             | Para obtener más información acerca de la CPU y la memoria del disco,<br>consulte <b>Especificaciones de instancias de clúster</b> . El nodo de shard<br>almacena datos de usuario pero no se puede acceder directamente.<br>Puede cambiar la clase de una instancia después de crearla. Para<br>obtener más información, consulte <b>Cambio de la clase de instancia</b> .                                                                                                    |
| shard Storage<br>Space          | El valor oscila entre 10 GB y 2000 GB y debe ser un múltiplo de 10.<br>Puede ampliar verticalmente una instancia después de crearla. Para<br>obtener más información, consulte <b>Ampliación vertical de una</b><br><b>instancia de clúster</b> .                                                                                                    |
|                                 | NOTA                                                                                                    |
|                                 | • Si el espacio de almacenamiento adquirido supera los 600 GB y el espacio de almacenamiento restante es de 18 GB, la instancia se convierte en sólo lectura.                                                                                                    |
|                                 | • Si el espacio de almacenamiento que compró es inferior a 600 GB y el uso de espacio de almacenamiento alcanza el 97%, la instancia se convierte en sólo lectura.                                                                                                    |
|                                 | En estos casos, elimine recursos innecesarios o amplíe la capacidad.                                                                                                    |

| Parámetro                    | Descripción                                                                                                    |  |
|------------------------------|----------------------------------------------------------------------------------------------------|--|
| shard Nodes                  | El valor varía de 2 a 32. Si es necesario, puede agregar nodos a una instancia después de crearla. Para obtener más información, consulte <b>Adición de nodos de instancia de clúster</b> .                                                                                                    |  |
| shard Parameter<br>Template  | Los parámetros que se aplican a los nodos de shard. Después de crear<br>una instancia, puede cambiar la plantilla de parámetros de un nodo para<br>obtener el mejor rendimiento.                                                                                                    |  |
|                              | Para obtener más información, consulte Edición de una plantilla de parámetro.                                                                                                    |  |
| config Node<br>Class         | Para obtener más información sobre la CPU y la memoria del nodo de<br>configuración, consulte <b>Especificaciones de instancias de clúster</b> .<br>Puede cambiar la clase de una instancia después de crearla. Para<br>obtener más información, consulte <b>Cambio de la clase de instancia</b> .                                                                                                    |  |
| config Storage<br>Space      | De acuerdo con las funciones y los requisitos mínimos del nodo de<br>configuración, el espacio de almacenamiento del nodo de configuración<br>se establece en 20 GB de forma predeterminada. No se puede ampliar<br>el almacenamiento del nodo después de crearlo.                                                                                                    |  |
| config Parameter<br>Template | Los parámetros que se aplican a los nodos config. Después de crear una instancia, puede cambiar la plantilla de parámetros de un nodo para obtener el mejor rendimiento.                                                                                                    |  |
|                              | Para obtener más información, consulte Edición de una plantilla de parámetro.                                                                                                    |  |
| Disk Encryption              | • Disabled: Desactivar la encriptación.                                                                                                    |  |
|                              | <ul> <li>Enabled: Habilitar la encriptación. Esta característica mejora la seguridad de los datos, pero afecta ligeramente el rendimiento de lectura/escritura.</li> <li>Key Name: Seleccione o cree una clave privada, que es la clave del tenant.</li> </ul>                                                                                                    |  |
|                              | NOTA                                                                                                    |  |
|                              | <ul> <li>Después de crear una instancia, el estado de encriptación del disco y la<br/>clave no se pueden cambiar. La encriptación de disco no cifrará los datos<br/>de copia de respaldo almacenados en OBS. Para habilitar la encriptación<br/>de datos de copia de respaldo, póngase en contacto con el servicio de<br/>atención al cliente.</li> </ul>                                                                                                    |  |
|                              | <ul> <li>Para comprobar si el disco está cifrado, puede ver Disk Encrypted en la<br/>lista de instancias de base de datos.</li> </ul>                                                                                                    |  |
|                              | <ul> <li>Si la encriptación de disco o la encriptación de datos de copia de respaldo están habilitados, mantenga la clave correctamente. Una vez que la clave está deshabilitada, eliminada o congelada, la base de datos no estará disponible y los datos no se restaurarán.</li> <li>Si la encriptación de disco está habilitado pero la encriptación de datos de copia de respaldo no está habilitado, puede restaurar datos a una nueva instancia desde copias de respaldo.</li> </ul> |  |
|                              | Si tanto la encriptación de disco como la encriptación de datos de copia de respaldo están habilitados, los datos no se pueden restaurar.                                                                                                    |  |
|                              | <ul> <li>Para obtener más información sobre cómo crear una clave, consulte</li> <li>"Creación de un CMK" en Guía de usuario de Data Encryption<br/>Workshop.</li> </ul>                                                                                                    |  |

#### Figura 2-4 Configuración del administrador

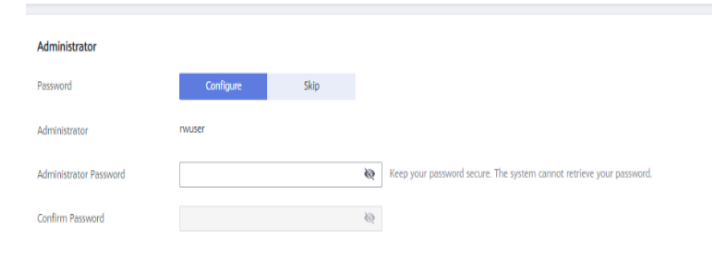

Tabla 2-5 Configuración del administrador

| Parámetro                 | Descripción                                                                                                    |
|---------------------------|----------------------------------------------------------------------------------------------------|
| Password                  | • Configure<br>Introduzca y confirme la nueva contraseña de administrador. Después<br>de crear una instancia, puede conectarse a la instancia mediante la<br>contraseña.                                                                                                    |
|                           | <ul> <li>Skip<br/>Para iniciar sesión, tendrá que restablecer la contraseña más adelante<br/>en la página Basic Information. Si necesita conectarse a una<br/>instancia después de crearla, busque la instancia y elija More &gt;<br/>Reset Password en la columna Operation para establecer primero<br/>una contraseña para la instancia.</li> </ul> |
| Administrator             | La cuenta predeterminada es <b>rwuser</b> .                                                                                                    |
| Administrator<br>Password | Establezca una contraseña para el administrador. La contraseña debe<br>tener entre 8 y 32 caracteres y contener letras mayúsculas, minúsculas,<br>dígitos y al menos uno de los siguientes characters: ~!@#%^*=+?()\$<br>Mantenga esta contraseña segura. Si se pierde, el sistema no puede<br>recuperarlo para usted.                                |
| Confirm<br>Password       | Ingrese la contraseña de administrador de nuevo.                                                                                                    |

| Figura 2-5 Red y | duración requerida |
|------------------|--------------------|
|------------------|--------------------|

| Network            |                                                      |                                                                                  |
|--------------------|------------------------------------------------------|----------------------------------------------------------------------------------|
| VPC                | default_vpc 🔹                                        | C View VPC                                                                       |
|                    | After the DDS instance is created, the VPC ca        | not be changed.                                                                  |
| Subnet             | default_subnet(192.168.0.0/24) •                     | C View Subnet                                                                    |
|                    | Available private IP addresses in the subnet: 227    |                                                                                  |
| Security Group     | Sys-default(b6f16cee-e859-47e2-a418 •                | C View Security Group                                                            |
|                    | In a security group, rules that authorize connection | ns to DB instances apply to all DB instances associated with the security group. |
| SSL                | View Details                                         |                                                                                  |
|                    | ▲ To encrypt transmission, enable SSL.               |                                                                                  |
| Database Port      | Default port: 8635                                   |                                                                                  |
|                    |                                                      |                                                                                  |
| Enterprise Project |                                                      |                                                                                  |
| Enterprise Project | Select                                               | C View Project Management (2)                                                    |

#### Tabla 2-6 Ajustes de red

| Parámetro | Descripción                                                                                                    |
|-----------|----------------------------------------------------------------------------------------------------|
| VPC       | La VPC donde se encuentran instancias de base de datos. Una VPC aísla<br>las redes para diferentes servicios. Le permite gestionar y configurar<br>fácilmente redes privadas y cambiar las configuraciones de red. Deberá<br>crear o seleccionar la VPC requerida. Para obtener más información sobre<br>cómo crear una VPC, consulte "Creación de una VPC" en la <i>Guía del<br/>usuario de Virtual Private Cloud</i> . Para obtener más información sobre las<br>restricciones en el uso de VPC, consulte Métodos de conexión.<br>Si no hay VPC disponibles, DDS crea una para usted de manera<br>predeterminada. |
|           | Una vez creada la instancia de DDS, la VPC no podrá modificarse.                                                                                                    |
| Subnet    | Una subred proporciona recursos de red dedicados que están lógicamente aislados de otras redes por razones de seguridad.                                                                                                    |
|           | Una vez creada la instancia, puede cambiar la dirección IP privada<br>asignada por la subred. Para obtener más información, consulte <b>Cambio</b><br><b>de una dirección IP privada</b> .                                                                                                    |
|           | NOTA<br>Se admiten las subredes IPv4 e IPv6.                                                                                                    |

| Parámetro             | Descripción                                                                                                    |
|-----------------------|----------------------------------------------------------------------------------------------------|
| Security<br>Group     | <ul> <li>Un grupo de seguridad controla el acceso entre DDS y otros servicios.</li> <li>Si no hay grupos de seguridad disponibles, DDS crea una para usted de manera predeterminada.</li> <li>NOTA</li> <li>Asegúrese de que haya una regla de grupo de seguridad configurada que permita a los clientes acceder a las instancias. Por ejemplo, seleccione una regla TCP entrante con el puerto predeterminado 8635 e introduzca una dirección IP de subred o seleccione un grupo de seguridad al que pertenece la instancia.</li> </ul>                                                                                                    |
| SSL                   | Secure Sockets Layer (SSL) encripta las conexiones entre clientes y<br>servidores, evitando que los datos sean manipulados o robados durante la<br>transmisión.<br>Puede habilitar SSL para mejorar la seguridad de los datos. Después de<br>crear una instancia, puede conectarse a ella mediante SSL.                                                                                                    |
| Database Port         | <ul> <li>El puerto DDS predeterminado es 8635, pero este puerto se puede modificar si es necesario. Si cambia el puerto, agregue una regla de grupo de seguridad correspondiente para permitir el acceso a la instancia.</li> <li>NOTA</li> <li>El puerto de la base de datos es el puerto del nodo mongos. El puerto predeterminado es 8635. Para cambiar el puerto, consulte Cambio de un puerto de base de datos.</li> <li>El puerto del nodo de shard es 8637, y el puerto del nodo de config es 8636, que no se puede cambiar. Para obtener más información sobre cómo conectarse a los nodos de disco y configuración, consulte Habilitación de direcciones IP de nodos de shard y config.</li> </ul> |
| Enterprise<br>Project | Solo los usuarios de empresa pueden utilizar esta función. Para utilizar<br>esta función, póngase en contacto con el servicio de atención al cliente.<br>Un proyecto empresarial es un modo de gestión de recursos en la nube, en<br>el que los recursos y los miembros en la nube se gestionan de forma<br>centralizada por proyecto.<br>Seleccione un proyecto de empresa en la lista desplegable. El proyecto<br>predeterminado es <b>default</b> . Para obtener más información acerca del<br>proyecto de empresa, consulte <i>Guía del usuario de Enterprise</i><br><i>Management</i> .                                                                                                    |

#### Figura 2-6 Configuración avanzada

| Advanced Settings  |                                                                                                    |
|--------------------|----------------------------------------------------------------------------------------------------|
| Automated Backup   | 0                                                                                                    |
| Retention Period   | -         7         +         Enter an Integer from 1 to 732.                                                                          |
| Time Window        | 00:00 - 01:00 • GMT+08:00                                                                                                    |
| Maintenance Window | Skip Configure ⑦                                                                                                    |
| Tags               | It is recommended that you use TMS's predefined tag function to add the same tags to different cloud resources. C View predefined tags |
|                    | Tag key Tag value                                                                                                    |
|                    | You can add 20 more tags.                                                                                                    |

| Parámetro                  | Descripción                                                                                                    |
|----------------------------|----------------------------------------------------------------------------------------------------|
| Automated<br>Backup        | DDS habilita una política de copia de respaldo automatizada de forma<br>predeterminada, pero puede deshabilitarla después de crear una<br>instancia. Una copia de respaldo completa automatizada se activa<br>inmediatamente después de la creación de una instancia.<br>Para obtener más información, consulte <b>Configuración de una copia</b><br><b>de respaldo automatizada</b> . |
| Retention Period<br>(days) | Retention Period se refiere al número de días que se conservan los<br>datos. Puede aumentar el período de retención para mejorar la fiabilidad<br>de los datos.<br>El período de retención de copias de respaldo es de 1 a 732 días.                                                                                                    |
| Time Window                | Un período de una hora la copia de respaldo se programará dentro de las 24 horas, como 01:00-02:00. El tiempo de copia de respaldo está en formato UTC.                                                                                                    |

#### Tabla 2-7 Configuración avanzada

| Parámetro | Descripción                                                                                                    |  |  |
|-----------|----------------------------------------------------------------------------------------------------|--|--|
| Tags      | (Opcional) Puede agregar etiquetas a instancias DDS para que pueda<br>buscar y filtrar rápidamente instancias especificadas por etiqueta. Cada<br>instancia de DDS puede tener hasta 20 etiquetas.                                                                                                   |  |  |
|           | <ul> <li>Crear una etiqueta.<br/>Puede crear etiquetas en la consola DDS y configurar key y value<br/>de la etiqueta.</li> </ul>                                                                                                    |  |  |
|           | Key: Este parámetro es obligatorio.                                                                                                    |  |  |
|           | <ul> <li>Cada clave de etiqueta debe ser única para cada instancia.</li> </ul>                                                                                                    |  |  |
|           | – Una clave de etiqueta consta de hasta 36 caracteres.                                                                                                    |  |  |
|           | <ul> <li>La clave debe consistir únicamente en dígitos, letras, guiones<br/>bajos (_), y guiones (-).</li> </ul>                                                                                                    |  |  |
|           | Valor: Este parámetro es opcional.                                                                                                    |  |  |
|           | <ul> <li>El valor consta de hasta 43 caracteres.</li> </ul>                                                                                                    |  |  |
|           | <ul> <li>El valor debe consistir únicamente en dígitos, letras, guiones<br/>bajos (_), puntos y guiones (-).</li> </ul>                                                                                                    |  |  |
|           | <ul> <li>Agregar una etiqueta predefinida.<br/>Las etiquetas predefinidas se pueden utilizar para identificar<br/>múltiples recursos en la nube.</li> </ul>                                                                                                    |  |  |
|           | Para etiquetar un recurso en la nube, puede seleccionar una etiqueta<br>predefinida creada en la lista desplegable, sin introducir una clave y<br>un valor para la etiqueta.                                                                                                    |  |  |
|           | Por ejemplo, si se ha creado una etiqueta predefinida, su clave es<br>Usage y valor es Project1. Cuando configura la clave y el valor de<br>un recurso en la nube, la etiqueta predefinida creada se mostrará en<br>la página.                                                                       |  |  |
|           | Después de crear una instancia, puede hacer clic en el nombre de la<br>instancia para ver sus etiquetas. En la página <b>Tags</b> , también puede<br><b>modificar o eliminar las etiquetas</b> . Además, puede <b>buscar y filtrar</b><br><b>rápidamente instancias especificadas por etiqueta</b> . |  |  |
|           | Puede agregar una etiqueta a una instancia después de crearla. Para obtener más información, consulte Adición de una etiqueta.                                                                                                    |  |  |

Si tiene alguna pregunta sobre el precio, haga clic en Price Details.

#### **NOTA**

El rendimiento de la instancia depende de las especificaciones que seleccione durante la creación. Los elementos de configuración de hardware que se pueden seleccionar incluyen la clase de nodo y el espacio de almacenamiento.

Paso 3 En la página mostrada, confirme los detalles de la instancia.

- Para instancias anuales/mensuales
  - Si necesita modificar las especificaciones, haga clic en Previous para volver a la página anterior.

- Si no necesita modificar las especificaciones, lea y acepte el contrato de servicio y haga clic en **Pay Now** para ir a la página de pago y completar el pago.
- Para instancias de pago por uso
  - Si necesita modificar las especificaciones, haga clic en Previous para volver a la página anterior.
  - Si no necesita modificar las especificaciones, lea y acepte el contrato de servicio y haga clic en Submit para comenzar a crear la instancia.
- **Paso 4** Haga clic en **Back to Instance List**. Después de crear una instancia DDS, puede ver y gestionarla en la página **Instances**.
  - Cuando se crea una instancia, el estado que se muestra en la columna **Status** es **Creating**. Este proceso dura unos 15 minutos. Una vez completada la creación, el estado cambia a **Available**.
  - Las instancias anuales/mensuales que se compraron en lotes tienen las mismas especificaciones, excepto el nombre y el ID de la instancia.

----Fin

#### 2.2 Conexión a una instancia de clúster

#### 2.2.1 Métodos de conexión

Puede acceder a DDS a través de redes privadas o públicas.

| Método | Direcció<br>n IP | Escenario                                                                                                    | Descripción                                                                                    |
|--------|------------------|----------------------------------------------------------------------------------------------------|------------------------------------------------------------------------------------------------|
| DAS    | No<br>requerido  | DAS proporciona una GUI y le<br>permite realizar operaciones<br>visualizadas en la consola. La<br>ejecución SQL, la gestión avanzada<br>de bases de datos y la operación<br>inteligente están disponibles para<br>hacer que la gestión de bases de datos<br>sea simple, segura e inteligente.<br>De forma predeterminada, el permiso<br>para conectarse a DAS está habilitado. | <ul> <li>Fácil de usar,<br/>seguro, avanzado e<br/>inteligente</li> <li>Recomendada</li> </ul> |

| Tabla  | 2-8 | Métodos   | de | conexión   |
|--------|-----|-----------|----|------------|
| 1.0010 |     | 111010400 | au | contention |

| Método         | Direcció<br>n IP        | Escenario                                                                                                    | Descripción                                                                                                    |
|----------------|-------------------------|----------------------------------------------------------------------------------------------------|----------------------------------------------------------------------------------------------------|
| Red<br>privada | Dirección<br>IP privada | DDS proporciona una dirección IP<br>privada de forma predeterminada.<br>Si sus aplicaciones se ejecutan en un<br>ECS en la misma región y VPC que<br>su instancia DDS, se recomienda<br>utilizar una dirección IP privada para<br>conectar el ECS a sus instancias DDS.                                                                                                    | <ul> <li>Rendimiento seguro<br/>y excelente</li> <li>Para una<br/>transmisión más<br/>rápida y una<br/>seguridad<br/>mejorada, se<br/>recomienda migrar<br/>sus aplicaciones a<br/>un ECS que esté en<br/>la misma subred<br/>que su instancia de<br/>DDS y utilizar una<br/>dirección IP<br/>privada para<br/>acceder a la<br/>instancia.</li> </ul> |
| Red<br>pública | EIP                     | <ul> <li>Si las aplicaciones se ejecutan en<br/>un ECS que se encuentra en una<br/>región diferente de la donde se<br/>encuentra la instancia DDS, utilice<br/>una EIP para conectar el ECS a las<br/>instancias DDS.</li> <li>Si utiliza un dispositivo de terceros<br/>o su dispositivo local para<br/>conectarse a una instancia DDS,<br/>puede utilizar una EIP para<br/>conectarse a la instancia de base<br/>de datos.</li> </ul> | • Bajo nivel de seguridad                                                                                                    |

## 2.2.2 (Recomendado) Conexión a instancias de clúster mediante DAS

#### 2.2.2.1 Descripción

DAS proporciona una GUI y le permite realizar operaciones visualizadas en la consola. La ejecución SQL, la gestión avanzada de bases de datos y la operación inteligente están disponibles para hacer que la gestión de bases de datos sea simple, segura e inteligente. Se recomienda utilizar DAS para conectarse a instancias.

En esta sección se describe cómo comprar una instancia de clúster en la consola de gestión y cómo conectarse a la instancia de clúster a través de DAS.

#### Proceso

Para comprar y conectarse a una instancia de clúster, realice los siguientes pasos:

- 1. Comprar una instancia de clúster.
- 2. Conectarse a la instancia del clúster a través de DAS.

#### 2.2.2.2 Conexión a una instancia de clúster mediante DAS

Data Admin Service (DAS) le permite gestionar instancias de bases de datos en una consola basada en web, simplificando la gestión de bases de datos y mejorando la eficiencia del trabajo. Puede conectar y gestionar instancias a través de DAS. De forma predeterminada, tiene el permiso necesario para el inicio de sesión remoto. Se recomienda utilizar el servicio DAS para conectarse a instancias de base de datos. DAS es seguro y conveniente.

#### Procedimiento

Paso 1 Inicie sesión en la consola de gestión.

Paso 2 Haga clic 🔍 en la esquina superior izquierda y seleccione una región y un proyecto.

Si desea recursos informáticos y de red dedicados a su uso exclusivo, **habilite un DeC** y **solicite recursos de DCC**. Después de habilitar un DeC, puede seleccionar la región y el proyecto de DeC.

- **Paso 3** Haga clic = en la esquina superior izquierda de la página y elija **Databases** > **Document Database Service**.
- Paso 4 En la página Instances, busque la instancia de base de datos de destino y haga clic en Log In en la columna Operation.

También puede hacer clic en la instancia de destino en la página **Instances**. En la página **Basic Information** mostrada, haga clic en **Log In** en la esquina superior derecha de la página.

- Paso 5 En el cuadro de diálogo Instance Login, introduzca la información correcta y haga clic en Log In para acceder a la base de datos y gestionarla.
- **Paso 6** Una vez que el inicio de sesión se haya realizado correctamente, puede realizar operaciones como crear una base de datos, gestionar cuentas y bases de datos.

Para obtener más información, consulte Gestión de datos.

----Fin

## 2.2.3 Conexión a una instancia de clúster a través de una red privada

#### 2.2.3.1 Configuración de reglas de grupo de seguridad

Un grupo de seguridad es una colección de reglas de control de acceso para ECS e instancias de DDS que tienen los mismos requisitos de protección de seguridad y son de confianza mutua en una VPC.

Para garantizar la seguridad y confiabilidad de la base de datos, debe configurar reglas de grupo de seguridad para permitir que las direcciones IP y los puertos específicos accedan a instancias de DDS.

Puede conectarse a una instancia mediante la configuración de las reglas de grupo de seguridad de las dos maneras siguientes:

• Si el ECS y la instancia están en el mismo grupo de seguridad, pueden comunicarse entre sí de forma predeterminada. No es necesario configurar ninguna regla de grupo de seguridad. Vaya a Conexión a una instancia de clúster mediante Mongo Shell (red privada).

Figura 2-7 Mismo grupo de seguridad

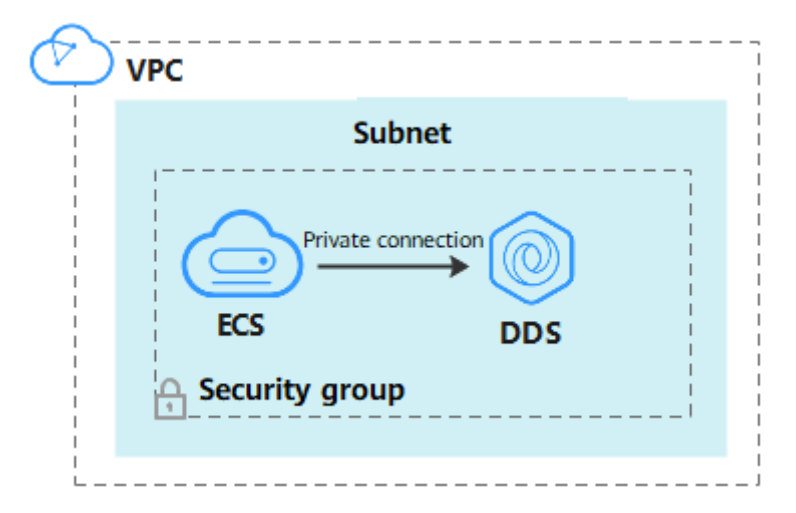

• Si el ECS y la instancia están en diferentes grupos de seguridad, debe configurar las reglas de grupo de seguridad para ellos, por separado.

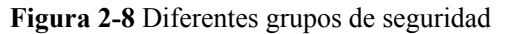

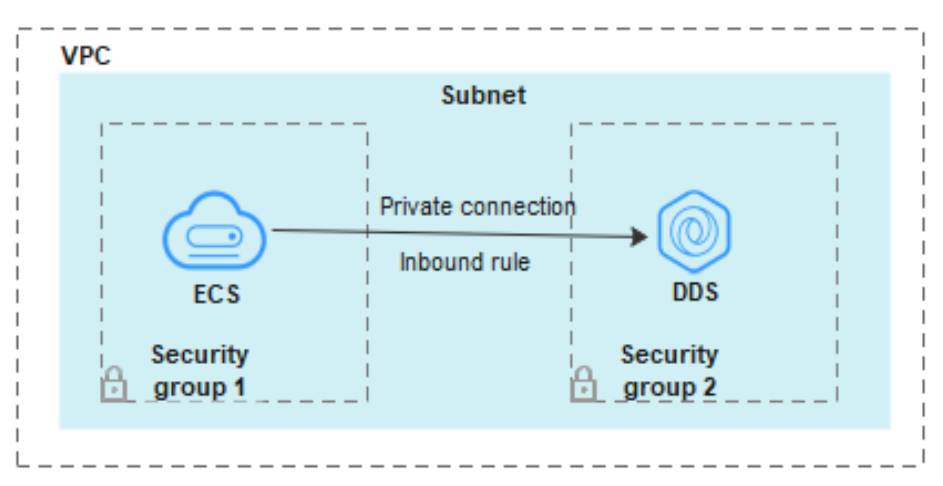

- Instancia: configura una inbound rule para el grupo de seguridad asociado a la instancia.
- ECS: La regla de grupo de seguridad predeterminada permite todos los paquetes de datos salientes. En este caso, no es necesario configurar una regla de grupo de seguridad para el ECS. Si no se permite que todo el tráfico llegue a la instancia, configure una regla de **outbound** para el ECS.

Esta sección describe cómo configurar una regla de inbound para una instancia.

#### Precauciones

- De forma predeterminada, una cuenta puede crear hasta 500 reglas de grupo de seguridad.
- Demasiadas reglas de grupo de seguridad aumentarán la latencia del primer paquete, por lo que se recomienda un máximo de 50 reglas para cada grupo de seguridad.
- Una instancia DDS solo puede asociarse a un grupo de seguridad.

#### Procedimiento

Paso 1 Inicie sesión en la consola de gestión.

- Paso 2 Haga clic en 💿 en la esquina superior izquierda, y seleccione una región y un proyecto.
- **Paso 3** Haga clic en = en la esquina superior izquierda de la página y elija **Databases** > **Document Database Service**.
- Paso 4 En la página Instances, haga clic en el nombre de la instancia. Se muestra la página Basic Information.
- **Paso 5** En el área **Network Information** de la página **Basic Information**, haga clic en el grupo de seguridad.

Figura 2-9 Grupo de seguridad

| Network Information |                 |               |                           |
|---------------------|-----------------|---------------|---------------------------|
| VPC                 | dds-st-test-vpc | Subnet        | dds-st-test-subnet-2 ( 1) |
| Security Group      | Sys-default 🖉   | Database Port | 8635 🖉                    |

También puede elegir **Connections** en el panel de navegación de la izquierda. En la pestaña **Private Connection**, en el área **Security Group**, haga clic en el nombre del grupo de seguridad.

Figura 2-10 Grupo de seguridad

| Security Group      |                |             |             |   |
|---------------------|----------------|-------------|-------------|---|
| Security Group      | Sys-default 🖉  |             |             |   |
| Add Rule            | Delete         |             |             | С |
| Inbound Rules(1)    | Outbound Rules | (1)         |             |   |
| Protocol & Port (?) |                | Source (?)  | Description |   |
| All                 |                | Sys-default |             |   |

- Paso 6 En la página Security Group, busque el grupo de seguridad de destino y haga clic en Manage Rule en la columna Operation.
- Paso 7 En la pestaña Inbound Rules, haga clic en Add Rule. Aparece el cuadro de diálogo Add Inbound Rule.
- Paso 8 Agregue una regla de grupo de seguridad como se le solicite.

#### Figura 2-11 Agregar regla de entrada

| Add Inbound Rule Learn more about security group configuration.         |                               |                                          |             |             |
|-------------------------------------------------------------------------|-------------------------------|------------------------------------------|-------------|-------------|
| inbound rules allow incoming traffic to                                 | instances associated with the | security group.                          |             |             |
| Security Group Sys-default<br>You can import multiple rules in a batch. |                               |                                          |             |             |
| Protocol & Port ?                                                       | Туре                          | Source ⑦                                 | Description | Operation   |
| TCP   Example: 22 or 22-30                                              | IPv4 v                        | IP address         ▼           0.0.0.0/0 |             | Operation 🗸 |
|                                                                         | $\oplus$ Ad                   | dd Rule                                  |             |             |
|                                                                         |                               | OK Cancel                                |             |             |

#### Tabla 2-9 Configuración de reglas entrantes

| Parámetro          | Descripción                                                                                                    | Ejemplo |
|--------------------|----------------------------------------------------------------------------------------------------|---------|
| Priority           | Prioridad de regla de grupo de seguridad.<br>El valor de prioridad varía de 1 a 100. La<br>prioridad predeterminada es 1 y tiene la<br>prioridad más alta. La regla de grupo de<br>seguridad con un valor menor tiene mayor<br>prioridad. | 1       |
| Action             | Las acciones de la regla del grupo de<br>seguridad.<br>Una regla con una acción de denegación<br>invalida a otra con una acción de permiso si<br>las dos reglas tienen la misma prioridad.                                                | Allow   |
| Protocol &<br>Port | El protocolo de red requerido para el acceso.<br>Opciones disponibles: TCP, UDP, ICMP, o<br>GRE                                                                                                    | ТСР     |
|                    | Puerto: el puerto en el que desea permitir el acceso a DDS. El puerto predeterminado es 8635. El puerto oscila entre 2100 y 9500 o puede ser 27017, 27018, o 27019.                                                                       | 8635    |
| Туре               | Tipo de dirección IP. Solo <b>IPv4</b> y <b>IPv6</b> son compatibles.                                                                                                    | IPv4    |

| Parámetro   | Descripción                                                                                                    | Ejemplo |
|-------------|----------------------------------------------------------------------------------------------------|---------|
| Source      | Especifica la dirección IP, el grupo de<br>seguridad y el grupo de direcciones IP<br>compatibles, que permiten el acceso desde<br>direcciones IP o instancias de otro grupo de<br>seguridad. Ejemplo: | 0.0.0/0 |
|             | • Dirección IP única: 192.168.10.10/32                                                                                                    |         |
|             | <ul> <li>Segmento de dirección IP:<br/>192.168.1.0/24</li> </ul>                                                                                                    |         |
|             | • Todas las direcciones IP: 0.0.0.0/0                                                                                                    |         |
|             | • Grupo de seguridad: sg-abc                                                                                                    |         |
|             | • Grupo de direcciones IP: ipGroup-test                                                                                                    |         |
|             | Si introduce un grupo de seguridad, todos los<br>ECS asociados al grupo de seguridad<br>cumplen con la regla creada.                                                                                  |         |
|             | Para obtener más información acerca de los<br>grupos de direcciones IP, consulte <b>Grupo de</b><br><b>direcciones IP</b> .                                                                           |         |
| Description | (Opcional) Proporciona información<br>adicional acerca de la regla del grupo de<br>seguridad. Este parámetro es opcional.                                                                             | -       |
|             | La descripción puede contener un máximo<br>de 255 caracteres y no puede contener<br>corchetes angulares (< o >).                                                                                      |         |

Paso 9 Haga clic en OK.

----Fin

#### 2.2.3.2 Conexión a una instancia de clúster mediante Mongo Shell (red privada)

Mongo shell es el cliente por defecto para el servidor de base de datos MongoDB. Puede utilizar Mongo Shell para conectarse a instancias de base de datos y consultar, actualizar y gestionar datos en bases de datos. Para usar Mongo Shell, descargue e instale primero el cliente MongoDB y, a continuación, use el shell Mongo para conectarse a la instancia de base de datos.

De forma predeterminada, una instancia DDS proporciona una dirección IP privada. Si sus aplicaciones se despliegan en un ECS y están en la misma región y VPC que las instancias DDS, puede conectarse a las instancias DDS mediante una dirección IP privada para lograr una velocidad de transmisión rápida y una alta seguridad.

En esta sección se describe cómo utilizar Mongo Shell para conectarse a una instancia de clúster a través de una red privada.

Puede conectarse a una instancia mediante una conexión SSL o una conexión sin cifrar. La conexión SSL es encriptada y más segura. Para mejorar la seguridad de la transmisión de datos, conéctese a instancias mediante SSL.

#### Prerrequisitos

- 1. Para obtener más información acerca de cómo crear e iniciar sesión en un ECS, consulte Comprar un ECS e iniciar sesión en un ECS.
- 2. Instale el cliente MongoDB en el ECS. Para garantizar la autenticación correcta, instale el cliente MongoDB de la misma versión que la instancia de destino.

Para obtener más información sobre cómo instalar un cliente MongoDB, consulte ¿Cómo puedo instalar un cliente MongoDB?

3. El ECS puede comunicarse con la instancia DDS. Para obtener más información, véase **Configuración de reglas de grupo de seguridad**.

#### Conexión de SSL

#### AVISO

Si se conecta a una instancia a través de la conexión SSL, habilite SSL primero. De lo contrario, se notifica un error. Para obtener más información sobre cómo habilitar SSL, consulte **Habilitación y deshabilitación de SSL**.

- Paso 1 Inicie sesión en la consola de gestión.
- Paso 2 Haga clic en 🔍 en la esquina superior izquierda, y seleccione una región y un proyecto.
- Paso 3 Haga clic en = en la esquina superior izquierda de la página y elija Databases > Document Database Service.
- Paso 4 En la página Instances, haga clic en el nombre de la instancia.
- Paso 5 En el panel de navegación de la izquierda, elija Connections.
- Paso 6 En el área Basic Information, haga clic en 📥 junto al campo SSL.
- Paso 7 Cargue el certificado raíz al ECS para conectarse a la instancia.

A continuación se describe cómo cargar el certificado en un ECS de Linux y Windows:

- En Linux, ejecute el siguiente comando:
  - scp

<IDENTITY\_FILE><REMOTE\_USER>@<REMOTE\_ADDRESS>:<REMOTE\_DIR>

🛄 NOTA

- IDENTITY\_FILE es el directorio donde reside el certificado raíz. El permiso de acceso al archivo es 600.
- **REMOTE\_USER** es el usuario del sistema operativo de ECS.
- **REMOTE\_ADDRESS** es la dirección de ECS.
- **REMOTE\_DIR** es el directorio del ECS al que se carga el certificado raíz.
- En Windows, cargue el certificado raíz mediante una herramienta de conexión remota.
- Paso 8 Conéctese a la instancia en el directorio donde se encuentra el cliente MongoDB.

Método 1: Uso de la dirección de conexión HA privada (recomendado)

DDS proporciona una dirección de conexión HA privada que consiste en direcciones IP y puertos de todos los nodos mongos en una instancia de clúster. Puede utilizar esta dirección para conectarse a la instancia de clúster para mejorar la disponibilidad de la instancia de clúster.

Ejemplo de comando:

```
./mongo <Private HA connection address> --ssl --sslCAFile <FILE_PATH> --
sslAllowInvalidHostnames
```

Descripción de parámetros:

• Private HA Connection Address: En la página Instances, haga clic en el nombre de la instancia. Se muestra la página Basic Information. Elija Connections. Haga clic en la pestaña Private Connection y obtenga la dirección de conexión de la instancia actual en el campo Private HA Connection Address.

Figura 2-12 Obtención de la dirección de conexión HA privada

| Private Connection                | Public Connection                                                                                                    |        |                          |  |
|-----------------------------------|----------------------------------------------------------------------------------------------------|--------|--------------------------|--|
| Basic Information                 |                                                                                                    |        |                          |  |
| Database Port                     | 8635 🖉                                                                                                    | VPC    | dds-st-test-vpc          |  |
| SSL                               | T T                                                                                                    | Subnet | dds-st-test-subnet-2 ( ) |  |
| Auto-switch Private IP<br>Address |                                                                                                    |        |                          |  |
| Address                           |                                                                                                    |        |                          |  |
| Cross-CIDR Access                 | Disabled Enable                                                                                                    |        |                          |  |
| Private HA Connection             | Private HA Connection Address mongodb://rwuser: <password>@ //test?authSource=admin&amp;replicaSet=replica 🗗 Learn more</password> |        |                          |  |

El formato de la dirección de conexión HA privada es el siguiente. El nombre de usuario de la base de datos **rwuser** y la base de datos de autenticación **admin** no se pueden cambiar.

#### **mongodb:**//**rwuser:**<*password*>@192.168.xx.xx:8635,192.168.xx.xx:8635/**test? authSource=admin**

Preste atención a los siguientes parámetros en la dirección HA privada:

| Tabla | 2-10 | Informac | ión de | parámetros |
|-------|------|----------|--------|------------|
|-------|------|----------|--------|------------|

| Parámetro             | Descripción                                                                                                    |  |  |
|-----------------------|----------------------------------------------------------------------------------------------------|--|--|
| rwuser                | Nombre de usuario de la base de datos                                                                                                    |  |  |
| <password></password> | Contraseña para el nombre de usuario de la base de datos. Reemplácelo con la contraseña real.                                                                                                    |  |  |
|                       | Si la contraseña contiene signos (@), signos de<br>exclamación (!), signos de dólar o signos de porcentaje<br>(%), reemplácelos con códigos URL hexadecimales<br>(ASCII) %40, %21, %24 y %25 respectivamente. |  |  |
|                       | Por ejemplo, si la contraseña es ****@%***!\$, el código URL correspondiente es ****%40%25***<br>%21%24.                                                                                                    |  |  |

| Parámetro                                 | Descripción                                                                                                    |
|-------------------------------------------|----------------------------------------------------------------------------------------------------|
| 192.168.xx.xx:8635,192.1<br>68.xx.xx:8635 | Dirección IP y puerto del nodo mongos de la instancia de clúster que se va a conectar                                                      |
| test                                      | El nombre de la base de datos de prueba. Puede<br>establecer este parámetro en función de sus requisitos de<br>servicio.                   |
| authSource=admin                          | La base de datos de autenticación del usuario <b>rwuser</b><br>debe ser <b>admin</b> . <b>authSource=admin</b> está fijo en el<br>comando. |

- FILE\_PATH es la ruta para almacenar el certificado raíz.
- --sslAllowInvalidHostnames: Para asegurarse de que la comunicación interna del clúster no ocupe recursos como la dirección IP del usuario y el ancho de banda, el certificado del clúster se genera mediante la dirección IP de gestión interna. -sslAllowInvalidHostnames es necesario para la conexión SSL a través de una red privada.

Ejemplo de comandos:

./mongo mongodb://rwuser:<password>@192.168.xx.xx:8635,192.168.xx.xx:8635/test? authSource=admin --ssl --sslCAFile /tmp/ca.crt --sslAllowInvalidHostnames

Método 2: Uso de la dirección de conexión HA privada (base de datos y cuenta definidas por el usuario)

Ejemplo de comando:

```
./mongo <Private HA connection address> --ssl --sslCAFile <FILE_PATH> --
sslAllowInvalidHostnames
```

Descripción de parámetros:

 Private HA Connection Address: En la página Instances, haga clic en el nombre de la instancia. Se muestra la página Basic Information. Elija Connections. Haga clic en la pestaña Private Connection y obtenga la dirección de conexión de la instancia actual en el campo Private HA Connection Address.

Figura 2-13 Obtención de la dirección de conexión HA privada

| vrivate Connection                | Public Connection                                   |        |                                                        |
|-----------------------------------|-----------------------------------------------------|--------|--------------------------------------------------------|
| Basic Information                 |                                                     |        |                                                        |
| Database Port                     | 8635 🖉                                              | VPC    | dds-st-test-vpc                                        |
| SSL                               | Ū ₹                                                 | Subnet | dds-st-test-subnet-2 ( )                               |
| Auto-switch Private IP<br>Address |                                                     |        |                                                        |
| Address                           |                                                     |        |                                                        |
| Cross-CIDR Access                 | Disabled Enable                                     |        |                                                        |
| Private HA Connection             | n Address mongodb://rwuser: <password>@*</password> |        | /test?authSource=admin&replicaSet=replica 🗇 Learn more |

El formato de la dirección de conexión HA privada obtenida es el siguiente:

#### **mongodb:**//**rwuser:**<*password*>@192.168.xx.xx:8635,192.168.xx.xx:8635/**test? authSource=admin**

La siguiente tabla muestra los parámetros requeridos en la dirección de HA privada.

| Parámetro                                 | Descripción                                                                                                    |  |  |
|-------------------------------------------|----------------------------------------------------------------------------------------------------|--|--|
| rwuser                                    | Nombre de usuario de base de datos. El valor<br>predeterminado es <b>rwuser</b> . Puede cambiar el valor por<br>el nombre de usuario en función de sus requisitos de<br>servicio.                                                                                                    |  |  |
| <password></password>                     | Contraseña para el nombre de usuario de la base de datos. Reemplácelo con la contraseña real.                                                                                                    |  |  |
|                                           | Si la contraseña contiene signos (@), signos de<br>exclamación (!), signos de dólar o signos de porcentaje<br>(%), reemplácelos con códigos URL hexadecimales<br>(ASCII) %40, %21, %24 y %25 respectivamente.                                                                                                    |  |  |
|                                           | Por ejemplo, si la contraseña es <b>****@%***!\$</b> , el código URL correspondiente es <b>****%40%25***</b><br><b>%21%24</b> .                                                                                                    |  |  |
| 192.168.xx.xx:8635,192.1<br>68.xx.xx:8635 | Dirección IP y puerto del nodo mongos de la instancia de clúster que se va a conectar                                                                                                    |  |  |
| test                                      | El nombre de la base de datos de prueba. Puede<br>establecer este parámetro en función de sus requisitos de<br>servicio.                                                                                                    |  |  |
| authSource=admin                          | La base de datos de autenticación de usuario <b>rwuser</b> es <b>admin</b> .                                                                                                    |  |  |
|                                           | <b>NOTA</b><br>Si utiliza una base de datos definida por el usuario para la<br>autenticación, cambie la base de datos de autenticación en la<br>dirección de conexión HA por el nombre de la base de datos<br>definida por el usuario. Además, reemplace <b>rwuser</b> con el<br>nombre de usuario creado en la base de datos definida por el<br>usuario. |  |  |

| Tabla 2-11 Inform | ación de | parámetros |
|-------------------|----------|------------|
|-------------------|----------|------------|

- FILE\_PATH es la ruta para almacenar el certificado raíz.
- --sslAllowInvalidHostnames: Para asegurarse de que la comunicación interna del clúster no ocupe recursos como la dirección IP del usuario y el ancho de banda, el certificado del clúster se genera mediante la dirección IP de gestión interna. -sslAllowInvalidHostnames es necesario para la conexión SSL a través de una red privada.

Por ejemplo, si crea una base de datos definida por el usuario **Database** y un usuario **test1** en la base de datos, el comando de conexión es el siguiente:

./mongo mongodb://test1:<password>@192.168.xx.xx:8635,192.168.xx.xx:8635/Database? authSource=Database --ssl --sslCAFile /tmp/ca.crt --sslAllowInvalidHostnames

Método 3: Usar una dirección IP privada

Ejemplo de comando:

```
./mongo --host <DB_HOST> --port <DB_PORT> -u <DB_USER> -p --
authenticationDatabase admin --ssl --sslCAFile <FILE_PATH> --
sslAllowInvalidHostnames
```

Descripción de parámetros:

• **DB\_HOST** es la dirección IP del nodo mongos de la instancia de clúster que se va a conectar.

Haga clic en el nombre de la instancia. En la página **Basic Information**, elija **Connections** > **Private Connection**, obtenga la dirección IP privada del nodo mongos en la pestaña **mongos** en el área **Node Information**.

Figura 2-14 Obtención de la dirección IP privada

| rivate Connection       | Public Conn | nection                                  |                          |                                                                                                    |                                                              |
|-------------------------|-------------|------------------------------------------|--------------------------|----------------------------------------------------------------------------------------------------|--------------------------------------------------------------|
| Basic Information       |             |                                          |                          |                                                                                                    |                                                              |
| Database Port           | 8635 🖉      |                                          |                          | VPC                                                                                                    | dds-st-test-vpc                                              |
| SSL                     |             |                                          |                          | Subnet                                                                                                    | dds-st-test-subnet-2 ( )                                     |
| Address                 |             |                                          |                          |                                                                                                    |                                                              |
| Private HA Connection A | Address mor | ngodb://rwuser:< <mark>password</mark> : | >@                       | t                                                                                                    | est?authSource=admin 🗗 Learn more                            |
| Node Information        | config      | The parameters in ora                    | nge are variables and ne | ed to be modified b                                                                                                    | ased on service requirements. For details, click Learn more. |
| Name/ID A2              | z           | Private IP Address                       | Private Domain Name      | EIP                                                                                                    | Operation                                                    |
| dds-c582_xwx az         | 2           | 192.                                     | b382774b302b46608        | Our Contract Output Contract Output Contrac | Change Private IP Address   More 👻                           |
| dds-c582_xwx az         | 2           | 192.                                     | b7a18e7fdb184f639a       | Onbound                                                                                                    | Change Private IP Address   More 👻                           |

• **DB\_PORT** es el puerto de la instancia que se va a conectar. El puerto predeterminado es 8635.

Haga clic en el nombre de la instancia. En la página **Basic Information**, elija **Connections**. En la pestaña **Private Connection**, obtenga la información del puerto de la base de datos en el campo **Database Port** en el área **Basic Information**.

Figura 2-15 Obtención del puerto

| Private Connection | Public Connection |        |                       |
|--------------------|-------------------|--------|-----------------------|
| Basic Information  |                   |        |                       |
| Database Port      | 8635 🖉            | VPC    | dds-st-test-vpc       |
| SSL                | Ŧ                 | Subnet | dds-st-test-subnet () |

- **DB\_USER** es el usuario de la base de datos. El valor predeterminado es **rwuser**.
- FILE PATH es la ruta para almacenar el certificado raíz.
- --sslAllowInvalidHostnames: Para asegurarse de que la comunicación interna del clúster no ocupe recursos como la dirección IP del usuario y el ancho de banda, el
certificado del clúster se genera mediante la dirección IP de gestión interna. -sslAllowInvalidHostnames es necesario para la conexión SSL a través de una red privada.

Introduzca la contraseña de la cuenta de la base de datos cuando se le solicite:

Enter password:

Ejemplo de comandos:

./mongo --host 192.168.1.6 --port 8635 -u rwuser -p --authenticationDatabase admin --ssl --sslCAFile /tmp/ca.crt --sslAllowInvalidHostnames

Paso 9 Compruebe el resultado de la conexión. Si se muestra la siguiente información, la conexión se realiza correctamente.

----Fin

mongos>

# Conexión sin encriptar

### AVISO

Si se conecta a una instancia a través de una conexión no cifrada, deshabilite SSL primero. De lo contrario, se notifica un error. Para obtener más información sobre cómo deshabilitar SSL, consulte **Habilitación y deshabilitación de SSL**.

Paso 1 Conéctese al ECS.

Paso 2 Conéctese a la instancia en el directorio donde se encuentra el cliente MongoDB.

Método 1: Dirección de conexión privada HA (recomendado)

Ejemplo de comando:

./mongo "<Private HA Connection Address>"

**Private HA Connection Address**: En la página **Instances**, haga clic en el nombre de la instancia. Se muestra la página **Basic Information**. Elija **Connections**. Haga clic en la pestaña **Private Connection** y obtenga la dirección de conexión de la instancia actual en el campo **Private HA Connection Address**.

Figura 2-16 Obtención de la dirección de conexión HA privada

| ivate Connection                  | Public Connection                                 |        |                                                        |
|-----------------------------------|---------------------------------------------------|--------|--------------------------------------------------------|
| Basic Information                 |                                                   |        |                                                        |
| Database Port                     | 8635 🖉                                            | VPC    | dds-st-test-vpc                                        |
| SSL                               | ▲                                                 | Subnet | dds-st-test-subnet-2 ( )                               |
| Auto-switch Private IP<br>Address |                                                   |        |                                                        |
| Address                           |                                                   |        |                                                        |
| Cross-CIDR Access                 | Disabled Enable                                   |        |                                                        |
| Private HA Connection             | Address mongodb://rwuser: <password>@'</password> |        | /test?authSource=admin&replicaSet=replica 🗗 Learn more |

El formato de la dirección de conexión HA privada es el siguiente. El nombre de usuario de la base de datos **rwuser** y la base de datos de autenticación **admin** no se pueden cambiar.

mongodb://rwuser:<*password*>@192.168.xx.xx:8635,192.168.xx.xx:8635/test? authSource=admin

La siguiente tabla muestra los parámetros requeridos en la dirección de HA privada.

| Parámetro                                 | Descripción                                                                                                    |
|-------------------------------------------|----------------------------------------------------------------------------------------------------|
| rwuser                                    | Nombre de usuario de la base de datos                                                                                                    |
| <password></password>                     | Contraseña para el nombre de usuario de la base de datos.<br>Reemplácelo con la contraseña real.                                                                                                    |
|                                           | Si la contraseña contiene signos (@), signos de exclamación<br>(!), signos de dólar o signos de porcentaje (%),<br>reemplácelos con códigos URL hexadecimales (ASCII)<br>%40, %21, %24 y %25 respectivamente. |
|                                           | Por ejemplo, si la contraseña es <b>****@%***!\$</b> , el código<br>URL correspondiente es <b>****%40%25***%21%24</b> .                                                                                       |
| 192.168.xx.xx:8635,192.168<br>.xx.xx:8635 | Dirección IP y puerto del nodo mongos de la instancia de clúster que se va a conectar                                                                                                    |
| test                                      | El nombre de la base de datos de prueba. Puede establecer<br>este parámetro en función de sus requisitos de servicio.                                                                                         |
| authSource=admin                          | La base de datos de autenticación del usuario <b>rwuser</b> debe ser <b>admin</b> . <b>authSource=admin</b> está fijo en el comando.                                                                          |

Tabla 2-12 Información de parámetros

Ejemplo de comandos:

./mongo mongodb://rwuser:<password>@192.168.xx.xx:8635,192.168.xx.xx:8635/test? authSource=admin

Método 2: Conexión HA privada (base de datos y cuenta definidas por el usuario)

Ejemplo de comando:

./mongo "<Private HA Connection Address>"

**Private HA Connection Address**: En la página **Instances**, haga clic en el nombre de la instancia. Se muestra la página **Basic Information**. Elija **Connections**. Haga clic en la pestaña **Private Connection** y obtenga la dirección de conexión de la instancia actual en el campo **Private HA Connection Address**.

Figura 2-17 Obtención de la dirección de conexión HA privada

| Private Connection                | Public Connection                                |        |                                                       |
|-----------------------------------|--------------------------------------------------|--------|-------------------------------------------------------|
| Basic Information                 |                                                  |        |                                                       |
| Database Port                     | 8635 🖉                                           | VPC    | dds-st-test-vpc                                       |
| SSL                               | ▲                                                | Subnet | dds-st-test-subnet-2 (                                |
| Auto-switch Private IP<br>Address |                                                  |        |                                                       |
| Address                           |                                                  |        |                                                       |
| Cross-CIDR Access                 | Disabled Enable                                  |        |                                                       |
| Private HA Connection             | Address mongodb://rwuser: <password>@</password> | /1     | test?authSource=admin&replicaSet=replica 🗖 Learn more |

El formato de la dirección de conexión HA privada obtenida es el siguiente:

**mongodb:**//**rwuser:**<*password*>@192.168.xx.xx:8635,192.168.xx.xx:8635/**test? authSource=admin** 

La siguiente tabla muestra los parámetros requeridos en la dirección de HA privada.

| Parámetro                                 | Descripción                                                                                                    |
|-------------------------------------------|----------------------------------------------------------------------------------------------------|
| rwuser                                    | Nombre de usuario de base de datos. El valor<br>predeterminado es <b>rwuser</b> . Puede cambiar el valor por el<br>nombre de usuario en función de sus requisitos de servicio.                                                                                                    |
| <pre><password></password></pre>          | Contraseña para el nombre de usuario de la base de datos.<br>Reemplácelo con la contraseña real.                                                                                                    |
|                                           | Si la contraseña contiene signos (@), signos de exclamación<br>(!), signos de dólar o signos de porcentaje (%),<br>reemplácelos con códigos URL hexadecimales (ASCII)<br>%40, %21, %24 y %25 respectivamente.                                                                                                    |
|                                           | Por ejemplo, si la contraseña es <b>****@%***!\$</b> , el código<br>URL correspondiente es <b>****%40%25***%21%24</b> .                                                                                                    |
| 192.168.xx.xx:8635,192.168<br>.xx.xx:8635 | Dirección IP y puerto del nodo mongos de la instancia de clúster que se va a conectar                                                                                                    |
| test                                      | El nombre de la base de datos de prueba. Puede establecer<br>este parámetro en función de sus requisitos de servicio.                                                                                                    |
| authSource=admin                          | La base de datos de autenticación de usuario <b>rwuser</b> es <b>admin</b> .                                                                                                    |
|                                           | NOTA<br>Si utiliza una base de datos definida por el usuario para la<br>autenticación, cambie la base de datos de autenticación en la<br>dirección de conexión HA por el nombre de la base de datos<br>definida por el usuario. Además, reemplace <b>rwuser</b> con el nombre<br>de usuario creado en la base de datos definida por el usuario. |

 Tabla 2-13 Información de parámetros

Por ejemplo, si crea una base de datos definida por el usuario **Database** y un usuario **test1** en la base de datos, el comando de conexión es el siguiente:

./mongo mongodb://test1:<password>@192.168.xx.xx:8635,192.168.xx.xx:8635/Database? authSource=Database

Método 3: Usar una dirección IP privada

Ejemplo de comando:

./mongo --host <*DB\_HOST*> --port <*DB\_PORT*> -u <*DB\_USER*> -p -authenticationDatabase admin

Descripción de parámetros:

• **DB\_HOST** es la dirección IP del nodo mongos de la instancia de clúster que se va a conectar.

Haga clic en el nombre de la instancia. En la página **Basic Information**, elija **Connections** > **Private Connection**, obtenga la dirección IP privada del nodo mongos en la pestaña **mongos** en el área **Node Information**.

Figura 2-18 Obtención de la dirección IP privada

| asic Information                                                 |                  |                                                                                                    |                                          |                     |                                                                                                    |       |
|------------------------------------------------------------------|------------------|----------------------------------------------------------------------------------------------------|------------------------------------------|---------------------|----------------------------------------------------------------------------------------------------|-------|
| atabase Port                                                     | 8635 🖉           |                                                                                                    | N N                                      | VPC                 | dds-st-test-vpc                                                                                               |       |
| SL                                                               |                  | Ŧ                                                                                                    | 2                                        | Subnet              | dds-st-test-subnet-2 ( )                                                                                      |       |
| ddress                                                           |                  |                                                                                                    |                                          |                     |                                                                                                    |       |
| rivate HA Connection A                                           | Address n        | nongodb://rwuser: <passwor< td=""><td>'d&gt;@</td><td></td><td>test?authSource=admin 🗗 Learn more</td><td></td></passwor<> | 'd>@                                     |                     | test?authSource=admin 🗗 Learn more                                                                            |       |
|                                                                  | P                | Note The parameters in c                                                                                                   | orange are variables and nee             | ed to be modified l | based on service requirements. For details, click Learn i                                                     | more. |
| lode Information                                                 | r<br>con         | Note The parameters in c                                                                                                   | orange are variables and nee             | ed to be modified l | based on service requirements. For details, click Learn i                                                     | more. |
| lode Information<br>mongos shard<br>Name/ID A                    | l cont           | tote The parameters in o                                                                                                   | Private Domain Name                      | ed to be modified b | based on service requirements. For details, click Learn i<br>Operation                                        | more. |
| Node Information<br>mongos shard<br>Name/ID A<br>dds-c582_xwx au | I con<br>z<br>z2 | The parameters in c<br>fig<br>Private IP Address<br>192.                                                                   | Private Domain Name<br>b382774b302b46608 | EIP<br>S Unbound    | Dased on service requirements. For details, click Learn of<br>Operation<br>Change Private IP Address   More + | more. |

• **DB\_PORT** es el puerto de la instancia que se va a conectar. El puerto predeterminado es 8635.

Haga clic en el nombre de la instancia. En la página **Basic Information**, elija **Connections**. En la pestaña **Private Connection**, obtenga la información del puerto de la base de datos en el campo **Database Port** en el área **Basic Information**.

Figura 2-19 Obtención del puerto

| Private Connection | Public Connection |        |                      |
|--------------------|-------------------|--------|----------------------|
| Basic Information  |                   |        |                      |
| Database Port      | 8635 🖉            | VPC    | dds-st-test-vpc      |
| SSL                | Ŧ                 | Subnet | dds-st-test-subnet ( |

• DB\_USER es el usuario de la base de datos. El valor predeterminado es rwuser.

Introduzca la contraseña de la base de datos cuando se le solicite: Enter password:

Ejemplo de comandos:

### ./mongo --host 192.168.1.6 --port 8635 -u rwuser -p --authenticationDatabase admin

Paso 3 Compruebe el resultado de la conexión. Si se muestra la siguiente información, la conexión se realiza correctamente.

----Fin

# 2.2.4 Conexión a una instancia de clúster a través de una red pública

### 2.2.4.1 Vinculación y desvinculación de una EIP

Después de crear una instancia de clúster, puede enlazar una EIP a ella para permitir el acceso externo. Si más adelante desea prohibir el acceso externo, también puede desvincular la EIP de la instancia.

# Precauciones

- La supresión de una EIP vinculada no significa que la EIP no esté vinculada.
- Antes de acceder a una base de datos, solicite una EIP en la consola de VPC. A continuación, agregue una regla de entrada para permitir las direcciones IP o los intervalos de direcciones IP de los ECS. Para obtener más información, véase Configuración de un grupo de seguridad.
- En la instancia de clúster, solo mongos puede tener una vinculación de EIP. Para cambiar la EIP que se ha enlazado a un nodo, primero debe desvincularlo del nodo.

### Vinculación de una EIP

- Paso 1 Inicie sesión en la consola de gestión.
- **Paso 2** Haga clic en 🔍 en la esquina superior izquierda y seleccione una región y un proyecto.
- **Paso 3** Haga clic en = en la esquina superior izquierda de la página y elija **Databases** > **Document Database Service**.
- Paso 4 En la página Instances, haga clic en el nombre de la instancia del clúster.
- Paso 5 En el panel de navegación de la izquierda, elija Connections. Haga clic en la pestaña Public Connection. En el área Basic Information, localice el nodo mongos y haga clic en Bind EIP en la columna Operation.

### Figura 2-20 Vinculación de una EIP

| e Connection      | Public Con      | nection            |                     |         |                                    |
|-------------------|-----------------|--------------------|---------------------|---------|------------------------------------|
| asic Information  | 1               |                    |                     |         |                                    |
| atabase Port      | 8635 🖉          |                    | s                   | SL      | Ť                                  |
| ddress            |                 |                    |                     |         |                                    |
| ublic Network Con | nection Address | Unbound            |                     |         |                                    |
|                   |                 |                    |                     |         |                                    |
| Name/ID           | AZ              | Private IP Address | Private Domain Name | EIP     | Operation                          |
| dds-c582_xwx      | az2             | 192.168.21.111     | b382774b302b46608   | Onbound | Change Private IP Address   More 🔺 |
|                   |                 |                    |                     |         | Change Private<br>Domain Name      |

Alternativamente, en el área **Node Information** página **Basic Information**, localice el nodo mongos y elija **More** > **Bind EIP** en la columna **Operation**.

### Figura 2-21 Vinculación de una EIP

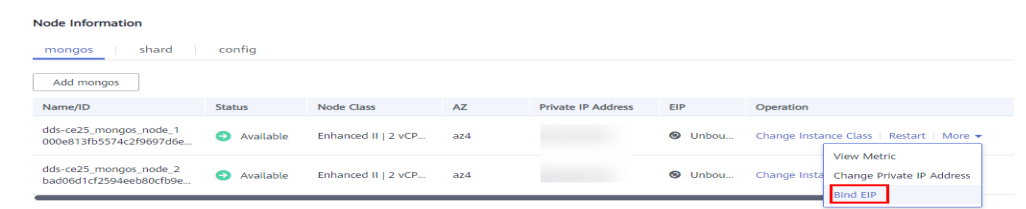

Paso 6 En el cuadro de diálogo que se muestra, se muestran todos las EIP independientes disponibles. Seleccione la EIP requerido y haga clic en OK. Si no se muestran EIPs disponibles, haga clic en View EIP y cree una EIP en la consola de VPC.

### Figura 2-22 Selección de una EIP

| outbound and int | oound rules in th | e security group. |                               | - |
|------------------|-------------------|-------------------|-------------------------------|---|
| Node Information | Node Name         |                   | Status                        |   |
|                  |                   | _mongos_node_1    | <ul> <li>Available</li> </ul> |   |
| Select EIP       |                   |                   |                               |   |
| EIP              |                   | Status            | Bandwidth                     |   |
|                  |                   | ⊗ Unbound         | 5 Mbit/s                      |   |
| 0                |                   | ⊗ Unbound         | 5 Mbit/s                      |   |
| 0                |                   | S Unbound         | 88 Mbit/s                     |   |

Paso 7 En la columna EIP de la pestaña mongos, puede ver la EIP que estaba enlazado.
Para desvincular una EIP de la instancia, consulte Desvinculación de una EIP.
----Fin

# Desvinculación de una EIP

Paso 1 Inicie sesión en la consola de gestión.

- **Paso 2** Haga clic en 🔍 en la esquina superior izquierda y seleccione una región y un proyecto.
- **Paso 3** Haga clic en = en la esquina superior izquierda de la página y elija **Databases** > **Document Database Service**.
- Paso 4 En la página Instances, haga clic en el nombre de la instancia del clúster.
- Paso 5 En el panel de navegación de la izquierda, elija Connections. Haga clic en la pestaña Public Connection. En el área Basic Information, localice el nodo mongos y haga clic en Unbind EIP en la columna Operation.

| Name/  | AZ    | Private IP Addre | EIP                                                                                                    | Operation                            |
|--------|-------|------------------|----------------------------------------------------------------------------------------------------|--------------------------------------|
| b76d17 | azlpo | 192.168.106.237  |                                                                                                    | Change Private IP Address Unbind EIP |
| 65fd4c | azlpo | 192.168.111.99   | Our Contract Out Contract Out Contract Ou | Change Private IP Address   Bind EIP |

Figura 2-23 Desvinculación de una EIP

Alternativamente, en el área **Node Information** de la página **Basic Information**, localice el nodo mongos y elija **More** > **Unbind EIP** en la columna **Operation**.

Figura 2-24 Desvinculación de una EIP

| Node Information                                               |                               |                                   |                               |                     |                 |                                     |
|----------------------------------------------------------------|-------------------------------|-----------------------------------|-------------------------------|---------------------|-----------------|-------------------------------------|
| mongos shard config                                            |                               |                                   |                               |                     |                 |                                     |
| Add mongos                                                     |                               |                                   |                               |                     |                 |                                     |
| Q Select one or more filters from the pop-up lists.            | If you enter a keyword wi     | hout a filter applied, the system | will search for all names mat | ching this keyword. |                 |                                     |
| Name/ID                                                        | Status                        | Node Class                        | AZ                            | Private IP Address  | EIP             | Operation                           |
| dds-ea44_mongos_node_1<br>8aa255e236e34eeb8522891ce32cb25eno02 | Available                     | Enhanced II   2 vCPUs             | az1                           | 192.168.0.60        | 159.138.235.185 | Change Class   Restart More ▲       |
| dds-ea44_mongos_node_2<br>872f23330ea3429a8fcd7ce609b2e7b3no02 | <ul> <li>Available</li> </ul> | Enhanced II   2 vCPUs             | az1                           | 192.168.0.128       | Unbound         | Change Change Private<br>IP Address |
|                                                                |                               |                                   |                               |                     |                 | Lipbind EIP                         |

Paso 6 En el cuadro de diálogo que se muestra, haga clic en Yes.

Para enlazar una EIP a la instancia de nuevo, consulte Vinculación de una EIP.

----Fin

# 2.2.4.2 Configuración de un grupo de seguridad

Un grupo de seguridad es una colección de reglas de control de acceso para ECS e instancias de DDS que tienen los mismos requisitos de protección de seguridad y son de confianza mutua en una VPC.

Para garantizar la seguridad y confiabilidad de la base de datos, debe configurar reglas de grupo de seguridad para permitir que las direcciones IP y los puertos específicos accedan a instancias de DDS.

Para tener acceso a una instancia desde Internet, agregue una regla de entrada para el grupo de seguridad asociado a la instancia.

### Precauciones

- De forma predeterminada, una cuenta puede crear hasta 500 reglas de grupo de seguridad.
- Demasiadas reglas de grupo de seguridad aumentarán la latencia del primer paquete, por lo que se recomienda un máximo de 50 reglas para cada grupo de seguridad.
- Una instancia DDS solo puede asociarse a un grupo de seguridad.

# Procedimiento

Paso 1 Inicie sesión en la consola de gestión.

- **Paso 2** Haga clic en 🔍 en la esquina superior izquierda y seleccione una región y un proyecto.
- Paso 3 Haga clic en = en la esquina superior izquierda de la página y elija Databases > Document Database Service.
- Paso 4 En la página Instances, haga clic en el nombre de la instancia. Se muestra la página Basic Information.
- **Paso 5** En el área **Network Information** de la página **Basic Information**, haga clic en el grupo de seguridad.

Figura 2-25 Grupo de seguridad

| Network Information |                 |               |                           |
|---------------------|-----------------|---------------|---------------------------|
| VPC                 | dds-st-test-vpc | Subnet        | dds-st-test-subnet-2 ( 1) |
| Security Group      | Sys-default 🖉   | Database Port | 8635 🖉                    |

También puede elegir **Connections** en el panel de navegación de la izquierda. En la pestaña **Public Connection**, en el área **Security Group**, haga clic en el nombre del grupo de seguridad.

Figura 2-26 Grupo de seguridad

| Security Group                  |             |             |
|---------------------------------|-------------|-------------|
| Security Group Sys-default 🖉    |             |             |
| Add Rule Delete                 |             | C           |
| Inbound Rules(1) Outbound Rules | (1)         |             |
|                                 |             |             |
| Protocol & Port ?               | Source (?)  | Description |
| All                             | Sys-default | -           |

- Paso 6En la página Security Group, busque el grupo de seguridad de destino y haga clic en<br/>Manage Rule en la columna Operation.
- Paso 7 En la pestaña Inbound Rules, haga clic en Add Rule. Aparece el cuadro de diálogo Add Inbound Rule.
- Paso 8 Agregue una regla de grupo de seguridad como se le solicite.

# Figura 2-27 Agregar regla de entrada

| Add Inbound Rule Learn more about security group configuration.                         |        |                         |             |             |  |  |  |  |
|-----------------------------------------------------------------------------------------|--------|-------------------------|-------------|-------------|--|--|--|--|
| 1 Inbound rules allow incoming traffic to instances associated with the security group. |        |                         |             |             |  |  |  |  |
| Security Group Sys-default<br>You can import multiple rules in a batcl                  | h.     |                         |             |             |  |  |  |  |
| Protocol & Port ⑦                                                                       | Туре   | Source 🕐                | Description | Operation   |  |  |  |  |
| TCP   Example: 22 or 22-30                                                              | IPv4 v | IP address<br>0.0.0.0/0 | •           | Operation 🗸 |  |  |  |  |
| Add Rule                                                                                |        |                         |             |             |  |  |  |  |
|                                                                                         |        | OK Cancel               |             |             |  |  |  |  |

Tabla 2-14 Configuración de reglas entrantes

| Parámetro          | Descripción                                                                                                    | Valor de ejemplo |
|--------------------|----------------------------------------------------------------------------------------------------|------------------|
| Priority           | Prioridad de regla de grupo de seguridad.<br>El valor de prioridad varía de 1 a 100. La<br>prioridad predeterminada es 1 y tiene la<br>prioridad más alta. La regla de grupo de<br>seguridad con un valor menor tiene mayor<br>prioridad. | 1                |
| Action             | Las acciones de la regla del grupo de<br>seguridad.<br>Una regla con una acción de denegación<br>invalida a otra con una acción de permiso si<br>las dos reglas tienen la misma prioridad.                                                | Allow            |
| Protocol &<br>Port | El protocolo de red requerido para el acceso.<br>La opción puede ser All, TCP, UDP, ICMP,<br>o GRE.                                                                                                    | ТСР              |
|                    | Puerto: el puerto en el que desea permitir el acceso a DDS. El puerto predeterminado es 8635. El puerto oscila entre 2100 y 9500 o puede ser 27017, 27018, o 27019.                                                                       | 8635             |
| Туре               | Tipo de dirección IP. Solo <b>IPv4</b> y <b>IPv6</b> son compatibles.                                                                                                    | IPv4             |

| Parámetro   | Descripción                                                                                                    | Valor de ejemplo |
|-------------|----------------------------------------------------------------------------------------------------|------------------|
| Source      | Especifica la dirección IP, el grupo de<br>seguridad y el grupo de direcciones IP<br>compatibles, que permiten el acceso desde<br>direcciones IP o instancias de otro grupo de<br>seguridad. Ejemplo: | 0.0.0/0          |
|             | • Dirección IP única: 192.168.10.10/32                                                                                                    |                  |
|             | <ul> <li>Segmento de dirección IP:<br/>192.168.1.0/24</li> </ul>                                                                                                    |                  |
|             | • Todas las direcciones IP: 0.0.0/0                                                                                                    |                  |
|             | • Grupo de seguridad: sg-abc                                                                                                    |                  |
|             | • Grupo de direcciones IP: ipGroup-test                                                                                                    |                  |
|             | Si introduce un grupo de seguridad, todos los<br>ECS asociados al grupo de seguridad<br>cumplen con la regla creada.                                                                                  |                  |
|             | Para obtener más información acerca de los<br>grupos de direcciones IP, consulte <b>Grupo de</b><br><b>direcciones IP</b> .                                                                           |                  |
| Description | (Opcional) Proporciona información<br>adicional acerca de la regla del grupo de<br>seguridad. Este parámetro es opcional.                                                                             | -                |
|             | La descripción puede contener un máximo<br>de 255 caracteres y no puede contener<br>corchetes angulares (< o >).                                                                                      |                  |

Paso 9 Haga clic en OK.

----Fin

# 2.2.4.3 Conexión a una instancia de clúster mediante Mongo Shell (Red pública)

En los siguientes escenarios, puede acceder a una instancia DDS desde Internet vinculando una EIP a la instancia.

Escenario 1: Las aplicaciones se despliegan en un ECS y no están en la misma región que la instancia DDS.

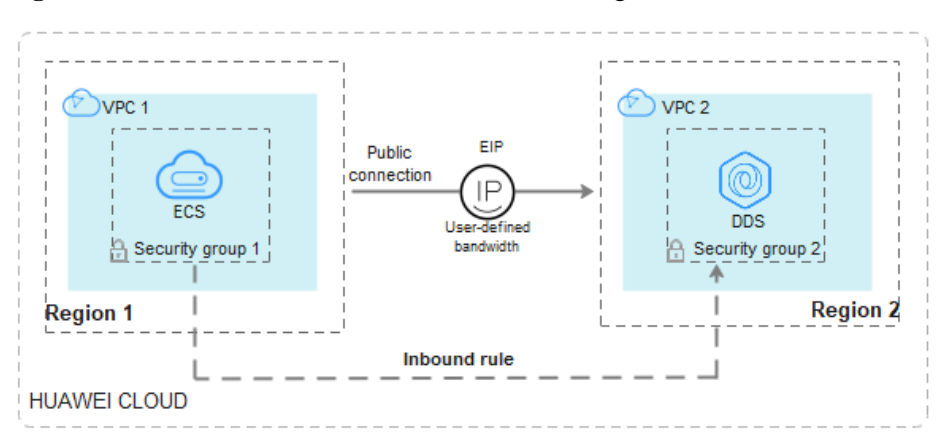

Figura 2-28 Acceso a DDS desde ECS en todas las regiones

Escenario 2: Sus aplicaciones se despliegan en un servidor en la nube proporcionado por otros proveedores.

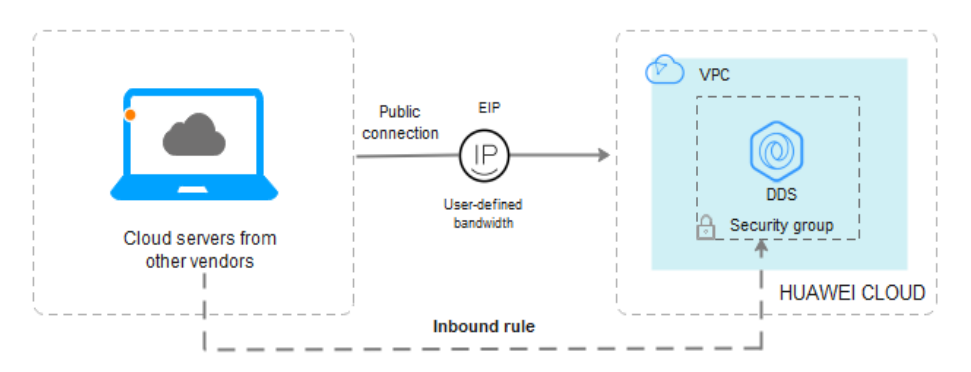

Figura 2-29 Acceso a DDS desde otros servidores en la nube

En esta sección se describe cómo utilizar Mongo Shell para conectarse a una instancia de clúster a través de una red pública.

Puede conectarse a una instancia mediante una conexión SSL o una conexión sin cifrar. La conexión SSL es encriptada y más segura. Para mejorar la seguridad de la transmisión de datos, conéctese a instancias mediante SSL.

# Prerrequisitos

- 1. Para obtener más información acerca de cómo crear e iniciar sesión en un ECS, consulte Comprar un ECS e iniciar sesión en un ECS.
- 2. Vincule una EIP a la instancia del clúster y establezca reglas de grupo de seguridad para garantizar que se pueda acceder a la instancia desde el ECS.
- 3. Instale el cliente MongoDB en el ECS.

Para obtener más información sobre cómo instalar un cliente MongoDB, consulte ¿Cómo puedo instalar un cliente MongoDB?

# SSL

### AVISO

Si se conecta a una instancia a través de la conexión SSL, habilite SSL primero. De lo contrario, se notifica un error. Para obtener más información sobre cómo habilitar SSL, consulte **Habilitación y deshabilitación de SSL**.

Paso 1 Inicie sesión en la consola de gestión.

- **Paso 2** Haga clic en 🔍 en la esquina superior izquierda y seleccione una región y un proyecto.
- **Paso 3** Haga clic en = en la esquina superior izquierda de la página y elija **Databases** > **Document Database Service**.
- Paso 4 En la página Instances, haga clic en el nombre de la instancia.
- Paso 5 En el panel de navegación de la izquierda, elija Connections.
- Paso 6 En el área Basic Information, haga clic en 📥 junto al campo SSL.
- Paso 7 Cargue el certificado root obtenido en Paso 6 al ECS.

A continuación se describe cómo cargar el certificado en un ECS de Linux y Windows:

• En Linux, ejecute el siguiente comando:

scp<IDENTITY\_FILE><REMOTE\_USER>@<REMOTE\_ADDRESS>:<REMOTE\_DI
R>

### **NOTA**

- IDENTITY\_FILE es el directorio donde reside el certificado raíz. El permiso de acceso al archivo es 600.
- **REMOTE\_USER** es el usuario del sistema operativo de ECS.
- **REMOTE\_ADDRESS** es la dirección de ECS.
- **REMOTE\_DIR** es el directorio del ECS al que se carga el certificado raíz.
- En Windows, cargue el certificado raíz mediante una herramienta de conexión remota.
- Paso 8 Conéctese a la instancia en el directorio donde se encuentra el cliente MongoDB.

Método 1: Uso de una dirección de conexión de red pública

Ejemplo de comando:

./mongo <Public network connection address> --ssl --sslCAFile <FILE\_PATH> -sslAllowInvalidHostnames

Descripción de parámetros:

 Public Network Connection Address: En la página Instances, haga clic en la instancia para cambiar a la página Basic Information. En el panel de navegación de la izquierda, elija Connections. En la página mostrada, haga clic en la pestaña Public Connection. En el área Address, obtenga la dirección de conexión de instancia del campo Public Network Connection Address. Figura 2-30 Obtención de la dirección de conexión de red pública

| Private Connection     | Public Cor  | inection                                  |                        |
|------------------------|-------------|-------------------------------------------|------------------------|
| Basic Information      |             |                                           |                        |
| Database Port          | 8635 🖉      | SSL                                       | ▲                      |
| Address                |             |                                           |                        |
| Public Network Connect | ion Address | mongodb://rwuser: <password>@:</password> | :8635/test?authSource= |
|                        |             | admin 🗇                                   |                        |

El formato de la dirección de conexión pública es el siguiente. El nombre de usuario de la base de datos **rwuser** y la base de datos de autenticación **admin** no se pueden cambiar.

**mongodb:**//**rwuser:**<*password*>@192.168.xx.xx:8635/**test?authSource=admin** Preste atención a los siguientes parámetros en la dirección de conexión pública:

Tabla 2-15 Descripción del parámetro

| Parámetro                   | Descripción                                                                                                    |
|-----------------------------|----------------------------------------------------------------------------------------------------|
| rwuser                      | Nombre de cuenta, es decir, el nombre de usuario de la base de datos.                                                                                                    |
| <password></password>       | Contraseña para la cuenta de la base de datos. Reemplácelo con<br>la contraseña real.<br>Si la contraseña contiene signos (@), signos de exclamación (!),<br>signos de dólar o signos de porcentaje (%), reemplácelos con<br>códigos URL hexadecimales (ASCII) %40, %21, %24 y %25<br>respectivamente.<br>Por ejemplo, si la contraseña es ****@%***!\$, el código URL<br>correspondiente es ****%40%25***%21%24. |
| 192.168 <i>.xx.xx</i> :8635 | EIP y puerto enlazados al nodo mongos de la instancia del clúster                                                                                                    |
| test                        | El nombre de la base de datos de prueba. Puede establecer este parámetro en función de sus requisitos de servicio.                                                                                                    |
| authSource=admin            | La base de datos de autenticación del usuario <b>rwuser</b> debe ser <b>admin</b> . <b>authSource=admin</b> está fijo en el comando.                                                                                                    |

- FILE\_PATH es la ruta para almacenar el certificado raíz.
- --sslAllowInvalidHostnames: Para asegurarse de que la comunicación interna del clúster no ocupe recursos como la dirección IP del usuario y el ancho de banda, el certificado del clúster se genera mediante la dirección IP de gestión interna. -sslAllowInvalidHostnames es necesario para la conexión SSL a través de una red pública.

Ejemplo de comandos:

./mongo mongodb://rwuser:<password>@192.168.xx.xx:8635/test?authSource=admin -ssl --sslCAFile /tmp/ca.crt --sslAllowInvalidHostnames Método 2: Conéctese a una instancia usando una EIP.

Ejemplo de comando:

```
./mongo --host <DB_HOST> --port <DB_PORT> -u <DB_USER> -p --
authenticationDatabase admin --ssl --sslCAFile <FILE_PATH> --
sslAllowInvalidHostnames
```

Descripción de parámetros:

• **DB\_HOST** es la EIP enlazada a la instancia que se va a conectar.

Puede hacer clic en el nombre de la instancia para ir a la página **Basic Information**. En el panel de navegación de la izquierda, elija **Connections**. En la pestaña **Public Connection**, obtenga la EIP enlazada al nodo mongos en la columna EIP.

Si hay varios nodos MongoDB, la EIP de cualquier nodo se puede utilizar para conectarse a la instancia.

### Figura 2-31 Obtención de una EIP

| Basic Information               |            |            |               |                             |                       |
|---------------------------------|------------|------------|---------------|-----------------------------|-----------------------|
| Database Port                   | 8635       | 5 <u>@</u> | :             | SSL                         | ● ±                   |
| Address                         |            |            |               |                             |                       |
| Public Network Conne            | ection Add | ress m     | ongodb://rwus | er: <password>@7</password> | 3635/test?authSource= |
|                                 |            | ad         | dmin 🗇        |                             |                       |
|                                 |            |            |               |                             |                       |
| Name/ID                         | AZ         | Private I  | EIP           | Operation                   |                       |
| dds-ce25_mong<br>000e813fb5574c | az4        | 192.168    |               | Change Private IP Address   | Unbind EIP            |
| dds-ce25_mong<br>bad06d1cf2594e | az4        | 192.168    |               | Change Private IP Address   | Bind EIP              |

• **DB\_PORT** es el puerto de la instancia que se va a conectar. El número de puerto predeterminado es 8635.

Puede hacer clic en la instancia para ir a la página **Basic Information**. En el panel de navegación de la izquierda, elija **Connections**. En la página mostrada, haga clic en la pestaña **Public Connection** y obtenga el puerto del campo **Database Port** en el área **Basic Information**.

### Figura 2-32 Obtención del puerto

| asic Information                |             |           |             |                               |                       |  |  |  |
|---------------------------------|-------------|-----------|-------------|-------------------------------|-----------------------|--|--|--|
| Database Port                   | 863         | 5 🖉       |             | SSL                           |                       |  |  |  |
| Address                         |             |           |             |                               |                       |  |  |  |
| Public Network Con              | nection Add | Iress     | mongodb://r | wuser: <password>@</password> | 8635/test?authSource= |  |  |  |
|                                 |             |           | admin 🗇     |                               |                       |  |  |  |
|                                 |             |           |             |                               |                       |  |  |  |
| Name/ID                         | AZ          | Private I | EIP         | Operation                     |                       |  |  |  |
| dds-ce25_mong<br>000e813fb5574c | az4         | 192.168   |             | Change Private IP Addr        | ress   Unbind EIP     |  |  |  |
| dds-ce25_mong<br>bad06d1cf2594e | az4         | 192.168   |             | Change Private IP Addr        | ress   Bind EIP       |  |  |  |

- **DB\_USER** es el usuario de la base de datos. El valor predeterminado es **rwuser**.
- FILE\_PATH es la ruta para almacenar el certificado raíz.
- --sslAllowInvalidHostnames: Para asegurarse de que la comunicación interna del clúster no ocupe recursos como la dirección IP del usuario y el ancho de banda, el

certificado del clúster se genera mediante la dirección IP de gestión interna. -sslAllowInvalidHostnames es necesario para la conexión SSL a través de una red pública.

Introduzca la contraseña de la cuenta de la base de datos cuando se le solicite:

Enter password:

Ejemplo de comandos:

./mongo --host 192.168.xx.xx --port 8635 -u rwuser -p --authenticationDatabase admin -ssl --sslCAFile /tmp/ca.crt --sslAllowInvalidHostnames

Paso 9 Compruebe el resultado de la conexión. Si se muestra la siguiente información, la conexión se realiza correctamente.

----Fin

mongos>

# Conexión sin encriptar

### AVISO

Si se conecta a una instancia a través de una conexión no cifrada, deshabilite SSL primero. De lo contrario, se notifica un error. Para obtener más información sobre cómo deshabilitar SSL, consulte **Habilitación y deshabilitación de SSL**.

- Paso 1 Inicie sesión en el ECS.
- Paso 2 Conéctese a la instancia en el directorio donde se encuentra el cliente MongoDB.

Método 1: Uso de una dirección de conexión de red pública

Ejemplo de comando:

./mongo <Public network address>

**Public Network Connection Address**: Puede hacer clic en el nombre de la instancia para ir a la página **Basic Information**. En el panel de navegación de la izquierda, elija **Connections**. En la página mostrada, haga clic en la pestaña **Public Connection**. En el área **Address**, obtenga la dirección de conexión de instancia del campo **Public Network Connection Address**.

Figura 2-33 Obtención de la dirección de conexión de red pública

| Private Connection Public Con     | nnection                                  |                        |
|-----------------------------------|-------------------------------------------|------------------------|
|                                   |                                           |                        |
| Basic Information                 |                                           |                        |
| Database Port 8635 🖉              | SSL                                       | ▲                      |
| Address                           |                                           |                        |
| Public Network Connection Address | mongodb://rwuser: <password>@;</password> | :8635/test?authSource= |
|                                   | admin 🗇                                   |                        |
|                                   |                                           |                        |

El formato de la dirección de conexión pública es el siguiente. El nombre de usuario de la base de datos **rwuser** y la base de datos de autenticación **admin** no se pueden cambiar.

mongodb://rwuser:password>@192.168.xx.xx:8635/test?authSource=admin

En la siguiente tabla se describen los parámetros necesarios en la dirección de conexión pública.

| Parámetro                   | Descripción                                                                                                    |
|-----------------------------|----------------------------------------------------------------------------------------------------|
| rwuser                      | Nombre de cuenta, es decir, el nombre de usuario de la base de datos.                                                                                                    |
| <password></password>       | Contraseña para la cuenta de la base de datos. Reemplácelo con la contraseña real.                                                                                                    |
|                             | Si la contraseña contiene signos (@), signos de exclamación (!),<br>signos de dólar o signos de porcentaje (%), reemplácelos con<br>códigos URL hexadecimales (ASCII) %40, %21, %24 y %25<br>respectivamente. |
|                             | Por ejemplo, si la contraseña es <b>****@%***!\$</b> , el código URL correspondiente es <b>****%40%25***%21%24</b> .                                                                                          |
| 192.168 <i>.xx.xx</i> :8635 | EIP y puerto enlazados al nodo mongos de la instancia del clúster                                                                                                    |
| test                        | El nombre de la base de datos de prueba. Puede establecer este parámetro en función de sus requisitos de servicio.                                                                                            |
| authSource=admin            | La base de datos de autenticación del usuario <b>rwuser</b> debe ser <b>admin</b> . <b>authSource=admin</b> está fijo en el comando.                                                                          |

Tabla 2-16 Descripción del parámetro

Ejemplo de comandos:

./mongo mongodb://rwuser:<password>@192.168.xx.xx:8635/test?authSource=admin

Método 2: Uso de una EIP

Ejemplo de comando:

./mongo --host <*DB\_HOST*> --port <*DB\_PORT*> -u <*DB\_USER*> -p -authenticationDatabase admin

Descripción de parámetros:

• **DB\_HOST** es la EIP enlazada a la instancia que se va a conectar.

Puede hacer clic en el nombre de la instancia para ir a la página **Basic Information**. En el panel de navegación de la izquierda, elija **Connections**. En la pestaña **Public Connection**, obtenga la EIP enlazada al nodo mongos en la columna EIP.

Si hay varios nodos MongoDB, la EIP de cualquier nodo se puede utilizar para conectarse a la instancia.

### Figura 2-34 Obtención de una EIP

| <b>Basic Information</b>                                                                          |      |           |        |                          |              |
|---------------------------------------------------------------------------------------------------|------|-----------|--------|--------------------------|--------------|
| Database Port                                                                                     | 8635 | <u>0</u>  | 5      | SSL                      | ▲            |
| Address                                                                                           |      |           |        |                          |              |
| Public Network Connection Address mongodb://rwuser: <password>@7 3635/test?authSource=</password> |      |           |        |                          |              |
| admi                                                                                              |      |           | dmin 🗖 |                          |              |
|                                                                                                   |      |           |        |                          |              |
| Name/ID                                                                                           | AZ   | Private I | EIP    | Operation                |              |
| dds-ce25_mong<br>000e813fb5574c                                                                   | az4  | 192.168   |        | Change Private IP Addres | s Unbind EIP |
| dds-ce25_mong<br>bad06d1cf2594e                                                                   | az4  | 192.168   |        | Change Private IP Addres | s   Bind EIP |

• **DB\_PORT** es el puerto de la instancia que se va a conectar. El número de puerto predeterminado es 8635.

Puede hacer clic en la instancia para ir a la página **Basic Information**. En el panel de navegación de la izquierda, elija **Connections**. En la página mostrada, haga clic en la pestaña **Public Connection** y obtenga el puerto del campo **Database Port** en el área **Basic Information**.

Figura 2-35 Obtención del puerto

| <b>Basic Information</b>        |            |           |                |                            |                       |
|---------------------------------|------------|-----------|----------------|----------------------------|-----------------------|
| Database Port                   | 8635       | 2         |                | SSL C                      |                       |
| Address                         |            |           |                |                            |                       |
| Public Network Conne            | ction Addr | ess n     | hongodb://rwus | er: <password>6</password> | 8635/test?authSource= |
|                                 |            | а         | dmin 🗇         |                            |                       |
|                                 |            |           |                |                            |                       |
| Name/ID                         | AZ         | Private I | EIP            | Operation                  |                       |
| dds-ce25_mong<br>000e813fb5574c | az4        | 192.168   |                | Change Private IP Address  | Unbind EIP            |
| dds-ce25_mong<br>bad06d1cf2594e | az4        | 192.168   |                | Change Private IP Address  | Bind EIP              |

• **DB\_USER** es el usuario de la base de datos. El valor predeterminado es **rwuser**.

Introduzca la contraseña de la cuenta de la base de datos cuando se le solicite:

Enter password:

Ejemplo de comandos:

./mongo --host 192.168.xx.xx --port 8635 -u rwuser -p --authenticationDatabase admin

Paso 3 Compruebe el resultado de la conexión. Si se muestra la siguiente información, la conexión se realiza correctamente.

mongos>

----Fin

### 2.2.4.4 Conexión a una instancia de clúster mediante Robo 3T

Para conectarse a una instancia desde un dispositivo local, puede usar Robo 3T para acceder a la instancia desde Internet.

Esta sección describe cómo usar Robo 3T para conectarse a una instancia de clúster desde un dispositivo local. En esta sección, se utiliza como ejemplo el sistema operativo Windows utilizado por el cliente.

Robo 3T puede conectarse a una instancia con una conexión no cifrada o una conexión cifrada (SSL). Para mejorar la seguridad de la transmisión de datos, conéctese a instancias mediante SSL.

# Diagrama de conexión

Figura 2-36 Diagrama de conexión

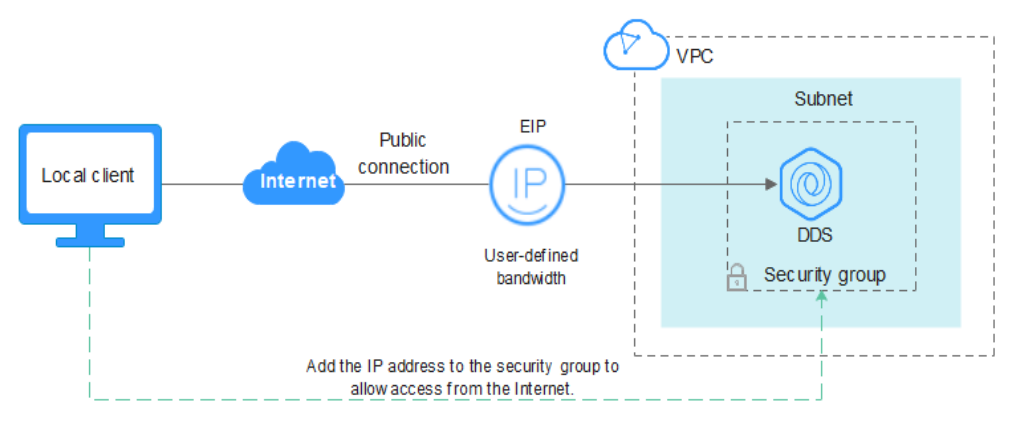

# Prerrequisitos

- 1. **Vincule una EIP** a la instancia del clúster y **configure las reglas de grupo de seguridad** para garantizar que se pueda acceder a la instancia mediante Robo 3T.
- 2. Instala Robo 3T.

Para obtener más información, consulte Instalación de Robo 3T.

# SSL

### AVISO

Si se conecta a una instancia a través de la conexión SSL, habilite SSL primero. De lo contrario, se notifica un error. Para obtener más información sobre cómo habilitar SSL, consulte **Habilitación y deshabilitación de SSL**.

Paso 1 Ejecute el Robo 3T instalado. En el cuadro de diálogo mostrado, haga clic en Create.

| 🛃 MongoDB     | Connections                     |                     |             |            |       |                    | ×      |
|---------------|---------------------------------|---------------------|-------------|------------|-------|--------------------|--------|
| Create, edit, | <u>remove</u> , <u>clone</u> or | reorder connections | via drag'n' | drop.      |       |                    |        |
| Name          |                                 | Address             |             | Attributes | Auth. | Database / 1       | Vser   |
|               |                                 |                     |             |            |       |                    |        |
|               |                                 |                     |             |            |       |                    |        |
|               |                                 |                     |             |            |       |                    |        |
|               |                                 |                     |             |            |       |                    |        |
|               |                                 |                     |             |            |       |                    |        |
|               |                                 |                     |             |            |       |                    |        |
|               |                                 |                     |             |            |       |                    |        |
|               |                                 |                     |             |            |       |                    |        |
|               |                                 |                     |             |            |       |                    |        |
|               |                                 |                     |             |            |       | 📃 C <u>o</u> nnect | Cancel |

Figura 2-37 Conexiones

- Paso 2 En el cuadro de diálogo Connection Settings, establezca los parámetros de la nueva conexión.
  - 1. En la pestaña **Connection**, escriba el nombre de la nueva conexión en el cuadro de texto **Name** e introduzca el puerto EIP y la base de datos enlazados a la instancia de base de datos DDS en el cuadro de texto **Name**.

Figura 2-38 Conexión

| Connection | Authentication SSH TLS Advanced                                                         |
|------------|-----------------------------------------------------------------------------------------|
| уре:       | Direct Connection                                                                       |
| lame:      | test                                                                                    |
| Address:   | : 8635                                                                                  |
|            | Specity host and port of MongoUB server. Host can be eith<br>IPv4, IPv6 or domain name. |
|            | Specity host and port of MongoUB server. Host can be eith<br>IPv4, IPv6 or domain name. |
| From URI   | Specity host and port of MongoUB server. Host can be eith<br>IPv4, IPv6 or domain name. |

2. En la pestaña Authentication, establezca Database en admin, User Name en rwuser y Password en la contraseña de administrador establecida durante la creación de la instancia de clúster.

### Figura 2-39 Autenticación

| 📃 Connection Se                                     | ettings                         | × |  |  |
|-----------------------------------------------------|---------------------------------|---|--|--|
| Connection                                          | Authentication SSH TLS Advanced |   |  |  |
| 🗹 Perform authentication                            |                                 |   |  |  |
| Database                                            | admin                           |   |  |  |
| The admin database is unique in MongoDB. Users with |                                 |   |  |  |
| User Name                                           | rwuser                          |   |  |  |
| Password                                            | <u>کې</u>                       |   |  |  |
| Auth Mechanism                                      | SCRAM-SHA-1                     |   |  |  |
| 🗌 Manually specify visible databases                |                                 |   |  |  |
| i <u>T</u> est                                      | Save Cancel                     |   |  |  |

3. En la pestaña TLS, seleccione Use TLS protocol y seleccione Self-signed Certificate para Authentication Method.

Figura 2-40 SSL

| Connection            | Settings   |                                                |                                                    |                                                       |                                                             |                                                                 |                                    | ×      |
|-----------------------|------------|------------------------------------------------|----------------------------------------------------|-------------------------------------------------------|-------------------------------------------------------------|-----------------------------------------------------------------|------------------------------------|--------|
| Connection            | Authentica | ation                                          | SSH                                                | TLS                                                   | Advance                                                     | ed                                                              |                                    |        |
| 🗹 Use TLS p           | rotocol    |                                                |                                                    |                                                       |                                                             |                                                                 |                                    |        |
| Authenticati          | on Method: | Self-s                                         | signed (                                           | Certific                                              | ate                                                         |                                                                 |                                    | $\sim$ |
|                       |            | In gen<br>unless<br>certif<br>will b<br>valida | eral, a<br>the ne<br>icate i<br>e encry<br>tion of | void us:<br>twork i:<br>s used,<br>pted how<br>server | ing self-<br>s trusted<br>the comm<br>wever the<br>identity | -signed cert<br>d. If self-s<br>unications<br>ere will be<br>/. | ificates<br>igned<br>channel<br>no |        |
| 🗌 Vse PEM C           | ert./Key:  | Enable<br>requir                               | this o<br>es CA-s                                  | ption to<br>igned ci                                  | o connect<br>lient cer                                      | t to a Mongo<br>tificates/}                                     | DB that<br>ey file.                |        |
| Advanced              | Options    |                                                |                                                    |                                                       |                                                             |                                                                 |                                    |        |
| <u>i</u> <u>T</u> est |            |                                                |                                                    |                                                       | [                                                           | Save                                                            | Canc                               | el     |

- 4. Haga clic en Save.
- Paso 3 En la página MongoDB Connections, haga clic en Connect para conectarse a la instancia del clúster.

| 🛃 MongoDB Connections                                         |                                 |            |                       | ×  |
|---------------------------------------------------------------|---------------------------------|------------|-----------------------|----|
| <u>Create</u> , <u>edit</u> , <u>remove</u> , <u>clone</u> or | reorder connections via drag'n' | drop.      |                       |    |
| Name                                                          | Address                         | Attributes | Auth. Database / User |    |
| 📃 test                                                        | :8635                           | TLS        | 🔎 admin / rwuser      |    |
|                                                               |                                 |            |                       |    |
|                                                               |                                 |            |                       |    |
|                                                               |                                 |            |                       |    |
|                                                               |                                 |            |                       |    |
|                                                               |                                 |            |                       |    |
|                                                               |                                 |            |                       |    |
|                                                               |                                 |            |                       |    |
|                                                               |                                 |            |                       |    |
|                                                               |                                 |            |                       |    |
|                                                               |                                 |            |                       |    |
|                                                               |                                 |            | Connect Canc          | el |

Figura 2-41 Información de conexión de clúster

Paso 4 Si la instancia del clúster se conecta correctamente, se muestra la página mostrada en Figura 2-42.

Figura 2-42 Clúster conectado correctamente.

| 🌢 Robo 3T - 1.4                                             |                                                                                                    |
|-------------------------------------------------------------|----------------------------------------------------------------------------------------------------|
| ile View Options Wind                                       | iow Help                                                                                                    |
| <ul> <li>test (3)</li> <li>System</li> <li>admin</li> </ul> | <ul> <li>♦ Welcome ×</li> <li>♦ db. getCollection(' system ··· ×</li> <li>♦ db. getCollection(' system ··· ×</li> <li>i test = 10.154.221.78:8635</li> <li>admin</li> </ul> |
| Collections (4)                                             | <pre>db.getCollection('system.roles').find((\$))</pre>                                                                                                    |
| > system.k<br>> system.r                                    | (§) 0.089 sec.<br>Fetched 0 record(s) in 88ms                                                                                                    |
| > system.u<br>> system.v                                    |                                                                                                    |
| <ul> <li>Functions</li> <li>Users</li> </ul>                |                                                                                                    |
| > 🗐 local<br>> 🗐 config                                     |                                                                                                    |
|                                                             |                                                                                                    |

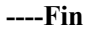

**AVISO** 

# Conexión sin encriptar

Si se conecta a una instancia a través de una conexión no cifrada, deshabilite SSL primero. De lo contrario, se notifica un error. Para obtener más información, consulte Habilitar y deshabilitar SSL.

Paso 1 Ejecute el Robo 3T instalado. En el cuadro de diálogo mostrado, haga clic en Create.

| 🛃 MongoDB Connections            |                                 |            |       |              | ×      |
|----------------------------------|---------------------------------|------------|-------|--------------|--------|
| Create, edit, remove, clone or : | reorder connections via drag'n' | drop.      |       |              |        |
| Name                             | Address                         | Attributes | Auth. | Database / U | Íser   |
|                                  |                                 |            |       |              |        |
|                                  |                                 |            |       |              |        |
|                                  |                                 |            |       |              |        |
|                                  |                                 |            |       |              |        |
|                                  |                                 |            |       |              |        |
|                                  |                                 |            |       |              |        |
|                                  |                                 |            |       |              |        |
|                                  |                                 |            |       |              |        |
|                                  |                                 |            |       |              |        |
|                                  |                                 |            | 1     | Connect      | Cancel |

Figura 2-43 Conexiones

- Paso 2 En el cuadro de diálogo Connection Settings, establezca los parámetros de la nueva conexión.
  - 1. En la pestaña **Connection**, escriba el nombre de la nueva conexión en el cuadro de texto **Name** e introduzca el puerto EIP y la base de datos enlazados a la instancia de base de datos DDS en el cuadro de texto **Name**.

Figura 2-44 Conexión

| Connection | Authentication SSH TLS Advanced                                                         |
|------------|-----------------------------------------------------------------------------------------|
| уре:       | Direct Connection                                                                       |
| lame:      | test                                                                                    |
| Address:   | : 8635                                                                                  |
|            | Specity host and port of MongoUB server. Host can be eith<br>IPv4, IPv6 or domain name. |
|            | Specity host and port of MongoUB server. Host can be eith<br>IPv4, IPv6 or domain name. |
| From URI   | Specity host and port of MongoUB server. Host can be eith<br>IPv4, IPv6 or domain name. |

2. En la pestaña Authentication, establezca Database en admin, User Name en rwuser y Password en la contraseña de administrador establecida durante la creación de la instancia de clúster.

### Figura 2-45 Autenticación

| 📃 Connection Se        | ettings                                             | × |  |
|------------------------|-----------------------------------------------------|---|--|
| Connection             | Authentication SSH TLS Advanced                     |   |  |
| Perform authentication |                                                     |   |  |
| Database               | admin                                               |   |  |
|                        | The admin database is unique in MongoDB. Users with |   |  |
| User Name              | rwuser                                              |   |  |
| Password               | <u>۵</u>                                            |   |  |
| Auth Mechanism         | SCRAM-SHA-1 ~                                       |   |  |
|                        | ecify visible databases                             | - |  |
| i <u>I</u> est         | Save Cancel                                         |   |  |

- 3. Haga clic en Save.
- Paso 3 En la página MongoDB Connections, haga clic en Connect para conectarse a la instancia del clúster.

| Figura 2-4 | 6 Inform | nación de | conexión | de | clúster |
|------------|----------|-----------|----------|----|---------|
|------------|----------|-----------|----------|----|---------|

| 🛃 MongoDB Connections          |                                 |            |                             | × |
|--------------------------------|---------------------------------|------------|-----------------------------|---|
| Create, edit, remove, clone or | reorder connections via drag'n' | drop.      |                             |   |
| Name                           | Address                         | Attributes | Auth. Database / User       |   |
| 📃 test                         | :8635                           | TLS        | 🔎 admin / rwuser            |   |
|                                |                                 |            |                             |   |
|                                |                                 |            |                             |   |
|                                |                                 |            |                             |   |
|                                |                                 |            |                             |   |
|                                |                                 |            |                             |   |
|                                |                                 |            |                             |   |
|                                |                                 |            |                             |   |
|                                |                                 |            |                             |   |
|                                |                                 |            |                             |   |
|                                |                                 |            |                             |   |
|                                |                                 |            | 📃 C <u>o</u> nnect 🛛 Cancel |   |

Paso 4 Si la instancia del clúster se conecta correctamente, se muestra la página mostrada en Figura 2-47.

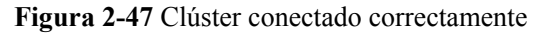

| Robo 3T - 1.4                                                            |                                                                                  |                                                  |  |  |
|--------------------------------------------------------------------------|----------------------------------------------------------------------------------|--------------------------------------------------|--|--|
| File View Options Winde                                                  | ow Help                                                                          |                                                  |  |  |
| ✓ Intest (3)<br>✓ Integration System<br>✓ Integration admin              | ♦ Welcome × ♦ db.getCollection('system… ×<br>= test = 10.154.221.78:8635 = admin | <pre>     db.getCollection('system.''' x) </pre> |  |  |
| Collections (4)                                                          | db.getCollection('system.roles').find(())                                        |                                                  |  |  |
| 👻 📙 System                                                               | () 0.089 sec.                                                                    |                                                  |  |  |
| > system.k<br>> system.r<br>> system.u<br>> system.v                     | Fetched 0 record(s) in 08ms                                                      |                                                  |  |  |
| > <mark>-</mark> Functions<br>> <mark>-</mark> Users<br>> <b>-</b> local |                                                                                  |                                                  |  |  |
| > 🛢 config                                                               |                                                                                  |                                                  |  |  |

----Fin

# 2.2.5 Conexión a una instancia de clúster mediante código de programa

# 2.2.5.1 Java

Si se está conectando a una instancia mediante Java, un certificado SSL es opcional, pero descargar un certificado SSL y cifrar la conexión mejorará la seguridad de su instancia. SSL está deshabilitado de forma predeterminada para instancias recién creadas, pero puede habilitar SSL haciendo referencia a **Habilitación o deshabilitación de SSL**.

# Prerrequisitos

Familiarícese con:

- Conceptos básicos de computadora
- Código Java

# Obtención y uso de Java

- Descargue el controlador Jar desde: https://repo1.maven.org/maven2/org/mongodb/ mongo-java-driver/3.0.4/
- Para ver la guía de uso, visite https://mongodb.github.io/mongo-java-driver/4.2/ driver/getting-started/installation/.

# Uso de un certificado SSL

### **NOTA**

- Descargue el certificado SSL y verifique el certificado antes de conectarse a las bases de datos.
- En la página Instances, haga clic en el nombre de la instancia de base de datos de destino. En el área

**DB Information** de la página **Basic Information**, haga clic en de en el campo **SSL** para descargar el certificado raíz o el paquete de certificados.

 Para obtener más información sobre cómo configurar una conexión SSL, consulte el documento oficial del controlador Java de MongoDB en https://www.mongodb.com/docs/drivers/java/sync/ current/fundamentals/connection/tls/#std-label-tls-ssl.

Si se conecta a una instancia de clúster mediante Java, el formato del código es el siguiente: mongodb://<username>:<password>@<instance\_ip>:<instance\_port>/<database\_name>? authSource=admin&ssl=true

| Parámetro                       | Descripción                                                                                                    |
|---------------------------------|----------------------------------------------------------------------------------------------------|
| <username></username>           | Nombre de usuario actual.                                                                                                    |
| <password></password>           | Contraseña para el nombre de usuario actual                                                                                                    |
| <instance_ip></instance_ip>     | Si intenta obtener acceso a la instancia desde un ECS, establezca <i>instance_ip</i> en la dirección IP privada que se muestra en la página <b>Basic Information</b> de la instancia a la que desea conectarse.                                                                                                    |
|                                 | Si tiene la intención de acceder a la instancia a través de una EIP, establezca <i>instance_ip</i> en la EIP que se ha enlazado a la instancia.                                                                                                    |
|                                 | Si se requieren varias direcciones de host, enumere las direcciones<br>en el formato de<br><instance_ip1>:<instance_port1>,<instance_ip2>:<instance_port2>.<br/> Ejemplo: mongodb://<br/>username:****@127.***.***.1:8635,127.***.***.2:8635/?<br/>authSource=admin</instance_port2></instance_ip2></instance_port1></instance_ip1> |
| <instance_port></instance_port> | Puerto de la base de datos que se muestra en la página <b>Basic</b><br>Information. Valor predeterminado: 8635                                                                                                    |
| <database_name></database_name> | Nombre de la base de datos que se va a conectar.                                                                                                    |
| authSource                      | Base de datos de usuarios de autenticación. El valor es admin.                                                                                                    |
| ssl                             | Modo de conexión. <b>true</b> indica que se utiliza el modo de conexión SSL.                                                                                                    |

Tabla 2-17 Descripción del parámetro

Utilice la herramienta keytool para configurar el certificado de CA. Para obtener más información sobre los parámetros, consulte **Tabla 2-18**.

keytool -importcert -trustcacerts -file <path to certificate authority file> keystore <path to trust store> -storepass <password>

| Parámetro                                                          | Descripción                                                                                                    |
|--------------------------------------------------------------------|----------------------------------------------------------------------------------------------------|
| <pre><path authority="" certificate="" file="" to=""></path></pre> | Ruta para almacenar el certificado SSL.                                                                                          |
| <path store="" to="" trust=""></path>                              | Ruta para almacenar el truststore.<br>Establezca este parámetro según sea<br>necesario, por ejemplo, ./trust/<br>certs.keystore. |
| <password></password>                                              | Contraseña personalizada.                                                                                                    |

Tabla 2-18 Descripción del parámetro

Configure las propiedades del sistema JVM en el programa para que apunten al truststore y keystore correctos:

- System.setProperty("javax.net.ssl.trustStore","path to trust store>");
- System.setProperty("javax.net.ssl.trustStorePassword","<password>");

Para obtener más información sobre el código Java, consulte el siguiente ejemplo: public class Connector {

```
public static void main(String[] args) {
        try {
            System.setProperty("javax.net.ssl.trustStore", "./trust/
certs.keystore");
            System.setProperty("javax.net.ssl.trustStorePassword",
"123456");
            ConnectionString connString = new
ConnectionString("mongodb://
<username>:<password>@<instance ip>:<instance port>/<database name>?
authSource=admin&ssl=true");
            MongoClientSettings settings = MongoClientSettings.builder()
                    .applyConnectionString(connString)
                    .applyToSslSettings(builder -> builder.enabled(true))
                    .applyToSslSettings(builder ->
builder.invalidHostNameAllowed(true))
                    .build();
            MongoClient mongoClient = MongoClients.create(settings);
            MongoDatabase database = mongoClient.getDatabase("admin");
            //Ping the database. If the operation fails, an exception
occurs.
            BsonDocument command = new BsonDocument("ping", new
BsonInt64(1));
            Document commandResult = database.runCommand(command);
            System.out.println("Connect to database successfully");
        } catch (Exception e) {
            e.printStackTrace();
            System.out.println("Test failed");
        }
    }
```

# Conexión sin el certificado SSL

### **NOTA**

No es necesario descargar el certificado SSL porque no se requiere la verificación del certificado en el servidor.

Si se conecta a una instancia de clúster mediante Java, el formato del código es el siguiente: mongodb://<username>:<password>@<instance\_ip>:<instance\_port>/<database\_name>? authSource=admin

| Parámetro                       | Descripción                                                                                                    |
|---------------------------------|----------------------------------------------------------------------------------------------------|
| <username></username>           | Nombre de usuario actual.                                                                                                    |
| <password></password>           | Contraseña para el nombre de usuario actual                                                                                                    |
| <instance_ip></instance_ip>     | Si intenta obtener acceso a la instancia desde un ECS, establezca <i>instance_ip</i> en la dirección IP privada que se muestra en la página <b>Basic Information</b> de la instancia a la que desea conectarse.                                                                                                    |
|                                 | Si tiene la intención de acceder a la instancia a través de una EIP, establezca <i>instance_ip</i> en la EIP que se ha enlazado a la instancia.                                                                                                    |
|                                 | Si se requieren varias direcciones de host, enumere las direcciones<br>en el formato de<br><instance_ip1>:<instance_port1>,<instance_ip2>:<instance_port2>.<br/> Ejemplo: mongodb://<br/>username:*****@127.***.1:8635,127.***.***.2:8635/?<br/>authSource=admin</instance_port2></instance_ip2></instance_port1></instance_ip1> |
| <instance_port></instance_port> | Puerto de la base de datos que se muestra en la página <b>Basic</b><br>Information. Valor predeterminado: 8635                                                                                                    |
| <database_name></database_name> | Nombre de la base de datos que se va a conectar.                                                                                                    |
| authSource                      | Base de datos de usuarios de autenticación. El valor es admin.                                                                                                    |

Tabla 2-19 Descripción del parámetro

Para obtener más información sobre el código Java, consulte el siguiente ejemplo:

```
public class Connector {
    public static void main(String[] args) {
        try {
            ConnectionString connString = new
ConnectionString("mongodb://
<username>:<password>@<instance_ip>:<instance_port>/<database_name>?
authSource=admin");
            MongoClientSettings settings = MongoClientSettings.builder()
                    .applyConnectionString(connString)
                    .retryWrites(true)
                    .build();
            MongoClient mongoClient = MongoClients.create(settings);
            MongoDatabase database = mongoClient.getDatabase("admin");
            //Ping the database. If the operation fails, an exception
occurs.
            BsonDocument command = new BsonDocument("ping", new
BsonInt64(1));
            Document commandResult = database.runCommand(command);
            System.out.println("Connect to database successfully");
        } catch (Exception e) {
            e.printStackTrace();
            System.out.println("Test failed");
        }
```

}

}

# 2.2.5.2 Python

Esta sección describe cómo utilizar el cliente MongoDB en Python para conectarse a una instancia de clúster.

# Prerrequisitos

1. Para conectar un ECS a una instancia, el ECS debe poder comunicarse con la instancia DDS. Puede ejecutar el siguiente comando para conectarse a la dirección IP y el puerto del servidor de instancia para probar la conectividad de red.

### curl ip:port

Si se muestra el mensaje It looks like you are trying to access MongoDB over HTTP on the native driver port, la conectividad de red es normal.

- 2. Instale Python y el paquete de instalación de terceros **pymongo** en el ECS. Se recomienda Pymongo 2.8.
- 3. Si SSL está habilitado, debe descargar el certificado raíz y subirlo al ECS.

# Código de conexión

```
    Habilitación de SSL
```

```
import ssl
from pymongo import MongoClient
conn_urls="mongodb://rwuser:rwuserpassword@ip:port/{mydb}?
authSource=admin"
connection = MongoClient(conn_urls,connectTimeoutMS=5000,ssl=True,
ssl_cert_reqs=ssl.CERT_REQUIRED,ssl_match_hostname=False,ssl_ca_certs
=${path to certificate authority file})
dbs = connection.database_names()
print "connect database success! database names is %s" % dbs
```

### Desactivación de SSL

```
import ssl
from pymongo import MongoClient
conn_urls="mongodb://rwuser:rwuserpassword@ip:port/{mydb}?
authSource=admin"
connection = MongoClient(conn_urls,connectTimeoutMS=5000)
dbs = connection.database_names()
print "connect database success! database names is %s" % dbs
```

### 

- La base de datos de autenticación en la URL debe ser admin. Eso significa configurar authSource a admin.
- En el modo SSL, es necesario generar manualmente el archivo trustStore.
- La base de datos de autenticación debe ser **admin** y, a continuación, cambiar a la base de datos de servicio.

# **3** Tareas iniciales con conjunto de réplicas

# 3.1 Compra de una instancia de conjunto de réplicas

# 3.1.1 Config rápido

Esta sección describe cómo comprar rápidamente una instancia de conjunto de réplicas en la consola de gestión. DDS proporciona varias configuraciones recomendadas para ayudarle a comprar una instancia de conjunto de réplicas en varios minutos.

# Prerrequisitos

- Ha registrado un ID de Huawei y ha habilitado servicios de Huawei Cloud.
- El saldo de su cuenta es mayor o igual a \$0 USD.

# Procedimiento

- Paso 1 Vaya a la página de Quick Config.
- Paso 2 En la página mostrada, seleccione un modo de facturación y configure la información sobre su instancia de base de datos. A continuación, haga clic en Next.

### Figura 3-1 Configuraciones básicas

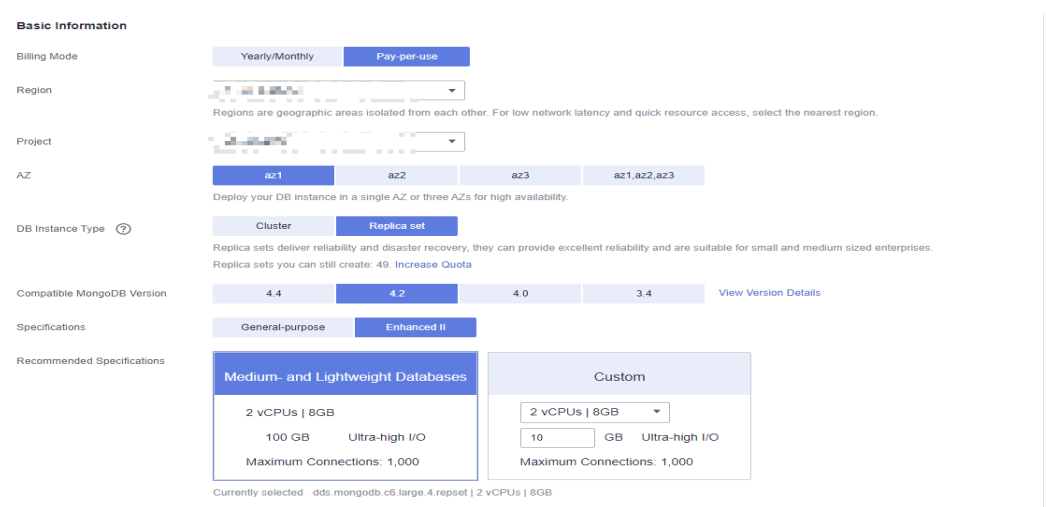

### Tabla 3-1 Configuraciones básicas

| Parámetro    | Descripción                                                                                                    |
|--------------|----------------------------------------------------------------------------------------------------|
| Billing Mode | Selecciona un modo de facturación: Yearly/Monthly o Pay-per-use.                                                                                                    |
|              | • Para instancias anuales/mensuales                                                                                                    |
|              | <ul> <li>Especifique Required Duration y el sistema deduce las tarifas<br/>incurridas de su cuenta en función del precio del servicio.</li> </ul>                                                                                                    |
|              | <ul> <li>Si no espera seguir usando la instancia mucho después de que<br/>caduque, puede cambiar el modo de facturación de anual/<br/>mensual a pago por uso. Para más detalles, consulte Cambio del<br/>modo de facturación de anual/mensual a de pago por uso.</li> </ul>                              |
|              | <b>NOTA</b><br>Las instancias facturadas anualmente/mensualmente no se pueden<br>eliminar. Solo pueden darse de baja de. Para obtener más información,<br>consulte <b>Anulación de la suscripción a una instancia anual/mensual</b> .                                                                    |
|              | • Para instancias de pago por uso                                                                                                    |
|              | <ul> <li>Se le factura el uso basado en el tiempo que el servicio está en uso.</li> </ul>                                                                                                    |
|              | <ul> <li>Si espera usar el servicio ampliamente durante un largo período<br/>de tiempo, puede cambiar su modo de facturación de pago por<br/>uso a anual/mensual para reducir los costos. Para más detalles,<br/>consulte Cambio del modo de facturación de pago por uso a<br/>anual/mensual.</li> </ul> |
| Region       | La región donde se encuentra el recurso.                                                                                                    |
|              | NOTA<br>Las instancias desplegadas en diferentes regiones no pueden comunicarse entre sí<br>a través de una red privada y no se puede cambiar la región de una instancia una<br>vez que se ha comprado. Tenga cuidado al seleccionar una región.                                                         |
| Project      | El proyecto corresponde a la región actual y se puede cambiar.                                                                                                    |

| Parámetro                        | Descripción                                                                                                    |
|----------------------------------|----------------------------------------------------------------------------------------------------|
| AZ                               | Una AZ es una parte de una región con su propia fuente de alimentación y red independiente. Las zonas de disponibilidad están físicamente aisladas pero pueden comunicarse a través de conexiones de red internas.                                                                                                    |
|                                  | Las instancias se pueden desplegar en una única zona de disponibilidad<br>o en tres zonas de disponibilidad.                                                                                                    |
|                                  | <ul> <li>Si su servicio requiere baja latencia de red entre instancias,<br/>despliega los componentes de la instancia en la misma zona de<br/>disponibilidad. Si selecciona una única zona de disponibilidad para<br/>desplegar la instancia, se utiliza de forma predeterminada el<br/>despliegue antiafinidad. Con un despliegue antiafinidad, sus nodos<br/>primarios, secundarios y ocultos se despliegan en diferentes<br/>máquinas físicas para una alta disponibilidad.</li> </ul> |
|                                  | • Si desea desplegar una instancia en las zonas de disponibilidad para<br>la recuperación ante desastres, seleccione tres zonas de<br>disponibilidad. En este modo de despliegue, los nodos primario,<br>secundario y oculto se distribuyen uniformemente en tres zonas de<br>disponibilidad.                                                                                                    |
|                                  | NOTA<br>El despliegue de 3-AZ no está disponible en todas las regiones. Si la opción de 3-<br>AZ no se muestra en la página para comprar una instancia, pruebe con una región<br>diferente.                                                                                                    |
| DB Instance                      | Seleccione Replica set.                                                                                                    |
| Туре                             | Un conjunto de réplicas consiste en el nodo primario, el nodo<br>secundario y el nodo oculto. Si un nodo primario se cae o se vuelve<br>defectuoso, un nodo secundario se asigna automáticamente al rol<br>principal y continúa el funcionamiento normal. Si un nodo secundario<br>no está disponible, un nodo oculto asumirá el papel del secundario para<br>garantizar una alta disponibilidad.                                                                                         |
| Compatible<br>MongoDB<br>Version | <ul> <li>4.4</li> <li>4.2</li> <li>4.0</li> <li>3.4</li> </ul>                                                                                                    |

| Parámetro                     | Descripción                                                                                                    |
|-------------------------------|----------------------------------------------------------------------------------------------------|
| СРU Туре                      | DDS admite arquitecturas de CPU x86 y Kunpeng.<br>NOTA<br>Este parámetro solo está disponible para MongoDB 4.0 y 3.4. El valor                                                                                                    |
|                               | <ul> <li>x86         Las CPU x86 utilizan el conjunto de instrucciones de complejas de computación con Conjunto de Instrucciones Complejas (CISC).         Cada instrucción se puede usar para ejecutar operaciones de hardware de bajo nivel. Las instrucciones CISC varían en longitud, y tienden a ser complicadas y lentas en comparación con la computación de conjunto reducido de instrucciones (RISC).     </li> </ul>                                                                                                    |
|                               | <ul> <li>Kunpeng<br/>La arquitectura de CPU Kunpeng utiliza RISC. El conjunto de<br/>instrucciones RISC es más pequeño y más rápido que CISC, gracias<br/>a la arquitectura simplificada. Las CPU de Kunpeng también<br/>ofrecen un mejor equilibrio entre potencia y rendimiento que x86.</li> </ul>                                                                                                    |
|                               | Las CPU de Kunpeng ofrecen una opción de alta densidad y bajo consumo que es más rentable para cargas de trabajo pesadas.                                                                                                    |
| Specifications                | Con una arquitectura x86, tiene las siguientes opciones:                                                                                                    |
|                               | <ul> <li>Uso general (s6): Las instancias S6 son adecuadas para aplicaciones<br/>que requieren un rendimiento moderado en general, pero<br/>ocasionales ráfagas de alto rendimiento, como servidores web de<br/>carga ligera, entornos de pruebas y R&amp;D empresariales y bases de<br/>datos de bajo y mediano rendimiento.</li> </ul>                                                                                                    |
|                               | <ul> <li>Mejorado II (c6): Las instancias C6 tienen múltiples tecnologías optimizadas para proporcionar un rendimiento informático potente y estable. Las NIC inteligentes de alta velocidad de 25 GE se utilizan para proporcionar un ancho de banda y un rendimiento ultra altos, lo que las convierte en una excelente opción para escenarios de carga pesada. Es adecuado para sitios web, aplicaciones web, bases de datos generales y servidores de caché que tienen requisitos de rendimiento más altos para recursos informáticos y de red; y aplicaciones empresariales de carga media y pesada.</li> </ul> |
| Recommended<br>Specifications | Actualmente, se admiten especificaciones de bases de datos medianas y<br>ligeras y especificaciones personalizadas.<br>NOTA                                                                                                    |
|                               | • Si una instancia tiene menos de 16 vCPU, el espacio de almacenamiento oscila entre 10 GB y 2000 GB.                                                                                                    |
|                               | • Si una instancia tiene más de 16 vCPU, el espacio de almacenamiento oscila entre 10 GB y 4000 GB.                                                                                                    |

|--|

| Network<br>VPC :                         | default_type       •       C       default_tydenet(192.168.0.0/24)       •       C       Sps-default(b6f16cee-e856-47e2-a418 •       C         ▲ After the DOS instance is created, the VPC cannot be changed.         Available private IP addresses in the subnet: 227         In a security group, rules that authorize connections to DB instances apply to all DB instances associated with the security group. |
|------------------------------------------|----------------------------------------------------------------------------------------------------|
| Enterprise Project<br>Enterprise Project | Select • C Vew Project Management ③                                                                                                    |
| Some settings are configured by de       | elault during purchase, but can still be modified after the instance is created. If you do not see a setting listed for your instance, click Custom Config<br>ns                                                                                                    |

 Tabla 3-2
 Ajustes de red

| Parámetro             | Descripción                                                                                                    |
|-----------------------|----------------------------------------------------------------------------------------------------|
| VPC                   | La VPC donde se encuentran instancias de base de datos. Una VPC aísla<br>las redes para diferentes servicios. Le permite gestionar y configurar<br>fácilmente redes privadas y cambiar las configuraciones de red.                                                                                        |
|                       | Necesita crear o seleccionar la VPC requerida. Para obtener más<br>información, consulte <b>Creación de una VPC</b> en la <i>Guía de usuario de</i><br><i>Virtual Private Cloud</i> . Para obtener más información acerca de las<br>restricciones en el uso de VPC, consulte <b>Métodos de conexión</b> . |
|                       | Si no hay VPC disponibles, DDS crea una para usted de manera predeterminada.                                                                                                    |
|                       | <b>NOTA</b><br>Una vez creada la instancia de DDS, la VPC no podrá modificarse.                                                                                                    |
| Enterprise<br>Project | Solo los usuarios de empresa pueden utilizar esta función. Para utilizar esta función, póngase en contacto con el servicio de atención al cliente.                                                                                                    |
|                       | Un proyecto empresarial es un modo de gestión de recursos en la nube, en<br>el que los recursos y los miembros en la nube se gestionan de forma<br>centralizada por proyecto.                                                                                                    |
|                       | Seleccione un proyecto de empresa en la lista desplegable. El proyecto predeterminado es <b>default</b> . Para obtener más información acerca de los proyectos de empresa, consulte <b>Gestión de proyecto</b> en <i>Guía de usuario de Enterprise Management</i> .                                       |
|                       | Para personalizar un proyecto de empresa, haga clic en <b>Enterprise</b> en la esquina superior derecha de la consola. Se muestra la página <b>Enterprise</b><br><b>Management</b> . Para obtener más información, consulte <b>Creación de un</b><br><b>proyecto empresarial</b> .                        |

### Tabla 3-3 Período de uso y cantidad

| Parámetro            | Descripción                                                                                             |
|----------------------|----------------------------------------------------------------------------------------------------|
| Required<br>Duration | El sistema calculará automáticamente la tarifa en función del período de validez que haya seleccionado. |

| Parámetro  | Descripción                                                                                                    |
|------------|----------------------------------------------------------------------------------------------------|
| Auto-renew | <ul> <li>De forma predeterminada, esta opción no está seleccionada.</li> <li>Si selecciona esta opción, el ciclo de renovación automática viene determinado por la duración de la suscripción.</li> </ul>                                                                                                    |
| Quantity   | La cantidad de compra depende de la cuota de instancia del conjunto de réplicas. Si su cuota actual no le permite comprar el número requerido de instancias, puede solicitar el aumento de la cuota según se le solicite. Las instancias anuales/mensuales que se compraron en lotes tienen las mismas especificaciones, excepto el nombre y el ID de la instancia. |

Paso 3 En la página mostrada, confirme los detalles de la instancia.

- Para instancias anuales/mensuales
  - Si necesita modificar las especificaciones, haga clic en Previous para volver a la página anterior.
  - Si no necesita modificar las especificaciones, lea y acepte el contrato de servicio y haga clic en Pay Now para ir a la página de pago y completar el pago.
- Para instancias de pago por uso
  - Si necesita modificar las especificaciones, haga clic en Previous para volver a la página anterior.
  - Si no necesita modificar las especificaciones, lea y acepte el contrato de servicio y haga clic en Submit para comenzar a crear la instancia.
- **Paso 4** Haga clic en **Back to Instance List**. Después de crear una instancia DDS, puede ver y gestionarla en la página **Instances**.
  - Cuando se crea una instancia, el estado que se muestra en la columna Status es Creating. Este proceso dura unos 15 minutos. Una vez completada la creación, el estado cambia a Available.
  - DDS habilita la política de copia de respaldo automatizada de forma predeterminada. Después de crear una instancia, puede modificar o deshabilitar la política de copia de respaldo automatizada. Una copia de respaldo completa automatizada se activa inmediatamente después de la creación de una instancia.

----Fin

# 3.1.2 Config personalizado

En esta sección se describe cómo comprar una instancia de conjunto de réplicas en modo personalizado en la consola de gestión. Puede personalizar los recursos informáticos y el espacio de almacenamiento de una instancia de conjunto de réplicas en función de sus requisitos de servicio. Además, puede configurar ajustes avanzados, como el registro de consultas lentas y la copia de respaldo automatizada.

# Precauciones

Cada cuenta puede crear hasta 50 instancias de conjuntos de réplicas.

# Prerrequisitos

- Ha registrado un ID de Huawei y ha habilitado servicios de Huawei Cloud.
- El saldo de su cuenta es mayor o igual a \$0 USD.
- Para mostrar si el disco está cifrado en la lista de instancias de base de datos, envíe un ticket de servicio. En la esquina superior derecha de la consola de gestión, elija Service Tickets > Create Service Ticket.
- Si desea recursos informáticos y de red dedicados a su uso exclusivo, habilite un DeC y solicite recursos de DCC. A continuación, puede crear instancias DDS. Haga clic en

🕺 en la esquina superior izquierda, y seleccione una región y un proyecto.

### **NOTA**

Se le cobrará adicionalmente por usar DeC. Solo se pueden comprar instancias de conjuntos de réplicas de pago por uso a través de DeC.

### Procedimiento

- Paso 1 Vaya a la página Custom Config.
- Paso 2 En la página mostrada, seleccione un modo de facturación y configure la información sobre su instancia de base de datos. A continuación, haga clic en Next.

### Figura 3-3 Configuraciones básicas

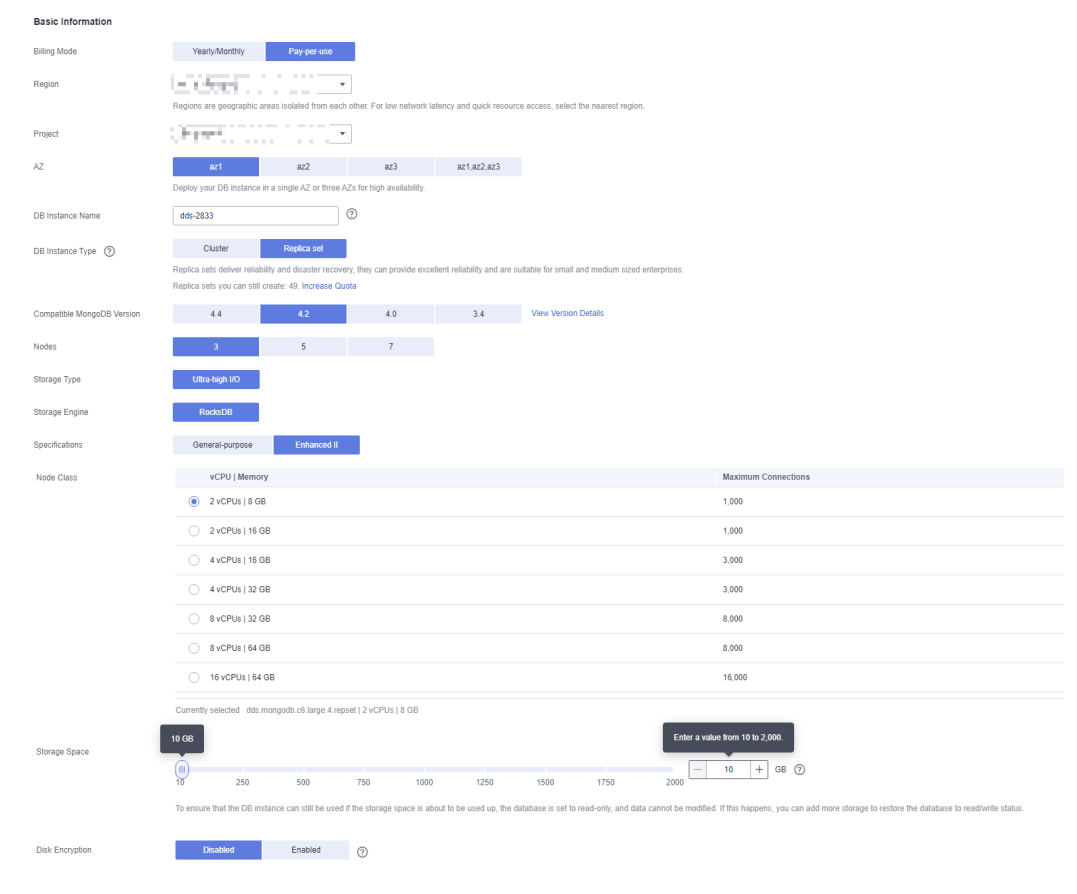
| Parámetro    | Descripción                                                                                                    |  |
|--------------|----------------------------------------------------------------------------------------------------|--|
| Billing Mode | Selecciona un modo de facturación: Yearly/Monthly o Pay-per-use.                                                                                                    |  |
|              | Para instancias anuales/mensuales                                                                                                    |  |
|              | <ul> <li>Especifique Required Duration y el sistema deduce las tarifas<br/>incurridas de su cuenta en función del precio del servicio.</li> </ul>                                                                                                    |  |
|              | <ul> <li>Si no espera seguir usando la instancia mucho después de que caduque, puede cambiar el modo de facturación de anual/ mensual a pago por uso. Para más detalles, consulte Cambio del modo de facturación de anual/mensual a pago por uso.</li> </ul>                                             |  |
|              | NOTA<br>Las instancias facturadas anualmente/mensualmente no se pueden<br>eliminar. Solo pueden darse de baja de. Para obtener más información,<br>consulte Anulación de la suscripción a una instancia anual/mensual.                                                                                   |  |
|              | <ul> <li>Para instancias de pago por uso</li> </ul>                                                                                                    |  |
|              | <ul> <li>Se le factura el uso basado en el tiempo que el servicio está en uso.</li> </ul>                                                                                                    |  |
|              | <ul> <li>Si espera usar el servicio ampliamente durante un largo período<br/>de tiempo, puede cambiar su modo de facturación de pago por<br/>uso a anual/mensual para reducir los costos. Para más detalles,<br/>consulte Cambio del modo de facturación de pago por uso a<br/>anual/mensual.</li> </ul> |  |
| Region       | La región donde se encuentra el recurso.                                                                                                    |  |
|              | NOTA<br>Las instancias desplegadas en diferentes regiones no pueden comunicarse entre sí<br>a través de una red privada y no se puede cambiar la región de una instancia una<br>vez que se ha comprado. Tenga cuidado al seleccionar una región.                                                         |  |
| Project      | El proyecto corresponde a la región actual y se puede cambiar.                                                                                                    |  |

#### Tabla 3-4 Modo de facturación

| Parámetro           | Descripción                                                                                                    |  |  |
|---------------------|----------------------------------------------------------------------------------------------------|--|--|
| AZ                  | Una AZ es una parte de una región con su propia fuente de alimentación y red independiente. Las zonas de disponibilidad están físicamente aisladas pero pueden comunicarse a través de conexiones de red internas.                                                                                                    |  |  |
|                     | Las instancias se pueden desplegar en una única zona de disponibilidad<br>o en tres zonas de disponibilidad.                                                                                                    |  |  |
|                     | <ul> <li>Si su servicio requiere baja latencia de red entre instancias,<br/>despliega los componentes de la instancia en la misma zona de<br/>disponibilidad. Si selecciona una única zona de disponibilidad para<br/>desplegar la instancia, se utiliza de forma predeterminada el<br/>despliegue antiafinidad. Con un despliegue antiafinidad, sus nodos<br/>primarios, secundarios y ocultos se despliegan en diferentes<br/>máquinas físicas para una alta disponibilidad.</li> </ul>                                                                                                    |  |  |
|                     | • Si desea desplegar una instancia en las zonas de disponibilidad para<br>la recuperación ante desastres, seleccione tres zonas de<br>disponibilidad. En este modo de despliegue, los nodos primario,<br>secundario y oculto se distribuyen uniformemente en tres zonas de<br>disponibilidad.                                                                                                    |  |  |
|                     | <b>NOTA</b><br>El despliegue de 3-AZ no está disponible en todas las regiones. Si la opción de 3-<br>AZ no se muestra en la página para comprar una instancia, pruebe con una región<br>diferente.                                                                                                    |  |  |
| DB Instance<br>Name | • El nombre de instancia que especifique después de la compra. El nombre de instancia debe contener entre 4 y 64 caracteres y debe comenzar con una letra. Es sensible a mayúsculas y minúsculas y puede contener letras, dígitos, guiones (-) y guiones bajos (_). No puede contener otros caracteres especiales.                                                                                                    |  |  |
|                     | • El nombre de instancia puede ser el mismo que un nombre de instancia existente.                                                                                                    |  |  |
|                     | <ul> <li>Si compra un lote de instancias a la vez, se agregará un sufijo numérico de 4 dígitos a los nombres de las instancias, comenzando por -0001. Si más adelante realiza otra compra por lotes, los nombres de las nuevas instancias se numerarán primero utilizando los sufijos que falten en la secuencia de sus instancias existentes y, a continuación, continuando desde donde lo dejó su última compra por lotes. Por ejemplo, un lote de 3 instancias obtiene los sufijos -0001, -0002 y -0003. Si eliminó instancia 0002 y luego compró 3 instancias más, las nuevas instancias obtendrían los sufijos -0002, -0004 y -0005.</li> </ul> |  |  |
|                     | <ul> <li>Después de crear la instancia de base de datos, puede cambiar su<br/>nombre. Para obtener más información, consulte Cambio del<br/>nombre de una instancia.</li> </ul>                                                                                                    |  |  |

| Parámetro                        | Descripción                                                                                                    |  |
|----------------------------------|----------------------------------------------------------------------------------------------------|--|
| DB Instance<br>Type              | Seleccione <b>Replica set</b> .<br>Un conjunto de réplicas consiste en el nodo primario, el nodo<br>secundario y el nodo oculto. Si un nodo primario se cae o se vuelve<br>defectuoso, un nodo secundario se asigna automáticamente al rol<br>principal y continúa el funcionamiento normal. Si un nodo secundario<br>no está disponible, un nodo oculto asumirá el papel del secundario para<br>garantizar una alta disponibilidad.                                                                                                    |  |
| Compatible<br>MongoDB<br>Version | <ul> <li>4.4</li> <li>4.2</li> <li>4.0</li> <li>3.4</li> </ul>                                                                                                    |  |
| Nodes                            | Puede crear una instancia de conjunto de réplicas de tres, cinco o siete nodos.                                                                                                    |  |
| CPU Type                         | <ul> <li>DDS admite arquitecturas de CPU x86 y Kunpeng.</li> <li>NOTA Este parámetro solo está disponible para MongoDB 4.0 y 3.4. El valor predeterminado es Kunpeng. </li> <li>x86 Las CPU x86 utilizan el conjunto de instrucciones CISC (Complex Instruction Set Computing). Cada instrucción se puede usar para ejecutar operaciones de hardware de bajo nivel. Las instrucciones CISC varían en longitud, y tienden a ser complicadas y lentas en comparación con la computación de conjunto reducido de instrucciones (RISC). </li> <li>Kunpeng La arquitectura de CPU Kunpeng utiliza RISC. El conjunto de instrucciones RISC es más pequeño y más rápido que CISC, gracias a la arquitectura simplificada. Las CPU de Kunpeng también ofrecen un mejor equilibrio entre potencia y rendimiento que x86.  Las CPU de Kunpeng ofrecen una opción de alta densidad y bajo consumo que es más rentable para cargas de trabajo pesadas.</li></ul> |  |
| Storage Type                     | <ul> <li>Si no utiliza DeC, el tipo de almacenamiento es Cloud SSD de forma predeterminada.</li> <li>Para los usuarios de DeC, los tipos de almacenamiento admitidos dependen del tipo de recurso seleccionado.</li> <li>Si selecciona EVS para Resource Type, Storage Type se establece en Cloud SSD</li> </ul>                                                                                                    |  |
|                                  | <ul> <li>Si selecciona DSS para Resource Type, Storage Type se puede<br/>establecer en Common I/O, High I/O o Cloud SSD.</li> </ul>                                                                                                    |  |

| Parámetro      | Descripción                                                                                                    |
|----------------|----------------------------------------------------------------------------------------------------|
| Storage Engine | <ul> <li>WiredTiger</li> <li>WiredTiger es el motor de almacenamiento predeterminado de DDS<br/>3.4 y 4.0. WiredTiger ofrece diferentes mecanismos de control de<br/>simultaneidad y compresión de granularidad para la gestión de<br/>datos. Puede proporcionar el mejor rendimiento y eficiencia de<br/>almacenamiento para diferentes tipos de aplicaciones.</li> </ul>                                                                                                    |
|                | <ul> <li>RocksDB<br/>RocksDB es el motor de almacenamiento predeterminado de DDS<br/>4.2. RocksDB admite búsqueda de puntos eficiente, escaneo de<br/>rango y escritura de alta velocidad. RocksDB se puede utilizar como<br/>el motor de almacenamiento de datos subyacente de MongoDB y es<br/>adecuado para escenarios con un gran número de operaciones de<br/>escritura.</li> </ul>                                                                                                    |
| Specifications | Con una arquitectura x86, tiene las siguientes opciones:                                                                                                    |
|                | • Uso general (s6): Las instancias S6 son adecuadas para aplicaciones que requieren un rendimiento moderado en general, pero ocasionales ráfagas de alto rendimiento, como servidores web de carga ligera, entornos de pruebas y R&D empresariales y bases de datos de bajo y mediano rendimiento.                                                                                                    |
|                | <ul> <li>Mejorado II (c6): Las instancias C6 tienen múltiples tecnologías optimizadas para proporcionar un rendimiento informático potente y estable. Las NIC inteligentes de alta velocidad de 25 GE se utilizan para proporcionar un ancho de banda y un rendimiento ultra altos, lo que las convierte en una excelente opción para escenarios de carga pesada. Es adecuado para sitios web, aplicaciones web, bases de datos generales y servidores de caché que tienen requisitos de rendimiento más altos para recursos informáticos y de red; y aplicaciones empresariales de carga media y pesada.</li> </ul> |
| Node Class     | Para obtener más información sobre las especificaciones de instancia, consulte <b>Especificaciones de instancia</b>                                                                                                    |
|                | Para obtener más información sobre los datos de rendimiento de instancias de bases de datos de diferentes especificaciones, consulte <b>Libro blanco de rendimiento</b> .                                                                                                    |
|                | Si la CPU o la memoria de una instancia de base de datos creada no<br>pueden cumplir los requisitos de servicio, puede cambiarlos en la<br>consola de gestión. Para obtener más información, consulte <b>Cambio de</b><br><b>una clase de instancia de conjunto de réplicas</b> .                                                                                                    |

| Parámetro       | Descripción                                                                                                    |  |  |
|-----------------|----------------------------------------------------------------------------------------------------|--|--|
| Storage Space   | Si una instancia tiene menos de 16 vCPU, el espacio de almacenamiento oscila entre 10 GB y 2000 GB.                                                                                                    |  |  |
|                 | Si una instancia tiene más de 16 vCPU, el espacio de almacenamiento oscila entre 10 GB y 4000 GB.                                                                                                    |  |  |
|                 | El valor debe ser un múltiplo entero de 10.                                                                                                    |  |  |
|                 | Puede ampliar verticalmente una instancia después de crearla. Para obtener más información, consulte <b>Ampliación vertical de una instancia de conjunto de réplicas</b> .                                                                                                    |  |  |
|                 | NOTA                                                                                                    |  |  |
|                 | • Si el espacio de almacenamiento adquirido supera los 600 GB y el espacio de almacenamiento restante es de 18 GB, la instancia se convierte en sólo lectura.                                                                                                    |  |  |
|                 | • Si el espacio de almacenamiento que compró es inferior a 600 GB y el uso de espacio de almacenamiento alcanza el 97%, la instancia se convierte en sólo lectura.                                                                                                    |  |  |
|                 | En estos casos, elimine recursos innecesarios o amplíe la capacidad.                                                                                                    |  |  |
| Disk Encryption | • Disabled: Desactivar la encriptación.                                                                                                    |  |  |
|                 | <ul> <li>Enabled: Habilitar la encriptación. Esta característica mejora la seguridad de los datos, pero afecta ligeramente el rendimiento de lectura/escritura.</li> <li>Key Name: Seleccione o cree una clave privada, que es la clave del tenant.</li> </ul>                                                                                                    |  |  |
|                 | NOTA                                                                                                    |  |  |
|                 | <ul> <li>Después de crear una instancia, el estado de encriptación del disco y la clave<br/>no se pueden cambiar. La encriptación de disco no cifrará los datos de copia<br/>de respaldo almacenados en OBS. Para habilitar la encriptación de datos de<br/>copia de respaldo, póngase en contacto con el servicio de atención al cliente.</li> </ul>                                      |  |  |
|                 | • Para comprobar si el disco está cifrado, puede ver <b>Disk Encrypted</b> en la lista de instancias de base de datos.                                                                                                    |  |  |
|                 | <ul> <li>Si la encriptación de disco o la encriptación de datos de copia de respaldo<br/>están habilitados, mantenga la clave correctamente. Una vez que la clave está<br/>deshabilitada, eliminada o congelada, la base de datos no estará disponible y<br/>los datos no se restaurarán.</li> <li>Si la encriptación de disco está habilitado pero la encriptación de datos de</li> </ul> |  |  |
|                 | copia de respaldo no está habilitado, puede restaurar datos a una nueva instancia desde copias de respaldo.                                                                                                    |  |  |
|                 | Si tanto la encriptación de disco como la encriptación de datos de copia de respaldo están habilitados, los datos no se pueden restaurar.                                                                                                    |  |  |
|                 | <ul> <li>Para obtener más información sobre cómo crear una clave, consulte</li> <li>"Creación de un CMK" en Guía de usuario de Data Encryption Workshop.</li> </ul>                                                                                                    |  |  |

| Administrator          |           |      |     |                                                                     |
|------------------------|-----------|------|-----|---------------------------------------------------------------------|
| Password               | Configure | Skip |     |                                                                     |
| Administrator          | rwuser    |      |     |                                                                     |
| Administrator Password |           |      | ø   | Keep your password secure. The system cannot retrieve your password |
| Confirm Password       |           |      | ίQ. |                                                                     |

## Figura 3-4 Configuración del administrador

## Tabla 3-5 Configuración del administrador

| Parámetro                 | Descripción                                                                                                    |  |
|---------------------------|----------------------------------------------------------------------------------------------------|--|
| Password                  | <ul> <li>Configurar<br/>Introduzca y confirme la nueva contraseña de administrador. Después<br/>de crear una instancia, puede conectarse a la instancia mediante la<br/>contraseña.</li> </ul>                                                                                                    |  |
|                           | <ul> <li>Omitir         Para iniciar sesión, tendrá que restablecer la contraseña más adelante         en la página Basic Information. Si necesita conectarse a una         instancia después de crearla, busque la instancia y elija More &gt;         Reset Password en la columna Operation para establecer primero         una contraseña para la instancia.     </li> </ul> |  |
| Administrator             | La cuenta predeterminada es rwuser.                                                                                                    |  |
| Administrator<br>Password | Establezca una contraseña para el administrador. La contraseña debe<br>tener entre 8 y 32 caracteres y contener letras mayúsculas, minúsculas,<br>dígitos y al menos uno de los siguientes characters: ~!@#%^*=+?()\$<br>Mantenga esta contraseña segura. Si se pierde, el sistema no puede<br>recuperarlo para usted.                                                           |  |
| Confirm<br>Password       | Ingrese la contraseña de administrador de nuevo.                                                                                                    |  |

#### Figura 3-5 Red, duración requerida y cantidad

| Network            |                                                                                                    |
|--------------------|----------------------------------------------------------------------------------------------------|
| VPC                | default_upc    Vew VPC                                                                                                    |
|                    | A After the DDS instance is created, the VPC cannot be changed.                                                                                                    |
| Subnet             | default; subnet(192.1680.0.024)     View Subnet                                                                                                    |
|                    | Ausliable private IP addresses in the subnet: 227                                                                                                    |
| Security Group     | Sys-default;b611sicee-e859-4742-a418. + C View Security Group                                                                                                    |
|                    | In a security group, rules that authorize connections to DB Instances apply to all DB Instances associated with the security group.                                                                                                    |
| SSL.               | D Ver Deals ()                                                                                                    |
|                    | A To encrypt transmission, enable SSL                                                                                                    |
| Database Port      | Default port 8035                                                                                                    |
| Gross-CIDR Access  | Configure Skip                                                                                                    |
|                    | Only configure roots-CIDR access if the CIDR blocks of the client and the replica set instance are different. For example, if the client CIDR block is 192.168.0.0/16 and the replica set instance's CIDR block is 172.165.0.0/4, add the CIDR block is 172.165.0.0/4, add the |
|                    |                                                                                                    |
| Enterprise Project |                                                                                                    |
| Enterprise Project | Select • C Vew Project Management (2)                                                                                                    |

#### Tabla 3-6 Red

| Parámetro     | Descripción                                                                                                    |  |  |
|---------------|----------------------------------------------------------------------------------------------------|--|--|
| VPC           | La VPC donde se encuentran instancias de base de datos. Una VPC aísla<br>las redes para diferentes servicios. Le permite gestionar y configurar<br>fácilmente redes privadas y cambiar las configuraciones de red.                                                                                                    |  |  |
|               | Deberá crear o seleccionar la VPC requerida. Para obtener más<br>información sobre cómo crear una VPC, consulte "Creación de una VPC"<br>en la <i>Guía del usuario de Virtual Private Cloud</i> . Para obtener más<br>información acerca de las restricciones en el uso de VPC, consulte<br><b>Métodos de conexión</b> .           |  |  |
|               | Si no hay VPC disponibles, DDS crea una para usted de manera predeterminada.                                                                                                    |  |  |
|               | Una vez creada la instancia de DDS, la VPC no podrá modificarse.                                                                                                    |  |  |
| Subnet        | Una subred proporciona recursos de red dedicados que están lógicamente aislados de otras redes por razones de seguridad.                                                                                                    |  |  |
|               | Una vez creada la instancia, puede cambiar la dirección IP privada<br>asignada por la subred. Para obtener más información, consulte <b>Cambio</b><br><b>de una dirección IP privada</b> .                                                                                                    |  |  |
|               | No se admiten subredes IPv6. Se recomienda crear y seleccionar subredes IPv4.                                                                                                    |  |  |
| Security      | Un grupo de seguridad controla el acceso entre DDS y otros servicios.                                                                                                    |  |  |
| Group         | Si no hay grupos de seguridad disponibles, DDS crea una para usted de manera predeterminada.                                                                                                    |  |  |
|               | NOTA<br>Asegúrese de que haya una regla de grupo de seguridad configurada que permita a<br>los clientes acceder a las instancias. Por ejemplo, seleccione una regla TCP entrante<br>con el puerto predeterminado 8635 e introduzca una dirección IP de subred o<br>seleccione un grupo de seguridad al que pertenece la instancia. |  |  |
| SSL           | Secure Sockets Layer (SSL) encripta las conexiones entre clientes y servidores, evitando que los datos sean manipulados o robados durante la transmisión.                                                                                                    |  |  |
|               | Puede habilitar SSL para mejorar la seguridad de los datos. Después de crear una instancia, puede conectarse a ella mediante SSL.                                                                                                    |  |  |
| Database Port | El puerto DDS predeterminado es 8635, pero este puerto se puede<br>modificar si es necesario. Si cambia el puerto, agregue una regla de grupo<br>de seguridad correspondiente para permitir el acceso a la instancia.                                                                                                    |  |  |

| Parámetro             | Descripción                                                                                                    |  |
|-----------------------|----------------------------------------------------------------------------------------------------|--|
| Cross-CIDR<br>Access  | <ul> <li>Configurar</li> <li>Si un cliente y una instancia de conjunto de réplicas se implementan en diferentes bloques de CIDR y el cliente no está en 192.168.0.0/16, 172.16.0.0/24 o 10.0.0.0/8, configure el acceso Cross-CIDR para que la instancia se comunique con el cliente.</li> </ul>                             |  |
|                       | <ul> <li>Para asegurarse de que el ECS y la instancia de base de datos pueden comunicarse entre sí, configure la conexión haciendo referencia a Descripción general de la conexión de pares de VPC.</li> </ul>                                                                                                    |  |
|                       | <ul> <li>Se pueden configurar hasta 30 bloques CIDR, y cada uno de ellos puede<br/>superponerse pero no pueden ser los mismos. Es decir, los bloques CIDR de<br/>origen pueden solaparse pero no pueden ser los mismos. Los bloques CIDR<br/>no pueden comenzar con 127. La máscara IP permitida varía de 8 a 32.</li> </ul> |  |
|                       | • Omitir<br>Configurar el bloque CIDR del cliente más tarde. Después de crear una<br>instancia de base de datos, puede configurar el acceso entre CIDR<br>haciendo referencia a Configuración de acceso entre CIDR.                                                                                                    |  |
| Enterprise<br>Project | Solo los usuarios de empresa pueden utilizar esta función. Para utilizar esta función, póngase en contacto con el servicio de atención al cliente.                                                                                                    |  |
|                       | Un proyecto empresarial es un modo de gestión de recursos en la nube, en<br>el que los recursos y los miembros en la nube se gestionan de forma<br>centralizada por proyecto.                                                                                                    |  |
|                       | Seleccione un proyecto de empresa en la lista desplegable. El proyecto predeterminado es <b>default</b> .                                                                                                    |  |

## Figura 3-6 Configuración avanzada

| Advanced Settings              |                                                                                                    |
|--------------------------------|----------------------------------------------------------------------------------------------------|
| Replica Set Parameter Template | Default-DDS-4.2-Replica                                                                                                    |
| Automated Backup               | 0                                                                                                    |
| Retention Period               | - 7 + Enter an integer from 1 to 732.                                                                                                  |
| Time Window                    | 00:00 - 01:00 • GMT+08:00                                                                                                    |
| Maintenance Window             | Skip Configure ①                                                                                                    |
| Tags                           | It is recommended that you use TMS's predefined tag function to add the same tags to different cloud resources. C View predefined tags |
|                                | Tag key Tag value                                                                                                    |
|                                | You can add 20 more tags.                                                                                                    |

| Parámetro                            | Descripción                                                                                                    |  |
|--------------------------------------|----------------------------------------------------------------------------------------------------|--|
| Replica Set<br>Parameter<br>Template | Parámetros que se aplican a las instancias del conjunto de réplicas.<br>Después de crear una instancia, puede cambiar la plantilla de<br>parámetros que configuró para la instancia para obtener el mejor<br>rendimiento.                                             |  |
|                                      | Para obtener más información, consulte Edición de una plantilla de parámetro.                                                                                                    |  |
| Automated<br>Backup                  | DDS habilita una política de copia de respaldo automatizada de forma<br>predeterminada, pero puede deshabilitarla después de crear una<br>instancia. Una copia de respaldo completa automatizada se activa<br>inmediatamente después de la creación de una instancia. |  |
|                                      | Para obtener más información, consulte Configuración de una copia de respaldo automatizada.                                                                                                    |  |
| Retention Period<br>(days)           | Retention Period se refiere al número de días que se conservan los datos. Puede aumentar el período de retención para mejorar la confiabilidad de los datos.<br>El período de retención de copias de respaldo es de 1 a 732 días.                                     |  |
| Time Window                          | El intervalo de copia de respaldo es de 1 hora.                                                                                                    |  |

## Tabla 3-7 Configuración avanzada

| Parámetro | Descripción                                                                                                    |
|-----------|----------------------------------------------------------------------------------------------------|
| Tags      | (Opcional) Puede agregar etiquetas a instancias DDS para que pueda<br>buscar y filtrar rápidamente instancias especificadas por etiqueta. Cada<br>instancia de DDS puede tener hasta 20 etiquetas.                                                                                                   |
|           | • Crear una etiqueta.<br>Puede crear etiquetas en la consola DDS y configurar la etiqueta <b>key</b><br>y <b>value</b> .                                                                                                    |
|           | Key: Este parámetro es obligatorio.                                                                                                    |
|           | <ul> <li>Cada clave de etiqueta debe ser única para cada instancia.</li> </ul>                                                                                                    |
|           | – Una clave de etiqueta consta de hasta 36 caracteres.                                                                                                    |
|           | <ul> <li>La clave debe consistir únicamente en dígitos, letras, guiones<br/>bajos (_), y guiones (-).</li> </ul>                                                                                                    |
|           | Valor: Este parámetro es opcional.                                                                                                    |
|           | <ul> <li>El valor consta de hasta 43 caracteres.</li> </ul>                                                                                                    |
|           | <ul> <li>El valor debe consistir únicamente en dígitos, letras, guiones<br/>bajos (_), puntos y guiones (-).</li> </ul>                                                                                                    |
|           | <ul> <li>Agregar una etiqueta predefinida.<br/>Las etiquetas predefinidas se pueden utilizar para identificar<br/>múltiples recursos en la nube.</li> </ul>                                                                                                    |
|           | Para etiquetar un recurso en la nube, puede seleccionar una etiqueta<br>predefinida creada en la lista desplegable, sin introducir una clave y<br>un valor para la etiqueta.                                                                                                    |
|           | Por ejemplo, si se ha creado una etiqueta predefinida, su clave es<br>Usage y valor es Project1. Cuando configura la clave y el valor de<br>un recurso en la nube, la etiqueta predefinida creada se mostrará en<br>la página.                                                                       |
|           | Después de crear una instancia, puede hacer clic en el nombre de la<br>instancia para ver sus etiquetas. En la página <b>Tags</b> , también puede<br><b>modificar o eliminar las etiquetas</b> . Además, puede <b>buscar y filtrar</b><br><b>rápidamente instancias especificadas por etiqueta</b> . |
|           | Puede agregar una etiqueta a una instancia después de crearla. Para obtener más información, consulte Adición de una etiqueta.                                                                                                    |

Si tiene alguna pregunta sobre el precio, haga clic en Price Details.

#### **NOTA**

El rendimiento de la instancia depende de las especificaciones que seleccione durante la creación. Los elementos de configuración de hardware que se pueden seleccionar incluyen la clase de instancia y el espacio de almacenamiento.

Paso 3 En la página mostrada, confirme los detalles de la instancia.

- Para instancias anuales/mensuales
  - Si necesita modificar las especificaciones, haga clic en Previous para volver a la página anterior.

- Si no necesita modificar las especificaciones, lea y acepte el contrato de servicio y haga clic en **Pay Now** para ir a la página de pago y completar el pago.
- Para instancias de pago por uso
  - Si necesita modificar las especificaciones, haga clic en **Previous** para volver a la página anterior.
  - Si no necesita modificar las especificaciones, lea y acepte el contrato de servicio y haga clic en Submit para comenzar a crear la instancia.
- **Paso 4** Haga clic en **Back to Instance List**. Después de crear una instancia DDS, puede ver y gestionarla en la página **Instances**.
  - Cuando se crea una instancia, el estado que se muestra en la columna **Status** es **Creating**. Este proceso dura unos 15 minutos. Una vez completada la creación, el estado cambia a **Available**.
  - Las instancias anuales/mensuales que se compraron en lotes tienen las mismas especificaciones, excepto el nombre y el ID de la instancia.

----Fin

## 3.2 Conexión a una instancia de conjunto de réplicas

## 3.2.1 Métodos de conexión

You can access DDS over private or public networks.

| Método         | Dirección<br>IP         | Escenario                                                                                                    | Descripción                                                                                    |
|----------------|-------------------------|----------------------------------------------------------------------------------------------------|------------------------------------------------------------------------------------------------|
| DAS            | No<br>requerido         | DAS proporciona una GUI y le<br>permite realizar operaciones<br>visualizadas en la consola. La<br>ejecución SQL, la gestión avanzada<br>de bases de datos y la operación<br>inteligente están disponibles para<br>hacer que la gestión de bases de datos<br>sea simple, segura e inteligente.                   | <ul> <li>Fácil de usar,<br/>seguro, avanzado e<br/>inteligente</li> <li>Recomendada</li> </ul> |
| Red<br>privada | Dirección<br>IP privada | DDS proporciona una dirección IP<br>privada de forma predeterminada.<br>Si sus aplicaciones se ejecutan en un<br>ECS en la misma subred de región,<br>zona de disponibilidad y VPC que su<br>instancia DDS, se recomienda utilizar<br>una dirección IP privada para<br>conectar el ECS a sus instancias<br>DDS. | Rendimiento seguro y<br>excelente                                                              |

|--|

| Método         | Dirección<br>IP | Escenario                                                                                                    | Descripción                                                                                                    |
|----------------|-----------------|----------------------------------------------------------------------------------------------------|----------------------------------------------------------------------------------------------------|
| Red<br>pública | EIP             | <ul> <li>Si sus aplicaciones se ejecutan en<br/>un ECS que se encuentra en una<br/>región diferente de la donde se<br/>encuentra la instancia de base de<br/>datos, utilice una EIP para<br/>conectar el ECS a las instancias<br/>de base de datos de DDS.</li> <li>Si sus aplicaciones se despliegan<br/>en otra plataforma en la nube, se<br/>recomienda EIP.</li> </ul> | <ul> <li>Bajo nivel de seguridad</li> <li>Para una transmisión más rápida y una seguridad mejorada, se recomienda migrar sus aplicaciones a un ECS que esté en la misma subred que su instancia de DDS y utilizar una dirección IP privada para acceder a la instancia.</li> </ul> |

## 3.2.2 (Recomendado) Conexión a instancias de conjunto de réplicas mediante DAS

## 3.2.2.1 Descripción

DAS proporciona una GUI y le permite realizar operaciones visualizadas en la consola. La ejecución SQL, la gestión avanzada de bases de datos y la operación inteligente están disponibles para hacer que la gestión de bases de datos sea simple, segura e inteligente. Se recomienda utilizar DAS para conectarse a instancias de base de datos.

Esta sección describe cómo comprar una instancia de conjunto de réplicas en la consola de gestión y cómo conectarse a la instancia de conjunto de réplicas a través de DAS.

## Proceso

Para comprar y conectarse a una instancia de conjunto de réplicas, realice los siguientes pasos:

- 1. Comprar una instancia de conjunto de réplicas.
- 2. Conectar a la instancia del conjunto de réplicas mediante DAS.

## 3.2.2.2 Conexión a una instancia de conjunto de réplicas mediante DAS

Data Admin Service (DAS) le permite gestionar instancias de bases de datos en una consola basada en web, simplificando la gestión de bases de datos y mejorando la eficiencia del trabajo. Puede conectar y gestionar instancias a través de DAS. De forma predeterminada, tiene el permiso necesario para el inicio de sesión remoto. Se recomienda utilizar el servicio DAS para conectarse a instancias. DAS es seguro y conveniente.

## Procedimiento

Paso 1 Inicie sesión en la consola de gestión.

Paso 2 Haga clic 🔍 en la esquina superior izquierda y seleccione una región y un proyecto.

Si desea recursos informáticos y de red dedicados a su uso exclusivo, **habilite un DeC** y **solicite recursos de DCC**. Después de habilitar un DeC, puede seleccionar la región y el proyecto de DeC.

- **Paso 3** Haga clic = en la esquina superior izquierda de la página y elija **Databases** > **Document Database Service**.
- Paso 4 En la página Instances, busque la instancia de base de datos de destino y haga clic en Log In en la columna Operation.

También puede hacer clic en la instancia de base de datos de destino en la página **Instances**. En la página **Basic Information** mostrada, haga clic en **Log In** en la esquina superior derecha de la página.

Figura 3-7 Gestión de instancias

| Renew Change to Yearly/Monthly                   |                  |                       | All DB in                     | tances 🔻 Enter a D                         | B instance name, a DB instan | ce ID, or an address. Q Search by Tag 😸 C 🖸 |
|--------------------------------------------------|------------------|-----------------------|-------------------------------|--------------------------------------------|------------------------------|---------------------------------------------|
| Name/ID ↓≡                                       | DB Instance Type | DB Engine Version     | Status ↓Ξ                     | Billing Mode                               | Address                      | Operation                                   |
| dds-5099<br>70b2feaf6d76437a9bc28a09ca385dcdin02 | Replica set      | Community Edition 4.0 | <ul> <li>Available</li> </ul> | Yearly/Monthly<br>31 days until expiration | mongodb://rwuser.****        | Log In   View Metric   More 👻               |
| e3d6949593814c46a89e0c95eebafbc3in02             | Replica set      | Community Edition 3.4 | <ul> <li>Available</li> </ul> | Pay-per-use<br>Created on Jan 20, 2020     | mongodb://rwuser.****        | Log In   View Metric   More 👻               |
| 97ecaf5ce9374c98a4a2d8b337b3da03in02             | Replica set      | Community Edition 3.4 | <ul> <li>Available</li> </ul> | Pay-per-use<br>Created on Jan 20, 2020     | mongodb://rwuser.****        | Log In   View Metric   More 👻               |
| dds-3968<br>9b40c8c0ef9b4038b7b5327b13374ed7in02 | Cluster          | Community Edition 4.0 | <ul> <li>Available</li> </ul> | Pay-per-use<br>Created on Jan 19, 2020     | mongodb://rwuser.****        | Log In   View Metric   More 👻               |

Paso 5 En la página de inicio de sesión mostrada, introduzca el nombre de usuario y la contraseña del administrador y haga clic en Log In.

Para obtener más información acerca de cómo gestionar bases de datos a través de DAS, consulte **Gestión de instancias de DDS**.

----Fin

## 3.2.3 Conexión a una instancia de conjunto de réplicas a través de una red privada

## 3.2.3.1 Configuración de reglas de grupo de seguridad

Un grupo de seguridad es una colección de reglas de control de acceso para ECS e instancias de DDS que tienen los mismos requisitos de protección de seguridad y son de confianza mutua en una VPC.

Para garantizar la seguridad y confiabilidad de la base de datos, debe configurar reglas de grupo de seguridad para permitir que las direcciones IP y los puertos específicos accedan a instancias de DDS.

Puede conectarse a una instancia mediante la configuración de las reglas de grupo de seguridad de las dos maneras siguientes:

• Si el ECS y la instancia están en el mismo grupo de seguridad, pueden comunicarse entre sí de forma predeterminada. No es necesario configurar ninguna regla de grupo de seguridad. Vaya a Conexión a una instancia de conjunto de réplicas mediante Mongo Shell (red privada).

Figura 3-8 Mismo grupo de seguridad

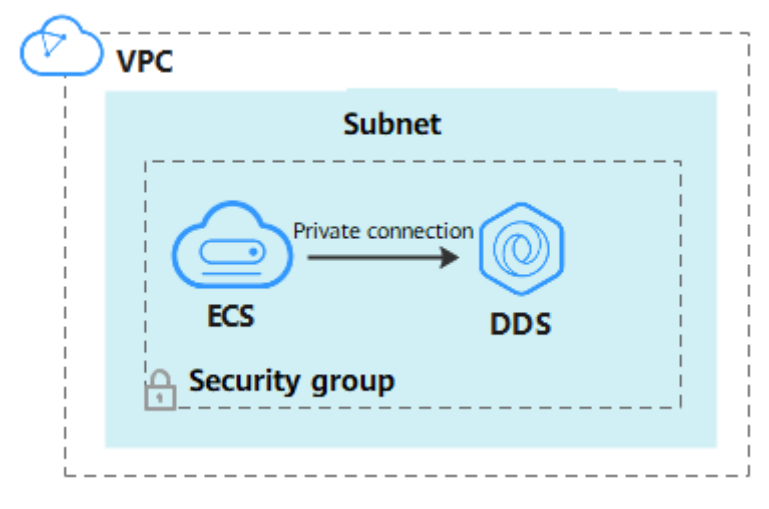

• Si el ECS y la instancia están en diferentes grupos de seguridad, debe configurar las reglas de grupo de seguridad para ellos, por separado.

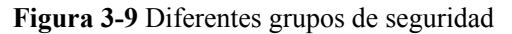

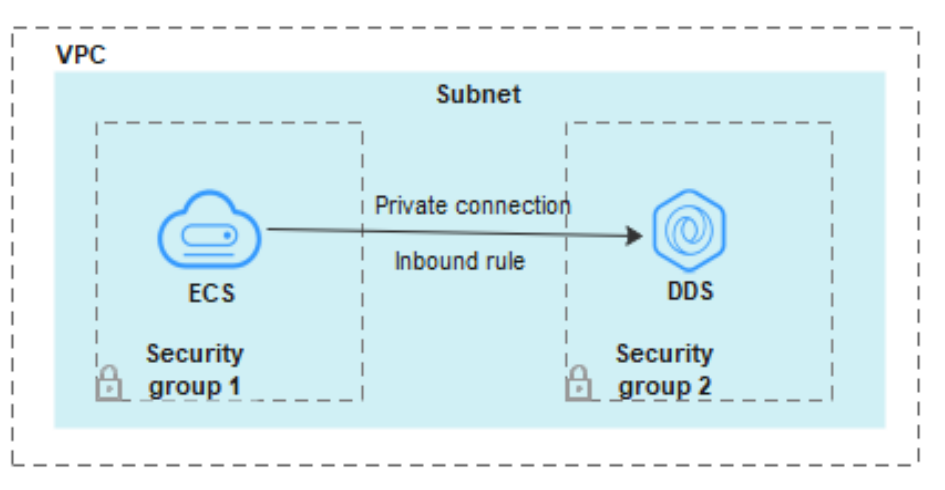

- Instancia: configura una inbound rule para el grupo de seguridad asociado a la instancia.
- ECS: La regla de grupo de seguridad predeterminada permite todos los paquetes de datos salientes. En este caso, no es necesario configurar una regla de grupo de seguridad para el ECS. Si no se permite que todo el tráfico llegue a la instancia, configure una regla de **outbound** para el ECS.

Esta sección describe cómo configurar una regla de entrada para una instancia.

## Precauciones

- De forma predeterminada, una cuenta puede crear hasta 500 reglas de grupo de seguridad.
- Demasiadas reglas de grupo de seguridad aumentarán la latencia del primer paquete, por lo que se recomienda un máximo de 50 reglas para cada grupo de seguridad.
- Una instancia DDS solo puede asociarse a un grupo de seguridad.

### Procedimiento

Paso 1 Inicie sesión en la consola de gestión.

- Paso 2 Haga clic en 🔍 en la esquina superior izquierda, y seleccione una región y un proyecto.
- **Paso 3** Haga clic en = en la esquina superior izquierda de la página y elija **Databases** > **Document Database Service**.
- Paso 4 En la página Instances, haga clic en el nombre de la instancia. Se muestra la página Basic Information.
- **Paso 5** En el área **Network Information** de la página **Basic Information**, haga clic en el grupo de seguridad.

Figura 3-10 Grupo de seguridad

| Network Information |                 |               |                           |
|---------------------|-----------------|---------------|---------------------------|
| VPC                 | dds-st-test-vpc | Subnet        | dds-st-test-subnet-2 ( 1) |
| Security Group      | Sys-default 🖉   | Database Port | 8635 🖉                    |

También puede elegir **Connections** en el panel de navegación de la izquierda. En la pestaña **Private Connection**, en el área **Security Group**, haga clic en el nombre del grupo de seguridad.

Figura 3-11 Grupo de seguridad

| Security Group      |                |             |             |   |
|---------------------|----------------|-------------|-------------|---|
| Security Group      | Sys-default 🖉  |             |             |   |
| Add Rule            | Delete         |             |             | С |
| Inbound Rules(1)    | Outbound Rules | (1)         |             |   |
| Protocol & Port (?) |                | Source (?)  | Description |   |
| All                 |                | Sys-default |             |   |

- Paso 6 En la página Security Group, busque el grupo de seguridad de destino y haga clic en Manage Rule en la columna Operation.
- Paso 7 En la pestaña Inbound Rules, haga clic en Add Rule. Aparece el cuadro de diálogo Add Inbound Rule.
- Paso 8 Agregue una regla de grupo de seguridad como se le solicite.

## Figura 3-12 Agregar regla de entrada

| Add Inbound Rule Learn more about security group configuration.         |                            |                         |             |                    | × |
|-------------------------------------------------------------------------|----------------------------|-------------------------|-------------|--------------------|---|
| i Inbound rules allow incoming traffic                                  | to instances associated wi | h the security group.   |             |                    |   |
| Security Group Sys-default<br>You can import multiple rules in a batch. |                            |                         |             |                    |   |
| Protocol & Port ⑦                                                       | Туре                       | Source 🕐                | Description | Operation          |   |
| TCP   Example: 22 or 22-30                                              | IPv4 💌                     | IP address<br>0.0.0.0/0 | •           | Operation <b>v</b> |   |
|                                                                         |                            | 🕀 Add Rule              |             |                    |   |
|                                                                         |                            | OK Cancel               |             |                    |   |

## Tabla 3-9 Configuración de reglas entrantes

| Parámetro          | Descripción                                                                                                    | Ejemplo |
|--------------------|----------------------------------------------------------------------------------------------------|---------|
| Priority           | Prioridad de regla de grupo de seguridad.<br>El valor de prioridad varía de 1 a 100. La<br>prioridad predeterminada es 1 y tiene la<br>prioridad más alta. La regla de grupo de<br>seguridad con un valor menor tiene mayor | 1       |
|                    | prioridad.                                                                                                    |         |
| Action             | Las acciones de la regla del grupo de seguridad.                                                                                                    | Allow   |
|                    | Una regla con una acción de denegación<br>invalida a otra con una acción de permiso si<br>las dos reglas tienen la misma prioridad.                                                                                         |         |
| Protocol &<br>Port | El protocolo de red requerido para el acceso.<br>Opciones disponibles: TCP, UDP, ICMP, o<br>GRE                                                                                                    | ТСР     |
|                    | Puerto: el puerto en el que desea permitir el acceso a DDS. El puerto predeterminado es 8635. El puerto oscila entre 2100 y 9500 o puede ser 27017, 27018, o 27019.                                                         | 8635    |
| Туре               | Tipo de dirección IP. Solo <b>IPv4</b> y <b>IPv6</b> son compatibles.                                                                                                    | IPv4    |

| Parámetro   | Descripción                                                                                                    | Ejemplo |
|-------------|----------------------------------------------------------------------------------------------------|---------|
| Source      | Especifica la dirección IP, el grupo de<br>seguridad y el grupo de direcciones IP<br>compatibles, que permiten el acceso desde<br>direcciones IP o instancias de otro grupo de<br>seguridad. Ejemplo: | 0.0.0/0 |
|             | • Dirección IP única: 192.168.10.10/32                                                                                                    |         |
|             | <ul> <li>Segmento de dirección IP:<br/>192.168.1.0/24</li> </ul>                                                                                                    |         |
|             | • Todas las direcciones IP: 0.0.0/0                                                                                                    |         |
|             | • Grupo de seguridad: sg-abc                                                                                                    |         |
|             | • Grupo de direcciones IP: ipGroup-test                                                                                                    |         |
|             | Si introduce un grupo de seguridad, todos los<br>ECS asociados al grupo de seguridad<br>cumplen con la regla creada.                                                                                  |         |
|             | Para obtener más información acerca de los<br>grupos de direcciones IP, consulte <b>Grupo de</b><br><b>direcciones IP</b> .                                                                           |         |
| Description | (Opcional) Proporciona información<br>adicional acerca de la regla del grupo de<br>seguridad. Este parámetro es opcional.                                                                             | -       |
|             | La descripción puede contener un máximo<br>de 255 caracteres y no puede contener<br>corchetes angulares (< o >).                                                                                      |         |

Paso 9 Haga clic en OK.

----Fin

## 3.2.3.2 Conexión a una instancia de conjunto de réplicas mediante Mongo Shell (red privada)

Mongo shell es el cliente por defecto para el servidor de base de datos MongoDB. Puede utilizar Mongo Shell para conectarse a instancias de base de datos y consultar, actualizar y gestionar datos en bases de datos. Para usar Mongo Shell, descargue e instale primero el cliente MongoDB y, a continuación, use el shell Mongo para conectarse a la instancia de base de datos.

De forma predeterminada, una instancia DDS proporciona una dirección IP privada. Si sus aplicaciones se despliegan en un ECS y están en la misma región y VPC que las instancias DDS, puede conectarse a las instancias DDS mediante una dirección IP privada para lograr una velocidad de transmisión rápida y una alta seguridad.

En esta sección se describe cómo utilizar Mongo Shell para conectarse a una instancia de conjunto de réplicas a través de una red privada.

El cliente MongoDB puede conectarse a una instancia con una conexión no cifrada o una conexión cifrada (SSL). Para mejorar la seguridad de la transmisión de datos, conéctese a instancias mediante SSL.

## Prerrequisitos

- 1. Para obtener más información acerca de cómo crear e iniciar sesión en un ECS, consulte Comprar un ECS e iniciar sesión en un ECS.
- 2. Instale el cliente MongoDB en el ECS. Para garantizar la autenticación correcta, instale el cliente MongoDB de la misma versión que la instancia de destino.

Para obtener más información sobre cómo instalar un cliente MongoDB, consulte ¿Cómo puedo instalar un cliente MongoDB?

3. El ECS puede comunicarse con la instancia DDS. Para obtener más información, véase **Configuración de reglas de grupo de seguridad**.

## Conexión SSL

### AVISO

Si se conecta a una instancia a través de la conexión SSL, habilite SSL primero. De lo contrario, se notifica un error. Para obtener más información sobre cómo habilitar SSL, consulte **Habilitación y deshabilitación de SSL**.

- Paso 1 Inicie sesión en la consola de gestión.
- Paso 2 Haga clic en 🔍 en la esquina superior izquierda, y seleccione una región y un proyecto.
- Paso 3 Haga clic en = en la esquina superior izquierda de la página y elija Databases > Document Database Service.
- Paso 4 En la página Instances, haga clic en el nombre de la instancia.
- Paso 5 En el panel de navegación de la izquierda, elija Connections.
- Paso 6 En el área Basic Information, haga clic en 📥 junto al campo SSL.
- Paso 7 Cargue el certificado raíz al ECS para conectarse a la instancia.

A continuación se describe cómo cargar el certificado en un ECS de Linux y Windows:

 En Linux, ejecute el siguiente comando:
 scp<IDENTITY\_FILE><REMOTE\_USER>@<REMOTE\_ADDRESS>:<REMOTE\_DI R>

#### D NOTA

- IDENTITY\_FILE es el directorio donde reside el certificado raíz. El permiso de acceso al archivo es 600.
- **REMOTE\_USER** es el usuario del sistema operativo de ECS.
- **REMOTE\_ADDRESS** es la dirección de ECS.
- **REMOTE\_DIR** es el directorio del ECS al que se carga el certificado raíz.
- En Windows, cargue el certificado raíz mediante una herramienta de conexión remota.
- Paso 8 Conéctese a una instancia DDS.

Método 1: Uso de la dirección de conexión HA privada (recomendado)

DDS proporciona la dirección de conexión HA. El uso de esta dirección para conectarse a una instancia de conjunto de réplicas mejora el rendimiento de lectura/escritura de datos y evita que se notifiquen errores cuando se escriben datos desde el cliente después de una conmutación principal/en espera.

Ejemplo de comando:

```
./mongo "<Private HA connection address>" --ssl --sslCAFile<FILE_PATH> -- sslAllowInvalidHostnames
```

Descripción de parámetros:

 Private HA Connection Address: En la página Instances, haga clic en el nombre de la instancia. Se muestra la página Basic Information. Elija Connections. Haga clic en la pestaña Private Connection y obtenga la dirección de conexión de la instancia actual en el campo Private HA Connection Address.

Figura 3-13 Obtención de la dirección de conexión HA privada

| Private Connection                | Public Connection                                 |        |                                                        |
|-----------------------------------|---------------------------------------------------|--------|--------------------------------------------------------|
| Basic Information                 |                                                   |        |                                                        |
| Database Port                     | 8635 🖉                                            | VPC    | dds-st-test-vpc                                        |
| SSL                               | ⊂ ₹                                               | Subnet | dds-st-test-subnet-2 ( )                               |
| Auto-switch Private IP<br>Address |                                                   |        |                                                        |
| Address                           |                                                   |        |                                                        |
| Cross-CIDR Access                 | Disabled Enable                                   |        |                                                        |
| Private HA Connection A           | Address mongodb://rwuser: <password>@^</password> |        | /test?authSource=admin&replicaSet=replica 🗇 Learn more |

El formato de la dirección de conexión HA privada es el siguiente. El nombre de usuario de la base de datos **rwuser** y la base de datos de autenticación **admin** no se pueden cambiar.

#### **mongodb:**//**rwuser:**<*password*>@192.168.xx.xx:8635,192.168.xx.xx:8635/**test? authSource=admin&replicaSet=replica**

Preste atención a los siguientes parámetros en la dirección HA privada:

Tabla 3-10 Descripción del parámetro

| Parámetro | Descripción                                                           |
|-----------|-----------------------------------------------------------------------|
| rwuser    | Nombre de cuenta, es decir, el nombre de usuario de la base de datos. |

| Parámetro                                 | Descripción                                                                                                    |  |  |
|-------------------------------------------|----------------------------------------------------------------------------------------------------|--|--|
| <password></password>                     | Contraseña para la cuenta de la base de datos.<br>Reemplácelo con la contraseña real.                                                                                                    |  |  |
|                                           | Si la contraseña contiene signos (@), signos de<br>exclamación (!), signos de dólar o signos de porcent<br>(%), reemplácelos con códigos URL hexadecimales<br>(ASCII) %40, %21, %24 y %25 respectivamente. |  |  |
|                                           | Por ejemplo, si la contraseña es <b>****@%***!\$</b> , el código URL correspondiente es <b>****%40%25***</b><br><b>%21%24</b> .                                                                            |  |  |
| 192.168.xx.xx:8635,192.168.<br>xx.xx:8635 | Dirección IP y puerto del nodo de la instancia del conjunto de réplicas                                                                                                    |  |  |
| test                                      | El nombre de la base de datos de prueba. Puede<br>establecer este parámetro en función de sus requisitos<br>de servicio.                                                                                   |  |  |
| authSource=admin&replicaS<br>et=replica   | <ul> <li>La base de datos de autenticación del usuario</li> <li>rwuser debe ser admin. authSource=admin está</li> <li>fijo en el comando.</li> </ul>                                                       |  |  |
|                                           | <ul> <li>replica en replicaSet=replica es el nombre de un<br/>conjunto de réplicas. El conjunto de réplicas<br/>predeterminado de Huawei Cloud DDS es replica.</li> </ul>                                  |  |  |

- FILE\_PATH es la ruta para almacenar el certificado raíz.
- --sslAllowInvalidHostnames: El certificado del conjunto de réplicas se genera utilizando la dirección IP de gestión interna para garantizar que la comunicación interna no ocupe recursos como la dirección IP del usuario y el ancho de banda. -sslAllowInvalidHostnames es necesario para la conexión SSL a través de una red privada.

Ejemplo de comandos:

./mongo "mongodb://rwuser:<password>@192.168.xx.xx:8635,192.168.xx.xx:8635/test? authSource=admin&replicaSet=replica" --ssl --sslCAFile/tmp/ca.crt -sslAllowInvalidHostnames

#### **NOTA**

- Si se conecta a una instancia a través de una dirección HA privada, agregue comillas dobles antes y después de la información de conexión.
- Para obtener más información sobre la conexión HA, consulte Conexión a una instancia de conjunto de réplicas para separación de lectura y escritura y alta disponibilidad.

Si se muestra la siguiente información, la instancia se conecta correctamente: replica:PRIMARY>

Ejecute el siguiente comando para acceder a la base de datos local:

#### use local

La información que aparecerá en pantalla será similar a la información siguiente:

```
switched to db local
```

Ejecute el siguiente comando para consultar oplog de conjunto de réplicas:

#### db.oplog.rs.find()

Método 2: Uso de la dirección de conexión HA privada (base de datos y cuenta definidas por el usuario)

Ejemplo de comando:

```
./mongo "<Private HA connection address>" --ssl --sslCAFile<FILE_PATH> --
sslAllowInvalidHostnames
```

Descripción de parámetros:

 Private HA Connection Address: En la página Instances, haga clic en el nombre de la instancia. Se muestra la página Basic Information. Elija Connections. Haga clic en la pestaña Private Connection y obtenga la dirección de conexión de la instancia actual en el campo Private HA Connection Address.

Figura 3-14 Obtención de la dirección de conexión HA privada

| Private Connection                | Public Connection                                 |        |                                                       |
|-----------------------------------|---------------------------------------------------|--------|-------------------------------------------------------|
| Basic Information                 |                                                   |        |                                                       |
| Database Port                     | 8635 🖉                                            | VPC    | dds-st-test-vpc                                       |
| SSL                               | Ť                                                 | Subnet | dds-st-test-subnet-2 ( )                              |
| Auto-switch Private IP<br>Address |                                                   |        |                                                       |
| Address                           |                                                   |        |                                                       |
| Cross-CIDR Access                 | Disabled Enable                                   |        |                                                       |
| Private HA Connection             | Address mongodb://rwuser: <password>@*</password> | /      | test?authSource=admin&replicaSet=replica 🗇 Learn more |

El formato de la dirección de conexión HA privada obtenida es el siguiente:

#### **mongodb:**//**rwuser:**<*password*>@192.168.xx.xx:8635,192.168.xx.xx:8635/**test? authSource=admin&replicaSet=replica**

La siguiente tabla muestra los parámetros requeridos en la dirección de HA privada.

 Tabla 3-11 Información de parámetros

| Parámetro | Descripción                                                                                                    |
|-----------|----------------------------------------------------------------------------------------------------|
| rwuser    | Nombre de usuario de base de datos. El valor<br>predeterminado es <b>rwuser</b> . Puede cambiar el valor por<br>el nombre de usuario en función de sus requisitos de<br>servicio. |

| Parámetro                                 | Descripción                                                                                                    |  |
|-------------------------------------------|----------------------------------------------------------------------------------------------------|--|
| <password></password>                     | Contraseña para el nombre de usuario de la base de datos. Reemplácelo con la contraseña real.                                                                                                    |  |
|                                           | Si la contraseña contiene signos (@), signos de<br>exclamación (!), signos de dólar o signos de porcentaje<br>(%), reemplácelos con códigos URL hexadecimales<br>(ASCII) %40, %21, %24 y %25 respectivamente.                                                                                                    |  |
|                                           | Por ejemplo, si la contraseña es ****@%***!\$, el código URL correspondiente es ****%40%25***<br>%21%24.                                                                                                    |  |
| 192.168.xx.xx:8635,192.16<br>8.xx.xx:8635 | Dirección IP y puerto del nodo de la instancia del conjunto de réplicas                                                                                                    |  |
| test                                      | El nombre de la base de datos de prueba. Puede<br>establecer este parámetro en función de sus requisitos de<br>servicio.                                                                                                    |  |
| authSource=admin&replic<br>aSet=replica   | <ul> <li>La base de datos de autenticación de usuario rwuser<br/>es admin.</li> </ul>                                                                                                    |  |
|                                           | <ul> <li>En replica in replicaSet=replica, replica indica que<br/>el tipo de instancia es un conjunto de réplicas y que<br/>el formato no se puede cambiar.</li> </ul>                                                                                                    |  |
|                                           | <b>NOTA</b><br>Si utiliza una base de datos definida por el usuario para la<br>autenticación, cambie la base de datos de autenticación en la<br>dirección de conexión HA por el nombre de la base de datos<br>definida por el usuario. Además, reemplace <b>rwuser</b> con el<br>nombre de usuario creado en la base de datos definida por el<br>usuario. |  |

- FILE\_PATH es la ruta para almacenar el certificado raíz.
- --sslAllowInvalidHostnames: El certificado del conjunto de réplicas se genera utilizando la dirección IP de gestión interna para garantizar que la comunicación interna no ocupe recursos como la dirección IP del usuario y el ancho de banda. -sslAllowInvalidHostnames es necesario para la conexión SSL a través de una red privada.

Por ejemplo, si crea una base de datos definida por el usuario **Database** y un usuario **test1** en la base de datos, el comando de conexión es el siguiente:

./mongo "mongodb://test1:<password>@192.168.xx.xx:8635,192.168.xx.xx:8635/ Database?authSource=Database&replicaSet=replica" --ssl --sslCAFile/tmp/ca.crt -sslAllowInvalidHostnames

Method 3: Conéctese a un nodo único.

También puede utilizar la dirección IP privada de un nodo primario o secundario para acceder a la instancia del conjunto de réplicas. Este método afecta al rendimiento de lectura/escritura cuando se produce **una conmutación primaria/en espera**.

Ejemplo de comando:

./mongo --host <DB\_HOST> --port <DB\_PORT> -u <DB\_USER> -p -authenticationDatabase admin --ssl --sslCAFile<FILE\_PATH> -sslAllowInvalidHostnames

Descripción de parámetros:

Private Connection

• **DB\_HOST** es la dirección IP privada del nodo primario o en espera de la instancia que se va a conectar.

Nodo primario: Puede leer y escribir datos en él.

Nodo secundario: Solo puede leer datos de él.

Public Connection

En la página **Instances**, haga clic en la instancia para ir a la página **Basic Information**. Elija **Connections**. En la pestaña **Private Connection**, obtenga la dirección IP del nodo correspondiente.

Figura 3-15 Obtención de la dirección IP de un nodo

|                                        | r dotte conne | ction      |                            |                   |                     |                                                             |
|----------------------------------------|---------------|------------|----------------------------|-------------------|---------------------|-------------------------------------------------------------|
| Basic Information                      |               |            |                            |                   |                     |                                                             |
| Database Port                          | 8635 🖉        |            |                            | VI                | PC                  | dds-st-test-vpc                                             |
| SSL                                    | <b>1</b>      |            |                            | Su                | ıbnet               | dds-st-test-subnet-2 ( )                                    |
| Auto-switch Private IP<br>Address      |               |            |                            |                   |                     |                                                             |
| Address                                |               |            |                            |                   |                     |                                                             |
| Cross-CIDR Access                      | Disab         | led Enab   | e                          |                   |                     |                                                             |
| Private HA Connection A                | Address mong  | odb://rwus | er: <password>@</password> |                   | /te                 | est?authSource=admin&replicaSet=replica 🗇 Learn more        |
|                                        | Note          | The par    | ameters in orange are va   | ariables and need | to be modified ba   | sed on service requirements. For details, click Learn more. |
| Name/ID                                | Role          | AZ         | Private IP Address         | Private Dom       | EIP                 | Operation                                                   |
| dds-cc16_replica_n<br>9d5f8e0715fd48f8 | Primary       | az2        | 192.                       | 9d5f8e0715f       | Our Contract Output | Change Private IP Address   More 👻                          |
| dds-cc16_replica_n<br>9f5c3b450cdc42fb | Secondary     | az2        | 192.                       | 9f5c3b450cd       | Our Unbound         | Change Private IP Address   More 💌                          |
| dds-cc16_replica_n<br>232051a2bcc74d2  | Hidden        | az2        | 192.168.18.172             |                   |                     | Change Private IP Address                                   |

• **DB\_PORT** es el puerto de la base de datos. El valor predeterminado es 8635.

Puede hacer clic en la instancia para ir a la página **Basic Information**. En el panel de navegación de la izquierda, elija **Connections**. En la página mostrada, haga clic en la pestaña **Private Connection** y obtenga el puerto del **Database Port** en el área **Basic Information**.

Figura 3-16 Obtención del puerto

| Private Connection | Public Connection |        |                      |
|--------------------|-------------------|--------|----------------------|
| Basic Information  |                   |        |                      |
| Database Port      | 8635 🖉            | VPC    | dds-st-test-vpc      |
| SSL                | F                 | Subnet | dds-st-test-subnet ( |

- **DB USER** es el usuario de la base de datos. El valor predeterminado es **rwuser**.
- FILE\_PATH es la ruta para almacenar el certificado raíz.
- --sslAllowInvalidHostnames: El certificado del conjunto de réplicas se genera utilizando la dirección IP de gestión interna para garantizar que la comunicación interna no ocupe recursos como la dirección IP del usuario y el ancho de banda. -sslAllowInvalidHostnames es necesario para la conexión SSL a través de una red privada.

Introduzca la contraseña de la cuenta de la base de datos cuando se le solicite:

Enter password:

Ejemplo de comandos:

./mongo --host 192.168.xx.xx --port 8635 -u rwuser -p --authenticationDatabase admin -ssl --sslCAFile /tmp/ca.crt --sslAllowInvalidHostnames

Si se muestra la siguiente información, el nodo correspondiente se conecta correctamente:

- El nodo principal del conjunto de réplicas está conectado. replica: PRIMARY>
- El nodo en espera del conjunto de réplicas está conectado. replica: SECONDARY>

----Fin

## Conexión sin encriptar

#### AVISO

Si se conecta a una instancia a través de una conexión no cifrada, deshabilite SSL primero. De lo contrario, se notifica un error. Para obtener más información sobre cómo deshabilitar SSL, consulte **Habilitación y deshabilitación de SSL**.

- **Paso 1** Inicie sesión en el ECS.
- Paso 2 Conéctese a una instancia DDS.

Método 1: Conexión de alta disponibilidad (recomendado)

DDS proporciona la dirección de conexión HA. El uso de esta dirección para conectarse a una instancia de conjunto de réplicas mejora el rendimiento de lectura/escritura y evita que se notifiquen errores cuando se escriben datos desde el cliente después de una conmutación principal/en espera.

Ejemplo de comando:

./mongo "<Private HA Connection Address>"

**Private HA Connection Address**: En la página **Instances**, haga clic en el nombre de la instancia. Se muestra la página **Basic Information**. Elija **Connections**. Haga clic en la pestaña **Private Connection** y obtenga la dirección de conexión de la instancia actual en el campo **Private HA Connection Address**.

Figura 3-17 Obtención de la dirección de conexión HA privada

| Private Connection                | Public Connection                                   |        |                                                        |  |
|-----------------------------------|-----------------------------------------------------|--------|--------------------------------------------------------|--|
| Basic Information                 |                                                     |        |                                                        |  |
| Database Port                     | 8635 🖉                                              | VPC    | dds-st-test-vpc                                        |  |
| SSL                               | ج<br>ج                                              | Subnet | dds-st-test-subnet-2 ( )                               |  |
| Auto-switch Private IP<br>Address |                                                     |        |                                                        |  |
| Address                           |                                                     |        |                                                        |  |
| Cross-CIDR Access                 | Disabled Enable                                     |        |                                                        |  |
| Private HA Connection             | n Address mongodb://rwuser: <password>@'</password> |        | /test?authSource=admin&replicaSet=replica 🗇 Learn more |  |

El formato de la dirección de conexión HA privada es el siguiente. El nombre de usuario de la base de datos **rwuser** y la base de datos de autenticación **admin** no se pueden cambiar.

**mongodb:**//**rwuser:**<*password*>@192.168.xx.xx:8635,192.168.xx.xx:8635/**test? authSource=admin&replicaSet=replica** 

Preste atención a los siguientes parámetros en la dirección HA privada:

| Parámetro                                 | Descripción                                                                                                    |
|-------------------------------------------|----------------------------------------------------------------------------------------------------|
| rwuser                                    | Nombre de cuenta, es decir, el nombre de usuario de la base de datos.                                                                                                    |
| <password></password>                     | Contraseña para la cuenta de la base de datos.<br>Reemplácelo con la contraseña real.                                                                                                    |
|                                           | Si la contraseña contiene signos (@), signos de<br>exclamación (!), signos de dólar o signos de porcentaje<br>(%), reemplácelos con códigos URL hexadecimales<br>(ASCII) %40, %21, %24 y %25 respectivamente. |
|                                           | Por ejemplo, si la contraseña es <b>****@%***!\$</b> , el código<br>URL correspondiente es <b>****%40%25***%21%24</b> .                                                                                       |
| 192.168.xx.xx:8635,192.168.x<br>x.xx:8635 | Dirección IP y puerto del nodo de la instancia del conjunto de réplicas                                                                                                    |
| test                                      | El nombre de la base de datos de prueba. Puede establecer<br>este parámetro en función de sus requisitos de servicio.                                                                                         |
| authSource=admin&replicaSet<br>=replica   | • La base de datos de autenticación del usuario <b>rwuser</b><br>debe ser <b>admin</b> . <b>authSource=admin</b> está fijo en el<br>comando.                                                                  |
|                                           | • replica en replicaSet=replica es el nombre de un conjunto de réplicas. El conjunto de réplicas predeterminado de Huawei Cloud DDS es replica.                                                               |

Tabla 3-12 Descripción del parámetro

Ejemplo de comandos:

./mongo "mongodb://rwuser:<password>@192.168.xx.xx:8635,192.168.xx.xx:8635/test? authSource=admin&replicaSet=replica"

Si se muestra la siguiente información, la instancia se conecta correctamente: replica:PRIMARY>

Ejecute el siguiente comando para acceder a la base de datos local:

#### use local

La información que aparecerá en pantalla será similar a la información siguiente:

switched to db local

Ejecute el siguiente comando para consultar oplog de conjunto de réplicas:

#### db.oplog.rs.find()

Método 2: Conexión HA privada (base de datos y cuenta definidas por el usuario)

Ejemplo de comando:

./mongo "<Private HA Connection Address>"

**Private HA Connection Address**: En la página **Instances**, haga clic en el nombre de la instancia. Se muestra la página **Basic Information**. Elija **Connections**. Haga clic en la pestaña **Private Connection** y obtenga la dirección de conexión de la instancia actual en el campo **Private HA Connection Address**.

Figura 3-18 Obtención de la dirección de conexión HA privada

| Private Connection                | Public Connection                                 |        |                                                        |
|-----------------------------------|---------------------------------------------------|--------|--------------------------------------------------------|
| Basic Information                 |                                                   |        |                                                        |
| Database Port                     | 8635 🖉                                            | VPC    | dds-st-test-vpc                                        |
| SSL                               | <b>7</b>                                          | Subnet | dds-st-test-subnet-2 ( )                               |
| Auto-switch Private IP<br>Address |                                                   |        |                                                        |
| Address                           |                                                   |        |                                                        |
| Cross-CIDR Access                 | Disabled Enable                                   |        |                                                        |
| Private HA Connection A           | address mongodb://rwuser: <password>@"</password> |        | /test?authSource=admin&replicaSet=replica ☐ Learn more |

El formato de la dirección de conexión HA privada obtenida es el siguiente:

**mongodb:**//**rwuser:**<*password*>@192.168.xx.xx:8635,192.168.xx.xx:8635/**test? authSource=admin&replicaSet=replica** 

La siguiente tabla muestra los parámetros requeridos en la dirección de HA privada.

Tabla 3-13 Información de parámetros

| Parámetro | Descripción                                                                                                    |
|-----------|----------------------------------------------------------------------------------------------------|
| rwuser    | Nombre de usuario de base de datos. El valor<br>predeterminado es <b>rwuser</b> . Puede cambiar el valor por el<br>nombre de usuario en función de sus requisitos de servicio. |

| Parámetro                                 | Descripción                                                                                                    |  |
|-------------------------------------------|----------------------------------------------------------------------------------------------------|--|
| <password></password>                     | Contraseña para el nombre de usuario de la base de datos.<br>Reemplácelo con la contraseña real.                                                                                                    |  |
|                                           | Si la contraseña contiene signos (@), signos de exclamación<br>(!), signos de dólar o signos de porcentaje (%),<br>reemplácelos con códigos URL hexadecimales (ASCII)<br>%40, %21, %24 y %25 respectivamente.                                                                                                    |  |
|                                           | Por ejemplo, si la contraseña es ****@%***!\$, el código URL correspondiente es ****%40%25***%21%24.                                                                                                    |  |
| 192.168.xx.xx:8635,192.168<br>.xx.xx:8635 | Dirección IP y puerto del nodo de la instancia del conjunto de réplicas                                                                                                    |  |
| test                                      | El nombre de la base de datos de prueba. Puede establecer<br>este parámetro en función de sus requisitos de servicio.                                                                                                    |  |
| authSource=admin&replica<br>Set=replica   | <ul> <li>La base de datos de autenticación de usuario rwuser es admin.</li> </ul>                                                                                                    |  |
|                                           | • En <b>replica in replicaSet=replica</b> , <b>replica</b> indica que el tipo de instancia es un conjunto de réplicas y que el formato no se puede cambiar.                                                                                                    |  |
|                                           | <b>NOTA</b><br>Si utiliza una base de datos definida por el usuario para la<br>autenticación, cambie la base de datos de autenticación en la<br>dirección de conexión HA por el nombre de la base de datos<br>definida por el usuario. Además, reemplace <b>rwuser</b> con el nombre<br>de usuario creado en la base de datos definida por el usuario. |  |

Por ejemplo, si crea una base de datos definida por el usuario **Database** y un usuario **test1** en la base de datos, el comando de conexión es el siguiente:

./mongo "mongodb://test1:<password>@192.168.xx.xx:8635,192.168.xx.xx:8635/ Database?authSource=Database&replicaSet=replica"

Method 3: Conéctese a un nodo único.

También puede utilizar la dirección IP privada de un nodo primario o secundario para acceder a la instancia del conjunto de réplicas. Este método afecta al rendimiento de lectura/escritura cuando se produce una conmutación primaria/en espera.

Ejemplo de comando:

./mongo --host <*DB\_HOST*> --port <*DB\_PORT*> -u <*DB\_USER*> -p -authenticationDatabase admin

Descripción de parámetros:

• **DB\_HOST** es la dirección IP privada del nodo primario o en espera de la instancia que se va a conectar.

Nodo primario: Puede leer y escribir datos en él.

Nodo secundario: Solo puede leer datos de él.

En la página **Instances**, haga clic en la instancia para ir a la página **Basic Information**. Elija **Connections**. En la pestaña **Private Connection**, obtenga la dirección IP del nodo correspondiente.

| ate Connection                         | Public Conne | ction      |                            |                  |                   |                                                             |
|----------------------------------------|--------------|------------|----------------------------|------------------|-------------------|-------------------------------------------------------------|
| Basic Information                      |              |            |                            |                  |                   |                                                             |
| Database Port                          | 8635 🖉       |            |                            | VI               | PC                | dds-st-test-vpc                                             |
| SSL                                    | <b>○</b> ±   |            |                            | Su               | ıbnet             | dds-st-test-subnet-2 ( )                                    |
| Auto-switch Private IP<br>Address      |              |            |                            |                  |                   |                                                             |
| Address                                |              |            |                            |                  |                   |                                                             |
| Cross-CIDR Access                      | Disab        | led Enab   | le                         |                  |                   |                                                             |
| Private HA Connection A                | Address mong | odb://rwus | er: <password>@</password> |                  | /t                | est?authSource=admin&replicaSet=replica 🗇 Learn more        |
|                                        | Note         | The par    | ameters in orange are va   | riables and need | to be modified ba | sed on service requirements. For details, click Learn more. |
| Name/ID                                | Role         | AZ         | Private IP Address         | Private Dom      | EIP               | Operation                                                   |
| dds-cc16_replica_n<br>9d5f8e0715fd48f8 | Primary      | az2        | 192.                       | 9d5f8e0715f      | Onbound           | Change Private IP Address   More 👻                          |
| dds-cc16_replica_n<br>9f5c3b450cdc42fb | Secondary    | az2        | 192.                       | 9f5c3b450cd      | Our Unbound       | Change Private IP Address   More 👻                          |
| dds-cc16_replica_n                     | Hidden       | az2        | 192.168.18.172             |                  |                   | Change Private IP Address                                   |

#### Figura 3-19 Obtención de la dirección IP de un nodo

• **DB PORT** es el puerto de la base de datos. El valor predeterminado es 8635.

Puede hacer clic en la instancia para ir a la página **Basic Information**. En el panel de navegación de la izquierda, elija **Connections**. En la página mostrada, haga clic en la pestaña **Private Connection** y obtenga el puerto del **Database Port** en el área **Basic Information**.

Figura 3-20 Obtención del puerto

| Private Connection | Public Connection |        |                      |
|--------------------|-------------------|--------|----------------------|
| Basic Information  |                   |        |                      |
| Database Port      | 8635 🖉            | VPC    | dds-st-test-vpc      |
| SSL                | Ŧ                 | Subnet | dds-st-test-subnet ( |

• **DB\_USER** es el usuario de la base de datos. El valor predeterminado es **rwuser**.

Ejemplo de comandos:

```
./mongo --host 192.168.xx.xx --port 8635 -u rwuser -p --authenticationDatabase admin
```

Introduzca la contraseña de la cuenta de la base de datos cuando se le solicite:

Enter password:

Si se muestra la siguiente información, el nodo correspondiente se conecta correctamente:

• El nodo principal del conjunto de réplicas está conectado. replica: PRIMARY> • El nodo en espera del conjunto de réplicas está conectado. replica:SECONDARY>

----Fin

## 3.2.3.3 Conexión a réplicas de lectura mediante Mongo Shell

Mongo shell es el cliente por defecto para el servidor de base de datos MongoDB. Puede utilizar Mongo Shell para conectarse a instancias de base de datos y consultar, actualizar y gestionar datos en bases de datos. Para usar Mongo Shell, descargue e instale primero el cliente MongoDB y, a continuación, use el shell Mongo para conectarse a la instancia de base de datos.

De forma predeterminada, una instancia DDS proporciona una dirección IP privada. Si sus aplicaciones se despliegan en un ECS y están en la misma región y VPC que las instancias DDS, puede conectarse a las instancias DDS mediante una dirección IP privada para lograr una velocidad de transmisión rápida y una alta seguridad.

En esta sección se describe cómo utilizar Mongo Shell para conectarse a una réplica de lectura a través de una red privada.

Puede conectarse a una réplica de lectura mediante una conexión SSL o una conexión sin cifrar. La conexión SSL es encriptada y más segura. Para mejorar la seguridad de la transmisión de datos, conéctese a instancias mediante SSL.

## Prerrequisitos

- 1. Para obtener más información acerca de cómo crear e iniciar sesión en un ECS, consulte Comprar un ECS e iniciar sesión en un ECS.
- 2. Instale el cliente MongoDB en el ECS. Para garantizar la autenticación correcta, instale el cliente MongoDB de la misma versión que la instancia de destino.

Para obtener más información sobre cómo instalar un cliente MongoDB, consulte ¿Cómo puedo instalar un cliente MongoDB?

3. El ECS puede comunicarse con la instancia DDS. Para obtener más información, véase **Configuración de reglas de grupo de seguridad**.

## **Conexión SSL**

#### AVISO

Si se conecta a una instancia a través de la conexión SSL, habilite SSL primero. De lo contrario, se notifica un error. Para obtener más información sobre cómo habilitar SSL, consulte **Habilitación y deshabilitación de SSL**.

- Paso 1 En la página Instances, haga clic en el nombre de la instancia.
- Paso 2 En el panel de navegación de la izquierda, elija Connections.
- Paso 3 En el área Basic Information, haga clic en 📥 junto al campo SSL.
- Paso 4 Cargue el certificado raíz al ECS para conectarse a la instancia.

A continuación se describe cómo cargar el certificado en un ECS de Linux y Windows:

 En Linux, ejecute el siguiente comando:
 scp<IDENTITY\_FILE><REMOTE\_USER>@<REMOTE\_ADDRESS>:<REMOTE\_DI R>

**NOTA** 

- IDENTITY\_FILE es el directorio donde reside el certificado raíz. El permiso de acceso al archivo es 600.
- **REMOTE\_USER** es el usuario del sistema operativo de ECS.
- **REMOTE\_ADDRESS** es la dirección de ECS.
- **REMOTE\_DIR** es el directorio del ECS al que se carga el certificado raíz.
- En Windows, cargue el certificado raíz mediante una herramienta de conexión remota.
- **Paso 5** Conéctese a una instancia DDS. La consola DDS proporciona la dirección de conexión de réplica de lectura. Puede utilizar esta dirección para conectarse a la réplica de lectura.

Ejemplo de comando:

```
./mongo "<Read replica connection address>" --ssl --sslCAFile<FILE_PATH> --
sslAllowInvalidHostnames
```

Descripción de parámetros:

• Read Replica Connection Address: En la página Instances, haga clic en la instancia para ir a la página Basic Information. Elija Connections. Haga clic en la pestaña Private Connection. En el área Address, obtenga la dirección de conexión de la instancia de réplica de lectura.

Figura 3-21 Obtención de la dirección de conexión de réplica de lectura

| Private Connection       | Public Conr   | lection                                  |                |                  |                                 |                |
|--------------------------|---------------|------------------------------------------|----------------|------------------|---------------------------------|----------------|
|                          |               |                                          |                |                  |                                 |                |
| Basic Information        |               |                                          |                |                  |                                 |                |
| Database Port            | 8635 🖉        |                                          | VPC            | dds-st           | -test-vpc                       |                |
| SSL                      | <u> </u>      |                                          | Subnet         | dds-st           | -test-subnet-2                  |                |
| Auto-switch Private IP A | ddress        |                                          |                |                  |                                 |                |
| Address                  |               |                                          |                |                  |                                 |                |
| Cross-CIDR Access        |               | Disabled Enable                          |                |                  |                                 |                |
| Private HA Connection A  | Address       | mongodb://rwuser: <password>@</password> |                | 1:8635/test?auth | nSource=admin&replicaSet=replic | a 🗇 Learn more |
| Read replica {1} Connec  | ction Address | mongodb://rwuser: <password>@</password> | est?authSource | e=admin 🗇        |                                 |                |
| Read replica {2} Connec  | ction Address | mongodb://rwuser: <password>@</password> | 'test?authSour | ce=admin 🗇       |                                 |                |

El formato de la dirección de conexión de réplica de lectura es el siguiente. El nombre de usuario de la base de datos **rwuser** y la base de datos de autenticación **admin** no se pueden cambiar.

mongodb://rwuser:<*password*>@192.168.xx.xx:8635/test?authSource=admin

Preste atención a los siguientes parámetros en la dirección de conexión de réplica de lectura:

| Parámetro             | Descripción                                                                                                    |  |
|-----------------------|----------------------------------------------------------------------------------------------------|--|
| rwuser                | Nombre de cuenta, es decir, el nombre de usuario de la base de datos.                                                                                                    |  |
| <password></password> | Contraseña para la cuenta de la base de datos.<br>Reemplácelo con la contraseña real.                                                                                                    |  |
|                       | Si la contraseña contiene signos (@), signos de<br>exclamación (!), signos de dólar o signos de porcentaje<br>(%), reemplácelos con códigos URL hexadecimales<br>(ASCII) %40, %21, %24 y %25 respectivamente. |  |
|                       | Por ejemplo, si la contraseña es ****@%***!\$, el código URL correspondiente es ****%40%25***<br>%21%24.                                                                                                    |  |
| 192.168.xx.xx:8635    | Dirección IP y puerto de la réplica de lectura de la instancia del conjunto de réplicas                                                                                                    |  |
| test                  | El nombre de la base de datos de prueba. Puede<br>establecer este parámetro en función de sus requisitos<br>de servicio.                                                                                      |  |
| authSource=admin      | La base de datos de autenticación del usuario <b>rwuser</b><br>debe ser <b>admin</b> . <b>authSource=admin</b> está fijo en el<br>comando.                                                                    |  |

 Tabla 3-14 Descripción del parámetro

- FILE\_PATH es la ruta para almacenar el certificado raíz.
- --sslAllowInvalidHostnames: El certificado del conjunto de réplicas se genera utilizando la dirección IP de gestión interna para garantizar que la comunicación interna no ocupe recursos como la dirección IP del usuario y el ancho de banda. -sslAllowInvalidHostnames es necesario para la conexión SSL a través de una red privada.

Ejemplo de comandos:

./mongo "mongodb://rwuser:<*password*>@192.168.xx.xx:8635/test?authSource=admin" --ssl --sslCAFile/tmp/ca.crt --sslAllowInvalidHostnames

#### **NOTA**

Cuando se conecte a una instancia mediante la dirección de conexión de réplica de lectura, agregue comillas dobles (") antes y después de la información de conexión.

Si se muestra la siguiente información, la instancia se conecta correctamente: replica:SECONDARY>

----Fin

## Conexión sin encriptar

#### AVISO

Si se conecta a una instancia a través de una conexión no cifrada, deshabilite SSL primero. De lo contrario, se notifica un error. Para obtener más información sobre cómo deshabilitar SSL, consulte **Habilitación y deshabilitación de SSL**.

- Paso 1 Inicie sesión en el ECS.
- Paso 2 Conéctese a una instancia DDS. La consola DDS proporciona la dirección de conexión de réplica de lectura. Puede utilizar esta dirección para conectarse a la réplica de lectura.

Ejemplo de comando:

./mongo "<Read replica connection address>"

**Read Replica Connection Address**: En la página **Instances**, haga clic en la instancia para ir a la página **Basic Information**. Elija **Connections**. Haga clic en la pestaña **Private Connection**. En el área **Address**, obtenga la dirección de conexión de la instancia de réplica de lectura.

Figura 3-22 Obtención de la dirección de conexión de réplica de lectura

| Private Connection       | Public Conn   | ection                                   |                |                                                         |      |
|--------------------------|---------------|------------------------------------------|----------------|---------------------------------------------------------|------|
|                          |               |                                          |                |                                                         |      |
| Basic Information        |               |                                          |                |                                                         |      |
| Database Port            | 8635 🖉        |                                          | VPC            | dds-st-test-vpc                                         |      |
| SSL                      | ● ₹           |                                          | Subnet         | dds-st-test-subnet-2                                    |      |
| Auto-switch Private IP A | Address       |                                          |                |                                                         |      |
| Address                  |               |                                          |                |                                                         |      |
| Cross-CIDR Access        |               | Disabled Enable                          |                |                                                         |      |
| Private HA Connection    | Address       | mongodb://rwuser: <password>@</password> |                | 1:8635/test?authSource=admin&replicaSet=replica 🗇 Learn | more |
| Read replica {1} Conne   | ction Address | mongodb://rwuser: <password>@</password> | est?authSource | ze=admin <b>⊡</b>                                       |      |
| Read replica {2} Conne   | ction Address | mongodb://rwuser: <password>@</password> | 'test?authSour | rce=admin 🗇                                             |      |

El formato de la dirección de conexión de réplica de lectura es el siguiente. El nombre de usuario de la base de datos **rwuser** y la base de datos de autenticación **admin** no se pueden cambiar.

mongodb://rwuser:<password>@192.168.xx.xx:8635/test?authSource=admin

Preste atención a los siguientes parámetros en la dirección HA privada:

| Parámetro             | Descripción                                                                                                    |
|-----------------------|----------------------------------------------------------------------------------------------------|
| rwuser                | Nombre de cuenta, es decir, el nombre de usuario de la base de datos.                                                                                                    |
| <password></password> | Contraseña para la cuenta de la base de datos.<br>Reemplácelo con la contraseña real.                                                                                                    |
|                       | Si la contraseña contiene signos (@), signos de<br>exclamación (!), signos de dólar o signos de porcentaje<br>(%), reemplácelos con códigos URL hexadecimales<br>(ASCII) %40, %21, %24 y %25 respectivamente. |
|                       | Por ejemplo, si la contraseña es ****@%***!\$, el código<br>URL correspondiente es ****%40%25***%21%24.                                                                                                    |
| 192.168.xx.xx:8635    | Dirección IP y puerto de la réplica de lectura de la instancia del conjunto de réplicas                                                                                                    |
| test                  | El nombre de la base de datos de prueba. Puede establecer<br>este parámetro en función de sus requisitos de servicio.                                                                                         |
| authSource=admin      | La base de datos de autenticación del usuario <b>rwuser</b><br>debe ser <b>admin</b> . <b>authSource=admin</b> está fijo en el<br>comando.                                                                    |

Ejemplo de comandos:

./mongo "mongodb://rwuser:password>@192.168.xx.xx:8635/test?authSource=admin"

Si se muestra la siguiente información, la instancia se conecta correctamente: replica:SECONDARY>

----Fin

# 3.2.4 Conexión a una instancia de conjunto de réplicas a través de una red pública

## 3.2.4.1 Vinculación y desvinculación de una EIP

Después de crear una instancia, puede enlazar una EIP a ella para permitir el acceso externo. Si más adelante desea prohibir el acceso externo, también puede desvincular la EIP de la instancia de base de datos.

## Precauciones

- La supresión de una EIP vinculada no significa que la EIP no esté vinculada.
- Antes de acceder a una base de datos, solicite una EIP en la consola de VPC. A continuación, agregue una regla de entrada para permitir las direcciones IP o los intervalos de direcciones IP de los ECS. Para obtener más información, véase Configuración de reglas de grupo de seguridad.

• En la instancia de conjunto de réplicas, solo los nodos primarios y secundarios pueden tener una EIP enlazada. Para cambiar la EIP que se ha enlazado a un nodo, primero debe desvincularlo del nodo.

#### Vinculación de una EIP

Paso 1 Inicie sesión en la consola de gestión.

- **Paso 2** Haga clic en 🔍 en la esquina superior izquierda y seleccione una región y un proyecto.
- **Paso 3** Haga clic en = en la esquina superior izquierda de la página y elija **Databases** > **Document Database Service**.
- Paso 4 En la página Instances, haga clic en el nombre de instancia del conjunto de réplicas.
- Paso 5 En el panel de navegación de la izquierda, elija Connections. Haga clic en la pestaña Public Connection. En el área Basic Information, localice el nodo al que desea enlazar una EIP y haga clic en Bind EIP en la columna Operation.

Figura 3-23 Vinculación de una EIP

| Basic Informatio              | on         |        |         |      |                           |          |
|-------------------------------|------------|--------|---------|------|---------------------------|----------|
| Database Port                 | 86         | i35 🖉  |         |      | SSL                       | ▲        |
| Auto-switch Privat<br>Address | e IP       |        |         |      |                           |          |
| Address                       |            |        |         |      |                           |          |
| Public Network Co             | nnection A | ddress | Unbound |      |                           |          |
| Name/ID                       | Role       | AZ     | Private | EIP  | Operation                 |          |
| dds-df26_r                    | Second     | az4    | 19      | 🕲 Un | Change Private IP Address | Bind EIP |
| dds-df26_r                    | Primary    | az4    | 1 .     | 🕲 Un | Change Private IP Address | Bind EIP |

También puede localizar el nodo en el **Node Information area** de la página **Basic Information** y hacer clic en **Bind EIP** en la columna **Operation**.

Figura 3-24 Vinculación de una EIP

| Node Information              |              |              |     |                    |           |                                                  |
|-------------------------------|--------------|--------------|-----|--------------------|-----------|--------------------------------------------------|
| Add Secondary Nodes           | Switch Add R | ead Replicas |     |                    |           |                                                  |
| Replica set nodes Rea         | d replicas   |              |     |                    |           |                                                  |
| Name/ID                       | Role         | Status       | AZ  | Private IP Address | EIP       | Operation                                        |
| dds-df26_replica_node_1<br>6b | Secondary    | Available    | az4 | 192.16             | O Unbound | View Metric   Change Private IP Address Bind EIP |

Paso 6 En el cuadro de diálogo que se muestra, se muestran todos las EIP independientes disponibles. Seleccione la EIP requerido y haga clic en OK. Si no se muestran EIPs disponibles, haga clic en View EIP y cree una EIP en la consola de VPC.

#### Figura 3-25 Selección de una EIP

| For<br>out | security purpo<br>bound and inb | oses, after bindi<br>ound rules in th | ng the EIP, use <mark>SSL</mark> to co<br>e security group. | onnect to  | the database and add |   |
|------------|---------------------------------|---------------------------------------|-------------------------------------------------------------|------------|----------------------|---|
| lode       | Information                     | Node Name                             |                                                             | Statu      | S                    |   |
|            |                                 |                                       |                                                             | <b>Ə</b> A | Available            |   |
| elect      | EIP                             |                                       |                                                             |            |                      | ( |
|            | EIP                             |                                       | Status                                                      |            | Bandwidth            |   |
| ۲          |                                 |                                       | ⊗ Unbound                                                   |            | 5 Mbit/s             |   |
| 0          |                                 |                                       | 🕲 Unbound                                                   |            | 5 Mbit/s             |   |
| 0          |                                 |                                       | 🕲 Unbound                                                   |            | 88 Mbit/s            |   |
|            |                                 |                                       |                                                             |            |                      |   |

Paso 7 Localice el nodo de destino. En la columna EIP, puede ver la EIP que estaba enlazada.
Para desvincular una EIP de la instancia, consulte Desvinculación de una EIP.
----Fin

## Desvinculación de una EIP

- Paso 1 Inicie sesión en la consola de gestión.
- **Paso 2** Haga clic en 🔍 en la esquina superior izquierda y seleccione una región y un proyecto.
- Paso 3 Haga clic en = en la esquina superior izquierda de la página y elija Databases > Document Database Service.
- **Paso 4** En la página **Instances**, haga clic en la instancia del conjunto de réplicas que se ha enlazado con una EIP.
- Paso 5 En el panel de navegación de la izquierda, elija Connections. Haga clic en la pestaña Public Connection. En el área Basic Information, localice el nodo y haga clic en Unbind EIP en la columna Operation.

Figura 3-26 Desvinculación de una EIP

| Nam  | Role      | AZ   | Private I | EIP     | Operation                            |
|------|-----------|------|-----------|---------|--------------------------------------|
| 31f3 | Secondary | az1p | 192.168   | 🕲 Unbou | Change Private IP Address   Bind EIP |
| e328 | Primary   | az1p | 192.168   |         | Change Private IP Address Unbind EIP |
| 40fc | Hidden    | az1p | 192.168   |         | Change Private IP Address            |

También puede localizar el nodo en el **Node Information area** de la página **Basic Information** y hacer clic en **Unbind EIP** en la columna **Operation**.

Paso 6 En el cuadro de diálogo que se muestra, haga clic en Yes.

Para enlazar una EIP a la instancia de nuevo, consulte Vinculación de una EIP.

----Fin

## 3.2.4.2 Configuración de reglas de grupo de seguridad

Un grupo de seguridad es una colección de reglas de control de acceso para ECS e instancias de DDS que tienen los mismos requisitos de protección de seguridad y son de confianza mutua en una VPC.

Para garantizar la seguridad y confiabilidad de la base de datos, debe configurar reglas de grupo de seguridad para permitir que las direcciones IP y los puertos específicos accedan a la instancia.

Si intenta conectarse a una instancia a través de una EIP, debe configurar una regla de entrada para el grupo de seguridad asociado a la instancia.

## Precauciones

- De forma predeterminada, una cuenta puede crear hasta 500 reglas de grupo de seguridad.
- Demasiadas reglas de grupo de seguridad aumentarán la latencia del primer paquete, por lo que se recomienda un máximo de 50 reglas para cada grupo de seguridad.
- Una instancia DDS solo puede asociarse a un grupo de seguridad.

## Procedimiento

Paso 1 Inicie sesión en la consola de gestión.

**Paso 2** Haga clic en 🔍 en la esquina superior izquierda y seleccione una región y un proyecto.

**Paso 3** Haga clic en = en la esquina superior izquierda de la página y elija **Databases** > **Document Database Service**.
- Paso 4 En la página Instances, haga clic en el nombre de la instancia. Se muestra la página Basic Information.
- **Paso 5** En el área Network Information de la página Basic Information, haga clic en el grupo de seguridad.

Figura 3-27 Grupo de seguridad

| Network Information |                 |               |                           |
|---------------------|-----------------|---------------|---------------------------|
| VPC                 | dds-st-test-vpc | Subnet        | dds-st-test-subnet-2 ( 1) |
| Security Group      | Sys-default 🖉   | Database Port | 8635 🖉                    |

También puede elegir **Connections** en el panel de navegación de la izquierda. En la pestaña **Public Connection**, en el área **Security Group**, haga clic en el nombre del grupo de seguridad.

Figura 3-28 Grupo de seguridad

| Security Group                  |             |             |
|---------------------------------|-------------|-------------|
| Security Group Sys-default 🖉    |             |             |
| Add Rule Delete                 |             | C           |
| Inbound Rules(1) Outbound Rules | (1)         |             |
|                                 |             |             |
| Protocol & Port ⑦               | Source ⑦    | Description |
| All                             | Sys-default | -           |

- Paso 6 En la página Security Group, busque el grupo de seguridad de destino y haga clic en Manage Rule en la columna Operation.
- Paso 7 En la pestaña Inbound Rules, haga clic en Add Rule. Aparece el cuadro de diálogo Add Inbound Rule.
- Paso 8 Agregue una regla de grupo de seguridad como se le solicite.

Figura 3-29 Agregar regla de entrada

| dd Inbound Rule Learn more about security group configuration.                                   |        |                         |             |             |  |  |  |  |  |
|--------------------------------------------------------------------------------------------------|--------|-------------------------|-------------|-------------|--|--|--|--|--|
| <b>(</b> ) Inbound rules allow incoming traffic to instances associated with the security group. |        |                         |             |             |  |  |  |  |  |
| Security Group Sys-default<br>You can import multiple rules in a batch.                          |        |                         |             |             |  |  |  |  |  |
| Protocol & Port ⑦                                                                                | Туре   | Source ⑦                | Description | Operation   |  |  |  |  |  |
| TCP         •           Example: 22 or 22-30         •                                           | IPv4 v | IP address<br>0.0.0.0/0 | •           | Operation 🗸 |  |  |  |  |  |
| Add Rule                                                                                         |        |                         |             |             |  |  |  |  |  |
|                                                                                                  |        | OK Cancel               |             |             |  |  |  |  |  |

| Parámetro          | Descripción                                                                                                    | Valor de ejemplo |
|--------------------|----------------------------------------------------------------------------------------------------|------------------|
| Priority           | Prioridad de regla de grupo de seguridad.<br>El valor de prioridad varía de 1 a 100. La<br>prioridad predeterminada es 1 y tiene la<br>prioridad más alta. La regla de grupo de<br>seguridad con un valor menor tiene mayor<br>prioridad.                                                      | 1                |
| Action             | Las acciones de la regla del grupo de<br>seguridad.<br>Una regla con una acción de denegación<br>invalida a otra con una acción de permiso si<br>las dos reglas tienen la misma prioridad.                                                                                                    | Allow            |
| Protocol &<br>Port | El protocolo de red requerido para el acceso.<br>La opción puede ser All, TCP, UDP, ICMP,<br>o GRE.                                                                                                    | ТСР              |
|                    | Puerto: el puerto en el que desea permitir el acceso a DDS. El puerto predeterminado es 8635. El puerto oscila entre 2100 y 9500 o puede ser 27017, 27018, o 27019.                                                                                                    | 8635             |
| Туре               | Tipo de dirección IP. Solo <b>IPv4</b> y <b>IPv6</b> son compatibles.                                                                                                    | IPv4             |
| Source             | <ul> <li>Especifica la dirección IP, el grupo de seguridad y el grupo de direcciones IP compatibles, que permiten el acceso desde direcciones IP o instancias de otro grupo de seguridad. Ejemplo:</li> <li>Dirección IP única: 192.168.10.10/32</li> <li>Segmento de dirección IP:</li> </ul> | 0.0.0/0          |
|                    | 192.168.1.0/24                                                                                                    |                  |
|                    | <ul> <li>Iodas las direcciones IP: 0.0.0.0/0</li> <li>Grupo de seguridad: sg-abc</li> </ul>                                                                                                    |                  |
|                    | <ul> <li>Grupo de seguridad. sg-abe</li> <li>Grupo de direcciones IP: ipGroup-test</li> </ul>                                                                                                    |                  |
|                    | Si introduce un grupo de seguridad, todos los<br>ECS asociados al grupo de seguridad<br>cumplen con la regla creada.                                                                                                    |                  |
|                    | Para obtener más información acerca de los<br>grupos de direcciones IP, consulte <b>Grupo de</b><br><b>direcciones IP</b> .                                                                                                    |                  |

Tabla 3-16 Configuración de reglas entrantes

| Parámetro   | Descripción                                                                                                    | Valor de ejemplo |
|-------------|----------------------------------------------------------------------------------------------------|------------------|
| Description | (Opcional) Proporciona información<br>adicional acerca de la regla del grupo de<br>seguridad. Este parámetro es opcional. | -                |
|             | La descripción puede contener un máximo<br>de 255 caracteres y no puede contener<br>corchetes angulares (< o >).          |                  |

Paso 9 Haga clic en OK.

----Fin

# 3.2.4.3 Conexión a una instancia de conjunto de réplicas mediante Mongo Shell (Red pública)

En los siguientes escenarios, puede acceder a una instancia DDS desde Internet vinculando una EIP a la instancia.

Escenario 1: Las aplicaciones se despliegan en un ECS y no están en la misma región que la instancia DDS.

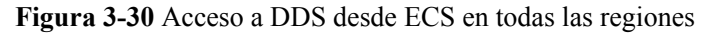

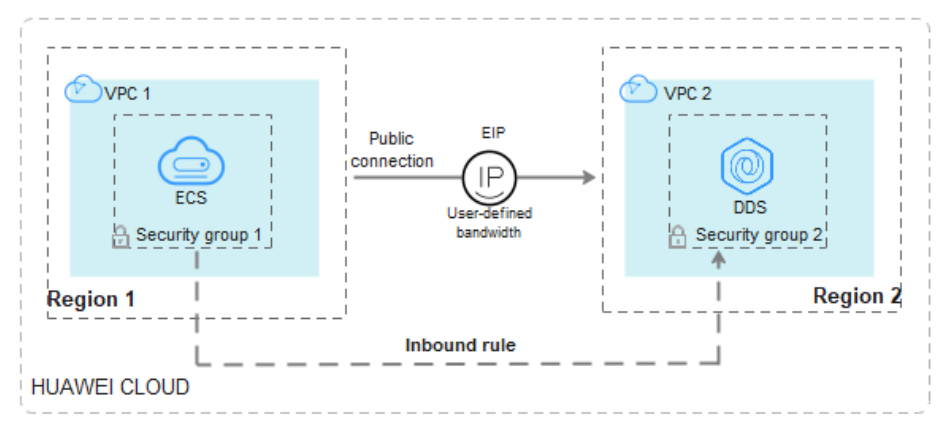

Escenario 2: Sus aplicaciones se despliegan en un servidor en la nube proporcionado por otros proveedores.

Figura 3-31 Acceso a DDS desde otros servidores en la nube

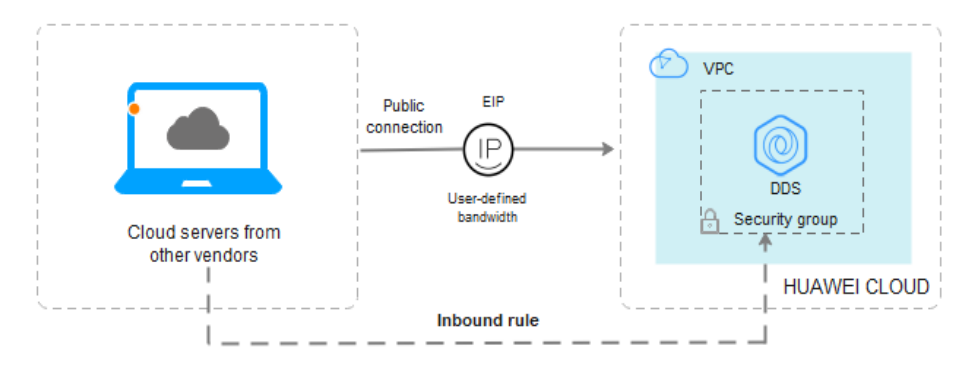

En esta sección se describe cómo utilizar Mongo Shell para conectarse a una instancia de conjunto de réplicas a través de una EIP.

Puede conectarse a una instancia mediante una conexión SSL o una conexión sin cifrar. La conexión SSL es encriptada y más segura. Para mejorar la seguridad de la transmisión de datos, conéctese a instancias mediante SSL.

#### Prerrequisitos

- 1. Para obtener más información acerca de cómo crear e iniciar sesión en un ECS, consulte Comprar un ECS e iniciar sesión en un ECS.
- 2. Vincule una **EIP** a la instancia del conjunto de réplicas y configure las reglas del grupo de seguridad para garantizar que se pueda acceder a la instancia del conjunto de réplicas desde un ECS.
- 3. Instale el cliente MongoDB en el ECS.

Para obtener más información sobre cómo instalar un cliente MongoDB, consulte ¿Cómo puedo instalar un cliente MongoDB?

#### D NOTA

La versión del cliente MongoDB instalado debe ser la misma que la versión de instancia.

#### Conexión de SSL

#### AVISO

Si se conecta a una instancia a través de la conexión SSL, habilite SSL primero. De lo contrario, se notifica un error. Para obtener más información sobre cómo habilitar SSL, consulte **Habilitación y deshabilitación de SSL**.

- Paso 1 Inicie sesión en la consola de gestión.
- **Paso 2** Haga clic en 🔍 en la esquina superior izquierda, y seleccione una región y un proyecto.
- **Paso 3** Haga clic en = en la esquina superior izquierda de la página y elija **Databases** > **Document Database Service**.
- Paso 4 En la página Instances, haga clic en el nombre de la instancia.
- Paso 5 En el panel de navegación de la izquierda, elija Connections.
- Paso 6 En el área Basic Information, haga clic en 📥 junto al campo SSL.
- Paso 7 Cargue el certificado raíz al ECS para conectarse a la instancia.

A continuación se describe cómo cargar el certificado en un ECS de Linux y Windows:

 En Linux, ejecute el siguiente comando:
 scp<IDENTITY\_FILE><REMOTE\_USER>@<REMOTE\_ADDRESS>:<REMOTE\_DI R>

#### D NOTA

- IDENTITY\_FILE es el directorio donde reside el certificado raíz. El permiso de acceso al archivo es 600.
- **REMOTE\_USER** es el usuario del sistema operativo de ECS.
- **REMOTE\_ADDRESS** es la dirección de ECS.
- **REMOTE\_DIR** es el directorio del ECS al que se carga el certificado raíz.
- En Windows, cargue el certificado raíz mediante una herramienta de conexión remota.

Paso 8 Conéctese a la instancia en el directorio donde se encuentra el cliente MongoDB.

Método 1: Uso de una dirección de conexión de red pública

Ejemplo de comando:

./mongo "<*Public network connection address*>" --ssl --sslCAFile<*FILE\_PATH*> -sslAllowInvalidHostnames

Descripción de parámetros:

• Public Network Connection Address: En la página Instances, haga clic en la instancia para cambiar a la página Basic Information. En el panel de navegación de la izquierda, elija Connections. Haga clic en la pestaña Public Connection y obtenga la dirección de conexión de red pública.

Figura 3-32 Obtención de la dirección de conexión de red pública

| Basic Information                 |                                                                                     |                                                    |
|-----------------------------------|-------------------------------------------------------------------------------------|----------------------------------------------------|
| Database Port 8635 🖉              | SSL                                                                                 | ▲                                                  |
| Auto-switch Private IP<br>Address |                                                                                     |                                                    |
| Address                           |                                                                                     |                                                    |
| Public Network Connection Address | mongodb://rwuser: <password>@10.1</password>                                        | t?authSource=admin 🗗 Learn more                    |
|                                   | Note The parameters in orange are variate uirements. For details, click Learn more. | ables and need to be modified based on service req |

El formato de la dirección de conexión pública es el siguiente. El nombre de usuario de la base de datos **rwuser** y la base de datos de autenticación **admin** no se pueden cambiar.

**mongodb:**//**rwuser:**<*password*>@192.168.xx.xx:8635/**test?authSource=admin** Preste atención a los siguientes parámetros en la dirección de conexión de red pública:

 Tabla 3-17 Descripción del parámetro

| Parámetro | Descripción                                                           |
|-----------|-----------------------------------------------------------------------|
| rwuser    | Nombre de cuenta, es decir, el nombre de usuario de la base de datos. |

| Parámetro                        | Descripción                                                                                                    |
|----------------------------------|----------------------------------------------------------------------------------------------------|
| <pre><password></password></pre> | Contraseña para la cuenta de la base de datos.<br>Reemplácelo con la contraseña real.                                                                                                    |
|                                  | Si la contraseña contiene signos (@), signos de<br>exclamación (!), signos de dólar o signos de porcentaje<br>(%), reemplácelos con códigos URL hexadecimales<br>(ASCII) %40, %21, %24 y %25 respectivamente. |
|                                  | Por ejemplo, si la contraseña es ****@%***!\$, el código URL correspondiente es ****%40%25***<br>%21%24.                                                                                                    |
| 192.168.xx.xx:8635               | La EIP y el puerto enlazados al nodo de la instancia del conjunto de réplicas.                                                                                                    |
| authSource=admin                 | La base de datos de autenticación del usuario <b>rwuser</b><br>debe ser <b>admin</b> . <b>authSource=admin</b> está fijo en el<br>comando.                                                                    |

- FILE\_PATH es la ruta para almacenar el certificado raíz.
- --sslAllowInvalidHostnames: El certificado del conjunto de réplicas se genera utilizando la dirección IP de gestión interna para garantizar que la comunicación interna no ocupe recursos como la dirección IP del usuario y el ancho de banda. -sslAllowInvalidHostnames es necesario para la conexión SSL a través de una red pública.

Ejemplo de comandos:

./mongo "mongodb://rwuser:<*password*>@192.168.xx.xx:8635/test?authSource=admin" --ssl --sslCAFile/tmp/ca.crt --sslAllowInvalidHostnames

#### D NOTA

- Si se conecta a una instancia a través de una dirección HA pública, agregue comillas dobles antes y después de la información de conexión.
- Mejorar el rendimiento de lectura y escritura y evitar que se notifiquen errores cuando se escriben datos desde el cliente después de una conmutación principal/en espera. Para obtener más información acerca de cómo conectarse a una instancia en modo HA, consulte Conexión a una instancia de conjunto de réplicas para separación de lectura y escritura y alta disponibilidad.

Método 2: Uso de una EIP

Ejemplo de comando:

```
./mongo --host <DB_HOST> --port <DB_PORT> -u <DB_USER> -p --
authenticationDatabaseadmin --ssl --sslCAFile<FILE_PATH> --
sslAllowInvalidHostnames
```

Descripción de parámetros:

• **DB\_HOST** es la EIP enlazada al nodo de instancia que se va a conectar.

En la página **Instances**, haga clic en la instancia para ir a la página **Basic Information**. Elija **Connections**> **Public Connection** y obtenga la EIP del nodo correspondiente.

• **DB\_PORT** es el puerto de la base de datos. El número de puerto predeterminado es 8635.

Puede hacer clic en la instancia para ir a la página **Basic Information**. En el panel de navegación de la izquierda, elija **Connections**. En la página mostrada, haga clic en la pestaña **Public Connection** y obtenga el puerto del campo **Database Port** en el área **Basic Information**.

#### Figura 3-33 Obtención del puerto

| Basic Information            |                |             |                         |                               |                       |  |  |
|------------------------------|----------------|-------------|-------------------------|-------------------------------|-----------------------|--|--|
| Database Port                | 8635           | 2           |                         | SSL                           | <b></b>               |  |  |
| Address                      |                |             |                         |                               |                       |  |  |
| Public Network               | Connection Add | ress r<br>a | nongodb://rv<br>idmin 🗇 | wuser: <password>6</password> | 8635/test?authSource= |  |  |
| Name/ID                      | AZ             | Private I   | EIP                     | Operation                     |                       |  |  |
| dds-ce25_mor<br>000e813fb557 | ng az4         | 192.168     |                         | Change Private IP A           | Address   Unbind EIP  |  |  |
| dds-ce25_mor<br>bad06d1cf259 | ng az4         | 192.168     |                         | Change Private IP A           | Address   Bind EIP    |  |  |

- **DB\_USER** es el usuario de la base de datos. El valor predeterminado es **rwuser**.
- FILE PATH es la ruta para almacenar el certificado raíz.
- --sslAllowInvalidHostnames: El certificado del conjunto de réplicas se genera utilizando la dirección IP de gestión interna para garantizar que la comunicación interna no ocupe recursos como la dirección IP del usuario y el ancho de banda. -sslAllowInvalidHostnames es necesario para la conexión SSL a través de una red pública.

Introduzca la contraseña de la cuenta de la base de datos cuando se le solicite:

Enter password:

Ejemplo de comandos:

#### ./mongo --host *192.168.xx.xx* --port **8635** -u rwuser -p --authenticationDatabase admin -ssl --sslCAFile /tmp/ca.crt --sslAllowInvalidHostnames

- Paso 9 Compruebe el resultado de la conexión. Si se muestra la siguiente información, la conexión se realiza correctamente.
  - El nodo principal del conjunto de réplicas está conectado. replica: PRIMARY>
  - El nodo en espera del conjunto de réplicas está conectado. replica: SECONDARY>

----Fin

#### **Conexión sin encriptar**

#### AVISO

Si se conecta a una instancia a través de una conexión no cifrada, deshabilite SSL primero. De lo contrario, se notifica un error. Para obtener más información sobre cómo deshabilitar SSL, consulte **Habilitación y deshabilitación de SSL**.

- Paso 1 Inicie sesión en el ECS.
- Paso 2 Conéctese a una instancia DDS.

Método 1: Uso de una dirección de conexión de red pública

Ejemplo de comando:

./mongo "<Public network address>"

**Public Network Connection Address**: En la página **Instances**, haga clic en la instancia para cambiar a la página **Basic Information**. En el panel de navegación de la izquierda, elija **Connections**. Haga clic en la pestaña **Public Connection** y obtenga la dirección de conexión de red pública.

Figura 3-34 Obtención de la dirección de conexión de red pública

| Basic Information                 |            |        |                                  |                    |               |                |                |            |
|-----------------------------------|------------|--------|----------------------------------|--------------------|---------------|----------------|----------------|------------|
| Database Port                     | 8635 🖉     |        |                                  | SSL                | •             | ▲              |                |            |
| Auto-switch Private IP<br>Address |            |        |                                  |                    |               |                |                |            |
| Address                           |            |        |                                  |                    |               |                |                |            |
| Public Network Connection         | on Address | mongo  | db://rwuser:< <mark>passw</mark> | ord>@10.1          | 0 heidens     | t?authSource=  | admin 🗖 Lea    | rn more    |
|                                   |            | Note   | The parameters in                | n orange are varia | ables and nee | ed to be modif | ied based on s | ervice req |
|                                   |            | uireme | nts. For details, clic           | k Learn more.      |               |                |                |            |

El formato de la dirección de conexión pública es el siguiente. El nombre de usuario de la base de datos **rwuser** y la base de datos de autenticación **admin** no se pueden cambiar.

mongodb://rwuser:password>@192.168.xx.xx:8635/test?authSource=admin

Preste atención a los siguientes parámetros en la dirección de conexión pública:

| Parámetro             | Descripción                                                                                                    |
|-----------------------|----------------------------------------------------------------------------------------------------|
| rwuser                | Nombre de cuenta, es decir, el nombre de usuario de la base de datos.                                                                                                    |
| <password></password> | Contraseña para la cuenta de la base de datos.<br>Reemplácelo con la contraseña real.                                                                                                    |
|                       | Si la contraseña contiene signos (@), signos de<br>exclamación (!), signos de dólar o signos de porcentaje<br>(%), reemplácelos con códigos URL hexadecimales<br>(ASCII) %40, %21, %24 y %25 respectivamente. |
|                       | Por ejemplo, si la contraseña es <b>****@%***!\$</b> , el código<br>URL correspondiente es <b>****%40%25***%21%24</b> .                                                                                       |
| 192.168.xx.xx:8635    | La EIP y el puerto enlazados al nodo de la instancia del conjunto de réplicas.                                                                                                    |
| authSource=admin      | La base de datos de autenticación del usuario <b>rwuser</b><br>debe ser <b>admin</b> . <b>authSource=admin</b> está fijo en el<br>comando.                                                                    |

Tabla 3-18 Descripción del parámetro

Ejemplo de comandos:

./mongo "mongodb://rwuser:password>@192.168.xx.xx:8635/test?authSource=admin"

#### D NOTA

- Si se conecta a una instancia a través de una dirección HA pública, agregue comillas dobles antes y
  después de la información de conexión.
- Para mejorar el rendimiento de lectura y escritura y evitar que se notifiquen errores cuando se escriben datos desde el cliente después de una conmutación principal/en espera, se recomienda conectarse a una instancia mediante la dirección de conexión HA. Para obtener más información, consulte Conexión a una instancia de conjunto de réplicas para separación de lectura y escritura y alta disponibilidad.

Método 2: Uso de una EIP

Ejemplo de comando:

./mongo --host <*DB\_HOST*> --port <*DB\_PORT*> -u <*DB\_USER*> -p -authenticationDatabase admin

Descripción de parámetros:

• **DB\_HOST** es la EIP enlazada al nodo de instancia que se va a conectar.

En la página **Instances**, haga clic en la instancia para ir a la página **Basic Information**. Elija **Connections**> **Public Connection** y obtenga la EIP del nodo correspondiente.

• **DB\_PORT** es el puerto de la base de datos. El número de puerto predeterminado es 8635.

Puede hacer clic en la instancia para ir a la página **Basic Information**. En el panel de navegación de la izquierda, elija **Connections**. En la página mostrada, haga clic en la pestaña **Public Connection** y obtenga el puerto del campo **Database Port** en el área **Basic Information**.

Figura 3-35 Obtención del puerto

| Basic Information               |            |           |              |                              |                       |  |  |  |
|---------------------------------|------------|-----------|--------------|------------------------------|-----------------------|--|--|--|
| Database Port                   | 8635       | 2         |              | SSL                          | <b></b> *             |  |  |  |
| Address                         |            |           |              |                              |                       |  |  |  |
| Public Network Conne            | ection Add | ress r    | nongodb://rw | user: <password>@</password> | 8635/test?authSource= |  |  |  |
|                                 |            | -         | idmin 🗇      |                              |                       |  |  |  |
|                                 |            |           |              |                              |                       |  |  |  |
| Name/ID                         | AZ         | Private I | EIP          | Operation                    |                       |  |  |  |
| dds-ce25_mong<br>000e813fb5574c | az4        | 192.168   |              | Change Private IP A          | ddress   Unbind EIP   |  |  |  |
| dds-ce25_mong<br>bad06d1cf2594e | az4        | 192.168   |              | Change Private IP A          | ddress   Bind EIP     |  |  |  |

• **DB\_USER** es el usuario de la base de datos. El valor predeterminado es **rwuser**.

Introduzca la contraseña de la cuenta de la base de datos cuando se le solicite:

Enter password:

Ejemplo de comandos:

#### ./mongo --host 192.168.xx.xx --port 8635 -u rwuser -p --authenticationDatabase admin

- Paso 3 Compruebe el resultado de la conexión. Si se muestra la siguiente información, la conexión se realiza correctamente.
  - El nodo principal del conjunto de réplicas está conectado. replica: PRIMARY>
  - El nodo en espera del conjunto de réplicas está conectado. replica: SECONDARY>

----Fin

#### 3.2.4.4 Conexión a una instancia de conjunto de réplicas mediante Robo 3T

Para conectarse a una instancia desde un dispositivo local, puede usar Robo 3T para acceder a la instancia desde Internet.

Esta sección describe cómo usar Robo 3T para conectarse a una instancia de clúster desde un dispositivo local. En esta sección, se utiliza como ejemplo el sistema operativo Windows utilizado por el cliente.

Robo 3T puede conectarse a una instancia con una conexión no cifrada o una conexión cifrada (SSL). Para mejorar la seguridad de la transmisión de datos, conéctese a instancias mediante SSL.

#### Diagrama de conexión

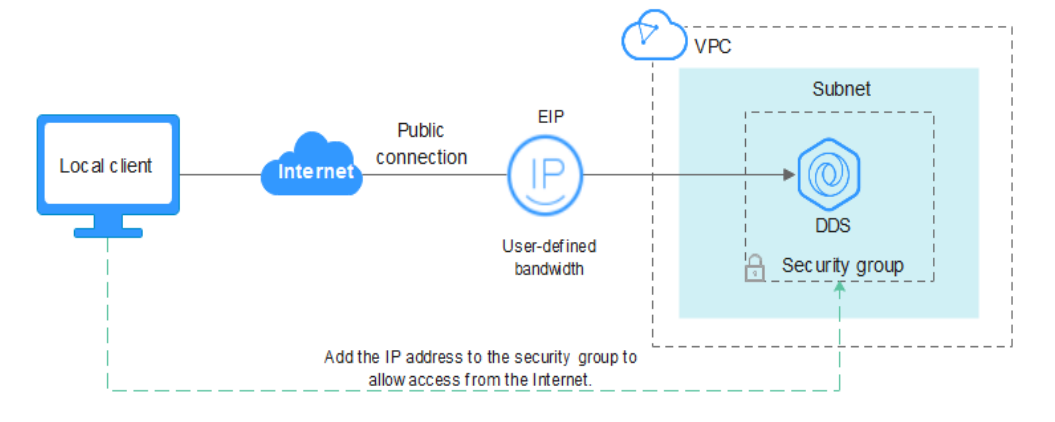

Figura 3-36 Diagrama de conexión

#### Prerrequisitos

- 1. Vincular una EIP al ECS y configurar las reglas de grupo de seguridad.
  - a. Vincule una EIP a la instancia del conjunto de réplicas.
    - Para obtener más información sobre cómo vincular una EIP, consulte Vinculación y desvinculación de una EIP.
  - b. Obtenga la dirección IP de un dispositivo local.
  - c. Configure reglas de grupo de seguridad.

Agregue la dirección IP obtenida en **1.b** y el puerto de instancia a la regla de entrada del grupo de seguridad.

Para obtener más información acerca de cómo configurar reglas de grupo de seguridad, consulte **Configuración de reglas de grupo de seguridad**.

- d. Ejecute el comando ping para hacer ping a la EIP enlazado en **1.**a para asegurarse de que la EIP es accesible a través de su dispositivo local.
- 2. Instalar Robo 3T.
  - a. Para obtener más información, consulte Instalación de Robo 3T.

#### SSL

#### AVISO

Si se conecta a una instancia a través de la conexión SSL, habilite SSL primero. De lo contrario, se notifica un error. Para obtener más información sobre cómo habilitar SSL, consulte **Habilitación y deshabilitación de SSL**.

Paso 1 Ejecute el Robo 3T instalado. En el cuadro de diálogo mostrado, haga clic en Create.

#### Figura 3-37 Conexiones

| ! | A MongoDB Connections X                                       |                                 |            |       |                 |      |
|---|---------------------------------------------------------------|---------------------------------|------------|-------|-----------------|------|
| C | <u>Create</u> , <u>edit</u> , <u>remove</u> , <u>clone</u> or | reorder connections via drag'n' | drop.      |       |                 |      |
|   | Name                                                          | Address                         | Attributes | Auth. | Database / User |      |
|   |                                                               |                                 |            |       |                 |      |
|   |                                                               |                                 |            |       |                 |      |
|   |                                                               |                                 |            |       |                 |      |
|   |                                                               |                                 |            |       |                 |      |
|   |                                                               |                                 |            |       |                 |      |
|   |                                                               |                                 |            |       |                 |      |
|   |                                                               |                                 |            |       |                 |      |
|   |                                                               |                                 |            |       |                 |      |
|   |                                                               |                                 |            |       |                 |      |
|   |                                                               |                                 |            |       | 📃 Connect 🛛 Car | ncel |

- Paso 2 En el cuadro de diálogo Connection Settings, establezca los parámetros de la nueva conexión.
  - 1. En la pestaña **Connection**, escriba el nombre de la nueva conexión en el cuadro de texto **Name** e introduzca el puerto EIP y la base de datos enlazados a la instancia de base de datos DDS en el cuadro de texto **Name**.

#### Figura 3-38 Conexión

| Connection Settings × |                                                                                           |        |  |  |  |
|-----------------------|-------------------------------------------------------------------------------------------|--------|--|--|--|
| Connection            | Authentication SSH TLS Advanced                                                           |        |  |  |  |
| Туре:                 | Direct Connection                                                                         | $\sim$ |  |  |  |
| Name:                 | test                                                                                      |        |  |  |  |
| Address:              | : 8635                                                                                    |        |  |  |  |
|                       | Specify host and port of MongoDB server. Host can be either<br>IPv4, IPv6 or domain name. | r      |  |  |  |
| From URI              | Import connection details from MongoDB URI connection stri                                | ng     |  |  |  |
| <u>1</u> est          | Save Can                                                                                  | cel    |  |  |  |

2. En la pestaña Authentication, establezca Database en admin, User Name en rwuser y Password en la contraseña de administrador establecida durante la creación de la instancia de clúster.

Figura 3-39 Autenticación

| Connection Se                        | ettings        |              |                   |          |             |                | × |
|--------------------------------------|----------------|--------------|-------------------|----------|-------------|----------------|---|
| Connection                           | Authentication | SSH          | TLS               | Advance  | d           |                |   |
| 🗹 Perform aut                        | hentication    |              |                   |          |             |                |   |
| Database                             | admin          |              |                   |          |             |                |   |
|                                      | The admin data | base i<br>11 | is unio<br>1.:_ 1 | que in 1 | MongoDB. U: | sers with<br>, |   |
| User Name                            | rwuser         |              |                   |          |             |                |   |
| Password                             | •••••          |              |                   |          |             | Ś              |   |
| Auth Mechanism                       | SCRAM-SHA-1    |              |                   |          |             | ~              | • |
| 🗌 Manually specify visible databases |                |              |                   |          |             |                |   |
| i <u>T</u> est                       |                |              |                   | E        | Save        | Cancel         |   |

3. En la pestaña TLS, seleccione Use TLS protocol y seleccione Self-signed Certificate para Authentication Method.

Figura 3-40 SSL

| 📃 Connection Settings  |                                                                                                    | ×        |
|------------------------|----------------------------------------------------------------------------------------------------|----------|
| Connection Authentic   | cation SSH TLS Advanced                                                                                                    |          |
| 🗹 Use TLS protocol     |                                                                                                    |          |
| Authentication Method: | Self-signed Certificate                                                                                                    | $\sim$   |
|                        | In general, avoid using self-signed certificates<br>unless the network is trusted. If self-signed<br>certificate is used, the communications channel<br>will be encrypted however there will be no<br>validation of server identity. |          |
| 🗌 Use PEM Cert./Key:   | Enable this option to connect to a MongoDB that<br>requires CA-signed client certificates/key file.                                                                                                    |          |
| Advanced Options       |                                                                                                    |          |
| <u>i</u> est           | Save Cance                                                                                                    | <u>1</u> |

- 4. Haga clic en Save.
- Paso 3 En la página MongoDB Connections, haga clic en Connect para conectarse a la instancia del conjunto de réplicas.

| Figura 3-41 | Infor | nación | de | conexión | de | clúster |
|-------------|-------|--------|----|----------|----|---------|
|-------------|-------|--------|----|----------|----|---------|

| 🛃 MongoDB Connections                                         |                                 |            |                       | × |
|---------------------------------------------------------------|---------------------------------|------------|-----------------------|---|
| <u>Create</u> , <u>edit</u> , <u>remove</u> , <u>clone</u> or | reorder connections via drag´n´ | drop.      |                       |   |
| Name                                                          | Address                         | Attributes | Auth. Database / User |   |
| 📃 test                                                        | :8635                           | TLS        | 🔎 admin / rwuser      |   |
|                                                               |                                 |            |                       |   |
|                                                               |                                 |            |                       |   |
|                                                               |                                 |            |                       |   |
|                                                               |                                 |            |                       |   |
|                                                               |                                 |            |                       |   |
|                                                               |                                 |            |                       |   |
|                                                               |                                 |            |                       |   |
|                                                               |                                 |            |                       |   |
|                                                               |                                 |            |                       |   |
|                                                               |                                 |            |                       |   |
|                                                               |                                 |            | Connect Cance         | 1 |

Paso 4 Si la instancia del conjunto de réplicas se conecta correctamente, se muestra la página mostrada en Figura 3-42.

#### Figura 3-42 Conexión correcta

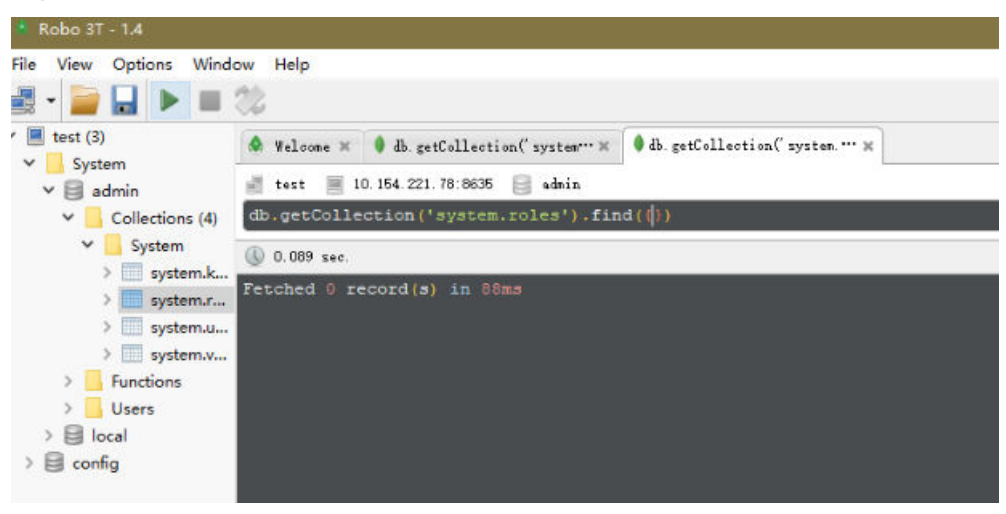

----Fin

#### Conexión sin encriptar

AVISO

Si se conecta a una instancia a través de una conexión no cifrada, deshabilite SSL primero. De lo contrario, se notifica un error. Para obtener más información, consulte Habilitar y deshabilitar SSL.

Paso 1 Ejecute el Robo 3T instalado. En el cuadro de diálogo mostrado, haga clic en Create.

#### Figura 3-43 Conexiones

| 🛃 MongoDB Connections          |                                 |              |                        | ×   |
|--------------------------------|---------------------------------|--------------|------------------------|-----|
| Create, edit, remove, clone or | reorder connections via drag'n' | drop.        |                        |     |
| Name                           | Address                         | Attributes A | uth. Database / User   |     |
|                                |                                 |              |                        |     |
|                                |                                 |              |                        |     |
|                                |                                 |              |                        |     |
|                                |                                 |              |                        |     |
|                                |                                 |              |                        |     |
|                                |                                 |              |                        |     |
|                                |                                 |              |                        |     |
|                                |                                 |              |                        |     |
|                                |                                 |              |                        |     |
|                                |                                 |              | 📃 C <u>o</u> nnect Can | cel |

Paso 2 En el cuadro de diálogo Connection Settings, establezca los parámetros de la nueva conexión.

1. En la pestaña **Connection**, escriba el nombre de la nueva conexión en el cuadro de texto **Name** e introduzca el puerto EIP y la base de datos enlazados a la instancia de base de datos DDS en el cuadro de texto **Name**.

Figura 3-44 Conexión

| 📃 Connection          | Settings                                                                                  | ×      |
|-----------------------|-------------------------------------------------------------------------------------------|--------|
| Connection            | Authentication SSH TLS Advanced                                                           |        |
| Туре:                 | Direct Connection                                                                         | $\sim$ |
| Name:                 | test                                                                                      |        |
| Address:              | : 8635                                                                                    |        |
|                       | Specify host and port of MongoDB server. Host can be either<br>IPv4, IPv6 or domain name. | r      |
| From URI              | Import connection details from MongoDB URI connection stri                                | ng     |
| <u>i</u> <u>I</u> est | Save Can                                                                                  | cel    |

2. En la pestaña Authentication, establezca Database en admin, User Name en rwuser y Password en la contraseña de administrador establecida durante la creación de la instancia de clúster.

Figura 3-45 Autenticación

| Connection S                       | ettings                                             | × |  |  |  |  |  |
|------------------------------------|-----------------------------------------------------|---|--|--|--|--|--|
| Connection                         | Authentication SSH TLS Advanced                     |   |  |  |  |  |  |
| Perform authentication             |                                                     |   |  |  |  |  |  |
| Database                           | Database admin                                      |   |  |  |  |  |  |
|                                    | The admin database is unique in MongoDB. Users with |   |  |  |  |  |  |
| User Name                          | rwuser                                              |   |  |  |  |  |  |
| Password                           | <u>۱</u>                                            |   |  |  |  |  |  |
| Auth Mechanism                     | SCRAM-SHA-1 ~                                       |   |  |  |  |  |  |
| Manually specify visible databases |                                                     |   |  |  |  |  |  |
| 1 <u>T</u> est                     | Save Cancel                                         |   |  |  |  |  |  |

- 3. Haga clic en Save.
- Paso 3 En la página MongoDB Connections, haga clic en Connect para conectarse a la instancia del conjunto de réplicas.

Figura 3-46 Información de conexión de conjunto de réplicas

| ġ | MongoDB Connections X |               |                 |                 |             |                |          |            |                       |        |
|---|-----------------------|---------------|-----------------|-----------------|-------------|----------------|----------|------------|-----------------------|--------|
| ġ | <u>reate</u> ,        | <u>edit</u> , | <u>remove</u> , | <u>clone</u> or | reorder con | nections via d | brag' n' | drop.      |                       |        |
|   | Name                  |               |                 |                 | Address     |                |          | Attributes | Auth. Database / User |        |
|   | 📃 te                  | st            |                 |                 |             | :8635          |          | TLS        | 🔎 admin / rwuser      |        |
|   |                       |               |                 |                 |             |                |          |            |                       |        |
|   |                       |               |                 |                 |             |                |          |            |                       |        |
|   |                       |               |                 |                 |             |                |          |            |                       |        |
|   |                       |               |                 |                 |             |                |          |            |                       |        |
|   |                       |               |                 |                 |             |                |          |            |                       |        |
|   |                       |               |                 |                 |             |                |          |            |                       |        |
|   |                       |               |                 |                 |             |                |          |            |                       |        |
|   |                       |               |                 |                 |             |                |          |            |                       |        |
|   |                       |               |                 |                 |             |                |          |            |                       |        |
|   |                       |               |                 |                 |             |                |          |            |                       |        |
|   |                       |               |                 |                 |             |                |          |            | Connect               | Cancel |

Paso 4 Si la instancia del conjunto de réplicas se conecta correctamente, se muestra la página mostrada en Figura 3-47.

Figura 3-47 Conexión correcta

| • Robo 3T - 1.4<br>File View Options Winde<br>              | ow Help                                                                                                    |                                     |
|-------------------------------------------------------------|----------------------------------------------------------------------------------------------------|-------------------------------------|
| <ul> <li>test (3)</li> <li>System</li> <li>admin</li> </ul> | <ul> <li>♦ Welcome ×</li> <li>♦ db.getCollection('system'' ×</li> <li>itest = 10.154.221.78:8635</li> <li>admin</li> </ul> | 🗣 db. getCollection(" system. *** 🗙 |
| <ul> <li>Collections (4)</li> <li>System</li> </ul>         | <pre>db.getCollection('system.roles').fin</pre>                                                                            | d(∯)                                |
| > system.x<br>> system.r<br>> system.u<br>> system.v        | Fetched 0 record(s) in 88ms                                                                                                |                                     |
| > Functions<br>> Users<br>> 🗐 local                         |                                                                                                    |                                     |
| > 🗐 config                                                  |                                                                                                    |                                     |

----Fin

# 3.2.5 Conexión a una instancia de conjunto de réplicas mediante código de programa

#### 3.2.5.1 Java

Si se está conectando a una instancia mediante Java, un certificado SSL es opcional, pero descargar un certificado SSL y cifrar la conexión mejorará la seguridad de su instancia. SSL está deshabilitado de forma predeterminada para instancias recién creadas, pero puede habilitar SSL haciendo referencia a **Habilitación o deshabilitación de SSL**. SSL cifra las conexiones a las bases de datos, pero aumenta el tiempo de respuesta de la conexión y el uso de la CPU. Por este motivo, no se recomienda habilitar SSL.

#### Prerrequisitos

Familiarícese con:

- Conceptos básicos de computadora
- Código Java

#### Obtención y uso de Java

- Descargue el controlador Jar desde: https://repo1.maven.org/maven2/org/mongodb/ mongo-java-driver/3.0.4/
- Para ver la guía de uso, visite https://mongodb.github.io/mongo-java-driver/4.2/ driver/getting-started/installation/.

#### Uso de un certificado SSL

#### **NOTA**

- Descargue el certificado SSL y verifique el certificado antes de conectarse a las bases de datos.
- En el área **DB Information** de la página **Basic Information**, haga clic en de en el campo **SSL** para descargar el certificado raíz o el paquete de certificados.
- Para obtener más información sobre cómo configurar una conexión SSL, consulte el documento oficial del controlador Java de MongoDB en https://www.mongodb.com/docs/drivers/java/sync/ current/fundamentals/connection/tls/#std-label-tls-ssl.

Utilice Java para conectarse al conjunto de réplicas. El formato del código Java es el siguiente:

```
mongodb://<username>:<password>@<instance_ip>:<instance_port>/<database_name>?
authSource=admin&replica&et=replica&ssl=true
```

| Parámetro                   | Descripción                                                                                                    |
|-----------------------------|----------------------------------------------------------------------------------------------------|
| <username></username>       | Nombre de usuario actual.                                                                                                    |
| <password></password>       | Contraseña para el nombre de usuario actual                                                                                                    |
| <instance_ip></instance_ip> | Si intenta obtener acceso a la instancia desde un ECS, establezca <i>instance_ip</i> en la dirección IP privada que se muestra en la página <b>Basic Information</b> de la instancia a la que desea conectarse. |
|                             | Si tiene la intención de acceder a la instancia a través de una EIP, establezca <i>instance_ip</i> en la EIP que se ha enlazado a la instancia.                                                                 |

#### Tabla 3-19 Descripción del parámetro

| Parámetro                       | Descripción                                                                                                    |  |
|---------------------------------|----------------------------------------------------------------------------------------------------|--|
| <instance_port></instance_port> | Puerto de la base de datos que se muestra en la página <b>Basic</b><br><b>Information</b> . Valor predeterminado: <b>8635</b> |  |
| <database_name></database_name> | Nombre de la base de datos que se va a conectar.                                                                              |  |
| authSource                      | Base de datos de usuarios de autenticación. El valor es admin.                                                                |  |
| ssl                             | Modo de conexión. <b>true</b> indica que se utiliza el modo de conexión SSL.                                                  |  |

Utilice la herramienta keytool para configurar el certificado de CA. Para obtener más información sobre los parámetros, consulte **Tabla 3-20**.

```
keytool -importcert -trustcacerts -file <path to certificate authority file> -
keystore <path to trust store> -storepass <password>
```

 Tabla 3-20 Descripción del parámetro

| Parámetro                                                          | Descripción                                                                                                    |
|--------------------------------------------------------------------|----------------------------------------------------------------------------------------------------|
| <pre><path authority="" certificate="" file="" to=""></path></pre> | Ruta para almacenar el certificado SSL.                                                                                          |
| <pre><path store="" to="" trust=""></path></pre>                   | Ruta para almacenar el truststore.<br>Establezca este parámetro según sea<br>necesario, por ejemplo, ./trust/<br>certs.keystore. |
| <pre><password></password></pre>                                   | Contraseña personalizada.                                                                                                    |

Configure las propiedades del sistema JVM en el programa para que apunten al truststore y keystore correctos:

- System.setProperty("javax.net.ssl.trustStore","<path to trust store>");
- System.setProperty("javax.net.ssl.trustStorePassword","<password>");

Para obtener más información sobre el código Java, consulte el siguiente ejemplo:

```
public class Connector {
    public static void main(String[] args) {
        try {
            System.setProperty("javax.net.ssl.trustStore", "./trust/
certs.keystore");
            System.setProperty("javax.net.ssl.trustStorePassword",
"123456");
            ConnectionString connString = new
ConnectionString("mongodb://
<username>:<password>@<instance ip>:<instance port>/<database name>?
authSource=admin&replicaSet=replica&ssl=true");
           MongoClientSettings settings = MongoClientSettings.builder()
                    .applyConnectionString(connString)
                    .applyToSslSettings(builder -> builder.enabled(true))
                    .applyToSslSettings(builder ->
builder.invalidHostNameAllowed(true))
                    .build();
```

```
MongoClient mongoClient = MongoClients.create(settings);
MongoDatabase database = mongoClient.getDatabase("admin");
//Ping the database. If the operation fails, an exception
occurs.
BsonDocument command = new BsonDocument("ping", new
BsonInt64(1));
Document commandResult = database.runCommand(command);
System.out.println("Connect to database successfully");
} catch (Exception e) {
e.printStackTrace();
System.out.println("Test failed");
}
}
```

#### Conexión sin el certificado SSL

#### **NOTA**

No es necesario descargar el certificado SSL porque no se requiere la verificación del certificado en el servidor.

Conéctese a una instancia de conjunto de réplicas mediante Java. El formato de enlace Java es el siguiente:

mongodb://<username>:<password>@<instance\_ip>:<instance\_port>/<database\_name>?
authSource=admin&replicaSet=replica

| Parámetro                       | Descripción                                                                                                    |  |
|---------------------------------|----------------------------------------------------------------------------------------------------|--|
| <username></username>           | Nombre de usuario actual.                                                                                                    |  |
| <password></password>           | Contraseña para el nombre de usuario actual                                                                                                    |  |
| <instance_ip></instance_ip>     | Si intenta obtener acceso a la instancia desde un ECS, establezca<br><i>instance_ip</i> en la dirección IP privada que se muestra en la página<br><b>Basic Information</b> de la instancia a la que desea conectarse. |  |
|                                 | Si tiene la intención de acceder a la instancia a través de una EIP, establezca <i>instance_ip</i> en la EIP que se ha enlazado a la instancia.                                                                       |  |
| <instance_port></instance_port> | Puerto de la base de datos que se muestra en la página <b>Basic</b><br><b>Information</b> . Valor predeterminado: <b>8635</b>                                                                                         |  |
| <database_name></database_name> | Nombre de la base de datos que se va a conectar.                                                                                                    |  |
| authSource                      | Base de datos de usuarios de autenticación. El valor es admin.                                                                                                    |  |

Tabla 3-21 Descripción del parámetro

Para obtener más información sobre el código Java, consulte el siguiente ejemplo:

```
public class Connector {
    public static void main(String[] args) {
        try {
            ConnectionString connString = new
        ConnectionString("mongodb://
        <username>:<password>@<instance_ip>:<instance_port>/<database_name>?
        authSource=admin&replicaSet=replica");
    }
}
```

```
MongoClientSettings settings = MongoClientSettings.builder()
                    .applyConnectionString(connString)
                    .retryWrites(true)
                    .build();
            MongoClient mongoClient = MongoClients.create(settings);
            MongoDatabase database = mongoClient.getDatabase("admin");
            //Ping the database. If the operation fails, an exception
occurs.
            BsonDocument command = new BsonDocument("ping", new
BsonInt64(1));
            Document commandResult = database.runCommand(command);
            System.out.println("Connect to database successfully");
        } catch (Exception e) {
            e.printStackTrace();
            System.out.println("Test failed");
        }
```

3.2.5.2 Python

Esta sección describe cómo conectarse a una instancia de conjunto de réplicas usando Python.

#### Prerrequisitos

1. Para conectar un ECS a una instancia, el ECS debe poder comunicarse con la instancia DDS. Puede ejecutar el siguiente comando para conectarse a la dirección IP y el puerto del servidor de instancia para probar la conectividad de red.

curl ip:port

Si se muestra el mensaje It looks like you are trying to access MongoDB over HTTP on the native driver port, la conectividad de red es normal.

- 2. Instale Python y el paquete de instalación de terceros **pymongo** en el ECS. Se recomienda Pymongo 2.8.
- 3. Si SSL está habilitado, debe descargar el certificado raíz y subirlo al ECS.

#### Código de conexión

```
• Habilitación de SSL
```

```
import ssl
from pymongo import MongoClient
conn_urls="mongodb://rwuser:rwuserpassword@ip:port/{mydb}?
authSource=admin&replicaSet=replica"
connection = MongoClient(conn_urls,connectTimeoutMS=5000,ssl=True,
ssl_cert_reqs=ssl.CERT_REQUIRED,ssl_match_hostname=False,ssl_ca_certs
=${path to certificate authority file})
dbs = connection.database_names()
print "connect database success! database names is %s" % dbs
```

• Desactivación de SSL

```
import ssl
from pymongo import MongoClient
conn_urls="mongodb://rwuser:rwuserpassword@ip:port/{mydb}?
authSource=admin&replicaSet=replica"
connection = MongoClient(conn_urls,connectTimeoutMS=5000)
dbs = connection.database_names()
print "connect database success! database names is %s" % dbs
```

#### **NOTA**

- La base de datos de autenticación en la URL debe ser admin. Eso significa configurar authSource a admin.
- En el modo SSL, es necesario generar manualmente el archivo trustStore.
- La base de datos de autenticación debe ser **admin** y, a continuación, cambiar a la base de datos de servicio.

# **4** Tareas iniciales con nodos únicos

## 4.1 Compra de una instancia de nodo único

## 4.1.1 Quick Config

#### **NOTA**

Huawei Cloud has discontinued the sale of DDS single node instances since July 15, 2023.

This section describes how to purchase a single node instance on the management console. DDS helps you quickly configure and create a single node within several minutes.

#### Precautions

Each account can create up to 20 single nodes in total.

#### Prerrequisitos

- Ha registrado un ID de Huawei y ha habilitado servicios de Huawei Cloud.
- El saldo de su cuenta es mayor o igual a \$0 USD.
- Para mostrar si el disco está cifrado en la lista de instancias de base de datos, envíe un ticket de servicio. En la esquina superior derecha de la consola de gestión, elija Service Tickets > Create Service Ticket.

#### Procedure

#### Paso 1 Log in to the management console.

**Paso 2** Click in the upper left corner and select a region and a project.

If you want compute and network resources dedicated to your exclusive use, **enable a DeC** and **apply for DCC resources**. After enabling a DeC, you can select the DeC region and project.

**Paso 3** Click — in the upper left corner of the page and choose **Databases** > **Document Database Service**.

- **Paso 4** On the **Instances** page, click **Comprar instancias de base de datos**. The **Quick Config** page is displayed by default.
- Paso 5 Select a billing mode. Specify instance details and click Siguiente.

#### Figura 4-1 Basic configurations

| Basic Information          |                                                                                                  |                                                       |                                                             |                                                                        |
|----------------------------|--------------------------------------------------------------------------------------------------|-------------------------------------------------------|-------------------------------------------------------------|------------------------------------------------------------------------|
| Billing Mode               | Yearly/Monthly Pay-per-t                                                                         | se.                                                   |                                                             |                                                                        |
| Region                     | CN North-Beijing4                                                                                | *                                                     |                                                             |                                                                        |
|                            | Regions are geographic areas isolated from                                                       | each other. Resources are region-specific and canno   | t be used across regions through internal network connectio | ons. For low network latency and quick resource access, select the nea |
| AZ                         | cn-north-4a cn-north-4b                                                                          | cn-north-4c AZ7                                       |                                                             |                                                                        |
| DB Instance Type (?)       | Cluster Replica set                                                                              | Single node                                           |                                                             |                                                                        |
|                            | The availability (SLA) cannot be guaranteed because the instance is deployed on a single server. |                                                       |                                                             |                                                                        |
|                            | DDS single node instance applies to R&D,                                                         | esting, and other non-enterprise core data storage so | cenarios. DDS supports one-click deployment, visualized O&  | M, and elastic capacity expansion at a low price.                      |
|                            | Single nodes you can still create: 20. Incre                                                     | ise Quota                                             |                                                             |                                                                        |
| Compatible MongoDB Version | 4.4 Beta 4.2                                                                                     | 4.0 3.4                                               | View Version Details                                        |                                                                        |
| Specifications             | General-purpose Enhance                                                                          | d II                                                  |                                                             |                                                                        |
| Recommended Specifications |                                                                                                  |                                                       |                                                             |                                                                        |
|                            | Recommendations                                                                                  | Recommendations                                       | Recommendations                                             | Custom                                                                 |
|                            | 2 vCPUs   8GB                                                                                    | 2 vCPUs   4GB                                         | 4 vCPUs   8GB                                               | 1 vCPU   4GB *                                                         |
|                            | 100 GB Ultra-high I/C                                                                            | 50 GB Ultra-high I/O                                  | 200 GB Ultra-high I/O                                       | 10 GB Ultra-high I/O                                                   |
|                            | Maximum Connections: 1000                                                                        | Maximum Connections: 1000                             | Maximum Connections: 8000                                   | Maximum Connections: 500                                               |
|                            | Currantly selected _ dds monordb s6 Jama                                                         | Leinnia I 2 of Blic I 8/58                            |                                                             |                                                                        |

#### Tabla 4-1 Billing mode

| Parameter    | Description                                                                                                    |
|--------------|----------------------------------------------------------------------------------------------------|
| Billing Mode | Select a billing mode, Yearly/Monthly or Pay-per-use.                                                                                                    |
|              | • Yearly/Monthly                                                                                                    |
|              | <ul> <li>Specify Required Duration, and the system deducts the fees<br/>incurred from your account based on the service price.</li> </ul>                                                                                                    |
|              | <ul> <li>If you do not expect to continue using the instance much after it<br/>expires, you can change the billing mode from yearly/monthly to<br/>pay-per-use. For details, see Changing the Billing Mode from<br/>Yearly/Monthly to Pay-per-Use.</li> </ul>   |
|              | NOTA<br>Instances billed on a yearly/monthly basis cannot be deleted. They can<br>only be unsubscribed from. For details, see Unsubscribing from a<br>Yearly/Monthly Instance.                                                                                  |
|              | • Pay-per-use                                                                                                    |
|              | <ul> <li>You are billed for usage based on how much time the service is<br/>in use.</li> </ul>                                                                                                    |
|              | <ul> <li>If you expect to use the service extensively over a long period of time, you can change its billing mode from pay-per-use to yearly/monthly to reduce costs. For details, see Changing the Billing Mode from Pay-per-Use to Yearly/Monthly.</li> </ul> |
| Region       | The region where the resource is located.                                                                                                    |
|              | <b>NOTA</b><br>Instances deployed in different regions cannot communicate with each other<br>through a private network, and you cannot change the region of an instance once<br>it is purchased. Exercise caution when selecting a region.                      |

| Parameter                  | Description                                                                                                    |
|----------------------------|----------------------------------------------------------------------------------------------------|
| AZ                         | An AZ is a part of a region with its own independent power supply and<br>network. AZs are physically isolated but can communicate through<br>internal network connections.                                                                                                    |
| DB Instance                | Select Single Node.                                                                                                    |
| Туре                       | The single node architecture is another option for you, helping you reduce costs while ensuring data reliability.                                                                                                    |
| Compatible                 | • 4.4                                                                                                    |
| MongoDB<br>Version         | • 4.2                                                                                                    |
| verbion                    | • 4.0                                                                                                    |
|                            | • 3.4                                                                                                    |
| СРИ Туре                   | DDS supports x86 and Kunpeng CPU architectures.                                                                                                    |
|                            | <ul> <li>x86</li> <li>x86 CPUs use the Complex Instruction Set Computing (CISC)<br/>instruction set. Each instruction can be used to execute low-level<br/>hardware operations. CISC instructions vary in length, and tend to<br/>be complicated and slow compared to Reduced Instruction Set<br/>Computing (RISC).</li> </ul>                                                                                                    |
|                            | • Kunpeng<br>The Kunpeng CPU architecture uses RISC. The RISC instruction<br>set is smaller and faster than CISC, thanks to the simplified<br>architecture. Kunpeng CPUs also offer a better balance between<br>power and performance than x86.                                                                                                    |
|                            | Kunpeng CPUs offer a high density, low power option that is more cost effective for heavy workloads.                                                                                                    |
| Specifications             | With an x86 architecture, you have the following options:                                                                                                    |
|                            | • General-purpose (s6): S6 instances are suitable for applications that require moderate performance generally but occasional bursts of high performance, such as light-workload web servers, enterprise R&D and testing environments, and low- and medium-performance databases.                                                                                                    |
|                            | • Enhanced II (c6): C6 instances have multiple technologies<br>optimized to provide stable powerful compute performance. 25 GE<br>intelligent high-speed NICs are used to provide ultra-high<br>bandwidth and throughput, making it an excellent choice for heavy-<br>load scenarios. It is suitable for websites, web applications, general<br>databases, and cache servers that have higher performance<br>requirements for compute and network resources; and medium- and<br>heavy-load enterprise applications. |
| Recommended Specifications | Currently, recommended and customized specifications are provided.                                                                                                    |

#### Figura 4-2 Network, Required Duration, and Quantity

#### Tabla 4-2 Network settings

| Parameter             | Description                                                                                                    |
|-----------------------|----------------------------------------------------------------------------------------------------|
| VPC                   | The VPC where your DB instances are located. A VPC isolates networks for different services. It allows you to easily manage and configure private networks and change network configurations.                                                                                 |
|                       | You need to create or select the required VPC. For details, see <b>Creating a VPC</b> in the <i>Virtual Private Cloud User Guide</i> . For details about the constraints on the use of VPCs, see <b>Métodos de conexión</b> .                                                 |
|                       | If there are no VPCs available, DDS creates one for you by default.                                                                                                    |
|                       | <b>NOTA</b><br>After the DDS instance is created, the VPC cannot be changed.                                                                                                    |
| Enterprise<br>Project | Only enterprise users can use this function. To use this function, contact customer service.                                                                                                    |
|                       | An enterprise project is a cloud resource management mode, in which cloud resources and members are centrally managed by project.                                                                                                    |
|                       | Select an enterprise project from the drop-down list. The default project is <b>default</b> .                                                                                                    |
|                       | To customize an enterprise project, click <b>Enterprise</b> in the upper right<br>corner of the console. The <b>Enterprise Management</b> page is displayed.<br>For details, see <b>Creating an Enterprise Project</b> in <i>Enterprise</i><br><i>Management User Guide</i> . |

|--|

| Parameter            | Description                                                                                                    |
|----------------------|----------------------------------------------------------------------------------------------------|
| Required<br>Duration | The system will automatically calculate the fee based on the validity period you have selected.                                                                        |
| Auto-renew           | <ul> <li>By default, this option is not selected.</li> <li>If you select this option, the auto-renew cycle is determined by the length of the subscription.</li> </ul> |

| Parameter | Description                                                                                                    |
|-----------|----------------------------------------------------------------------------------------------------|
| Quantity  | The purchase quantity depends on the single node instance quota. If<br>your current quota does not allow you to purchase the required number<br>of instances, you can apply for an increased quota. Yearly/Monthly<br>instances that were purchased in batches have the same specifications<br>except for the instance name and ID. |

#### Tabla 4-4 Default configuration items

| Specifications                    | Value                  | Editable After Instance<br>Creation |
|-----------------------------------|------------------------|-------------------------------------|
| DB Instance Name                  | dds-d168               | Yes                                 |
| СРИ Туре                          | x86                    | No                                  |
| Storage Engine                    | WiredTiger             | No                                  |
| Password Settings                 | Not configured         | Yes                                 |
| SSL                               | Disabled               | Yes                                 |
| Database Port                     | 8635                   | Yes                                 |
| Single Node<br>Parameter Template | Default-DDS-4.0-Single | Yes                                 |
| Tags                              | Not configured         | Yes                                 |
| Advanced Settings                 | Not configured         | Yes                                 |

#### 

- Some settings are configured by default during purchase, but can still be modified after the instance is created. If you do not see a setting listed for your instance, click **Custom Config**.
- Instance performance depends on the specifications you select during creation. The hardware configuration items that can be selected include the node class and storage space.

**Paso 6** On the displayed page, confirm the instance details.

- Yearly/Monthly
  - If you need to modify the specifications, click **Previous** to return to the previous page.
  - If you do not need to modify the specifications, read and agree to the service agreement and click **Pay Now** to go to the payment page and complete the payment.
- Pay-per-use
  - If you need to modify the specifications, click **Previous** to return to the previous page.
  - If you do not need to modify the specifications, read and agree to the service agreement and click Submit to start creating the instance.

Paso 7 After a DDS instance is created, you can view and manage it on the Instances page.

- When an instance is being created, the status displayed in the **Status** column is **Creating**. This process takes about 15 minutes. After the creation is complete, the status changes to **Available**.
- DDS enables the automated backup policy by default. After an instance is created, you can modify or disable the automated backup policy. An automated full backup is immediately triggered after the creation of an instance.
- Yearly/Monthly instances that were purchased in batches have the same specifications except for the instance name and ID.

----Fin

### 4.1.2 Custom Config

#### **NOTA**

Huawei Cloud has discontinued the sale of DDS single node instances since July 15, 2023.

This section describes how to purchase a single node instance in custom mode on the management console. You can customize the computing resources and storage space of a single node instance based on your service requirements. In addition, you can configure advanced settings, such as slow query log and automated backup.

#### Precautions

Each account can create up to 20 single node instances.

#### Prerequisites

• You have registered a Huawei ID and enabled Huawei Cloud services.

#### Procedure

Paso 1 Log in to the management console.

**Paso 2** Click in the upper left corner and select a region and a project.

If you want compute and network resources dedicated to your exclusive use, **enable a DeC** and **apply for DCC resources**. After enabling a DeC, you can select the DeC region and project.

- **Paso 3** Click in the upper left corner of the page and choose **Databases** > **Document Database Service**.
- Paso 4 On the Instances page, click Comprar instancias de base de datos.
- Paso 5 Click the Custom Config tab.
- Paso 6 Select a billing mode. Specify instance details and click Siguiente.

| Basic Information          |                                                                                                    |                                                                                                  |
|----------------------------|----------------------------------------------------------------------------------------------------|--------------------------------------------------------------------------------------------------|
| Billing Mode               | Yearly/Monthly Pay-per-use                                                                                                    |                                                                                                  |
| Region                     | CN North-Beijing4     ·                                                                                                    |                                                                                                  |
|                            | Regions are geographic areas isolated from each other. Resources are region-specific and cannot be used across regions through internal network      | connections. For low network latency and quick resource access, select the nearest region.       |
| AZ                         | cn-north-4a cn-north-4b cn-north-4c AZ7                                                                                                    |                                                                                                  |
| DB Instance Name           | dds-9092                                                                                                    |                                                                                                  |
| DB Instance Type (?)       | Cluster Replica set Single node                                                                                                    |                                                                                                  |
|                            | The availability (SLA) cannot be guaranteed because the instance is deployed on a single server.                                                     |                                                                                                  |
|                            | DDS single node instance applies to R&D, testing, and other non-enterprise core data storage scenarios. DDS supports one-click deployment, visua     | slized O&M, and elastic capacity expansion at a low price.                                       |
|                            | Single nodes you can still create: 20. Increase Quota                                                                                                |                                                                                                  |
| Compatible MongoDB Version | 4.4 4.2 4.0 3.4 View Version Details                                                                                                    |                                                                                                  |
| Storage Type               | Ultra-high I/O                                                                                                    |                                                                                                  |
| Storage Engine             | RocksDB                                                                                                    |                                                                                                  |
| Specifications             | General-purpose Enhanced II                                                                                                    |                                                                                                  |
| Node Class                 | vCPU   Memory                                                                                                    | Maximum Connections                                                                              |
|                            | 1 vCPU   4 GB                                                                                                    | 500                                                                                              |
|                            | 2 vCPUs   4 GB                                                                                                    | 1000                                                                                             |
|                            | 2 vCPUs   8 GB                                                                                                    | 1000                                                                                             |
|                            | ○ 4 vCPUs   8 GB                                                                                                    | 8000                                                                                             |
|                            | ○ 4 vCPUs   16 G8                                                                                                    | 8000                                                                                             |
|                            | 0 8 vCPUs   16 G8                                                                                                    | 10000                                                                                            |
|                            | O 8 vCPUs   32 G8                                                                                                    | 10000                                                                                            |
|                            | Currently selected dds.mongodb.s6.medium.4.single   1 vCPU   4 GB                                                                                    |                                                                                                  |
|                            | 10 GB                                                                                                    |                                                                                                  |
| Storage Space              |                                                                                                    |                                                                                                  |
|                            | 10 500 1000 1500 2000 2500 3000 3500 4000 4500 5000                                                                                                  | 10 + GB 💮                                                                                        |
|                            | To ensure that the DB instance can still be used if the storage space is about to be used up, the database is set to read-only, and data cannot be n | modified. If this happens, you can add more storage to restore the database to read/write status |
|                            |                                                                                                    |                                                                                                  |
| Disk Farmation             | Disabled Faabled                                                                                                    |                                                                                                  |

#### Figura 4-3 Basic configurations

#### Tabla 4-5 Billing mode

| Parameter    | Description                                                                                                    |  |
|--------------|----------------------------------------------------------------------------------------------------|--|
| Billing Mode | Select a billing mode, Yearly/Monthly or Pay-per-use.                                                                                                    |  |
|              | • Yearly/Monthly                                                                                                    |  |
|              | <ul> <li>Specify Required Duration, and the system deducts the fees<br/>incurred from your account based on the service price.</li> </ul>                                                                                                    |  |
|              | <ul> <li>If you do not expect to continue using the instance much after it<br/>expires, you can change the billing mode from yearly/monthly to<br/>pay-per-use. For details, see Changing the Billing Mode from<br/>Yearly/Monthly to Pay-per-Use</li> </ul>   |  |
|              | <b>NOTA</b><br>Instances billed on a yearly/monthly basis cannot be deleted. They can<br>only be unsubscribed from. For details, see <b>Unsubscribing from a</b><br><b>Yearly/Monthly Instance</b> .                                                           |  |
|              | • Pay-per-use                                                                                                    |  |
|              | <ul> <li>You are billed for usage based on how much time the service is<br/>in use.</li> </ul>                                                                                                    |  |
|              | <ul> <li>If you expect to use the service extensively over a long period of time, you can change its billing mode from pay-per-use to yearly/monthly to reduce costs. For details, see Changing the Billing Mode from Pay-per-Use to Yearly/Monthly</li> </ul> |  |

| Parameter                        | Description                                                                                                    |
|----------------------------------|----------------------------------------------------------------------------------------------------|
| Region                           | The region where the resource is located.<br><b>NOTA</b><br>Instances deployed in different regions cannot communicate with each other<br>through a private network, and you cannot change the region of an instance once<br>it is purchased. Exercise caution when selecting a region.                                                                                                    |
| AZ                               | An AZ is a part of a region with its own independent power supply and network. AZs are physically isolated but can communicate through internal network connections.                                                                                                    |
| DB Instance<br>Name              | <ul> <li>The instance name can be the same as an existing instance name.</li> <li>The instance name that you specify after the purchase. The instance name must contain 4 to 64 characters and must start with a letter. It is case sensitive and can contain letters, digits, hyphens (-), and underscores (_). It cannot contain other special characters.</li> </ul>                                                                                                    |
|                                  | • If you buy a batch of instances at once, a 4-digit numerical suffix will be added to the instance names, starting with -0001. If you later make another batch purchase, the new instance names will be numbered first using any suffixes missing from the sequence of your existing instances, and then continuing on from where your last batch purchase left off. For example, a batch of 3 instances get the suffixes -0001, -0002, and -0003. If you deleted instance 0002 and then bought 3 more instances, the new instances would get the suffixes -0002, -0004, and -0005. |
|                                  | • After the DB instance is created, you can change its name. For details, see Changing an Instance Name.                                                                                                    |
| DB Instance<br>Type              | Select <b>Single Node</b> .<br>The single node architecture is another option for you, helping you<br>reduce costs while ensuring data reliability.                                                                                                    |
| Compatible<br>MongoDB<br>Version | <ul> <li>4.4</li> <li>4.2</li> <li>4.0</li> <li>3.4</li> </ul>                                                                                                    |

| Parameter      | Description                                                                                                    |
|----------------|----------------------------------------------------------------------------------------------------|
| CPU Type       | <ul> <li>DDS supports x86 and Kunpeng CPU architectures.</li> <li>x86<br/>x86 CPUs use the Complex Instruction Set Computing (CISC)<br/>instruction set. Each instruction can be used to execute low-level<br/>hardware operations. CISC instructions vary in length, and tend to<br/>be complicated and slow compared to Reduced Instruction Set<br/>Computing (RISC).</li> <li>Kunpeng<br/>The Kunpeng CPU architecture uses RISC. The RISC instruction<br/>set is smaller and faster than CISC, thanks to the simplified<br/>architecture. Kunpeng CPUs also offer a better balance between<br/>power and performance than x86.<br/>Kunpeng CPUs offer a high density, low power option that is more</li> </ul>                                                                                                    |
| Storege Tripe  | Cost effective for heavy workloads.                                                                                                    |
| Storage Engine | <ul> <li>WiredTiger<br/>WiredTiger is the default storage engine of DDS 3.4 and 4.0.<br/>WiredTiger provides different granularity concurrency control and<br/>compression mechanism for data management. It can provide the<br/>best performance and storage efficiency for different kinds of<br/>applications.</li> <li>RocksDB<br/>RocksDB<br/>RocksDB is the default storage engine of DDS 4.2. RocksDB<br/>supports efficient point lookup, range scan, and high-speed write.<br/>RocksDB can be used as the underlying data storage engine of<br/>MongoDB and is suitable for scenarios with a large number of write<br/>operations.</li> </ul>                                                                                                    |
| Specifications | <ul> <li>With an x86 architecture, you have the following options:</li> <li>General-purpose (s6): S6 instances are suitable for applications that require moderate performance generally but occasional bursts of high performance, such as light-workload web servers, enterprise R&amp;D and testing environments, and low- and medium-performance databases.</li> <li>Enhanced II (c6): C6 instances have multiple technologies optimized to provide stable powerful compute performance. 25 GE intelligent high-speed NICs are used to provide ultra-high bandwidth and throughput, making it an excellent choice for heavy-load scenarios. It is suitable for websites, web applications, general databases, and cache servers that have higher performance requirements for compute and network resources; and medium- and heavy-load enterprise applications.</li> </ul> |
| Node Class     | For details about the instance specifications, see <b>Instance</b><br><b>Specifications</b> .                                                                                                    |

| Parameter       | Description                                                                                                    |
|-----------------|----------------------------------------------------------------------------------------------------|
| Storage Space   | Value range: 10 GB to 1,000 GB (must be a multiple of 10)                                                                                                    |
|                 | You can scale up an instance after it is created. For details, see Scaling Up a Single Node Instance.                                                                                                    |
|                 | ΝΟΤΑ                                                                                                    |
|                 | • If the storage space you purchased exceeds 600 GB and the remaining storage space is 18 GB, the instance becomes <b>Read-only</b> .                                                                                                    |
|                 | • If the storage space you purchased is less than 600 GB and the storage space usage reaches 97%, the instance becomes <b>Read-only</b> .                                                                                                    |
|                 | In these cases, delete unnecessary resources or expand the capacity.                                                                                                    |
| Disk Encryption | • <b>Disabled</b> : Disable encryption.                                                                                                    |
|                 | • Enabled: Enable encryption. This feature improves data security<br>but slightly affects read/write performance.<br>Key Name: Select or create a private key, which is the tenant key.<br>NOTA                                                                                                    |
|                 | • After an instance is created, the disk encryption status and the key cannot be changed. Disk encryption will not encrypt backup data stored in OBS. To enable backup data encryption, contact customer service.                                                                                                    |
|                 | <ul> <li>If disk encryption or backup data encryption is enabled, keep the key properly. Once the key is disabled, deleted, or frozen, the database will be unavailable and data may not be restored.</li> <li>If disk encryption is enabled but backup data encryption is not enabled, you can restore data to a new instance from backups.</li> </ul> |
|                 | If both disk encryption and backup data encryption are enabled, data cannot be restored.                                                                                                    |
|                 | • For details about how to create a key, see "Creating a CMK" in <i>Data Encryption Workshop User Guide</i> .                                                                                                    |

#### Figura 4-4 Administrator settings

| Administrator          |           |      |    |                                                                      |
|------------------------|-----------|------|----|----------------------------------------------------------------------|
| Password               | Configure | Skip |    |                                                                      |
| Administrator          | rwuser    |      |    |                                                                      |
| Administrator Password |           |      | Q  | Keep your password secure. The system cannot retrieve your password. |
| Confirm Password       |           |      | 40 |                                                                      |

| Parameter                 | Description                                                                                                    |  |
|---------------------------|----------------------------------------------------------------------------------------------------|--|
| Password                  | • Configure<br>Enter and confirm the new administrator password. After an instance<br>is created, you can connect to the instance using the password.                                                                                                    |  |
|                           | • Skip<br>To log in, you will have to reset the password later on the <b>Basic</b><br><b>Information</b> page. If you need to connect to an instance after it is<br>created, locate the instance and click <b>Reset Password</b> in the<br><b>Operation</b> column to set a password for the instance first. |  |
| Administrator             | The default account is <b>rwuser</b> .                                                                                                    |  |
| Administrator<br>Password | Set a password for the administrator. The password must be 8 to 32 characters in length and contain uppercase letters, lowercase letters, digits, and at least one of the following special characters: ~!@#%^*= +?<br>Keep this password secure. If lost, the system cannot retrieve it for you.            |  |
| Confirm<br>Password       | Enter the administrator password again.                                                                                                    |  |

 Tabla 4-6 Administrator settings

#### Figura 4-5 Network, Required Duration, and Quantity

| Network            |                                                                                                    |
|--------------------|----------------------------------------------------------------------------------------------------|
| VPC                | default_vpc + C View VPC                                                                                                    |
|                    | ▲ After the DDS instance is created, the VPC cannot be changed.                                                                     |
| Subnet             | default_subnet(192.168.0.0/24)                                                                                                    |
|                    | Available private IP addresses in the subnet: 227                                                                                   |
| Security Group     | Sys-default(b6f16cee-e859-47e2-a418 • C View Security Group                                                                         |
|                    | In a security group, rules that authorize connections to DB instances apply to all DB instances associated with the security group. |
| SSL                | View Details (2)                                                                                                    |
|                    | To encrypt transmission, enable SSL                                                                                                 |
| Database Port      | Default port: 8635                                                                                                    |
|                    |                                                                                                    |
| Enterprise Project |                                                                                                    |
| Enterprise Project | Select C View Project Management (2)                                                                                                |

#### Tabla 4-7 Network

| Parameter             | Description                                                                                                    |
|-----------------------|----------------------------------------------------------------------------------------------------|
| VPC                   | The VPC where your DB instances are located. A VPC isolates networks for different services. It allows you to easily manage and configure private networks and change network configurations.                                                                |
|                       | You will need to create or select the required VPC. For details about how to create a VPC, see "Creating a VPC" in <i>Virtual Private Cloud User Guide</i> . For details about the constraints on the use of VPCs, see Métodos de conexión.                  |
|                       | If there are no VPCs available, DDS creates one for you by default.<br><b>NOTA</b><br>After the DDS instance is created, the VPC cannot be changed.                                                                                                    |
| Subnet                | A subnet provides dedicated network resources that are logically isolated from other networks for security reasons.                                                                                                    |
|                       | After the instance is created, you can change the private IP address<br>assigned by the subnet. For details, see <b>Changing a Private IP Address</b> .<br><b>NOTA</b><br>IPv6 subnets are not supported. You are advised to create and select IPv4 subnets. |
| Security              | A security group controls access between DDS and other services.                                                                                                    |
| Group                 | If there are no security groups available, DDS creates one for you by default.                                                                                                    |
|                       | Ensure that there is a security group rule configured that allows clients to access instances. For example, select an inbound TCP rule with the default port 8635, and enter a subnet IP address or select a security group that the instance belongs to.    |
| SSL                   | Secure Sockets Layer (SSL) encrypts connections between clients and servers, preventing data from being tampered with or stolen during transmission.                                                                                                    |
|                       | You can enable SSL to improve data security. After an instance is created, you can connect to it using SSL.                                                                                                    |
| Database Port         | The default DDS port is 8635, but this port can be modified if necessary. If you change the port, add a corresponding security group rule to allow access to the instance.                                                                                   |
| Enterprise<br>Project | Only enterprise users can use this function. To use this function, contact customer service.                                                                                                    |
|                       | An enterprise project is a cloud resource management mode, in which cloud resources and members are centrally managed by project.                                                                                                    |
|                       | Select an enterprise project from the drop-down list. The default project is <b>default</b> .                                                                                                    |

#### Figura 4-6 Advanced settings

| Advanced Settings              |                                                                 |                                                                                 |
|--------------------------------|-----------------------------------------------------------------|---------------------------------------------------------------------------------|
| Single Node Parameter Template | Default-DDS-4.2-Single 🔻                                        | C View Parameter Template                                                       |
| Automated Backup               | 0                                                               |                                                                                 |
| Retention Period               | - 7 + Enter an integer from 1 to 732.                           |                                                                                 |
| Time Window                    | 00:00 - 01:00 *                                                 | GMT+08:00                                                                       |
| Maintenance Window             | Skip Configure                                                  |                                                                                 |
| Tags                           | It is recommended that you use TMS's predefined tag function to | add the same tags to different cloud resources, $C\ \ View \ predefined \ tags$ |
|                                | Tag key Tag value                                               |                                                                                 |
|                                | You can add 20 more tags.                                       |                                                                                 |

#### Tabla 4-8 Advanced settings

| Parameter                            | Description                                                                                                    |  |
|--------------------------------------|----------------------------------------------------------------------------------------------------|--|
| Single Node<br>Parameter<br>Template | The parameters that apply to single node instances. After an instance is created, you can change the parameter template you configured for the instance to bring out the best performance.                                                                             |  |
|                                      | Tor details, see Editing a Faranteer Template.                                                                                                    |  |
| Automated<br>Backup                  | DDS enables an automated backup policy by default, but you can<br>disable it after an instance is created. An automated full backup is<br>immediately triggered after the creation of an instance.<br>For details, see <b>Configuring an Automated Backup Policy</b> . |  |
| Retention Period<br>(days)           | <b>Retention Period</b> refers to the number of days that data is kept. You can increase the retention period to improve data reliability. The backup retention period is from 1 to 732 days.                                                                          |  |
| Time Window                          | The backup interval is 1 hour.                                                                                                    |  |

| Parameter             | Description                                                                                                    |  |
|-----------------------|----------------------------------------------------------------------------------------------------|--|
| Maintenance<br>Window | <ul> <li>A maintenance period refers to the period during which a user is allowed to start a task that affects the running of a database instance, for example, an OS upgrade or database software upgrade.</li> <li>Skip <ul> <li>Skip</li> <li>The maintenance window is 02:00–06:00 by default and you can change it as required. For details, see Configuring the Maintenance Window.</li> </ul> </li> <li>Configure <ul> <li>You are advised to set the maintenance period to off-peak hours to prevent service interruption during maintenance. You can change the maintenance window after an instance is created. For details, see Configuring the Maintenance Window.</li> </ul> </li> <li>Figura 4-7 Configuring the maintenance window</li> </ul> |  |
|                       |                                                                                                    |  |
|                       | Interval 1h 2h 3h 4h<br>▲ Changing the maintenance window will not affect the<br>execution of scheduled tasks in the original maintenance<br>window.                                                                                                    |  |
|                       | Maintenance Window         02:00 - 06:00         •           02:00 - 06:00         •         •           06:00 - 10:00         •         •           10:00 - 14:00         •         •           14:00 - 18:00         •         •                                                                                                    |  |

| Parameter | Description                                                                                                    |
|-----------|----------------------------------------------------------------------------------------------------|
| Tags      | (Optional) You can add tags to DDS instances so that you can quickly search for and filter specified instances by tag. Each DDS instance can have up to 20 tags.                                                                                |
|           | • Create a tag.<br>You can create tags on the DDS console and configure the tag <b>key</b> and <b>value</b> .                                                                                                    |
|           | Key: This parameter is mandatory.                                                                                                    |
|           | <ul> <li>Each tag key must be unique for each instance.</li> </ul>                                                                                                    |
|           | <ul> <li>A tag key consists of up to 36 characters.</li> </ul>                                                                                                    |
|           | <ul> <li>The key can only consist of digits, letters, underscores (_), and<br/>hyphens (-).</li> </ul>                                                                                                    |
|           | Value: This parameter is optional.                                                                                                    |
|           | <ul> <li>The value consists of up to 43 characters.</li> </ul>                                                                                                    |
|           | <ul> <li>The value must consist of only digits, letters, underscores (_), periods (.), and hyphens (-).</li> </ul>                                                                                                    |
|           | • Add a predefined tag.<br>Predefined tags can be used to identify multiple cloud resources.                                                                                                    |
|           | To tag a cloud resource, you can select a created predefined tag from<br>the drop-down list, without entering a key and value for the tag.                                                                                                    |
|           | For example, if a predefined tag has been created, its key is Usage<br>and value is Project1. When you configure the key and value for a<br>cloud resource, the created predefined tag will be displayed on the<br>page.                        |
|           | After an instance is created, you can click the instance name to view its tags. On the <b>Tags</b> page, you can also <b>modify or delete the tags</b> . In addition, you can quickly <b>search for and filter specified instances by tag</b> . |
|           | You can add a tag to an instance after the instance is created. For details, see Adding a Tag.                                                                                                    |

If you have any question about the price, click Price Details.

#### **NOTA**

Instance performance depends on the specifications you select during creation. The hardware configuration items that can be selected include the node class and storage space.

Paso 7 On the displayed page, confirm the instance details.

- Yearly/Monthly
  - If you need to modify the specifications, click **Previous** to return to the previous page.
  - If you do not need to modify the specifications, read and agree to the service agreement and click **Pay Now** to go to the payment page and complete payment.
- Pay-per-use
- If you need to modify the specifications, click **Previous** to return to the previous page.
- If you do not need to modify the specifications, read and agree to the service agreement and click **Submit** to start creating the instance.

Paso 8 After a DDS instance is created, you can view and manage it on the Instances page.

- When an instance is being created, the status displayed in the **Status** column is **Creating**. This process takes about 15 minutes. After the creation is complete, the status changes to **Available**.
- Yearly/Monthly instances that were purchased in batches have the same specifications except for the instance name and ID.

----Fin

### 4.2 Conexión a una instancia de nodo único

#### 4.2.1 Métodos de conexión

Puede acceder a DDS a través de redes privadas o públicas.

#### Tabla 4-9 Métodos de conexión

| Métod<br>o     | Direcció<br>n IP           | Escenario                                                                                                    | Descripción                                                                                    |
|----------------|----------------------------|----------------------------------------------------------------------------------------------------|------------------------------------------------------------------------------------------------|
| DAS            | No<br>requerido            | DAS proporciona una GUI y le permite<br>realizar operaciones visualizadas en la<br>consola. La ejecución SQL, la gestión<br>avanzada de bases de datos y la operación<br>inteligente están disponibles para hacer<br>que la gestión de bases de datos sea<br>simple, segura e inteligente.                   | <ul> <li>Fácil de usar,<br/>seguro, avanzado e<br/>inteligente</li> <li>Recomendada</li> </ul> |
| Red<br>privada | Dirección<br>IP<br>privada | DDS proporciona una dirección IP<br>privada de forma predeterminada.<br>Si sus aplicaciones se ejecutan en un ECS<br>en la misma subred de región, zona de<br>disponibilidad y VPC que su instancia<br>DDS, se recomienda utilizar una<br>dirección IP privada para conectar el ECS<br>a sus instancias DDS. | Rendimiento seguro y<br>excelente                                                              |

| Métod<br>o     | Direcció<br>n IP | Escenario                                                                                                    | Descripción                                                                                                    |
|----------------|------------------|----------------------------------------------------------------------------------------------------|----------------------------------------------------------------------------------------------------|
| Red<br>pública | EIP              | <ul> <li>Si sus aplicaciones se ejecutan en un ECS que se encuentra en una región diferente de la donde se encuentra la instancia de base de datos, utilice una EIP para conectar el ECS a las instancias de base de datos de DDS.</li> <li>Si sus aplicaciones se despliegan en otra plataforma en la nube, se recomienda EIP.</li> </ul> | <ul> <li>Bajo nivel de seguridad</li> <li>Para una transmisión más rápida y una seguridad mejorada, se recomienda migrar sus aplicaciones a un ECS que esté en la misma subred que su instancia de DDS y utilizar una dirección IP privada para acceder a la instancia.</li> </ul> |

# 4.2.2 (Recomendado) Conexión a una instancia de nodo único mediante DAS

#### 4.2.2.1 Descripción

DAS proporciona una GUI y le permite realizar operaciones visualizadas en la consola. La ejecución SQL, la gestión avanzada de bases de datos y la operación inteligente están disponibles para hacer que la gestión de bases de datos sea simple, segura e inteligente. Se recomienda utilizar DAS para conectarse a instancias de base de datos.

Esta sección describe cómo conectarse a una instancia de nodo único a través de DAS.

#### Proceso

Para conectarse a una instancia de nodo único, realice los siguientes pasos:

1. Conéctese a una instancia de nodo único a través de DAS.

#### 4.2.2.2 Conexión a una instancia de nodo único mediante DAS

Data Admin Service (DAS) le permite gestionar instancias de bases de datos en una consola basada en web, simplificando la gestión de bases de datos y mejorando la eficiencia del trabajo. Puede conectar y gestionar instancias a través de DAS. De forma predeterminada, tiene el permiso necesario para el inicio de sesión remoto. Se recomienda utilizar el servicio DAS para conectarse a instancias. DAS es seguro y conveniente.

#### Procedimiento

Paso 1 Inicie sesión en la consola de gestión.

**Paso 2** Haga clic <sup>(Q)</sup> en la esquina superior izquierda y seleccione una región y un proyecto.

Si desea recursos informáticos y de red dedicados a su uso exclusivo, **habilite un DeC** y **solicite recursos de DCC**. Después de habilitar un DeC, puede seleccionar la región y el proyecto de DeC.

- **Paso 3** Haga clic = en la esquina superior izquierda de la página y elija **Databases** > **Document Database Service**.
- Paso 4 En la página Instances, busque la instancia de base de datos de destino y haga clic en Log In en la columna Operation.

También puede hacer clic en la instancia de base de datos de destino en la página **Instances**. En la página **Basic Information** mostrada, haga clic en **Log In** en la esquina superior derecha de la página.

Figura 4-8 Gestión de instancias

| Renew Change to Yearly/Monthly                   |                  |                       | All DB                        | intances 💌 Enter a D                   | B instance name, a DB instanc | e ID, or an address.        | Q Search by Tag 😸 C |
|--------------------------------------------------|------------------|-----------------------|-------------------------------|----------------------------------------|-------------------------------|-----------------------------|---------------------|
| Name/ID J≡                                       | DB Instance Type | DB Engine Version     | Status ↓Ξ                     | Billing Mode                           | Address                       | Operation                   |                     |
| dds-ca62<br>e5b9940b12ad464a9dce63ed38a8c875in02 | Single node      | Community Edition 4.0 | <ul> <li>Available</li> </ul> | Pay-per-use<br>Created on Jan 20, 2020 | mongodb://rwuser.****         | Log In   View Metric   More | •                   |

**Paso 5** En la página de inicio de sesión mostrada, introduzca el nombre de usuario y la contraseña del administrador y haga clic en **Login**.

Para obtener más información acerca de cómo gestionar bases de datos a través de DAS, consulte **Gestión de instancias de DDS**.

----Fin

## 4.2.3 Conexión a una instancia de nodo único a través de una red privada

#### 4.2.3.1 Configuración de un grupo de seguridad

Un grupo de seguridad es un grupo lógico. Proporciona políticas de control de acceso para los ECS y las instancias que tienen los mismos requisitos de protección de seguridad y son de confianza mutua en una VPC.

Para garantizar la seguridad y confiabilidad de la base de datos, debe configurar reglas de grupo de seguridad para permitir que las direcciones IP y los puertos específicos accedan a instancias de DDS.

Puede conectarse a una instancia mediante la configuración de las reglas de grupo de seguridad de las dos maneras siguientes:

 Si el ECS y la instancia están en el mismo grupo de seguridad, pueden comunicarse entre sí de forma predeterminada. No es necesario configurar ninguna regla de grupo de seguridad. Vaya a Conexión a una instancia de nodo único mediante Mongo Shell (red privada).

#### Figura 4-9 Mismo grupo de seguridad

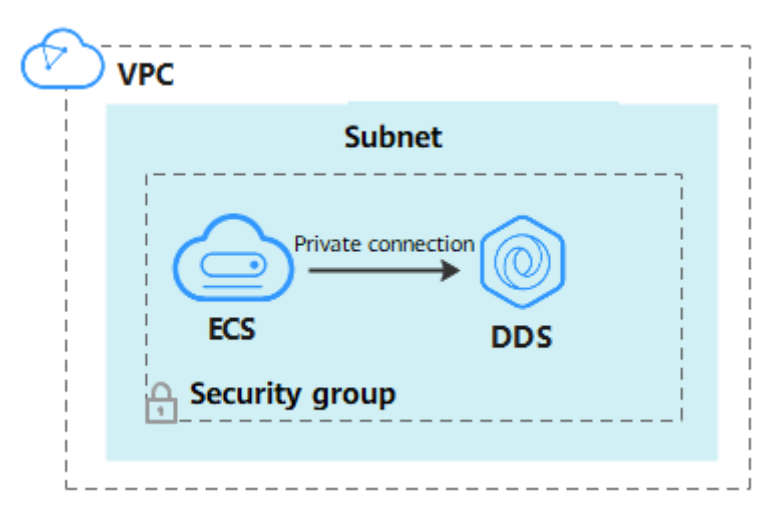

• Si el ECS y la instancia están en diferentes grupos de seguridad, debe configurar las reglas de grupo de seguridad para ellos, por separado.

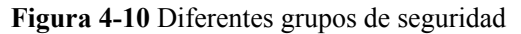

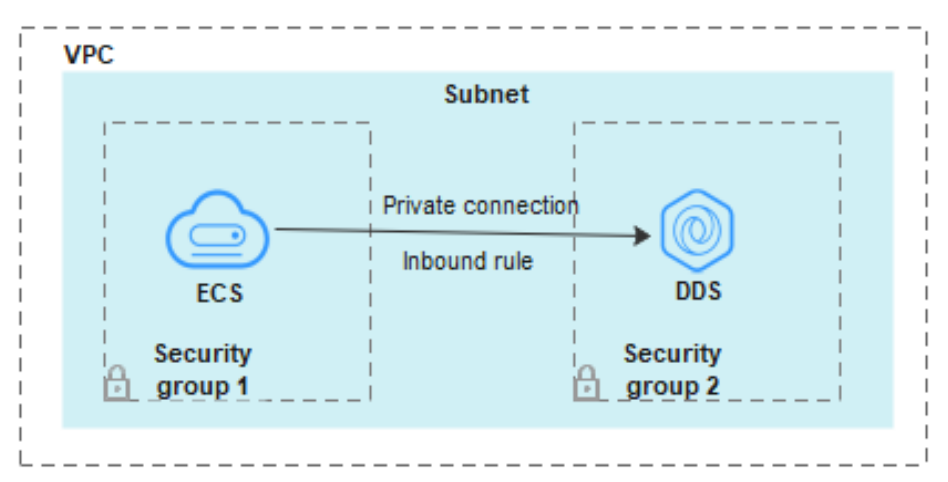

- Instancia: configura una inbound rule para el grupo de seguridad asociado a la instancia.
- ECS: La regla de grupo de seguridad predeterminada permite todos los paquetes de datos salientes. En este caso, no es necesario configurar una regla de grupo de seguridad para el ECS. Si no se permite que todo el tráfico llegue a la instancia, configure una regla de **outbound** para el ECS.

Esta sección describe cómo configurar una regla de entrada para una instancia.

#### Precauciones

- De forma predeterminada, una cuenta puede crear hasta 500 reglas de grupo de seguridad.
- Demasiadas reglas de grupo de seguridad aumentarán la latencia del primer paquete, por lo que se recomienda un máximo de 50 reglas para cada grupo de seguridad.
- Una instancia DDS solo puede asociarse a un grupo de seguridad.

#### Procedimiento

Paso 1 Inicie sesión en la consola de gestión.

- **Paso 2** Haga clic en 🔍 en la esquina superior izquierda, y seleccione una región y un proyecto.
- Paso 3 Haga clic en = en la esquina superior izquierda de la página y elija Databases > Document Database Service.
- Paso 4 En la página Instances, haga clic en el nombre de la instancia. Se muestra la página Basic Information.
- **Paso 5** En el área **Network Information** de la página **Basic Information**, haga clic en el grupo de seguridad.

Figura 4-11 Grupo de seguridad

| Network Information |                 |               |                           |
|---------------------|-----------------|---------------|---------------------------|
| VPC                 | dds-st-test-vpc | Subnet        | dds-st-test-subnet-2 ( 1) |
| Security Group      | Sys-default 🖉   | Database Port | 8635 🖉                    |

También puede elegir **Connections** en el panel de navegación de la izquierda. En la pestaña **Private Connection**, en el área **Security Group**, haga clic en el nombre del grupo de seguridad.

Figura 4-12 Grupo de seguridad

| Security Group                  |             |             |
|---------------------------------|-------------|-------------|
| Security Group Sys-default 🖉    |             |             |
| Add Rule Delete                 |             | С           |
| Inbound Rules(1) Outbound Rules | (1)         |             |
| Protocol & Port ⑦               | Source ⑦    | Description |
| All                             | Sys-default | -           |

- Paso 6 En la página Security Group, busque el grupo de seguridad de destino y haga clic en Manage Rule en la columna Operation.
- Paso 7 En la pestaña Inbound Rules, haga clic en Add Rule. Aparece el cuadro de diálogo Add Inbound Rule.
- Paso 8 Agregue una regla de grupo de seguridad como se le solicite.

#### Figura 4-13 Agregar regla de entrada

| Add Inbound Rule Learn n                                               | nore about security group of      | configuration.          |                                         |             | X |
|------------------------------------------------------------------------|-----------------------------------|-------------------------|-----------------------------------------|-------------|---|
| 1 Inbound rules allow incoming tr                                      | affic to instances associated wit | h the security group.   |                                         |             |   |
| Security Group Sys-default<br>You can import multiple rules in a batch | L                                 |                         |                                         |             |   |
| Protocol & Port ⑦                                                      | Туре                              | Source                  | Description                             | Operation   |   |
| TCP<br>Example: 22 or 22-30                                            | IPv4 v                            | IP address<br>0.0.0.0/0 | • · · · · · · · · · · · · · · · · · · · | Operation 🗸 |   |
|                                                                        |                                   | 🕀 Add Rule              |                                         |             |   |
|                                                                        |                                   | OK Cancel               |                                         |             |   |

#### Tabla 4-10 Configuración de reglas entrantes

| Parámetro          | Descripción                                                                                                    | Ejemplo |
|--------------------|----------------------------------------------------------------------------------------------------|---------|
| Priority           | Prioridad de regla de grupo de seguridad.<br>El valor de prioridad varía de 1 a 100. La<br>prioridad predeterminada es 1 y tiene la<br>prioridad más alta. La regla de grupo de<br>seguridad con un valor menor tiene mayor | 1       |
| Action             | Las acciones de la regla del grupo de<br>seguridad.<br>Una regla con una acción de denegación<br>invalida a otra con una acción de permiso si<br>las dos reglas tienen la misma prioridad.                                  | Allow   |
| Protocol &<br>Port | El protocolo de red requerido para el acceso.<br>Opciones disponibles: TCP, UDP, ICMP, o<br>GRE                                                                                                    | ТСР     |
|                    | Puerto: el puerto en el que desea permitir el acceso a DDS. El puerto predeterminado es 8635. El puerto oscila entre 2100 y 9500 o puede ser 27017, 27018, o 27019.                                                         | 8635    |
| Туре               | Tipo de dirección IP. Solo <b>IPv4</b> y <b>IPv6</b> son compatibles.                                                                                                    | IPv4    |

| Parámetro   | Descripción                                                                                                    | Ejemplo |
|-------------|----------------------------------------------------------------------------------------------------|---------|
| Source      | Especifica la dirección IP, el grupo de<br>seguridad y el grupo de direcciones IP<br>compatibles, que permiten el acceso desde<br>direcciones IP o instancias de otro grupo de<br>seguridad. Ejemplo: | 0.0.0/0 |
|             | • Dirección IP única: 192.168.10.10/32                                                                                                    |         |
|             | <ul> <li>Segmento de dirección IP:<br/>192.168.1.0/24</li> </ul>                                                                                                    |         |
|             | • Todas las direcciones IP: 0.0.0.0/0                                                                                                    |         |
|             | • Grupo de seguridad: sg-abc                                                                                                    |         |
|             | • Grupo de direcciones IP: ipGroup-test                                                                                                    |         |
|             | Si introduce un grupo de seguridad, todos los<br>ECS asociados al grupo de seguridad<br>cumplen con la regla creada.                                                                                  |         |
|             | Para obtener más información acerca de los<br>grupos de direcciones IP, consulte <b>Grupo de</b><br><b>direcciones IP</b> .                                                                           |         |
| Description | (Opcional) Proporciona información<br>adicional acerca de la regla del grupo de<br>seguridad. Este parámetro es opcional.                                                                             | -       |
|             | La descripción puede contener un máximo<br>de 255 caracteres y no puede contener<br>corchetes angulares (< o >).                                                                                      |         |

Paso 9 Haga clic en OK.

----Fin

## 4.2.3.2 Conexión a una instancia de nodo único mediante Mongo Shell (red privada)

Mongo shell es el cliente por defecto para el servidor de base de datos MongoDB. Puede utilizar Mongo Shell para conectarse a instancias de base de datos y consultar, actualizar y gestionar datos en bases de datos. Para usar Mongo Shell, descargue e instale primero el cliente MongoDB y, a continuación, use el shell Mongo para conectarse a la instancia de base de datos.

De forma predeterminada, una instancia DDS proporciona una dirección IP privada. Si sus aplicaciones se despliegan en un ECS y están en la misma región y VPC que las instancias DDS, puede conectarse a las instancias DDS mediante una dirección IP privada para lograr una velocidad de transmisión rápida y una alta seguridad.

Esta sección describe cómo utilizar Mongo Shell instalado en un ECS de Linux para conectarse a una instancia de nodo único a través de una red privada.

Puede conectarse a una instancia mediante una conexión SSL o una conexión sin cifrar. La conexión SSL es encriptada y más segura. Para mejorar la seguridad de la transmisión de datos, conéctese a instancias mediante SSL.

#### Prerrequisitos

- 1. Para obtener más información acerca de cómo crear e iniciar sesión en un ECS, consulte Comprar un ECS e iniciar sesión en un ECS.
- 2. Instale el cliente MongoDB en el ECS.

Para obtener más información sobre cómo instalar un cliente MongoDB, consulte ¿Cómo puedo instalar un cliente MongoDB?

3. El ECS puede comunicarse con la instancia DDS. Para obtener más información, véase ECS.

SSL

#### AVISO

Si se conecta a una instancia a través de la conexión SSL, habilite SSL primero. De lo contrario, se notifica un error. Para obtener más información sobre cómo habilitar SSL, consulte **Habilitación y deshabilitación de SSL**.

#### Paso 1 Inicie sesión en la consola de gestión.

- Paso 2 Haga clic en 💿 en la esquina superior izquierda, y seleccione una región y un proyecto.
- Paso 3 Haga clic en = en la esquina superior izquierda de la página y elija Databases > Document Database Service.
- Paso 4 En la página Instances, haga clic en el nombre de la instancia.
- Paso 5 En el panel de navegación de la izquierda, elija Connections.
- Paso 6 En el área Basic Information, haga clic en 📥 junto al campo SSL.
- Paso 7 Importar el certificado raíz al Linux o Windows ECS. Para obtener más información, consulte ¿Cómo puedo importar el certificado raíz a un sistema operativo Windows o Linux?
- Paso 8 Conéctese a una instancia DDS.

Uso de una dirección IP privada

Ejemplo de comando:

```
./mongo --host <DB_HOST> --port <DB_PORT> -u <DB_USER> -p --
authenticationDatabase admin --ssl --sslCAFile<FILE_PATH> --
sslAllowInvalidHostnames
```

Descripción de parámetros:

• DB\_HOST es la dirección IP privada de la instancia que se va a conectar.

En la página **Instances**, haga clic en el nombre de la instancia. Se muestra la página **Basic Information**. Elija **Connections**. En la pestaña **Private Connection**, obtenga la dirección IP del nodo correspondiente.

| Node Information                                      |             |     |                    |     |                                                      |
|-------------------------------------------------------|-------------|-----|--------------------|-----|------------------------------------------------------|
| Name/ID                                               | Status      | AZ  | Private IP Address | EIP | Operation                                            |
| dds_single_40_single_node_1<br>35e189a27e874a93bb9718 | ə Available | az4 |                    |     | View Metric   Change Private IP Address   Unbind EIP |

• **DB\_PORT** es el puerto de la base de datos. El número de puerto predeterminado es 8635.

Puede hacer clic en el nombre de la instancia para ir a la página **Basic Information**. En el panel de navegación de la izquierda, elija **Connections**. En la página mostrada, haga clic en la pestaña **Private Connection** y obtenga el puerto del **Database Port** en el área **Basic Information**.

Figura 4-14 Obtención del puerto

| P | rivate Connection | Public Connection |        |                       |
|---|-------------------|-------------------|--------|-----------------------|
|   | Basic Information |                   |        |                       |
|   | Database Port     | 8635 🖉            | VPC    | dds-st-test-vpc       |
|   | SSL               | Ţ                 | Subnet | dds-st-test-subnet () |

- **DB\_USER** es el usuario de la base de datos. El valor predeterminado es **rwuser**.
- FILE\_PATH es la ruta para almacenar el certificado raíz.
- --sslAllowInvalidHostnames: Para asegurarse de que la comunicación interna de los nodos únicos no ocupe recursos como la dirección IP del usuario y el ancho de banda, el certificado de nodo único se genera utilizando la dirección IP de gestión interna. -- sslAllowInvalidHostnames es necesario para la conexión SSL a través de redes privadas.

Ejemplo de comandos:

./mongo --host 192.168.xx.xx --port 8635 -u rwuser -p --authenticationDatabase admin -ssl --sslCAFile /tmp/ca.crt --sslAllowInvalidHostnames

Introduzca la contraseña de la base de datos cuando se le solicite:

Enter password:

Paso 9 Compruebe el resultado de la conexión. Si se muestra la siguiente información, la conexión se realiza correctamente.

replica:PRIMARY>

----Fin

#### Conexión sin encriptar

#### AVISO

Si se conecta a una instancia a través de una conexión no cifrada, deshabilite SSL primero. De lo contrario, se notifica un error. Para obtener más información sobre cómo deshabilitar SSL, consulte **Habilitación y deshabilitación de SSL**.

- **Paso 1** Inicie sesión en el ECS.
- Paso 2 Conéctese a una instancia DDS.

Uso de una dirección IP privada

Ejemplo de comando:

./mongo --host<*DB\_HOST*>--port<*DB\_PORT*>-u<*DB\_USER*>-p --authenticationDatabase admin

Descripción de parámetros:

• DB\_HOST es la dirección IP privada de la instancia que se va a conectar.

En la página **Instances**, haga clic en el nombre de la instancia. Se muestra la página **Basic Information**. Elija **Connections**. En la pestaña **Private Connection**, obtenga la dirección IP del nodo correspondiente.

Node Information

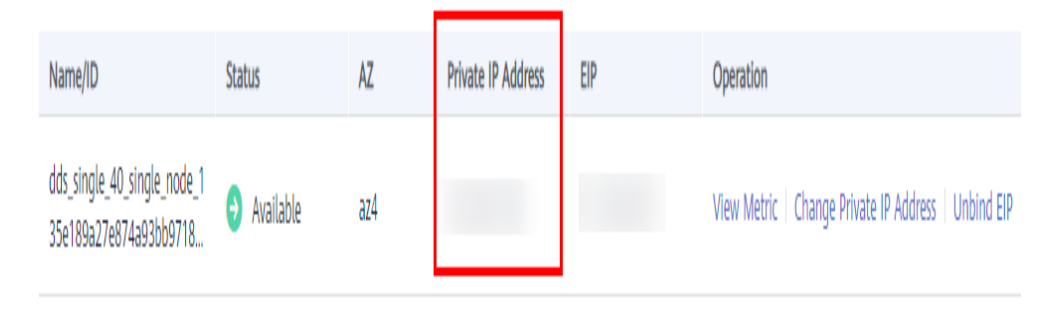

• **DB\_PORT** es el puerto de la base de datos. El número de puerto predeterminado es 8635.

Puede hacer clic en el nombre de la instancia para ir a la página **Basic Information**. En el panel de navegación de la izquierda, elija **Connections**. En la página mostrada, haga clic en la pestaña **Private Connection** y obtenga el puerto del **Database Port** en el área **Basic Information**.

#### Figura 4-15 Obtención del puerto

| Private Connection | Public Connection |        |                      |
|--------------------|-------------------|--------|----------------------|
| Basic Informatic   | on                |        |                      |
| Database Port      | 8635 🖉            | VPC    | dds-st-test-vpc      |
| SSL                | Ŧ                 | Subnet | dds-st-test-subnet ( |

• **DB\_USER** es el usuario de la base de datos. El valor predeterminado es **rwuser**.

Ejemplo de comandos:

```
./mongo --host 192.168.xx.xx --port 8635 -u rwuser -p --authenticationDatabase admin
```

Introduzca la contraseña de la base de datos cuando se le solicite:

Enter password:

Paso 3 Compruebe el resultado de la conexión. Si se muestra la siguiente información, la conexión se realiza correctamente.

replica:PRIMARY>

----Fin

# 4.2.4 Conexión a una instancia de nodo único a través de una red pública

#### 4.2.4.1 Vinculación y desvinculación de una EIP

Después de crear una instancia, puede enlazar una EIP a ella para permitir el acceso externo. Si más adelante desea prohibir el acceso externo, también puede desvincular la EIP de la instancia.

#### Precauciones

- La supresión de una EIP vinculada no significa que la EIP no esté vinculada.
- Antes de acceder a una base de datos, solicite una EIP en la consola de VPC. A continuación, agregue una regla de entrada para permitir las direcciones IP o los intervalos de direcciones IP de los ECS. Para obtener más información, véase Configuración de un grupo de seguridad.
- Para cambiar la EIP que se ha enlazado a un nodo, desvincúlela del nodo primero.

#### Vinculación de una EIP

Paso 1 Inicie sesión en la consola de gestión.

- Paso 2 Haga clic en 🔍 en la esquina superior izquierda, y seleccione una región y un proyecto.
- **Paso 3** Haga clic en = en la esquina superior izquierda de la página y elija **Databases** > **Document Database Service**.

Paso 4 En la página Instances, haga clic en el nombre de instancia de nodo único.

Paso 5 En el panel de navegación de la izquierda, elija Connections. Haga clic en la pestaña Public Connection. En el área Basic Information, localice el nodo al que desea enlazar una EIP y haga clic en Bind EIP en la columna Operation.

Figura 4-16 Vinculación de una EIP

| te Connection Put          | olic Connectio | n                  |                |         |                                    |
|----------------------------|----------------|--------------------|----------------|---------|------------------------------------|
| Basic Information          |                |                    |                |         |                                    |
| atabase Port 8             | 635 🖉          |                    |                | SSL     | ▲                                  |
| Address                    |                |                    |                |         |                                    |
| ublic Network Connection A | Address Unb    | ound               |                |         |                                    |
| Name/ID                    | AZ             | Private IP Address | Private Domain | EIP     | Operation                          |
| dds-d629_single_node_1     | az1            | 192.               | d42ec4836de74  | Onbound | Change Private IP Address   More 🔺 |
|                            |                |                    |                |         | Change Private<br>Domain Name      |
|                            |                |                    |                |         | Bind EIP                           |

También puede localizar el nodo en el área **Node Information** de la página **Basic Information** y hacer clic en **Bind EIP** en la columna **Operation**.

Figura 4-17 Vinculación de una EIP

| Node Information       |                               |     |                    |                            |         |                            |                               |
|------------------------|-------------------------------|-----|--------------------|----------------------------|---------|----------------------------|-------------------------------|
| Name/ID                | Status                        | AZ  | Private IP Address | Private Domain Name        | EIP     | Operation                  |                               |
| dds-d629_single_node_1 | <ul> <li>Available</li> </ul> | az1 | 192.               | d42ec4836de74e37ae2e19da03 | Unbound | View Metric   Change Priva | ite IP Address   More 🔺       |
|                        |                               |     |                    |                            |         |                            | Change Private<br>Domain Name |
|                        |                               |     |                    |                            |         |                            | Bind EIP                      |

Paso 6 En el cuadro de diálogo que se muestra, se muestran todos las EIP independientes disponibles. Seleccione la EIP requerido y haga clic en OK. Si no se muestran las EIP disponibles, haga clic en View EIP y cree una EIP en la consola de VPC.

#### Figura 4-18 Selección de una EIP

| For<br>out | security purpo<br>bound and inb | oses, after bindin<br>ound rules in the | ig the EIP, use SSL to con<br>e security group. | nect to t | the database and add |   |
|------------|---------------------------------|-----------------------------------------|-------------------------------------------------|-----------|----------------------|---|
| lode       | Information                     | Node Name                               |                                                 | Status    |                      |   |
|            |                                 |                                         |                                                 | A)        | vailable             |   |
| elect      | EIP                             |                                         |                                                 |           |                      | C |
|            | EIP                             |                                         | Status                                          |           | Bandwidth            |   |
|            |                                 |                                         | ⊗ Unbound                                       |           | 5 Mbit/s             |   |
| 0          |                                 |                                         | 🕲 Unbound                                       |           | 5 Mbit/s             |   |
|            |                                 |                                         | Onbound                                         |           | 88 Mbit/s            |   |

Paso 7 En la columna EIP, puede ver la EIP que estaba enlazada.

Para desvincular una EIP de la instancia, consulte Desvinculación de una EIP.

----Fin

#### Desvinculación de una EIP

Paso 1 Inicie sesión en la consola de gestión.

- Paso 2 Haga clic en 💿 en la esquina superior izquierda, y seleccione una región y un proyecto.
- **Paso 3** Haga clic en = en la esquina superior izquierda de la página y elija **Databases** > **Document Database Service**.
- Paso 4 En la página Instances, haga clic en el nombre de instancia de nodo único.
- Paso 5 En el panel de navegación de la izquierda, elija Connections. Haga clic en la pestaña Public Connection. En el área Basic Information, localice el nodo y haga clic en Unbind EIP en la columna Operation.

Figura 4-19 Desvinculación de una EIP

| Name/  | AZ | Private IP Address | EIP | Operation                 |            |
|--------|----|--------------------|-----|---------------------------|------------|
| b76d17 | az | 192.168.106.237    |     | Change Private IP Address | Unbind EIP |

También puede localizar el nodo en el **Node Information area** de la página **Basic Information** y hacer clic en **Unbind EIP** en la columna **Operation**.

Paso 6 En el cuadro de diálogo que se muestra, haga clic en Yes.

Para enlazar una EIP a la instancia de nuevo, consulte Vinculación de una EIP.

----Fin

#### 4.2.4.2 Configuración de un grupo de seguridad

Un grupo de seguridad es un grupo lógico. Proporciona políticas de control de acceso para los ECS y las instancias que tienen los mismos requisitos de protección de seguridad y son de confianza mutua en una VPC.

Para garantizar la seguridad y confiabilidad de la base de datos, debe configurar reglas de grupo de seguridad para permitir que las direcciones IP y los puertos específicos accedan a instancias de DDS.

Si intenta conectarse a una instancia a través de una EIP, debe configurar una regla de entrada para el grupo de seguridad asociado a la instancia.

#### Precauciones

- De forma predeterminada, una cuenta puede crear hasta 500 reglas de grupo de seguridad.
- Demasiadas reglas de grupo de seguridad aumentarán la latencia del primer paquete, por lo que se recomienda un máximo de 50 reglas para cada grupo de seguridad.
- Una instancia DDS solo puede asociarse a un grupo de seguridad.

#### Procedimiento

Paso 1 Inicie sesión en la consola de gestión.

- **Paso 2** Haga clic en 🔍 en la esquina superior izquierda y seleccione una región y un proyecto.
- Paso 3 Haga clic en = en la esquina superior izquierda de la página y elija Databases > Document Database Service.
- Paso 4 En la página Instances, haga clic en el nombre de la instancia. Se muestra la página Basic Information.
- **Paso 5** En el área **Network Information** de la página **Basic Information**, haga clic en el grupo de seguridad.

Figura 4-20 Grupo de seguridad

| Network Information |                 |               |                        |  |  |  |  |
|---------------------|-----------------|---------------|------------------------|--|--|--|--|
| VPC                 | dds-st-test-vpc | Subnet        | dds-st-test-subnet-2 ( |  |  |  |  |
| Security Group      | Sys-default 🖉   | Database Port | 8635 🖉                 |  |  |  |  |

También puede elegir **Connections** en el panel de navegación de la izquierda. En la pestaña **Public Connection**, en el área **Security Group**, haga clic en el nombre del grupo de seguridad.

#### Figura 4-21 Grupo de seguridad

| Security Group Security Group Add Rule Delete Inbound Rules(1) | /s-default 🖉 | С           |
|----------------------------------------------------------------|--------------|-------------|
| Protocol & Port (?)                                            | Source (?)   | Description |
| All                                                            | Sys-default  | -           |

- Paso 6 En la página Security Group, busque el grupo de seguridad de destino y haga clic en Manage Rule en la columna Operation.
- Paso 7 En la pestaña Inbound Rules, haga clic en Add Rule. Aparece el cuadro de diálogo Add Inbound Rule.
- Paso 8 Agregue una regla de grupo de seguridad como se le solicite.

#### Figura 4-22 Agregar regla de entrada

| Add Inbound Rule Learn more about security group configuration.                       |        |                         |             |             |  |  |  |  |  |
|---------------------------------------------------------------------------------------|--------|-------------------------|-------------|-------------|--|--|--|--|--|
| Inbound rules allow incoming traffic to instances associated with the security group. |        |                         |             |             |  |  |  |  |  |
| Security Group Sys-default<br>You can import multiple rules in a batch.               |        |                         |             |             |  |  |  |  |  |
| Protocol & Port ⑦                                                                     | Туре   | Source ⑦                | Description | Operation   |  |  |  |  |  |
| TCP   Example: 22 or 22-30                                                            | IPv4 v | IP address<br>0.0.0.0/0 | •           | Operation - |  |  |  |  |  |
| Add Rule                                                                              |        |                         |             |             |  |  |  |  |  |
|                                                                                       |        | OK Cancel               |             |             |  |  |  |  |  |

#### Tabla 4-11 Configuración de reglas entrantes

| Parámetro          | Descripción                                                                                                    | Valor de ejemplo |
|--------------------|----------------------------------------------------------------------------------------------------|------------------|
| Priority           | Prioridad de regla de grupo de seguridad.                                                                                                    | 1                |
|                    | El valor de prioridad varía de 1 a 100. La<br>prioridad predeterminada es 1 y tiene la<br>prioridad más alta. La regla de grupo de<br>seguridad con un valor menor tiene mayor<br>prioridad. |                  |
| Action             | Las acciones de la regla del grupo de seguridad.                                                                                                    | Allow            |
|                    | Una regla con una acción de denegación<br>invalida a otra con una acción de permiso si<br>las dos reglas tienen la misma prioridad.                                                          |                  |
| Protocol &<br>Port | El protocolo de red requerido para el acceso.<br>La opción puede ser All, TCP, UDP, ICMP,<br>o GRE.                                                                                          | ТСР              |

| Parámetro   | Descripción                                                                                                    | Valor de ejemplo |
|-------------|----------------------------------------------------------------------------------------------------|------------------|
|             | Puerto: el puerto en el que desea permitir el acceso a DDS. El puerto predeterminado es 8635. El puerto oscila entre 2100 y 9500 o puede ser 27017, 27018, o 27019.                                   | 8635             |
| Туре        | Tipo de dirección IP. Solo <b>IPv4</b> y <b>IPv6</b> son compatibles.                                                                                                    | IPv4             |
| Source      | Especifica la dirección IP, el grupo de<br>seguridad y el grupo de direcciones IP<br>compatibles, que permiten el acceso desde<br>direcciones IP o instancias de otro grupo de<br>seguridad. Ejemplo: | 0.0.0/0          |
|             | • Dirección IP única: 192.168.10.10/32                                                                                                    |                  |
|             | <ul> <li>Segmento de dirección IP:<br/>192.168.1.0/24</li> </ul>                                                                                                    |                  |
|             | • Todas las direcciones IP: 0.0.0.0/0                                                                                                    |                  |
|             | • Grupo de seguridad: sg-abc                                                                                                    |                  |
|             | • Grupo de direcciones IP: ipGroup-test                                                                                                    |                  |
|             | Si introduce un grupo de seguridad, todos los<br>ECS asociados al grupo de seguridad<br>cumplen con la regla creada.                                                                                  |                  |
|             | Para obtener más información acerca de los grupos de direcciones IP, consulte <b>Grupo de direcciones IP</b> .                                                                                        |                  |
| Description | (Opcional) Proporciona información<br>adicional acerca de la regla del grupo de<br>seguridad. Este parámetro es opcional.                                                                             | -                |
|             | La descripción puede contener un máximo<br>de 255 caracteres y no puede contener<br>corchetes angulares (< o >).                                                                                      |                  |

#### Paso 9 Haga clic en OK.

----Fin

## 4.2.4.3 Conexión a una instancia de nodo único mediante Mongo Shell (red pública)

En los siguientes escenarios, puede acceder a una instancia DDS desde Internet vinculando una EIP a la instancia.

Escenario 1: Las aplicaciones se despliegan en un ECS y no están en la misma región que la instancia DDS.

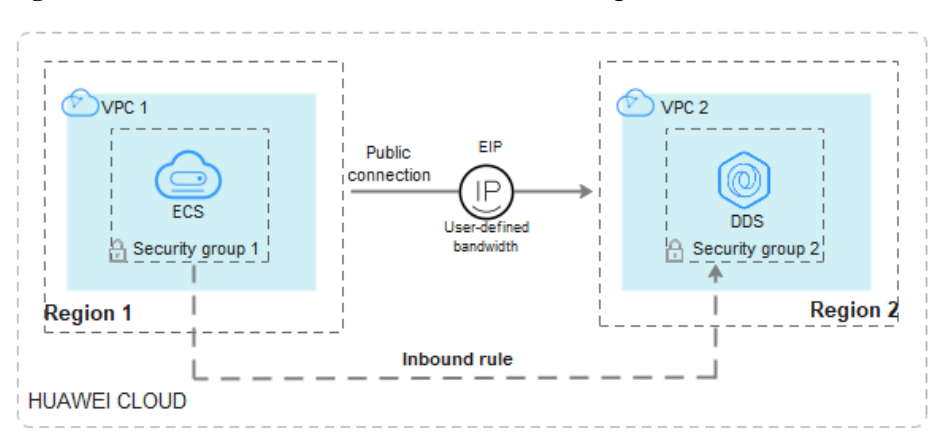

Figura 4-23 Acceso a DDS desde ECS en todas las regiones

Escenario 2: Sus aplicaciones se despliegan en un servidor en la nube proporcionado por otros proveedores.

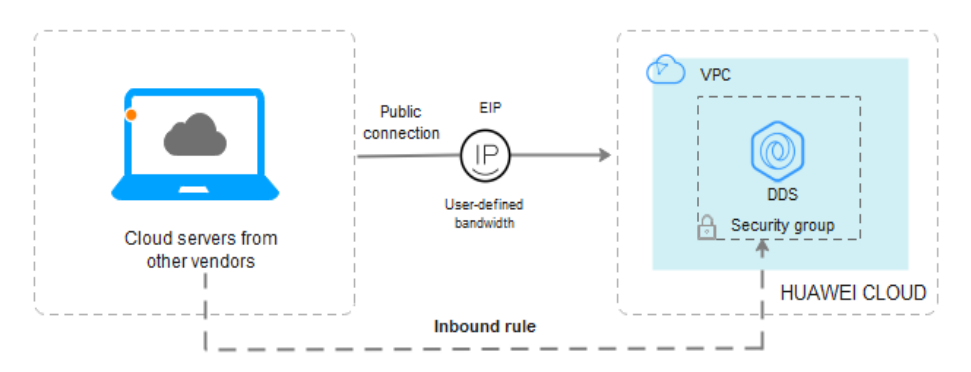

Figura 4-24 Acceso a DDS desde otros servidores en la nube

Esta sección describe cómo utilizar Mongo Shell para conectarse a una instancia de nodo único a través de una EIP.

Puede conectarse a una instancia mediante una conexión SSL o una conexión sin cifrar. La conexión SSL es encriptada y más segura. Para mejorar la seguridad de la transmisión de datos, conéctese a instancias mediante SSL.

#### Prerrequisitos

- 1. Para obtener más información acerca de cómo crear e iniciar sesión en un ECS, consulte Comprar un ECS e iniciar sesión en un ECS.
- 2. Vincule una EIP a la instancia de nodo único y configure las reglas de grupo de seguridad para garantizar que se pueda acceder al EIP desde el ECS.
- 3. Instale el cliente MongoDB en el ECS.

Para obtener más información sobre cómo instalar un cliente MongoDB, consulte ¿Cómo puedo instalar un cliente MongoDB?

#### SSL

#### AVISO

Si se conecta a una instancia a través de la conexión SSL, habilite SSL primero. De lo contrario, se notifica un error. Para obtener más información sobre cómo habilitar SSL, consulte **Habilitación y deshabilitación de SSL**.

- Paso 1 Inicie sesión en la consola de gestión.
- **Paso 2** Haga clic en 🔍 en la esquina superior izquierda, y seleccione una región y un proyecto.
- Paso 3 Haga clic en = en la esquina superior izquierda de la página y elija Databases > Document Database Service.
- Paso 4 En la página Instances, haga clic en el nombre de la instancia.
- Paso 5 En el panel de navegación de la izquierda, elija Connections.
- Paso 6 En el área Basic Information, haga clic en 📥 junto al campo SSL.
- Paso 7 Importar el certificado raíz al Linux o Windows ECS. Para obtener más información, consulte ¿Cómo puedo importar el certificado raíz a un sistema operativo Windows o Linux?
- Paso 8 Conéctese a la instancia en el directorio donde se encuentra el cliente MongoDB.

Utilizar una EIP

Ejemplo de comando:

```
./mongo --host <DB_HOST> --port <DB_PORT> -u <DB_USER> -p --
authenticationDatabaseadmin --ssl --sslCAFile<FILE_PATH> --
sslAllowInvalidHostnames
```

Descripción de parámetros:

• **DB\_HOST** es la EIP enlazada a la instancia que se va a conectar.

En la página **Instances**, haga clic en el nombre de la instancia. Se muestra la página **Basic Information**. Elija **Connections**> **Public Connection** y obtenga la EIP del nodo correspondiente.

Figura 4-25 Obtención de una EIP

| B | Basic Informati | ion      |            |         |         |     |                     |                 |  |
|---|-----------------|----------|------------|---------|---------|-----|---------------------|-----------------|--|
| D | atabase Port    |          | 8635 🖉     |         |         | SS  | L                   | ▲               |  |
| A | ddress          |          |            |         |         |     |                     |                 |  |
| P | ublic Network C | onnectio | on Address | Unbound |         |     |                     |                 |  |
|   |                 |          |            |         |         |     |                     |                 |  |
|   | Name/ID         | AZ       | Private    | Private | EIP     |     | Operation           |                 |  |
|   | elana.<br>Maria | az2      | 192.16     | a4f871  | 🕲 Unbou | und | Change Private IP A | ddress   More 👻 |  |

• **DB\_PORT** es el puerto de la base de datos. El número de puerto predeterminado es 8635.

Puede hacer clic en el nombre de la instancia para ir a la página **Basic Information**. En el panel de navegación de la izquierda, elija **Connections**. En la página mostrada, haga clic en la pestaña **Public Connection** y obtenga el puerto del campo **Database Port** en el área **Basic Information**.

Figura 4-26 Obtención del puerto

| <b>Basic Information</b>        |            |           |                        |                               |                       |
|---------------------------------|------------|-----------|------------------------|-------------------------------|-----------------------|
| Database Port                   | 863        | 5 🖉       |                        | SSL                           |                       |
| Address                         |            |           |                        |                               |                       |
| Public Network Conn             | ection Add | lress     | mongodb://r<br>admin 🗇 | wuser: <password>6</password> | 8635/test?authSource= |
| Name/ID                         | AZ         | Private I | EIP                    | Operation                     |                       |
| dds-ce25_mong<br>000e813fb5574c | az4        | 192.168   |                        | Change Private IP Addr        | ress   Unbind EIP     |
| dds-ce25_mong<br>bad06d1cf2594e | az4        | 192.168   |                        | Change Private IP Addr        | ress   Bind EIP       |

- **DB\_USER** es el usuario de la base de datos. El valor predeterminado es **rwuser**.
- FILE\_PATH es la ruta para almacenar el certificado raíz.
- --sslAllowInvalidHostnames: Para asegurarse de que la comunicación interna de los nodos únicos no ocupe recursos como la dirección IP del usuario y el ancho de banda, el certificado de nodo único se genera utilizando la dirección IP de gestión interna. -- sslAllowInvalidHostnames es necesario para la conexión SSL a través de una red pública.

Ejemplo de comandos:

./mongo --host 192.168.xx.xx --port 8635 -u rwuser -p --authenticationDatabase admin -ssl --sslCAFile /tmp/ca.crt --sslAllowInvalidHostnames

Introduzca la contraseña de la base de datos cuando se le solicite:

Enter password:

Paso 9 Compruebe el resultado de la conexión. Si se muestra la siguiente información, la conexión se realiza correctamente.

----Fin

#### Conexión sin encriptar

#### AVISO

Si se conecta a una instancia a través de una conexión no cifrada, deshabilite SSL primero. De lo contrario, se notifica un error. Para obtener más información sobre cómo deshabilitar SSL, consulte **Habilitación y deshabilitación de SSL**.

- Paso 1 Inicie sesión en el ECS.
- Paso 2 Conéctese a una instancia DDS.

Utilizar una EIP

Ejemplo de comando:

./mongo --host <*DB\_HOST*> --port <*DB\_PORT*> -u <*DB\_USER*> -p -authenticationDatabase admin

Descripción de parámetros:

• **DB\_HOST** es la EIP enlazada a la instancia que se va a conectar.

En la página **Instances**, haga clic en el nombre de la instancia. Se muestra la página **Basic Information**. Elija **Connections**> **Public Connection** y obtenga la EIP del nodo correspondiente.

Figura 4-27 Obtención de una EIP

| Basic Informat   | ion       |            |         |          |     |                      |                 |  |
|------------------|-----------|------------|---------|----------|-----|----------------------|-----------------|--|
| Database Port    |           | 8635 🖉     |         |          | SSI |                      | ▲               |  |
| Address          |           |            |         |          |     |                      |                 |  |
| Public Network C | Connectio | on Address | Unbound |          |     |                      |                 |  |
|                  |           |            |         |          |     |                      |                 |  |
| Name/ID          | AZ        | Private    | Private | EIP      |     | Operation            |                 |  |
|                  | az2       | 192.16     | a4f871  | 🕲 Unbour | d   | Change Private IP Ac | ldress   More 👻 |  |

• **DB\_PORT** es el puerto de la base de datos. El número de puerto predeterminado es 8635.

Puede hacer clic en el nombre de la instancia para ir a la página **Basic Information**. En el panel de navegación de la izquierda, elija **Connections**. En la página mostrada, haga clic en la pestaña **Public Connection** y obtenga el puerto del campo **Database Port** en el área **Basic Information**.

Figura 4-28 Obtención del puerto

| <b>Basic Information</b>        |            |              |              |                               |                       |
|---------------------------------|------------|--------------|--------------|-------------------------------|-----------------------|
| Database Port                   | 863        | 5 🖉          |              | SSL                           |                       |
| Address                         |            |              |              |                               |                       |
| Public Network Conn             | ection Add | lress n<br>a | nongodb://rv | vuser: <password>6</password> | 8635/test?authSource= |
| Name/ID                         | AZ         | Private I    | EIP          | Operation                     |                       |
| dds-ce25_mong<br>000e813fb5574c | az4        | 192.168      |              | Change Private IP Ade         | dress   Unbind EIP    |
| dds-ce25_mong<br>bad06d1cf2594e | az4        | 192.168      |              | Change Private IP Ade         | dress   Bind EIP      |

• **DB\_USER** es el usuario de la base de datos. El valor predeterminado es **rwuser**.

Ejemplo de comandos:

./mongo --host 192.168.xx.xx --port 8635 -u rwuser -p --authenticationDatabase admin

Introduzca la contraseña de la base de datos cuando se le solicite:

Enter password:

Paso 3 Compruebe el resultado de la conexión. Si se muestra la siguiente información, la conexión se realiza correctamente. replica:PRIMARY>

----Fin

#### 4.2.4.4 Conexión a una instancia de nodo único mediante Robo 3T

Si desea conectarse a una instancia desde un dispositivo local, puede vincular una EIP a la instancia y usar Robo 3T para conectarse a la instancia a través de una red pública.

Esta sección describe cómo usar Robo 3T para conectarse a una instancia de clúster desde un dispositivo local. En esta sección, se utiliza como ejemplo el sistema operativo Windows utilizado por el cliente.

Robo 3T puede conectarse a una instancia con una conexión no cifrada o una conexión cifrada (SSL). Para mejorar la seguridad de la transmisión de datos, conéctese a instancias mediante SSL.

#### Diagrama de conexión

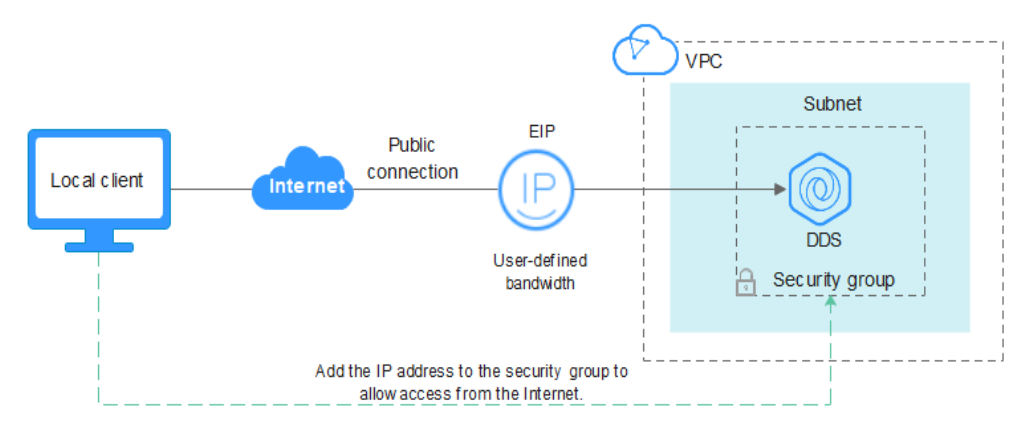

Figura 4-29 Diagrama de conexión

#### Prerrequisitos

- 1. **Vincular una EIP** a la instancia de nodo único y configure las reglas de grupo de seguridad para garantizar que se pueda acceder a la instancia mediante Robo 3T.
- 2. Instale Robo 3T.

Instalar Robo 3T. Para obtener más información, consulte ¿Cómo puedo instalar Robo 3T?

SSL

#### AVISO

Si se conecta a una instancia a través de la conexión SSL, habilite SSL primero. De lo contrario, se notifica un error. Para obtener más información sobre cómo habilitar SSL, consulte **Habilitación y deshabilitación de SSL**.

Paso 1 Ejecute el Robo 3T instalado. En el cuadro de diálogo mostrado, haga clic en Create.

| 🛃 MongoDB Connections                                           |                                 |            |       |                             | × |
|-----------------------------------------------------------------|---------------------------------|------------|-------|-----------------------------|---|
| <u>Create</u> , <u>edit</u> , <u>remove</u> , <u>clone</u> or : | reorder connections via drag´n´ | drop.      |       |                             |   |
| Name                                                            | Address                         | Attributes | Auth. | Database / User             |   |
|                                                                 |                                 |            |       |                             |   |
|                                                                 |                                 |            |       |                             |   |
|                                                                 |                                 |            |       |                             |   |
|                                                                 |                                 |            |       |                             |   |
|                                                                 |                                 |            |       |                             |   |
|                                                                 |                                 |            |       |                             |   |
|                                                                 |                                 |            |       |                             |   |
|                                                                 |                                 |            |       |                             |   |
|                                                                 |                                 |            |       |                             |   |
|                                                                 |                                 |            | [     | 📃 C <u>o</u> nnect - Cancel |   |

- Paso 2 En el cuadro de diálogo Connection Settings, establezca los parámetros de la nueva conexión.
  - 1. En la pestaña **Connection**, escriba el nombre de la nueva conexión en el cuadro de texto **Name** e introduzca el puerto EIP y la base de datos enlazados a la instancia de base de datos DDS en el cuadro de texto **Name**.

Figura 4-31 Conexión

| Connection | Settings                                   |                   |
|------------|--------------------------------------------|-------------------|
| Connection | Authentication SSH TLS Advanced            |                   |
| Туре:      | Direct Connection                          |                   |
| Name:      | test                                       |                   |
| Address:   |                                            | : 8635            |
|            | IPv4, IPv6 or domain name.                 | si can be either  |
| From URI   | Import connection details from MongoDB URI | connection string |
|            |                                            |                   |

2. En la pestaña Authentication, establezca Database en admin, User Name en rwuser y Password en la contraseña de administrador establecida durante la creación de la instancia de clúster.

#### Figura 4-32 Autenticación

| 📃 Connection Se | ettings                                             | × |
|-----------------|-----------------------------------------------------|---|
| Connection      | Authentication SSH TLS Advanced                     |   |
| 🗹 Perform autl  | nentication                                         |   |
| Database        | admin                                               |   |
|                 | The admin database is unique in MongoDB. Users with |   |
| Vser Name       | rwuser                                              |   |
| Password        | <u>ښ</u>                                            |   |
| Auth Mechanism  | SCRAM-SHA-1                                         |   |
| Manually spa    | ecify visible databases                             | - |
| <u>() T</u> est | Save Cancel                                         |   |

3. En la pestaña TLS, seleccione Use TLS protocol y seleccione Self-signed Certificate para Authentication Method.

Figura 4-33 SSL

| Connection           | Settings   |                                                |                                                    |                                                       |                                                            |                                                                |                                      | ×      |
|----------------------|------------|------------------------------------------------|----------------------------------------------------|-------------------------------------------------------|------------------------------------------------------------|----------------------------------------------------------------|--------------------------------------|--------|
| Connection           | Authentic  | ation                                          | SSH                                                | TLS                                                   | Advanc                                                     | ed                                                             |                                      |        |
| 🗹 Use TLS p          | rotocol    |                                                |                                                    |                                                       |                                                            |                                                                |                                      |        |
| Authenticati         | on Method: | Self-:                                         | signed (                                           | Certific                                              | ate                                                        |                                                                |                                      | $\sim$ |
|                      |            | In gen<br>unless<br>certif<br>will b<br>valida | eral, a<br>the ne<br>icate i<br>e encry<br>tion of | void us:<br>twork i:<br>s used,<br>pted how<br>server | ing self<br>s trusted<br>the comm<br>wever the<br>identity | -signed cert<br>d. If self<br>munications<br>are will be<br>7. | tificates<br>signed<br>channel<br>no |        |
| 🗌 Vse PEM C          | ert./Key:  | Enable<br>requir                               | this o<br>es CA-s                                  | ption to<br>igned cl                                  | o connec:<br>lient cer                                     | t to a Mongo<br>tificates/}                                    | DB that<br>ey file.                  |        |
| Advanced (           | Options    |                                                |                                                    |                                                       |                                                            |                                                                |                                      |        |
| <u>i <u>T</u>est</u> |            |                                                |                                                    |                                                       |                                                            | Save                                                           | Cano                                 | el     |

- 4. Haga clic en Save.
- Paso 3 En la página MongoDB Connections, haga clic en Connect para conectarse a la instancia de un nodo único.

| 🖁 MongoDB Connectio            | ns                                |                                | >      |
|--------------------------------|-----------------------------------|--------------------------------|--------|
| <u>Create, edit, remove, d</u> | Lone or reorder connections via d | rag'n' drop.                   |        |
| Name                           | Address                           | Attributes Auth. Database / Us | ser    |
| 📃 test                         | :8635                             | TLS 🛛 🖉 admin / rwuser         |        |
|                                |                                   |                                |        |
|                                |                                   |                                |        |
|                                |                                   |                                |        |
|                                |                                   |                                |        |
|                                |                                   |                                |        |
|                                |                                   |                                |        |
|                                |                                   |                                |        |
|                                |                                   |                                |        |
|                                |                                   |                                |        |
|                                |                                   |                                |        |
|                                |                                   | 📃 C <u>o</u> nnect             | Cancel |

Figura 4-34 Información de conexión de nodo único

Paso 4 Si la instancia de un solo nodo se conecta correctamente, se muestra la página mostrada en Figura 4-35.

Figura 4-35 Nodo único conectado

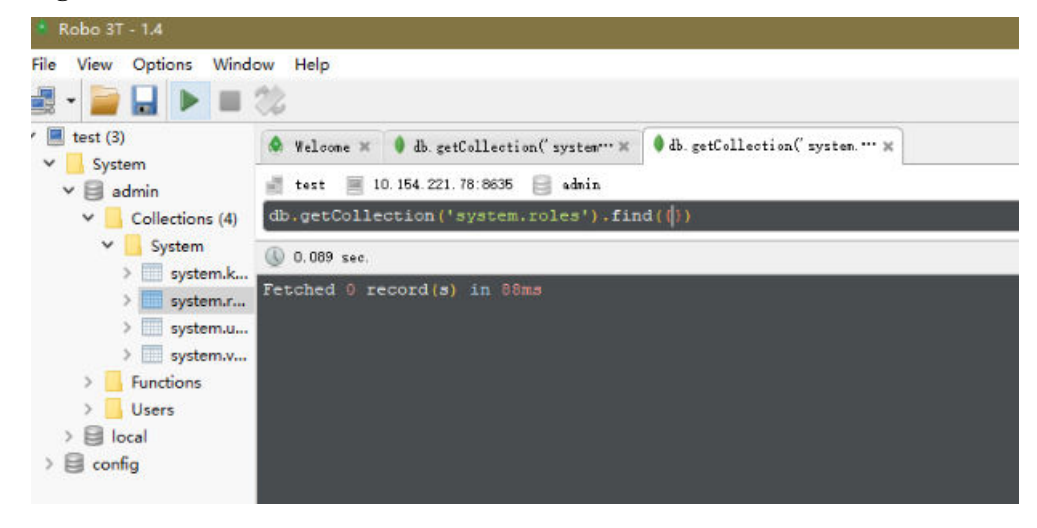

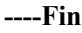

#### Conexión sin encriptar

AVISO

Si se conecta a una instancia a través de una conexión no cifrada, deshabilite SSL primero. De lo contrario, se notifica un error. Para obtener más información sobre cómo deshabilitar SSL, consulte **Habilitación y deshabilitación de SSL**.

Paso 1 Ejecute el Robo 3T instalado. En el cuadro de diálogo mostrado, haga clic en Create.

| Figura 4-36 Conexione | s |  |
|-----------------------|---|--|
|-----------------------|---|--|

| 🛃 MongoDB Connections                                           |                                 |            |       |                             | × |
|-----------------------------------------------------------------|---------------------------------|------------|-------|-----------------------------|---|
| <u>Create</u> , <u>edit</u> , <u>remove</u> , <u>clone</u> or : | reorder connections via drag´n´ | drop.      |       |                             |   |
| Name                                                            | Address                         | Attributes | Auth. | Database / User             |   |
|                                                                 |                                 |            |       |                             |   |
|                                                                 |                                 |            |       |                             |   |
|                                                                 |                                 |            |       |                             |   |
|                                                                 |                                 |            |       |                             |   |
|                                                                 |                                 |            |       |                             |   |
|                                                                 |                                 |            |       |                             |   |
|                                                                 |                                 |            |       |                             |   |
|                                                                 |                                 |            |       |                             |   |
|                                                                 |                                 |            |       |                             |   |
|                                                                 |                                 |            | [     | 📃 C <u>o</u> nnect - Cancel |   |

- Paso 2 En el cuadro de diálogo Connection Settings, establezca los parámetros de la nueva conexión.
  - 1. En la pestaña **Connection**, escriba el nombre de la nueva conexión en el cuadro de texto **Name** e introduzca el puerto EIP y la base de datos enlazados a la instancia de base de datos DDS en el cuadro de texto **Name**.

Figura 4-37 Conexión

| Connection | Authentication SSH TLS Advanced                                                                   |
|------------|---------------------------------------------------------------------------------------------------|
| ype:       | Direct Connection                                                                                 |
| lame:      | test                                                                                              |
|            |                                                                                                   |
| Address:   | : 8635<br>Specify host and port of MongoDB server. Host can be eith<br>TPu4. TPu6 or domain name  |
| .ddress:   | : 8635<br>Specify host and port of MongoDB server. Host can be eith<br>IPv4, IPv6 or domain name. |

2. En la pestaña Authentication, establezca Database en admin, User Name en rwuser y Password en la contraseña de administrador establecida durante la creación de la instancia de clúster.

#### Figura 4-38 Autenticación

| 📃 Connection Se | ettings                                             | × |
|-----------------|-----------------------------------------------------|---|
| Connection      | Authentication SSH TLS Advanced                     |   |
| 🗹 Perform aut   | nentication                                         |   |
| Database        | admin                                               |   |
|                 | The admin database is unique in MongoDB. Users with |   |
| User Name       | rwuser                                              |   |
| Password        | <u>کې</u>                                           |   |
| Auth Mechanism  | SCRAM-SHA-1                                         |   |
| Manually sp     | ecify visible databases                             | - |
| i <u>T</u> est  | Save Cancel                                         |   |

3. En la pestaña TLS, seleccione Use TLS protocol y seleccione Self-signed Certificate para Authentication Method.

Figura 4-39 SSL

| Connection           | Settings   |                                                |                                                    |                                                       |                                                        |                                                                |                                       | ×                |
|----------------------|------------|------------------------------------------------|----------------------------------------------------|-------------------------------------------------------|--------------------------------------------------------|----------------------------------------------------------------|---------------------------------------|------------------|
| Connection           | Authentic  | ation                                          | SSH                                                | TLS                                                   | Advanc                                                 | ed                                                             |                                       |                  |
| 🗹 Use TLS p          | rotocol    |                                                |                                                    |                                                       |                                                        |                                                                |                                       |                  |
| Authenticati         | on Method: | Self-                                          | signed (                                           | Certific                                              | ate                                                    |                                                                |                                       | $\sim$           |
|                      |            | In gen<br>unless<br>certif<br>will b<br>valida | eral, a<br>the ne<br>icate i<br>e encry<br>tion of | void us;<br>twork is<br>s used,<br>pted how<br>server | ing self<br>s truste<br>the com<br>vever th<br>identit | -signed cer<br>d. If self-<br>munications<br>ere will bo<br>y. | rtifica<br>-signed<br>s chann<br>e no | ites<br>i<br>iel |
| 🗌 Vse PEM C          | ert./Key:  | Enable<br>requir                               | this o<br>es CA-s                                  | ption to<br>igned cl                                  | o connec<br>Lient ce                                   | t to a Moną<br>rtificates,                                     | goDB th<br>/key fi                    | iat<br>le.       |
| Advanced             | Options    |                                                |                                                    |                                                       |                                                        |                                                                |                                       |                  |
| <u>i <u>T</u>est</u> |            |                                                |                                                    |                                                       |                                                        | Save                                                           |                                       | Cancel           |

- 4. Haga clic en Save.
- Paso 3 En la página MongoDB Connections, haga clic en Connect para conectarse a la instancia de un nodo único.

| 🖁 MongoDB Connections               |                              |            |                          | )    |
|-------------------------------------|------------------------------|------------|--------------------------|------|
| <u>reate, edit, remove, clone</u> d | r reorder connections via dr | ag'n'drop. |                          |      |
| Name                                | Address                      | Attributes | Auth. Database / User    |      |
| 📃 test                              | :8635                        | TLS        | 🔎 admin / rwuser         |      |
|                                     |                              |            |                          |      |
|                                     |                              |            |                          |      |
|                                     |                              |            |                          |      |
|                                     |                              |            |                          |      |
|                                     |                              |            |                          |      |
|                                     |                              |            |                          |      |
|                                     |                              |            |                          |      |
|                                     |                              |            |                          |      |
|                                     |                              |            |                          |      |
|                                     |                              |            |                          |      |
|                                     |                              |            | 📃 C <u>o</u> nnect 🛛 Car | ncel |

Figura 4-40 Información de conexión de nodo único

Paso 4 Si la instancia de nodo único se conecta correctamente, se muestra la página mostrada en Figura 4-41.

Figura 4-41 Nodo único conectado

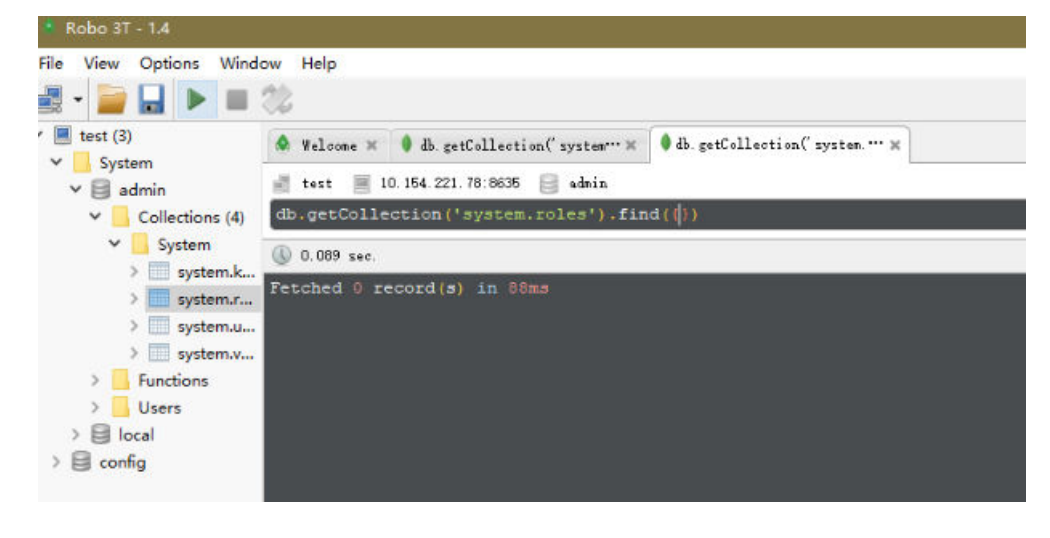

----Fin

# 4.2.5 Conexión a una instancia de nodo único mediante código de programa

#### 4.2.5.1 Java

Si se está conectando a una instancia mediante Java, un certificado SSL es opcional, pero descargar un certificado SSL y cifrar la conexión mejorará la seguridad de su instancia. SSL está deshabilitado de forma predeterminada para las instancias de base de datos recién creadas. Puede habilitar SSL haciendo referencia a Activación o desactivación de SSL. SSL

cifra las conexiones a las bases de datos, pero aumenta el tiempo de respuesta de la conexión y el uso de la CPU. Por lo tanto, se recomienda no habilitar SSL.

#### Prerrequisitos

Familiarícese con:

- Conceptos básicos de computadora
- Código Java

#### Obtención y uso de Java

- Descargue el controlador Jar desde: https://repo1.maven.org/maven2/org/mongodb/ mongo-java-driver/3.0.4/
- Para ver la guía de uso, visite https://mongodb.github.io/mongo-java-driver/4.2/ driver/getting-started/installation/.

#### Uso de un certificado SSL

#### D NOTA

- Descargue el certificado SSL y verifique el certificado antes de conectarse a las bases de datos.
- En la página Instances, haga clic en el nombre de la instancia de base de datos de destino. En el área **DB Information** de la página **Basic Information**, haga clic en de en el campo **SSL** para descargar el certificado raíz o el paquete de certificados.
- Para obtener más información sobre cómo configurar una conexión SSL, consulte el documento oficial del controlador Java de MongoDB en https://www.mongodb.com/docs/drivers/java/sync/ current/fundamentals/connection/tls/#std-label-tls-ssl.

Conéctese a una instancia de nodo único mediante Java. El formato del enlace Java es el siguiente:

mongodb://<username>:<password>@<instance\_ip>:<instance\_port>/<database\_name>?
authSource=admin&ssl=true

| Parámetro                       | Descripción                                                                                                    |
|---------------------------------|----------------------------------------------------------------------------------------------------|
| <username></username>           | Nombre de usuario actual.                                                                                                    |
| <password></password>           | Contraseña para el nombre de usuario actual                                                                                                    |
| <instance_ip></instance_ip>     | Si intenta obtener acceso a la instancia desde un ECS, establezca <i>instance_ip</i> en la dirección IP privada que se muestra en la página <b>Basic Information</b> de la instancia a la que desea conectarse. |
|                                 | Si tiene la intención de acceder a la instancia a través de una EIP, establezca <i>instance_ip</i> en la EIP que se ha enlazado a la instancia.                                                                 |
| <instance_port></instance_port> | Puerto de la base de datos que se muestra en la página <b>Basic</b><br><b>Information</b> . Valor predeterminado: <b>8635</b>                                                                                   |
| <database_name></database_name> | Nombre de la base de datos que se va a conectar.                                                                                                    |
| authSource                      | Base de datos de usuarios de autenticación. El valor es admin.                                                                                                    |

Tabla 4-12 Descripción del parámetro

| Parámetro | Descripción                                                                  |
|-----------|------------------------------------------------------------------------------|
| ssl       | Modo de conexión. <b>true</b> indica que se utiliza el modo de conexión SSL. |

## Utilice la herramienta keytool para configurar el certificado de CA. Para obtener más información sobre los parámetros, consulte **Tabla 4-13**.

keytool -importcert -trustcacerts -file <path to certificate authority file> keystore <path to trust store> -storepass <password>

#### Tabla 4-13 Descripción del parámetro

| Parámetro                                                          | Descripción                                                                                                    |
|--------------------------------------------------------------------|----------------------------------------------------------------------------------------------------|
| <pre><path authority="" certificate="" file="" to=""></path></pre> | Ruta para almacenar el certificado SSL.                                                                                          |
| <pre><path store="" to="" trust=""></path></pre>                   | Ruta para almacenar el truststore.<br>Establezca este parámetro según sea<br>necesario, por ejemplo, ./trust/<br>certs.keystore. |
| <pre><password></password></pre>                                   | Contraseña personalizada.                                                                                                    |

Configure las propiedades del sistema JVM en el programa para que apunten al truststore y keystore correctos:

- System.setProperty("javax.net.ssl.trustStore","path to trust store>");
- System.setProperty("javax.net.ssl.trustStorePassword","<password>");

Para obtener más información sobre el código Java, consulte el siguiente ejemplo: public class Connector {

```
public static void main(String[] args) {
        try {
            System.setProperty("javax.net.ssl.trustStore", "./trust/
certs.keystore");
            System.setProperty("javax.net.ssl.trustStorePassword",
"123456");
            ConnectionString connString = new
ConnectionString("mongodb://
<username>:<password>@<instance ip>:<instance port>/<database name>?
authSource=admin&ssl=true");
            MongoClientSettings settings = MongoClientSettings.builder()
                    .applyConnectionString(connString)
                    .applyToSslSettings(builder -> builder.enabled(true))
                    .applyToSslSettings(builder ->
builder.invalidHostNameAllowed(true))
                    .build();
            MongoClient mongoClient = MongoClients.create(settings);
            MongoDatabase database = mongoClient.getDatabase("admin");
            //Ping the database. If the operation fails, an exception
occurs.
            BsonDocument command = new BsonDocument("ping", new
BsonInt64(1));
            Document commandResult = database.runCommand(command);
            System.out.println("Connect to database successfully");
```

```
} catch (Exception e) {
    e.printStackTrace();
    System.out.println("Test failed");
}
```

#### Conexión sin el certificado SSL

#### D NOTA

No es necesario descargar el certificado SSL porque no se requiere la verificación del certificado en el servidor.

Conecte un único nodo usando Java. El formato de enlace Java es el siguiente: mongodb://<username>:<password>@<instance\_ip>:<instance\_port>/<database\_name>? authSource=admin

| Parámetro                       | Descripción                                                                                                    |
|---------------------------------|----------------------------------------------------------------------------------------------------|
| <username></username>           | Nombre de usuario actual.                                                                                                    |
| <password></password>           | Contraseña para el nombre de usuario actual                                                                                                    |
| <instance_ip></instance_ip>     | Si intenta obtener acceso a la instancia desde un ECS, establezca <i>instance_ip</i> en la dirección IP privada que se muestra en la página <b>Basic Information</b> de la instancia a la que desea conectarse. |
|                                 | Si tiene la intención de acceder a la instancia a través de una EIP, establezca <i>instance_ip</i> en la EIP que se ha enlazado a la instancia.                                                                 |
| <instance_port></instance_port> | Puerto de la base de datos que se muestra en la página <b>Basic</b><br>Information. Valor predeterminado: 8635                                                                                                  |
| <database_name></database_name> | Nombre de la base de datos que se va a conectar.                                                                                                    |
| authSource                      | Base de datos de usuarios de autenticación. El valor es admin.                                                                                                    |

#### Ejemplo de script en Java:

```
public class Connector {
    public static void main(String[] args) {
        try {
            ConnectionString connString = new
ConnectionString("mongodb://
<username>:<password>@<instance ip>:<instance port>/<database name>?
authSource=admin");
            MongoClientSettings settings = MongoClientSettings.builder()
                    .applyConnectionString(connString)
                    .retryWrites(true)
                    .build();
            MongoClient mongoClient = MongoClients.create(settings);
            MongoDatabase database = mongoClient.getDatabase("admin");
            //Ping the database. If the operation fails, an exception
occurs.
            BsonDocument command = new BsonDocument("ping", new
BsonInt64(1));
```

```
Document commandResult = database.runCommand(command);
System.out.println("Connect to database successfully");
} catch (Exception e) {
    e.printStackTrace();
    System.out.println("Test failed");
}
}
```

#### 4.2.5.2 Python

Esta sección describe cómo conectarse a una instancia de nodo único usando Python.

#### Prerrequisitos

1. Para conectar un ECS a una instancia, el ECS debe poder comunicarse con la instancia DDS. Puede ejecutar el siguiente comando para conectarse a la dirección IP y el puerto del servidor de instancia para probar la conectividad de red.

curl ip:port

Si se muestra el mensaje It looks like you are trying to access MongoDB over HTTP on the native driver port, la conectividad de red es normal.

- 2. Instale Python y el paquete de instalación de terceros **pymongo** en el ECS. Se recomienda Pymongo 2.8.
- 3. Si SSL está habilitado, debe descargar el certificado raíz y subirlo al ECS.

#### Código de conexión

Habilitación de SSL

```
import ssl
from pymongo import MongoClient
conn_urls="mongodb://rwuser:rwuserpassword@ip:port/{mydb}?
authSource=admin"
connection = MongoClient(conn_urls,connectTimeoutMS=5000,ssl=True,
ssl_cert_reqs=ssl.CERT_REQUIRED,ssl_match_hostname=False,ssl_ca_certs
=${path to certificate authority file})
dbs = connection.database_names()
print "connect database success! database names is %s" % dbs
```

• Deshabilitación de SSL

```
import ssl
from pymongo import MongoClient
conn_urls="mongodb://rwuser:rwuserpassword@ip:port/{mydb}?
authSource=admin"
connection = MongoClient(conn_urls,connectTimeoutMS=5000)
dbs = connection.database_names()
print "connect database success! database names is %s" % dbs
```

#### D NOTA

- La base de datos de autenticación en la URL debe ser admin. Eso significa configurar authSource a admin.
- En el modo SSL, es necesario generar manualmente el archivo trustStore.
- La base de datos de autenticación debe ser **admin** y, a continuación, cambiar a la base de datos de servicio.

# **5** Iniciar y cerrar sesión en la consola DDS

#### Prerrequisitos

Necesita tener una cuenta en la plataforma en la nube antes de poder usar DDS

Por primera vez que utilice DDS, solicite una cuenta en el sitio web oficial. Después de que la aplicación tenga éxito, su cuenta tiene permisos para acceder al servicio DDS, así como a todos los demás servicios en la nube.

#### Iniciar sesión en la consola DDS

- Paso 1 Abra sitio web oficial de Huawei Cloud
- Paso 2 Haga clic en Console en la parte superior derecha de la página. Se muestra la página de inicio de sesión de la consola de gestión de Huawei Cloud.
- Paso 3 Ingrese la información de la cuenta como se le solicite y haga clic en Log In.

El inicio de sesión es exitoso.

**Paso 4** Haga clic en 🔍 en la esquina superior izquierda y seleccione una región y un proyecto.

Si desea utilizar recursos informáticos y de red exclusivamente, debe **habilitar un DeC** y **solicitar recursos de DCC**. Después de habilitar un DeC, puede seleccionar la región y el proyecto de DeC.

Se le cobrará adicionalmente por usar DeC.

**Paso 5** Haga clic en = en la esquina superior izquierda de la página y elija **Databases** > **Document Database Service**.

----Fin

#### Cerrar sesión en la consola DDS

- **Paso 1** En cualquier página de la consola DDS, haga clic en el nombre de usuario en la esquina superior derecha.
- Paso 2 En el cuadro de diálogo que se muestra, haga clic en Log Out.

----Fin

# 6 Ejemplo: Comprar y conectarse a una

## instancia DDS

### 6.1 Conexión a una instancia de base de datos mediante Mongo Shell

Esta sección describe cómo crear una instancia de base de datos, usar Mongo Shell para conectarse a la instancia de base de datos a través de una red privada, y leer datos y escribir datos en la instancia de base de datos.

- Paso 1: Comprar una instancia de base de datos
- Paso 2: Comprar un ECS
- Paso 3: Configurar reglas de grupo de seguridad
- Paso 4: Conectarse a una instancia de clúster DDS mediante Mongo Shell
- Paso 5: Crear una base de datos y escribir datos en la base de datos

#### Paso 1: Comprar una instancia de base de datos

- 1. Vaya a la página Custom Config.
- 2. En la página mostrada, seleccione un modo de facturación y configure la información sobre su instancia de base de datos. A continuación, haga clic en **Next**.

| Basic Information                                                                                                    |                                                                                                    |                                                                                                    |  |  |
|----------------------------------------------------------------------------------------------------|----------------------------------------------------------------------------------------------------|----------------------------------------------------------------------------------------------------|--|--|
| Billing Mode                                                                                                    | Yearly/Monthly Pay-per-use                                                                                                    |                                                                                                    |  |  |
| Region                                                                                                    | Device an accurately areas included from each other. For two natural latency and mining proving areas: safet the pagest point                                                                                                    |                                                                                                    |  |  |
| Project                                                                                                    |                                                                                                    |                                                                                                    |  |  |
| AZ                                                                                                    | azi az2 az3 az1,az2,az3                                                                                                    |                                                                                                    |  |  |
|                                                                                                    | Deploy your DB instance in a single AZ or three AZs for high availability.                                                                                                    |                                                                                                    |  |  |
| DB Instance Name                                                                                                    | dds-c5d2                                                                                                    |                                                                                                    |  |  |
| DB Instance Type 🕜                                                                                                    | Claster Replica set Claster offer more tobust beeformance than replica sets and more flexible scaling options. The high-availability and flexible scaling have made in the unwalked make them an evaluated whole for tame entermotive                                                                                                    |                                                                                                    |  |  |
|                                                                                                    | Clusters of community edition you can still create: 9. Increase Quota                                                                                                    |                                                                                                    |  |  |
| Compatible MongoDB Version                                                                                                    | 4.4 4.2 4.0 3.4 View Version Details                                                                                                    |                                                                                                    |  |  |
| Storage Type                                                                                                    | Uttra-high I/O                                                                                                    |                                                                                                    |  |  |
| Storage Engine                                                                                                    | RocksDB                                                                                                    |                                                                                                    |  |  |
| Specifications                                                                                                    | General-purpose Enhanced II                                                                                                    |                                                                                                    |  |  |
| mongos                                                                                                    |                                                                                                    |                                                                                                    |  |  |
| Node Class                                                                                                    | vCPU   Memory                                                                                                    | Maximum Connections                                                                                                    |  |  |
|                                                                                                    | 2 vCPUs   8 GB                                                                                                    | 2,000                                                                                                    |  |  |
|                                                                                                    | 4 vCPUs   16 GB                                                                                                    | 4,000                                                                                                    |  |  |
|                                                                                                    | 8 vCPUs   32 GB                                                                                                    | 16,000                                                                                                    |  |  |
|                                                                                                    | 0 16 vCPUs   64 GB                                                                                                    | 16,000                                                                                                    |  |  |
|                                                                                                    | 32 vCPUs   128 GB                                                                                                    | 16,000                                                                                                    |  |  |
|                                                                                                    | 64 vCPUs   256 GB                                                                                                    | 16,000                                                                                                    |  |  |
|                                                                                                    | Currently selected dds.mongodb.c6.large.4.mongos   2 vCPUs   8 GB                                                                                                    |                                                                                                    |  |  |
| Nodes                                                                                                    | - 2 + The quantity ranges from 2 to 16.                                                                                                    |                                                                                                    |  |  |
| Parameter Template                                                                                                    | Default-DDS-12-Mongos   C Vew Parameter Template                                                                                                    |                                                                                                    |  |  |
|                                                                                                    | Deradit-DDS-4.2-Wongos View Parameter Temptate                                                                                                    |                                                                                                    |  |  |
|                                                                                                    | Detaul-DLG-4,2-Munglos Very Paratheet Template                                                                                                    |                                                                                                    |  |  |
| shard                                                                                                    | Desue-DD-42-mongos                                                                                                    |                                                                                                    |  |  |
| shard<br>Node Class                                                                                                    | VCPU   Memory                                                                                                    | Maximum Connections                                                                                                    |  |  |
| shard<br>Node Class                                                                                                    | VCPU J Memory                                                                                                    | Maximum Connections 2.000                                                                                                    |  |  |
| shard<br>Node Class                                                                                                    | vCPU   Memory         0         vev rialities remplace           0         2xCPUs   8 08         0           0         2xCPUs   16 08         0                                                                                                    | Maximum Connections<br>2.000<br>2.000                                                                                                    |  |  |
| Shard<br>Node Class                                                                                                    | vCPU   Memory <ul> <li>2xCPUs   8 0B</li> <li>2xCPUs   16 0B</li> <li>4xCPUs   16 0B</li> <li>4xCPUs   16 0B</li> </ul>                                                                                                    | Maximum Connections 2.000<br>2.000<br>4.000                                                                                                    |  |  |
| shard<br>Node Class                                                                                                    | vCPU   Memory <ul> <li>2 vCPUs  8 08</li> <li>2 vCPUs  108</li> <li>4 vCPUs  108</li> <li>4 vCPUs  108</li> <li>4 vCPUs  108</li> <li>4 vCPUs  108</li> </ul>                                                                                                    | Maximum Connections<br>2.000<br>2.000<br>4.000<br>4.000                                                                                                    |  |  |
| shard<br>Node Class                                                                                                    | vCPU   Memory                • 2 vCPUs   8 08            • 2 vCPUs   16 08            • 4 vCPUs   15 08            • 4 vCPUs   12 08                                                                                                    | Maximum Connections<br>2.000<br>2.000<br>4.000<br>4.000<br>16.000                                                                                                    |  |  |
| shard<br>Node Class                                                                                                    | vCPU   Memory <ul> <li>2 vCPUs   8 08</li> <li>2 vCPUs   10 08</li> <li>4 vCPUs   10 08</li> <li>4 vCPUs   12 08</li> <li>8 vCPUs   52 08</li> <li>8 vCPUs   64 08</li> <li>7 vCPUs   64 08</li> </ul>                                                                                                    | Maximum Connections<br>2.000<br>2.000<br>4.000<br>4.000<br>16.000<br>16.000                                                                                                    |  |  |
| shard<br>Nose Class                                                                                                    | vCPU   Memory <ul> <li>2 vCPUs   8 GB</li> <li>2 vCPUs   16 GB</li> <li>4 vCPUs   12 GB</li> <li>8 vCPUs   32 GB</li> <li>8 vCPUs   34 GB</li> <li>16 vCPUs   34 GB</li> <li>16 vCPUs   34 GB</li> <li>16 vCPUs   34 GB</li> </ul>                                                                                                    | Maximum Connections<br>2.000<br>2.000<br>4.000<br>4.000<br>16.000<br>16.000<br>16.000                                                                                                    |  |  |
| shard<br>Node Class                                                                                                    | VEPU / Memory <ul> <li>2 vCPUs   8 08</li> <li>2 vCPUs   16 08</li> <li>4 vCPUs   16 08</li> <li>4 vCPUs   12 08</li> <li>8 vCPUs   20 08</li> <li>9 vCPUs   64 08</li> <li>16 vCPUs   64 08</li> </ul> <li>Currently selected: dbs.monpobl.cbi.large.4.shard   2 vCPUs   8 08</li>                                                                                                    | Maximum Connections<br>2.000<br>2.000<br>4.000<br>4.000<br>16.000<br>16.000<br>15.000                                                                                                    |  |  |
| shard<br>Node Class                                                                                                    | vCPU   Memory           2 xCPUs   8 GB           2 xCPUs   16 GB           4 xCPUs   12 GB           8 xCPUs   32 GB           9 xCPUs   54 GB           19 xCPUs   54 GB           19 xCPUs   54 GB           Currently selected           000000000000000000000000000000000000                                                                                                    | Maximum Connections<br>2.000<br>2.000<br>4.000<br>4.000<br>16.000<br>16.000                                                                                                    |  |  |
| shard<br>Node Class                                                                                                    | VEV / Memory           2 x <pu1 08<="" 18="" td="">           2 x<pu1 08<="" 18="" td="">           2 x<pu1 08<="" 18="" td="">           4 x<pu1 08<="" 12="" td="">           8 x<pu1 08<="" 12="" td="">           9 x<pu1 08<="" 18="" td="">           14 x<pu1 08<="" 12="" td="">           9 x<pu1 08<="" 18="" td="">           14 x<pu1 08<="" 12="" td="">           9 x<pu1 08<="" 18="" td="">           14 x<pu1 08<="" 12="" td="">           16 x<pu1 08<="" 18="" td="">           17 x<pu1 08<="" 18="" td="">           16 x<pu1 08<="" 18="" td="">           17 x<pu1 08<="" 18="" td="">           17 x<pu1 08<="" 18="" td="">           18 x<pu1 08<="" 18="" td="">           19 x<pu1 08<="" 18="" td=""></pu1></pu1></pu1></pu1></pu1></pu1></pu1></pu1></pu1></pu1></pu1></pu1></pu1></pu1></pu1></pu1></pu1></pu1>                                                                                                    | Maximum Connections<br>2,000<br>2,000<br>4,000<br>16,000<br>16,000<br>16,000<br>10<br>10<br>+ 08 <sup>(*)</sup>                                                                                                    |  |  |
| shard<br>Node Class                                                                                                    | vCPU   Memory <ul> <li>VCPU is 18 08</li> <li>2 vCPUs   18 08</li> <li>4 vCPUs   18 08</li> <li>4 vCPUs   12 08</li> <li>8 vCPUs   52 08</li> <li>8 vCPUs   64 08</li> </ul> <ul> <li>Currently leaded data and log vCPUs   6 08</li> <li>70 08</li> <li>750 100 125 150 1750 2000</li> <li>To call</li> <li>9 250 500 750 100 125 150 1750 2000</li> <li>To call</li> <li>9 250 500 750 100 125 150 1750 2000</li> <li>To call the that the DB instance can still be used if the storage space is about to be used up, the database is set to read-only, and data cannot be modified</li> </ul>                                                                                                    | Maximum Connections           2:000           0:000           0:000           1:0:000           1:0:000           1:0:000           1:0:000           1:0:000           1:0:000           1:0:000           1:0:000           1:0:000           1:0:000           1:0:000           1:0:000                                                                                                    |  |  |
| shard<br>Node: Class<br>Storage Space                                                                                              | VEV / Neuropa         Vev / Rainteen interplace           vCPU   Memory                                                                                                    | Maximum Connections           2.000           2.000           4.000           4.000           16.000           16.000           16.000           16.000           16.000           16.000           16.000           16.000           16.000           16.000           16.000           16.000           16.000           16.000           16.000           16.000           16.000           16.000           16.000           16.000           16.000           16.000           16.000           16.000           16.000           16.000           16.000           16.000           16.000           17.000           16.000           16.000           17.000           18.000           19.000           10.000           10.000           11.000           11.000           11.000           11.000           11.000                                                                                                    |  |  |
| shard<br>Nose Class<br>Storage Space<br>Noses<br>Parameter Temptato                                                                | VEV J Memory <ul> <li>2 vCPUs   8 GB</li> <li>2 vCPUs   16 GB</li> <li>4 vCPUs   16 GB</li> <li>4 vCPUs   12 GB</li> <li>8 vCPUs   32 GB</li> <li>8 vCPUs   54 GB</li> <li>19 vCPUs   54 GB</li> <li>19 vCPUs   54 GB</li> </ul> 10 GE       20 200       70 To ensure that the DB instance can still be used if the storage space is about to be used up, the database is set to read-only, and data cannot be modified           2 until y cannot be modified           2 until y cannot be modified           2 until y cannot be modified           2 until y cannot be modified                                                                                                    | Maximum Connections           2,000                                                                                                    |  |  |
| shard<br>Node Class<br>Storage Space                                                                                               | VEV Finalment Integration           VEV Finalment Integration           VEVU finalment Integration           VEVU fina                                                                                                    | Maximum Connections 2,000 2,000 4,000 4,000 16,000 16,000  |  |  |
| shard<br>Node Class<br>Storage Space<br>Nodes<br>Parameter Template<br>config                                                      | VEX.PU   Memory <ul> <li>2 xxCPUs   8 G8</li> <li>2 xxCPUs   16 G8</li> <li>4 xxCPUs   16 G8</li> <li>4 xxCPUs   16 G8</li> <li>4 xxCPUs   16 G8</li> <li>4 xxCPUs   16 G8</li> <li>4 xxCPUs   16 G8</li> <li>5 xxCPUs   16 G8</li> <li>5 xxxPUs   16 G8</li> <li>5 xxxPUs   16 G8</li> <li>5 xxxPUs   16 G8</li> <li>5 xxxPUs   16 G8</li> <li>5 xxxPUs   16 G8</li> <li>5 xxxxPUs   16 G8</li> <li>5 xxxxPUs   16 G8</li> <li>5 xxxxPUs   16 G8</li> <li>5 xxxxxPUs   16 G8</li> <li>5 xxxxxxxxxxxxxxxxxxxxxxxxxxxxxxxxxxxx</li></ul>                                                                                                    | Maximum Connections 2,000 2,000 4,000 4,000 16,000 15,000 15,000 16 Of Content of Content of Conten |  |  |
| shard<br>Node Class                                                                                                    | vCPU   Memory           • VKP / Balancer / Antipue           • VCPU   Memory           • 2 xCPUs   8 GB           • 2 xCPUs   16 GB           • 4 xCPUs   16 GB           • 4 xCPUs   16 GB           • 4 xCPUs   12 GB           • 8 xCPUs   54 GB           • 16 xCPUs   54 GB           • 16 xCPUs   64 GB           • 16 xCPUs   64 GB           • 16 xCPUs   64 GB           • 0 to xCPUs   64 GB           • 0 to xCPUs   64 GB           • 0 to xCPUs   64 GB           • 0 to xCPUs   64 GB           • 0 to xCPUs   64 GB           • 0 to xCPUs   64 GB           • 0 to xCPUs   64 GB           • 0 to xCPUs   64 GB           • 0 to xCPUs   64 GB           • 0 to xCPUs   64 GB           • 0 to xCPUs   750           • 0 to xCPUs   750           • 0 to xCPUs   750           • 0 to xCPUs   750           • 0 to xCPUs   750           • 0 to xCPUs   750           • 0 to xCPUs   750           • 0 to xCPUs   750           • 0 to xCPUs   750           • 0 to xCPUs   750           • 0 to xCPUs   750           • 0 to xCPUs   750           • 0 to xCPUs   750           • 0 to xCPUs   750 </th <th>Maximum Connections           2,000           2,000           4,000           16,000           16,000           10         +         GE ③           1.0         +         GE ③</th>                                                                                                    | Maximum Connections           2,000           2,000           4,000           16,000           16,000           10         +         GE ③           1.0         +         GE ③                                                                                                    |  |  |
| shard<br>Node Class<br>Storage Space<br>Nodes<br>Parameter Template<br>config<br>Node Class                                        | VEV Finalment Amplan           VCPU J Memory <ul> <li>VCPU J 18 08</li> <li>VCPU J 18 08</li> <li>VCPU J 18 08</li> <li>VCPU J 18 08</li> <li>VCPU J 18 08</li> <li>VCPU J 18 08</li> <li>VCPU J 18 08</li> <li>VCPU J 18 08</li> <li>VCPU J 18 08</li> <li>VCPU J 18 08</li> <li>VCPU J 18 08</li> <li>VCPU J 18 08</li> <li>VCPU J 18 08</li> </ul> VEVENUE         VEVENUE         VEVENUE </th <th>Maximum Connections           2,000           2,000           4,000           16,000           16,000           10         +           0         +           0         +           0         +           0         +           0         +           0         +           0         +           0         +           0         +           0         +           0         +           0         +</th> | Maximum Connections           2,000           2,000           4,000           16,000           16,000           10         +           0         +           0         +           0         +           0         +           0         +           0         +           0         +           0         +           0         +           0         +           0         +           0         +                                                                                                    |  |  |
| shard<br>Node Class<br>Storage Space<br>Nodes<br>Parameter Tampiate<br>Config<br>Node Class                                        | vcPU   Memory           • VcPU   Memory           • 2 vcPUs   8 08           • 2 vcPUs   16 08           • 4 vcPUs   16 08           • 4 vcPUs   12 08           • 8 vcPUs   64 08           • 8 vcPUs   64 08           • 16 vcPUs   64 08           • 16 vcPUs   64 08           • 17 vcPUs   64 08           • 16 vcPUs   64 08           • 17 vcPUs   64 08           • 18 vcPUs   64 08           • 18 vcPUs   64 08           • 18 vcPUs   64 08           • 19 vcPUs   64 08           • 19 vcPUs   64 08           • 10 vcPUs   64 08           • 1                                                                                                    | Maximum Connections           2.000                                                                                                    |  |  |
| shard<br>Node Class<br>Storage Space<br>Nodes<br>Parameter Template<br>Config<br>Node Class<br>Storage Space<br>Parameter Template | vCPU   Memory           • VKP / Iduation           • 2 vCPUs   8 08           • 2 vCPUs   16 08           • 4 vCPUs   16 08           • 4 vCPUs   12 08           • 8 vCPUs   64 08           • 16 vCPUs   64 08           • 16 vCPUs   64 08           • 17 vC           • 17 vE vanthy ranges from 2 to 16.           • 16 vLPUs   64 08           • 2           • 17 vE vanthy ranges from 2 to 16.           • 16 vLPUs   64 08           • 2 vCPUs   64 08           • 2 vCPUs   64 08           • 2 vCPUs   64 08           • 2 vCPUs   64 08           <                                                                                                    | Maximum Connections           2.000                                                                                                    |  |  |
| shard<br>Node: Class                                                                                                    | Understood 1.4-moliped         View Praimateer Template           vCPU   Memory         •           •         2 vCPUs   8 0.8           •         2 vCPUs   10 0.8           •         4 vCPUs   10 0.8           •         4 vCPUs   10 0.8           •         4 vCPUs   10 0.8           •         8 vCPUs   64 0.8           •         8 vCPUs   64 0.8           •         8 vCPUs   64 0.8           •         9 vCPUs   64 0.8           •         9 vCPUs   64 0.8           •         9 vCPUs   64 0.8           •         9 vCPUs   64 0.8           •         9 vCPUs   64 0.8           •         7 vCPUs   64 0.8           •         9 vCPUs   64 0.8           •         9 vCPUs   64 0.8           •         9 vCPUs   64 0.8           •         9 vCPUs   64 0.8           •         9 vCPUs   64 0.8           •         9 vcPUs   64 0.8           •         9 vcPUs   64 0.8           •         10 vcPUs   64 0.8           •         10 vcPUs   64 0.8           •         10 vcPUs   64 0.8           •         10 vcPUs   64 0.8           •         10 vcPUs   64 0.8 <th>Maximum Connections           2.000        </th>                                                                                                    | Maximum Connections           2.000                                                                                                    |  |  |

#### Figura 6-1 Configuraciones básicas

#### Figura 6-2 Configuración del administrador

| Administrator          |           |      |   |                                                                      |  |
|------------------------|-----------|------|---|----------------------------------------------------------------------|--|
| Password               | Configure | Skip |   |                                                                      |  |
| Administrator          | rwuser    |      |   |                                                                      |  |
| Administrator Password |           |      | Ø | Keep your password secure. The system cannot retrieve your password. |  |
| Confirm Password       |           |      | Ø |                                                                      |  |

#### Figura 6-3 Red y duración requerida

| Network            |                                                      |                                                                                  |
|--------------------|------------------------------------------------------|----------------------------------------------------------------------------------|
| VPC                | default_vpc 🔹                                        | C View VPC                                                                       |
|                    | After the DDS instance is created, the VPC car       | mot be changed.                                                                  |
| Subnet             | default_subnet(192.168.0.0/24) •                     | C View Subnet                                                                    |
|                    | Available private IP addresses in the subnet: 227    |                                                                                  |
| Security Group     | Sys-default(b6f16cee-e859-47e2-a418 •                | C View Security Group                                                            |
|                    | In a security group, rules that authorize connection | ns to D8 instances apply to all D8 instances associated with the security group. |
| SSL                | View Details                                         |                                                                                  |
|                    | ▲ To encrypt transmission, enable SSL.               |                                                                                  |
| Database Port      | Default port: 8635                                   |                                                                                  |
|                    |                                                      |                                                                                  |
| Enterprise Project |                                                      |                                                                                  |
| sitespine i rojuti |                                                      |                                                                                  |
| Enterprise Project | Select                                               | ▼ C View Project Management ⑦                                                    |

#### Figura 6-4 Configuración avanzada

| Advanced Settings  |                                                                                                    |
|--------------------|----------------------------------------------------------------------------------------------------|
| Automated Backup   | 0                                                                                                    |
| Retention Period   | - 7 + Enter an integer from 1 to 732.                                                                                                  |
| Time Window        | 00.00 - 01:00 * GMT+08:00                                                                                                    |
| Maintenance Window | Skip Configure 🕥                                                                                                    |
| Tags               | It is recommended that you use TMS's predefined tag function to add the same tags to different cloud resources. C View predefined tags |
|                    | Tag key Tag value                                                                                                    |
|                    | You can add 20 more tags.                                                                                                    |

- 3. En la página mostrada, confirme los detalles de la instancia.
  - Para instancias anuales/mensuales
    - Si necesita modificar la configuración, haga clic en **Previous**.
    - Si no necesita modificar la configuración, lee y acepta el contrato de servicio y haga clic en Pay Now para ir a la página de pago y completar el pago.
  - Para instancias de pago por uso
    - Si necesita modificar la configuración, haga clic en **Previous**.
    - Si no necesita modificar la configuración, lee y acepta el contrato de servicio y haga clic en Submit para comenzar a crear la instancia.
- 4. Haga clic en **Back to Instance List**. Haga clic en **Back to Instance List**. Puede ver y gestionar la instancia de base de datos en la página **Instances**.
  - Cuando se crea una instancia de base de datos, el estado que se muestra en la columna Status es Creating. Este proceso dura unos 15 minutos. Una vez completada la creación, el estado cambia a Available.
  - Las instancias anuales/mensuales que se compraron en lotes tienen las mismas especificaciones, excepto el nombre y el ID de la instancia.
# Paso 2: Comprar un ECS

- 1. Vaya a la página **Buy ECS**.
- 2. Configure los ajustes básicos y haga clic en **Next: Configure Network**. Mantenga la región y AZ del ECS iguales a los de la instancia DDS que se va a conectar.

#### Figura 6-5 Configuraciones básicas

| Configure Basic Sett | tings (2) Configure Network                                                                                                    | 3 Configure Advanced Settings                                                                                                    | (4) Confirm                                                                                                    |                                                                                                |                                                                                        |  |
|----------------------|----------------------------------------------------------------------------------------------------|----------------------------------------------------------------------------------------------------|----------------------------------------------------------------------------------------------------|------------------------------------------------------------------------------------------------|----------------------------------------------------------------------------------------|--|
| Biling Mode          | Yearly/Monthly Pay-per-use                                                                                                    | Spot price (2)                                                                                                    |                                                                                                    |                                                                                                |                                                                                        |  |
| Region               | fon Oct Hong Kong •                                                                                                    |                                                                                                    |                                                                                                    |                                                                                                |                                                                                        |  |
|                      | For low network latency and quick resource access, s                                                                                                    | elect the region nearest to your target users. L                                                                                                    | earn how to select a region.                                                                                                    |                                                                                                |                                                                                        |  |
| AZ                   | Random AZ1                                                                                                    | AZ2 ⑦                                                                                                    |                                                                                                    |                                                                                                |                                                                                        |  |
|                      |                                                                                                    |                                                                                                    |                                                                                                    |                                                                                                |                                                                                        |  |
| C211 4               | and Harrison (1)                                                                                                    |                                                                                                    |                                                                                                    |                                                                                                |                                                                                        |  |
| CPO Achiectare       | Kanpeng                                                                                                    |                                                                                                    |                                                                                                    |                                                                                                |                                                                                        |  |
| Specifications       | Latest generation • VCPUs A                                                                                                    | Memory                                                                                                    | All • Flav                                                                                                    | or Name Q                                                                                      |                                                                                        |  |
|                      | General computing-plus General computin                                                                                                    | ig Memory-optimized High-perfor                                                                                                    | mance computing Ultra-high I/O                                                                                                    | GPU-accelerated                                                                                |                                                                                        |  |
|                      | Elizard Manua                                                                                                    | of Rite L Manager (CB)                                                                                                    | CPU JE                                                                                                    | Assured / Maximum Bandwidth 🕥 🚛                                                                | Packets Per Second (PPS) ⑦ JE IPv6                                                     |  |
|                      | Handi Haring                                                                                                    | ACK OR LIMEIRON ACTION                                                                                                    |                                                                                                    |                                                                                                |                                                                                        |  |
|                      | c6.large.2                                                                                                    | 2 vCPUs   4 GIB                                                                                                    | Intel Cascade Lake 3.0GHz                                                                                                    | 1.2 / 4 Gbit/s                                                                                 | 400,000 Yes                                                                            |  |
|                      | c6large.2     c6large.4                                                                                                    | 2 vCPUs   4 GIB<br>2 vCPUs   8 GIB                                                                                                    | Intel Cascade Lake 3.0GHz<br>Intel Cascade Lake 3.0GHz                                                                                                    | 1.2 / 4 Gbit/s<br>1.2 / 4 Gbit/s                                                               | 400,000 Yes                                                                            |  |
|                      | c6large.2     c6klarge.2     c6klarge.2                                                                                                    | 2 vCPUs   4 GIB<br>2 vCPUs   4 GIB<br>2 vCPUs   8 GIB<br>4 vCPUs   8 GIB                                                                                               | Intel Cascade Lake 3.0GHz<br>Intel Cascade Lake 3.0GHz<br>Intel Cascade Lake 3.0GHz                                                                                                    | 1.2 / 4 Gbit/s<br>1.2 / 4 Gbit/s<br>2.4 / 8 Gbit/s                                             | 400,000 VHs<br>400,000 VHs<br>800,000 VHs                                              |  |
|                      | c6.large.2     c6.starge.4     c6.xtarge.4     c6.xtarge.4     c6.xtarge.4                                                                                                    | 2 vCPUs   4 GB     2 vCPUs   4 GB     2 vCPUs   8 GB     4 vCPUs   8 GB     4 vCPUs   8 GB     4 vCPUs   16 GB                                                         | Intel Cascade Lake 3.0GHz<br>Intel Cascade Lake 3.0GHz<br>Intel Cascade Lake 3.0GHz<br>Intel Cascade Lake 3.0GHz                                                                                 | 1.2 / 4 Gbit/s<br>1.2 / 4 Gbit/s<br>2.4 / 8 Gbit/s<br>2.4 / 8 Gbit/s                           | 400,000 Wes<br>400,000 Wes<br>800,000 Wes                                              |  |
|                      | e Skinge 2     e Skinge 2     e Skinge 4     e Skinge 2     e Skinge 2     e Skinge 2                                                                                                    | 2 VCPUs   4 GB     2 VCPUs   4 GB     2 VCPUs   8 GB     4 VCPUs   8 GB     4 VCPUs   8 GB     4 VCPUs   16 GB     8 VCPUs   16 GB                                     | Intel Cascade Lake 3.0GHz<br>Intel Cascade Lake 3.0GHz<br>Intel Cascade Lake 3.0GHz<br>Intel Cascade Lake 3.0GHz<br>Intel Cascade Lake 3.0GHz                                                    | 1.2 / 4 Gbit/s<br>1.2 / 4 Gbit/s<br>2.4 / 8 Gbit/s<br>2.4 / 8 Gbit/s<br>4.5 / 15 Gbit/s        | 400,000 We<br>400,000 We<br>400,000 We<br>400,000 We<br>1,000,000 We                   |  |
|                      | ekiage2     ekiage2     ekiage2     ekiage2     ekiage2     ekiage2     ekiage2     ekiage2     ekiage2     ekiage2     ekiage2                                                                                                    | 2 vCPUs   4 cBit     2 vCPUs   4 cBit     2 vCPUs   4 cBit     4 vCPUs   8 cBit     4 vCPUs   8 cBit     4 vCPUs   16 cBit     8 vCPUs   16 cBit     8 vCPUs   16 cBit | Intel Cascade Lake 3.00Hz<br>Intel Cascade Lake 3.00Hz<br>Intel Cascade Lake 3.00Hz<br>Intel Cascade Lake 3.00Hz<br>Intel Cascade Lake 3.00Hz<br>Intel Cascade Lake 3.00Hz                       | 1 2 / 4 GbUs<br>1 2 / 4 GbUs<br>2 4 / 8 GbUs<br>2 4 / 8 GbUs<br>4 5 / 15 GbUs<br>4 5 / 15 GbUs | 400,000 We<br>200,000 We<br>800,000 We<br>1.000,000 We<br>1.000,000 We                 |  |
|                      | clurge1     clurge2     clurge2     clurge2     clurge2     clurge2     clurge2     clurge2     clurge2     clurge2     clurge2     clurge2     clurge2     clurge2     clurge2     clurge2     clurge2     clurge2     clurge2     clurge2     clurge3     clurge3     c | 2 x/CU (4 GB<br>2 x/CU (4 GB<br>4 x/CU (4 GB<br>4 x/CU (1 G GB<br>8 x/CU (1 G GB<br>8 x/CU (1 G GB<br>8 x/CU (1 G GB<br>8 x/CU (1 2 G GB<br>1 2 x/CU (2 G GB           | Intel Cascade Lake 30GHz<br>Intel Cascade Lake 30GHz<br>Intel Cascade Lake 30GHz<br>Intel Cascade Lake 30GHz<br>Intel Cascade Lake 30GHz<br>Intel Cascade Lake 30GHz<br>Intel Cascade Lake 30GHz | 12/4 GM/s<br>12/4 GM/s<br>24/8 GM/s<br>24/8 GM/s<br>45/15 GM/s<br>45/15 GM/s<br>7/17 GM/s      | 440,000 We<br>440,000 We<br>460,000 We<br>1,000,000 We<br>1,000,000 We<br>2,000,000 We |  |

#### Figura 6-6 Selección de una imagen

| image         | Phátic mage Physite image Stared image Markelpiace image                   |      |
|---------------|----------------------------------------------------------------------------|------|
|               |                                                                            |      |
| Host Security | Enable 🕥                                                                   |      |
| System Disk   | Hgs 10 + GE 10PS limit 2,120, 10PS limit 5,000                             | ¢    |
|               | Add Data Disk. You can attach 23 more disks.                               | Ģ    |
|               | Data disis addet to a Linux ECIS can be initialized using a vicant script. |      |
| Quantity – 1  | + pro pro                                                                  | work |

3. Configure la información de red de ECS y haga clic en **Next: Configure Advanced Settings**. Mantenga la VPC y el grupo de seguridad del ECS igual que los de la instancia de DDS que se va a conectar.

Figura 6-7 Ajustes de red

| < Elastic Cloud Se           | Elastic Cloud Server                                                                                                    |                            |                         |                                                                                                    |                                          |                  |                     |  |
|------------------------------|----------------------------------------------------------------------------------------------------|----------------------------|-------------------------|----------------------------------------------------------------------------------------------------|------------------------------------------|------------------|---------------------|--|
| (1) Configure Basic Settings | Configure Network                                                                                                    | - (3) Configure Advanced S | Settings                | frm                                                                                                    |                                          |                  |                     |  |
| Network                      | vpc-test01(192.168.0.0/16)<br>Create VPC                                                                                                    | • C subnet-lest01(19       | 12.168.0.0124) •        | C Automatically assign IP address                                                                                                    | <ul> <li>Available private IP</li> </ul> | addresses: 250 🕥 |                     |  |
| Extension NIC                | Edention NC O Add NC NCs you can util add 1                                                                                                    |                            |                         |                                                                                                    |                                          |                  |                     |  |
| Security Group               | default/16663/28-10a2-4bc2-bc14-a4d5a<br>Similar to a frewall, a security group logical<br>Ensure that the selected security group alor<br>Security Group Rules ^<br>Inbound Rules Outbound Rules | (b32844b)                  | C Create Security Group | <ul> <li>Image: Some state of the second second</li></ul> | ire Security Group Rules                 |                  |                     |  |
|                              | Security Group Name                                                                                                    | Priority                   | Action                  | Protocol & Port (?)                                                                                                    | Type                                     | Source (2)       | Description         |  |
|                              |                                                                                                    | 1                          | Permit                  | TCP: 8000                                                                                                    | IPv4                                     | 0.0.0.00         | -                   |  |
|                              |                                                                                                    | 1                          | Permit                  | TCP: 8635                                                                                                    | IPv4                                     | 0.0.0.00         | -                   |  |
|                              |                                                                                                    | 1                          | Permit                  | TCP: 8080                                                                                                    | IPv4                                     | 0.0.0.00         |                     |  |
|                              |                                                                                                    | 1                          | Permit                  | UDP: 111                                                                                                    | IPv4                                     | 0.0.0.00         | Create by sfs turbo |  |
|                              |                                                                                                    | 4                          | Permit                  | TCP: 111                                                                                                    | IPv4                                     | 0.0.0.00         | Create by sfs turbo |  |
|                              |                                                                                                    |                            |                         |                                                                                                    |                                          |                  |                     |  |

#### Figura 6-8 Selección de una EIP

| EIP            | Auto ass                                                                                                    | ign 🔿 Us                                                  | e existing                | ○ Not re    | quired 🥐             |               |                     |                     |   |                                              |
|----------------|----------------------------------------------------------------------------------------------------|-----------------------------------------------------------|---------------------------|-------------|----------------------|---------------|---------------------|---------------------|---|----------------------------------------------|
| EIP Type       | D                                                                                                    | ynamic BGP                                                |                           | :           | Static BGP           |               |                     |                     |   |                                              |
|                | ⊘ Greater the second second secon | Greater than or equal to 99.95% service availability rate |                           |             |                      |               |                     |                     |   |                                              |
| Billed By      | Bar<br>For<br>Billed based                                                                                                    | ndwidth 🝁<br>heavy/stable f                               | iraffic<br>irrespective o | of usage du | Traffic<br>For light | /sharply fluc | tuating t<br>bandwi | raffic<br>dth size. |   | Shared bandwidth<br>For staggered peak hours |
| andwidth Size  | 5                                                                                                    | 10                                                        | 20                        | 50          | 100                  | Custom        | -                   | 1                   | + | The bandwidth can be from 1 to 300 Mbit/s.   |
|                | ⊙ Free Anti-                                                                                                    | DDoS protecti                                             | on                        |             |                      |               |                     |                     |   |                                              |
| Release Option | Release                                                                                                    | with ECS 🤅                                                | )                         |             |                      |               |                     |                     |   |                                              |

4. Configure la contraseña de ECS y haga clic en Next: Confirm.

Figura 6-9 Configuración avanzada

| Configure Basic Settings -   | Configure Network     Gonfigure Advanced Settings     (4) Confirm                                                                                                    |
|------------------------------|----------------------------------------------------------------------------------------------------|
| ECS Name                     | Ecs-aba9         Allow duplicate name           If you are creating multiple EC0s at the same time, automatic naming and customicable naming are available for you to select.         To be a select. |
| Login Mode                   | Password Key pair Set password later                                                                                                    |
| Username                     | root                                                                                                    |
| Password                     | Keep the password secure. If you forget the password, you can log in to the ECS console and change it.                                                                                                |
| Confirm Password             | &                                                                                                    |
| Cloud Backup and<br>Recovery | To use CBR, you need to purchase a backup valut. A vauit is a container that stores backups for servers.           Create new         Use existing         Not required         O                     |
| Cloud Eye                    | Enable Detailed Monitoring FIES ⑦     Called 1-minute fined-grained monitoring of ECS metrics, such as CPU, memory, network, disk, and process.                                                       |
| ECS Group (Optional)         | Antradinaty ⑦<br>Select ECS group-   C C C Comm                                                                                                    |

5. Confirme las configuraciones y haga clic en **Submit**.

Figura 6-10 Confirmación de las configuraciones

| Configure Basic Set | tings (2) (                                         | Configure Network ——— ③ Configure Advanced Settings —                     | 🙆 Confirm      |                  |  |               |                                 |  |
|---------------------|-----------------------------------------------------|---------------------------------------------------------------------------|----------------|------------------|--|---------------|---------------------------------|--|
| Configuration       | Basic 🖉                                             |                                                                           |                |                  |  |               |                                 |  |
|                     | Billing Mode                                        | Pay-per-use                                                               | Region         | Hong Kong        |  | AZ            | AZ2                             |  |
|                     | Specifications<br>System Disk                       | General computing-plus   c6.large.2   2 vCPUs   4 GIB<br>High I/O, 40 GIB | Image          | CentOS 7.6 64bit |  | Host Security | Disabled                        |  |
|                     | Network 🖉                                           |                                                                           |                |                  |  |               |                                 |  |
|                     | VPC                                                 | default_vpc (192.168.0.0/16)                                              | Security Group | default          |  | Primary NIC   | default_subnet (192.168.0.0/24) |  |
|                     | EIP                                                 | Dynamic BGP   Billed By: Traffic   Bandwidth: 1 Mbit/s                    |                |                  |  |               |                                 |  |
|                     | Advanced 🖉                                          |                                                                           |                |                  |  |               |                                 |  |
|                     | ECS Name                                            | ecs-e5d6-test                                                             | Login Mode     | Password         |  | ECS Group     | -                               |  |
| Launch Template     | Save as Launch                                      | Template                                                                  |                |                  |  |               |                                 |  |
| Enterprise Project  | default                                             | C Create Enterprise Projec                                                | t (1)          |                  |  |               |                                 |  |
| Quantity            | - 1 +                                               | You can create a maximum of 20 ECSs. Learn how to increase qu             | ota.           |                  |  |               |                                 |  |
| Agreement           | I have read and                                     | agree to the Service Level Agreement and Image Disclaimer.                |                |                  |  |               |                                 |  |
|                     |                                                     |                                                                           |                |                  |  |               |                                 |  |
| 3CS Price           | Price / hour + EP halls Price / K8 Privilia Solorit |                                                                           |                |                  |  |               |                                 |  |

6. Consulta del ECS comprado.

# Paso 3: Configurar reglas de grupo de seguridad

#### Paso 1 Inicie sesión en la consola de gestión.

Paso 2 Haga clic en 💿 en la esquina superior izquierda y seleccione una región y un proyecto.

- **Paso 3** Haga clic en = en la esquina superior izquierda de la página y elija **Databases** > **Document Database Service**.
- Paso 4 En la página Instances, haga clic en el nombre de la instancia. Se muestra la página Basic Information.
- **Paso 5** En el área Network Information de la página Basic Information, haga clic en el grupo de seguridad.

Figura 6-11 Grupo de seguridad

| Network Information |                 |               |                           |
|---------------------|-----------------|---------------|---------------------------|
| VPC                 | dds-st-test-vpc | Subnet        | dds-st-test-subnet-2 ( 1) |
| Security Group      | Sys-default 🖉   | Database Port | 8635 🖉                    |

También puede elegir **Connections** en el panel de navegación de la izquierda. En la pestaña **Private Connection**, en el área **Security Group**, haga clic en el nombre del grupo de seguridad.

Figura 6-12 Grupo de seguridad

| Security Group<br>Security Group<br>Add Rule Delete<br>Inbound Rules(1) Outbound Rules | (1)         | С           |
|----------------------------------------------------------------------------------------|-------------|-------------|
| Protocol & Port ⑦                                                                      | Source ⑦    | Description |
| All                                                                                    | Sys-default |             |

- Paso 6 En la página Security Group, busque el grupo de seguridad de destino y haga clic en Manage Rule en la columna Operation.
- Paso 7 En la pestaña Inbound Rules, haga clic en Add Rule. Aparece el cuadro de diálogo Add Inbound Rule.
- Paso 8 Agregue una regla de grupo de seguridad como se le solicite.

Figura 6-13 Agregar regla de entrada

| Add Inbound Rule Learn more about security group configuration.                       |        |                      |             |             |  |  |
|---------------------------------------------------------------------------------------|--------|----------------------|-------------|-------------|--|--|
| Inbound rules allow incoming traffic to instances associated with the security group. |        |                      |             |             |  |  |
| Security Group Sys-default<br>You can import multiple rules in a batch                | h.     |                      |             |             |  |  |
| Protocol & Port ⑦                                                                     | Туре   | Source 🕐             | Description | Operation   |  |  |
| TCP                                                                                   | IPv4 - | IP address 0.0.0.0/0 | •           | Operation 🗸 |  |  |
| ↔ Add Rule                                                                            |        |                      |             |             |  |  |
| OK Cancel                                                                             |        |                      |             |             |  |  |

| Parámetro          | Descripción                                                                                                    | Valor de ejemplo |
|--------------------|----------------------------------------------------------------------------------------------------|------------------|
| Priority           | Prioridad de regla de grupo de seguridad.<br>El valor de prioridad varía de 1 a 100. La<br>prioridad predeterminada es 1 y tiene la<br>prioridad más alta. La regla de grupo de<br>seguridad con un valor menor tiene mayor<br>prioridad.                                                                                                    | 1                |
| Action             | Las acciones de la regla del grupo de<br>seguridad.<br>Las reglas de denegación tienen prioridad<br>sobre las reglas de permiso de la misma<br>prioridad.                                                                                                    | Allow            |
| Protocol &<br>Port | El protocolo de red requerido para el acceso.<br>Opciones disponibles: TCP, UDP, ICMP, o<br>GRE                                                                                                    | ТСР              |
|                    | Puerto: el puerto en el que desea permitir el acceso a DDS. El puerto predeterminado es 8635. El puerto oscila entre 2100 y 9500 o puede ser 27017, 27018, o 27019.                                                                                                    | 8635             |
| Туре               | Tipo de dirección IP. Solo <b>IPv4</b> y <b>IPv6</b> son compatibles.                                                                                                    | IPv4             |
| Source             | <ul> <li>Especifica la dirección IP, el grupo de seguridad y el grupo de direcciones IP compatibles, que permiten el acceso desde direcciones IP o instancias de otros grupos de seguridad. Ejemplo:</li> <li>Dirección IP única: 192.168.10.10/32</li> <li>Segmento de dirección IP: 192.168.1.0/24</li> <li>Todas las direcciones IP: 0.0.0.0/0</li> <li>Grupo de seguridad: sg-abc</li> <li>Grupo de direcciones IP: ipGroup-test</li> <li>Si introduce un grupo de seguridad, todos los ECS asociados al grupo de seguridad cumplen con la regla creada.</li> <li>Para obtener más información acerca de los grupos de direcciones IP, consulte</li> <li>Descripción general del grupo de</li> </ul> | 0.0.0/0          |

Tabla 6-1 Configuración de reglas entrantes

| Parámetro   | Descripción                                                                                                    | Valor de ejemplo |
|-------------|----------------------------------------------------------------------------------------------------|------------------|
| Description | (Opcional) Proporciona información<br>adicional acerca de la regla del grupo de<br>seguridad.                    | -                |
|             | La descripción puede contener un máximo<br>de 255 caracteres y no puede contener<br>corchetes angulares (< o >). |                  |

#### Paso 9 Haga clic en OK.

----Fin

# Paso 4: Conectarse a una instancia de clúster DDS mediante Mongo Shell

- Conexión SSL
- Paso 1 Inicie sesión en la consola de gestión.
- **Paso 2** Haga clic en 🔍 en la esquina superior izquierda y seleccione una región y un proyecto.
- **Paso 3** Haga clic en = en la esquina superior izquierda de la página y elija **Databases** > **Document Database Service**.
- Paso 4 En la página Instances, haga clic en el nombre de la instancia.
- Paso 5 En el panel de navegación de la izquierda, elija Connections.
- Paso 6 En el área Basic Information, haga clic en 📥 junto al campo SSL.
- Paso 7 Cargue el certificado raíz al ECS para conectarse a la instancia.

A continuación se describe cómo cargar el certificado en un ECS de Linux y Windows:

• En Linux, ejecute el siguiente comando:

scp

```
<IDENTITY_FILE><REMOTE_USER>@<REMOTE_ADDRESS>:<REMOTE_DIR>
```

D NOTA

- IDENTITY\_FILE es el directorio donde reside el certificado raíz. El permiso de acceso al archivo es 600.
- **REMOTE\_USER** es el usuario del sistema operativo de ECS.
- **REMOTE\_ADDRESS** es la dirección de ECS.
- **REMOTE\_DIR** es el directorio del ECS al que se carga el certificado raíz.
- En Windows, cargue el certificado raíz mediante una herramienta de conexión remota.
- Paso 8 Conéctese a la instancia en el directorio donde se encuentra el cliente MongoDB.

Método 1: Uso de la dirección de conexión HA privada (recomendado)

DDS proporciona una dirección de conexión HA privada que consiste en direcciones IP y puertos de todos los nodos mongos en una instancia de clúster. Puede utilizar esta dirección para conectarse a la instancia de clúster para mejorar la disponibilidad de la instancia de clúster.

Comando:

```
./mongo <Private HA connection address> --ssl --sslCAFile <FILE_PATH> --
sslAllowInvalidHostnames
```

Descripción de parámetros:

• Private HA Connection Address: En la página Instances, haga clic en el nombre de la instancia. Se muestra la página Basic Information. Elija Connections. Haga clic en la pestaña Private Connection y obtenga la dirección de conexión de la instancia actual en el campo Private HA Connection Address.

Figura 6-14 Obtención de la dirección de conexión HA privada

| vate Connection                   | Public Connection                                 |        |                                                        |
|-----------------------------------|---------------------------------------------------|--------|--------------------------------------------------------|
| Basic Information                 |                                                   |        |                                                        |
| Database Port                     | 8635 🖉                                            | VPC    | dds-st-test-vpc                                        |
| SSL                               | · ⊥                                               | Subnet | dds-st-test-subnet-2 ( )                               |
| Auto-switch Private IP<br>Address |                                                   |        |                                                        |
| Address                           |                                                   |        |                                                        |
| Cross-CIDR Access                 | Disabled Enable                                   |        |                                                        |
| Private HA Connection             | Address mongodb://rwuser: <password>@"</password> |        | /test?authSource=admin&replicaSet=replica 🗖 Learn more |

El formato de la dirección de conexión HA privada es el siguiente. El nombre de usuario de la base de datos **rwuser** y la base de datos de autenticación **admin** no se pueden cambiar.

#### **mongodb:**//**rwuser:**<*password*>@192.168.xx.xx:8635,192.168.xx.xx:8635/**test? authSource=admin**

La siguiente tabla muestra los parámetros requeridos en la dirección de HA privada.

| Parámetro                                 | Descripción                                                                                                    |  |  |  |
|-------------------------------------------|----------------------------------------------------------------------------------------------------|--|--|--|
| rwuser                                    | Nombre de usuario de la base de datos                                                                                                    |  |  |  |
| <password></password>                     | Contraseña para el nombre de usuario de la base de datos. Reemplácelo con la contraseña real.                                                                                                    |  |  |  |
|                                           | Si la contraseña contiene signos (@), signos de<br>exclamación (!), signos de dólar o signos de porcentaje<br>(%), reemplácelos con códigos URL hexadecimales<br>(ASCII) %40, %21, %24 y %25 respectivamente. |  |  |  |
|                                           | Por ejemplo, si la contraseña es ****@%***!\$, el código URL correspondiente es ****%40%25***<br>%21%24.                                                                                                    |  |  |  |
| 192.168.xx.xx:8635,192.1<br>68.xx.xx:8635 | Dirección IP y puerto del nodo mongos de la instancia de clúster que se va a conectar                                                                                                    |  |  |  |

Tabla 6-2 Información de parámetros

| Parámetro        | Descripción                                                                                                    |
|------------------|----------------------------------------------------------------------------------------------------|
| test             | El nombre de la base de datos de prueba. Puede<br>establecer este parámetro en función de sus requisitos de<br>servicio.                   |
| authSource=admin | La base de datos de autenticación del usuario <b>rwuser</b><br>debe ser <b>admin</b> . <b>authSource=admin</b> está fijo en el<br>comando. |

- FILE\_PATH es la ruta para almacenar el certificado raíz.
- --sslAllowInvalidHostnames: Para asegurarse de que la comunicación interna del clúster no ocupe recursos como la dirección IP del usuario y el ancho de banda, el certificado del clúster se genera mediante la dirección IP de gestión interna. -sslAllowInvalidHostnames es necesario para la conexión SSL a través de una red privada.

Ejemplo de comandos:

./mongo mongodb://rwuser:<password>@192.168.xx.xx:8635,192.168.xx.xx:8635/test? authSource=admin --ssl --sslCAFile /tmp/ca.crt --sslAllowInvalidHostnames

Método 2: Uso de la dirección de conexión HA privada (base de datos y cuenta definidas por el usuario)

Comando:

./mongo <*Private HA connection address*> --ssl --sslCAFile <*FILE\_PATH*> -sslAllowInvalidHostnames

Descripción de parámetros:

Private HA Connection Address: En la página Instances, haga clic en el nombre de la instancia. Se muestra la página Basic Information. Elija Connections. Haga clic en la pestaña Private Connection y obtenga la dirección de conexión de la instancia actual en el campo Private HA Connection Address.

Figura 6-15 Obtención de la dirección de conexión HA privada

| rivate Connection                 | Public Connection                                   |        |                                                        |
|-----------------------------------|-----------------------------------------------------|--------|--------------------------------------------------------|
| Basic Information                 |                                                     |        |                                                        |
| Database Port                     | 8635 🖉                                              | VPC    | dds-st-test-vpc                                        |
| SSL                               | Ť                                                   | Subnet | dds-st-test-subnet-2 ( )                               |
| Auto-switch Private IF<br>Address |                                                     |        |                                                        |
| Address                           |                                                     |        |                                                        |
| Cross-CIDR Access                 | Disabled Enable                                     |        |                                                        |
| Private HA Connection             | n Address mongodb://rwuser: <password>@1</password> |        | /test?authSource=admin&replicaSet=replica 🗇 Learn more |

El formato de la dirección de conexión HA privada obtenida es el siguiente: mongodb://rwuser:<password>@192.168.xx.xx:8635,192.168.xx.xx:8635/test? authSource=admin La siguiente tabla muestra los parámetros requeridos en la dirección de HA privada.

| Parámetro                                 | Descripción                                                                                                    |
|-------------------------------------------|----------------------------------------------------------------------------------------------------|
| rwuser                                    | Nombre de usuario de base de datos. El valor<br>predeterminado es <b>rwuser</b> . Puede cambiar el valor por<br>el nombre de usuario en función de sus requisitos de<br>servicio.                                                                                                    |
| <password></password>                     | Contraseña para el nombre de usuario de la base de datos. Reemplácelo con la contraseña real.                                                                                                    |
|                                           | Si la contraseña contiene signos (@), signos de<br>exclamación (!), signos de dólar o signos de porcentaje<br>(%), reemplácelos con códigos URL hexadecimales<br>(ASCII) %40, %21, %24 y %25 respectivamente.                                                                                                    |
|                                           | Por ejemplo, si la contraseña es ****@%***!\$, el código URL correspondiente es ****%40%25***<br>%21%24.                                                                                                    |
| 192.168.xx.xx:8635,192.1<br>68.xx.xx:8635 | Dirección IP y puerto del nodo mongos de la instancia de clúster que se va a conectar                                                                                                    |
| test                                      | El nombre de la base de datos de prueba. Puede<br>establecer este parámetro en función de sus requisitos de<br>servicio.                                                                                                    |
| authSource=admin                          | La base de datos de autenticación de usuario <b>rwuser</b> es <b>admin</b> .                                                                                                    |
|                                           | NOTA<br>Si utiliza una base de datos definida por el usuario para la<br>autenticación, cambie la base de datos de autenticación en la<br>dirección de conexión HA por el nombre de la base de datos<br>definida por el usuario. Además, reemplace <b>rwuser</b> con el<br>nombre de usuario creado en la base de datos definida por el<br>usuario. |

| Tabla 6-3 | Inform | nación | de | parámetros |
|-----------|--------|--------|----|------------|
|-----------|--------|--------|----|------------|

- FILE PATH es la ruta para almacenar el certificado raíz.
- --sslAllowInvalidHostnames: Para asegurarse de que la comunicación interna del clúster no ocupe recursos como la dirección IP del usuario y el ancho de banda, el certificado del clúster se genera mediante la dirección IP de gestión interna. -sslAllowInvalidHostnames es necesario para la conexión SSL a través de una red privada.

Por ejemplo, si crea una base de datos definida por el usuario **Database** y un usuario **test1** en la base de datos, el comando de conexión es el siguiente:

./mongo mongodb://test1:<password>@192.168.xx.xx:8635,192.168.xx.xx:8635/Database? authSource=Database --ssl --sslCAFile /tmp/ca.crt --sslAllowInvalidHostnames

Método 3: Usar una dirección IP privada

Comando:

./mongo --host <DB\_HOST> --port <DB\_PORT> -u <DB\_USER> -p -authenticationDatabase admin --ssl --sslCAFile <FILE\_PATH> -sslAllowInvalidHostnames

Descripción de parámetros:

• **DB\_HOST** es la dirección IP del nodo mongos de la instancia de clúster que se va a conectar.

Haga clic en el nombre de la instancia. En la página **Basic Information**, elija **Connections** > **Private Connection**, obtenga la dirección IP privada del nodo mongos en la pestaña **mongos** en el área **Node Information**.

Figura 6-16 Obtención de la dirección IP privada

| sic Informatio          | n                           |                                                                                                    |                             |                     |                                                         |       |
|-------------------------|-----------------------------|----------------------------------------------------------------------------------------------------|-----------------------------|---------------------|---------------------------------------------------------|-------|
| tabase Port             | 8635 🖉                      |                                                                                                    | ١                           | /PC                 | dds-st-test-vpc                                         |       |
| L                       |                             | Ŧ                                                                                                    | 2                           | Subnet              | dds-st-test-subnet-2 ( )                                |       |
| ddress                  |                             |                                                                                                    |                             |                     |                                                         |       |
| ivate HA Connec         | tion Address                | mongodb://rwuser: <password< td=""><td>d&gt;@</td><td></td><td>test?authSource=admin 🗇 Learn more</td><td></td></password<> | d>@                         |                     | test?authSource=admin 🗇 Learn more                      |       |
|                         |                             | Note The parameters in or                                                                                                   | range are variables and nee | ed to be modified i | based on service requirements. For details, click Learn | more. |
| ode Information         | on<br>ihard con             | Note The parameters in or                                                                                                   | range are variables and nee | ed to be modified b | based on service requirements. For details, click Learn | more. |
| ode Information         | on<br>ihard con<br>AZ       | Note The parameters in or<br>fig                                                                                            | range are variables and nee | ed to be modified b | oased on service requirements. For details, click Learn | more. |
| Name/ID<br>dds-c582_xwx | on<br>hard con<br>AZ<br>az2 | Note The parameters in or<br>fig<br>Private IP Address<br>192.                                                              | Private Domain Name         | EIP<br>S Unbound    | Operation Change Private IP Address   More +            | more. |

• **DB\_PORT** es el puerto de la instancia que se va a conectar. El puerto predeterminado es 8635.

Haga clic en el nombre de la instancia. En la página **Basic Information**, elija **Connections**. En la pestaña **Private Connection**, obtenga la información del puerto de la base de datos en el campo **Database Port** en el área **Basic Information**.

Figura 6-17 Obtención del puerto

| Private Connection | Public Connection |        |                       |
|--------------------|-------------------|--------|-----------------------|
| Basic Information  |                   |        |                       |
| Database Port      | 8635 🖉            | VPC    | dds-st-test-vpc       |
| SSL                | <b>→</b>          | Subnet | dds-st-test-subnet () |

- **DB USER** es el usuario de la base de datos. El valor predeterminado es **rwuser**.
- FILE\_PATH es la ruta para almacenar el certificado raíz.
- --sslAllowInvalidHostnames: Para asegurarse de que la comunicación interna del clúster no ocupe recursos como la dirección IP del usuario y el ancho de banda, el certificado del clúster se genera mediante la dirección IP de gestión interna. --

**sslAllowInvalidHostnames** es necesario para la conexión SSL a través de una red privada.

Introduzca la contraseña de la cuenta de la base de datos si se solicita la siguiente información:

Enter password:

Ejemplo de comandos:

./mongo --host 192.168.1.6 --port 8635 -u rwuser -p --authenticationDatabase admin --ssl --sslCAFile /tmp/ca.crt --sslAllowInvalidHostnames

Paso 9 Compruebe el resultado de la conexión. Si se muestra la siguiente información, la conexión se realiza correctamente.

mongos>

----Fin

- Conexión sin cifrar
- Paso 1 Conéctese al ECS.
- Paso 2 Conéctese a la instancia en el directorio donde se encuentra el cliente MongoDB.

Método 1: Uso de la dirección de conexión HA privada (recomendado)

Comando:

./mongo "<Private HA Connection Address>"

**Private HA Connection Address**: En la página **Instances**, haga clic en el nombre de la instancia. Se muestra la página **Basic Information**. Elija **Connections**. Haga clic en la pestaña **Private Connection** y obtenga la dirección de conexión de la instancia actual en el campo **Private HA Connection Address**.

Figura 6-18 Obtención de la dirección de conexión HA privada

| ivate Connection                  | Public Connection                                |        |                                                       |
|-----------------------------------|--------------------------------------------------|--------|-------------------------------------------------------|
| Basic Information                 |                                                  |        |                                                       |
| Database Port                     | 8635 🖉                                           | VPC    | dds-st-test-vpc                                       |
| SSL                               | ▲                                                | Subnet | dds-st-test-subnet-2 ( )                              |
| Auto-switch Private IP<br>Address |                                                  |        |                                                       |
| Address                           |                                                  |        |                                                       |
| Cross-CIDR Access                 | Disabled Enable                                  |        |                                                       |
| Private HA Connection             | Address mongodb://rwuser: <password>@</password> | /      | test?authSource=admin&replicaSet=replica 🗖 Learn more |

El formato de la dirección de conexión HA privada es el siguiente. El nombre de usuario de la base de datos **rwuser** y la base de datos de autenticación **admin** no se pueden cambiar.

**mongodb:**//**rwuser:**<*password*>@192.168.xx.xx:8635,192.168.xx.xx:8635/**test? authSource=admin** 

La siguiente tabla muestra los parámetros requeridos en la dirección de HA privada.

| Parámetro                                 | Descripción                                                                                                    |
|-------------------------------------------|----------------------------------------------------------------------------------------------------|
| rwuser                                    | Nombre de usuario de base de datos.                                                                                                    |
| <password></password>                     | Contraseña para el nombre de usuario de la base de datos.<br>Reemplácelo con la contraseña real.<br>Si la contraseña contiene signos (@), signos de exclamación<br>(!), signos de dólar o signos de porcentaje (%),<br>reemplácelos con códigos URL hexadecimales (ASCII)<br>%40, %21, %24 y %25 respectivamente.<br>Por ejemplo, si la contraseña es ****@%***!\$, el código<br>URL correspondiente es ****%40%25***%21%24. |
| 192.168.xx.xx:8635,192.168<br>.xx.xx:8635 | Direcciones IP y puertos de los nodos mongos de la instancia de clúster que se va a conectar.                                                                                                    |
| test                                      | El nombre de la base de datos de prueba. Puede establecer<br>este parámetro en función de sus requisitos de servicio.                                                                                                    |
| authSource=admin                          | La base de datos de autenticación del usuario <b>rwuser</b> debe<br>ser <b>admin</b> . <b>authSource=admin</b> está fijo en el comando.                                                                                                    |

| Tabla 6-4 | Información | de 1 | parámetros |
|-----------|-------------|------|------------|
|-----------|-------------|------|------------|

Ejemplo de comandos:

#### ./mongo mongodb://rwuser:<password>@192.168.xx.xx:8635,192.168.xx.xx:8635/test? authSource=admin

Método 2: Uso de la dirección de conexión HA privada (base de datos y cuenta definidas por el usuario)

Comando:

./mongo "<Private HA Connection Address>"

**Private HA Connection Address**: En la página **Instances**, haga clic en el nombre de la instancia. Se muestra la página **Basic Information**. Elija **Connections**. Haga clic en la pestaña **Private Connection** y obtenga la dirección de conexión de la instancia actual en el campo **Private HA Connection Address**.

Figura 6-19 Obtención de la dirección de conexión HA privada

| ivate Connection                  | Public Connection                                |        |                                                        |
|-----------------------------------|--------------------------------------------------|--------|--------------------------------------------------------|
| Basic Information                 |                                                  |        |                                                        |
| Database Port                     | 8635 🖉                                           | VPC    | dds-st-test-vpc                                        |
| SSL                               | Ū ∓                                              | Subnet | dds-st-test-subnet-2 ( )                               |
| Auto-switch Private IP<br>Address |                                                  |        |                                                        |
| Address                           |                                                  |        |                                                        |
| Cross-CIDR Access                 | Disabled Enable                                  |        |                                                        |
| Private HA Connection             | Address mongodb://rwuser: <password>@</password> |        | /test?authSource=admin&replicaSet=replica 🗇 Learn more |

El formato de la dirección de conexión HA privada obtenida es el siguiente:

**mongodb:**//**rwuser:**<*password*>@192.168.xx.xx:8635,192.168.xx.xx:8635/**test? authSource=admin** 

La siguiente tabla muestra los parámetros requeridos en la dirección de HA privada.

| Descripción                                                                                                    |
|----------------------------------------------------------------------------------------------------|
| Nombre de usuario de base de datos. El valor<br>predeterminado es <b>rwuser</b> . Puede cambiar el valor por el<br>nombre de usuario en función de sus requisitos de servicio.                                                                                                    |
| Contraseña para el nombre de usuario de la base de datos.<br>Reemplácelo con la contraseña real.                                                                                                    |
| Si la contraseña contiene signos (@), signos de exclamación<br>(!), signos de dólar o signos de porcentaje (%),<br>reemplácelos con códigos URL hexadecimales (ASCII)<br>%40, %21, %24 y %25 respectivamente.                                                                                                    |
| Por ejemplo, si la contraseña es <b>****@%***!\$</b> , el código<br>URL correspondiente es <b>****%40%25***%21%24</b> .                                                                                                    |
| Direcciones IP y puertos de los nodos mongos de la instancia de clúster que se va a conectar.                                                                                                    |
| El nombre de la base de datos de prueba. Puede establecer<br>este parámetro en función de sus requisitos de servicio.                                                                                                    |
| La base de datos de autenticación de usuario <b>rwuser</b> es<br><b>admin</b> .<br><b>NOTA</b><br>Si utiliza una base de datos definida por el usuario para la<br>autenticación, cambie la base de datos de autenticación en la<br>dirección de conexión HA por el nombre de la base de datos<br>definida por el usuario. Además, reemplace <b>rwuser</b> con el nombre |
|                                                                                                    |

Por ejemplo, si crea una base de datos definida por el usuario **Database** y un usuario **test1** en la base de datos, el comando de conexión es el siguiente:

./mongo mongodb://test1:<password>@192.168.xx.xx:8635,192.168.xx.xx:8635/Database? authSource=Database

Método 3: Usar una dirección IP privada

Comando:

./mongo --host <*DB\_HOST*> --port <*DB\_PORT*> -u <*DB\_USER*> -p -authenticationDatabase admin

Descripción de parámetros:

• **DB\_HOST** es la dirección IP del nodo mongos de la instancia de clúster que se va a conectar.

Haga clic en el nombre de la instancia. En la página **Basic Information**, elija **Connections** > **Private Connection**, obtenga la dirección IP privada del nodo mongos en la pestaña **mongos** en el área **Node Information**.

| Basic Information                                       | n                          |                                                                                                    |                                          |                   |                                                                                                    |                               |  |  |  |  |  |  |
|---------------------------------------------------------|----------------------------|----------------------------------------------------------------------------------------------------|------------------------------------------|-------------------|----------------------------------------------------------------------------------------------------|-------------------------------|--|--|--|--|--|--|
| Database Port                                           | 8635 🖉                     | •                                                                                                    | N                                        | /PC               | dds-st-test-vpc                                                                                              |                               |  |  |  |  |  |  |
| SSL                                                     |                            | Ŧ                                                                                                    | 5                                        | Subnet            | dds-st-test-subnet-2 ( )                                                                                     |                               |  |  |  |  |  |  |
| Address                                                 |                            |                                                                                                    |                                          |                   |                                                                                                    |                               |  |  |  |  |  |  |
| Private HA Connect                                      | tion Address               | nongodb://rwuser: <passwo< td=""><td>rd&gt;@</td><td></td><td>test?authSource=admin 🗖 Learn more</td><td colspan="7">Drivite H&amp; Connection Address</td></passwo<>                                                                                                    | rd>@                                     |                   | test?authSource=admin 🗖 Learn more                                                                           | Drivite H& Connection Address |  |  |  |  |  |  |
|                                                         |                            | Note The parameters in the parameters in the par | orange are variables and nee             | ed to be modified | based on service requirements. For details, click Learn                                                      | more.                         |  |  |  |  |  |  |
| Node Informatio                                         | n<br>hard con              | Note The parameters in o                                                                                                    | orange are variables and nee             | ed to be modified | based on service requirements. For details, click Learn                                                      | more.                         |  |  |  |  |  |  |
| Node Informatio                                         | n<br>hard con<br>AZ        | Note The parameters in o                                                                                                    | Private Domain Name                      | ed to be modified | based on service requirements. For details, click Learn Operation                                            | more.                         |  |  |  |  |  |  |
| Node Informatio<br>mongos sl<br>Name/ID<br>dds-c582_xwx | n<br>hard con<br>AZ<br>az2 | Note The parameters in o                                                                                                    | Private Domain Name<br>b382774b302b46608 | EIP               | Describer of the service requirements. For details, click Learn Operation Change Private IP Address   More + | more.                         |  |  |  |  |  |  |

#### Figura 6-20 Obtención de la dirección IP privada

• **DB\_PORT** es el puerto de la instancia que se va a conectar. El puerto predeterminado es 8635.

Haga clic en el nombre de la instancia. En la página **Basic Information**, elija **Connections**. En la pestaña **Private Connection**, obtenga la información del puerto de la base de datos en el campo **Database Port** en el área **Basic Information**.

Figura 6-21 Obtención del puerto

| Private Connection | Public Connection |       |   |                       |  |
|--------------------|-------------------|-------|---|-----------------------|--|
| Basic Information  |                   |       |   |                       |  |
| Database Port      | 8635 🖉            | VPC   |   | dds-st-test-vpc       |  |
| SSL                | Ť                 | Subne | t | dds-st-test-subnet () |  |

• **DB\_USER** es el usuario de la base de datos. El valor predeterminado es **rwuser**.

Introduzca la contraseña de la cuenta de la base de datos si se solicita la siguiente información: Enter password:

Lincer pubbword.

Ejemplo de comandos:

#### ./mongo --host 192.168.1.6 --port 8635 -u rwuser -p --authenticationDatabase admin

Paso 3 Compruebe el resultado de la conexión. Si se muestra la siguiente información, la conexión se realiza correctamente.

mongos>

----Fin

# Paso 5: Crear una base de datos y escribir datos en la base de datos

**Paso 1** Crear una base de datos.

use dbname

dbname: indica el nombre de la base de datos que se va a crear.

Figura 6-22 Creación de una base de datos

| replica:P | PRIM | 1ARY | <b>`</b> > | use  | test001 |  |
|-----------|------|------|------------|------|---------|--|
| switched  | to   | db   | te         | st00 | 1       |  |

Paso 2 Después de crear una base de datos, inserte datos en la base de datos para que pueda ver la base de datos en la lista de bases de datos.

Figura 6-23 Inserción de datos

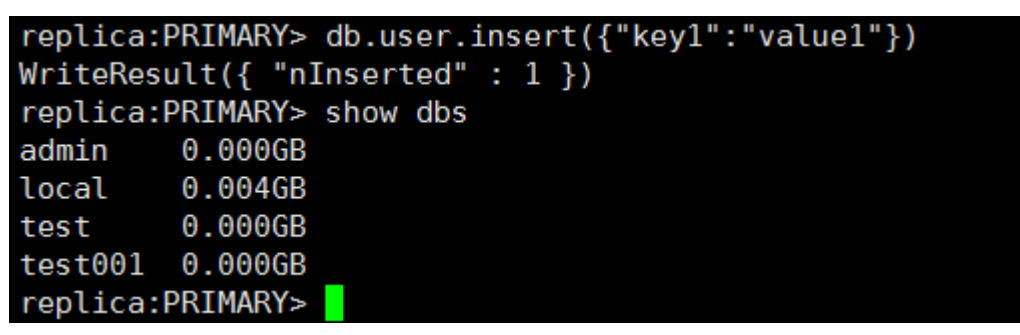

#### **NOTA**

Hay tres bases de datos del sistema creadas por defecto: **admin**, **local** y **test**. Si inserta datos directamente sin crear una base de datos, los datos se insertan en la base de datos **test** de forma predeterminada.

Figura 6-24 Consulta de la base de datos

| replica | a:PRIMARY> | show | dbs |  |
|---------|------------|------|-----|--|
| admin   | 0.000GB    |      |     |  |
| local   | 0.004GB    |      |     |  |
| test    | 0.000GB    |      |     |  |

Paso 3 Ver datos en la base de datos.

Figura 6-25 Consulta de datos

```
replica:PRIMARY> show collections
user
replica:PRIMARY> db.user.find()
{ "_id" : ObjectId("5da1880d2b4ccf2e1163ad1d"), "key1" : "value1" }
```

----Fin

# 6.2 Conexión a una instancia DDS a través de una EIP

Esta sección utiliza una instancia de conjunto de réplicas DDS y un sistema operativo Windows como ejemplo para describir cómo comprar una instancia DDS, vincular una EIP, establecer un grupo de seguridad y conectarse a la instancia DDS mediante la herramienta Robo 3T en su entorno local. Los procedimientos son los siguientes:

- Paso 1: Comprar una instancia de base de datos
- Paso 2: Enlazar una EIP
- Paso 3: Configurar un grupo de seguridad
- Paso 4: Conectarse a una instancia DDS

#### Step 1: Buy a DB Instance

- 1. Vaya a la página Custom Config.
- 2. En la página mostrada, seleccione un modo de facturación y configure la información sobre su instancia de base de datos. A continuación, haga clic en **Next**.

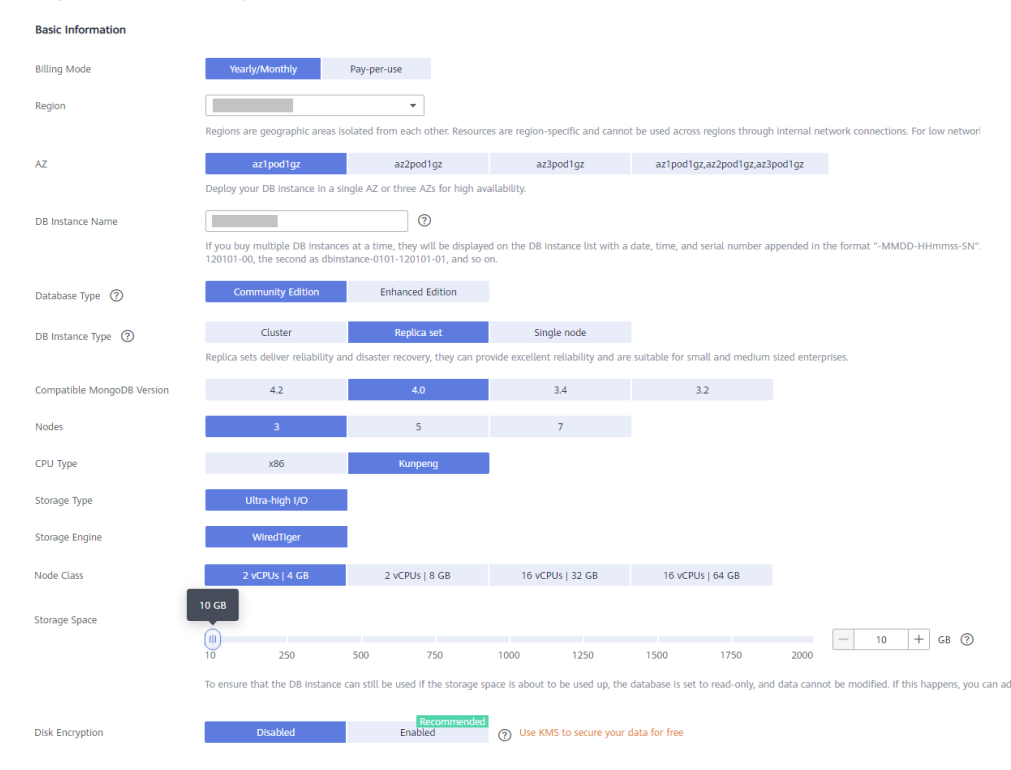

#### Figura 6-26 Configuraciones básicas

#### Figura 6-27 Configuración del administrador

| Administrator          |           |            |                                                                      |
|------------------------|-----------|------------|----------------------------------------------------------------------|
| Password               | Configure | Skip       |                                                                      |
| Administrator          | rwuser    |            |                                                                      |
| Administrator Password |           | <i>i</i> e | keep your password secure. The system cannot retrieve your password. |
| Confirm Password       |           | Q          |                                                                      |

### Figura 6-28 Red, duración requerida y cantidad

| Network                       |                                                                                                    |
|-------------------------------|----------------------------------------------------------------------------------------------------|
| VPC                           | default_vpc   C View VPC                                                                                                    |
|                               | After the DDS Instance is created, the VPC cannot be changed.                                                                                                    |
| Subnet                        | default_subnet   C View Subnet                                                                                                    |
|                               | Available private IP addresses In the subnet: 245                                                                                                    |
| Security Group                | default(69c7b525-4e6c-428a-b565-c6d 🔻 C View Security Group                                                                                                    |
|                               | In a security group, rules that authorize connections to DB instances apply to all DB instances associated with the security group.                                 |
| SSL                           | View Details ⑦                                                                                                    |
|                               | ▲ To encrypt transmission, enable SSL.                                                                                                    |
| Database Port                 | Default port: 8635                                                                                                    |
| Cross-CIDR Access             | Configure Skip                                                                                                    |
|                               | Only configure cross-CIDR access if the CIDR blocks of the client and the replica set instance are different. For example, if the client CIDR block is 192.168.0.0/ |
|                               | the replica set instance.                                                                                                    |
|                               |                                                                                                    |
| Enterprise Project            |                                                                                                    |
| Enterprise Project            | Select   View Project Management ⑦                                                                                                    |
|                               |                                                                                                    |
| Required Duration and Quantit | ty                                                                                                    |
| Required Duration             | 1 2 3 4 5 6 7 8 9 months 1 year                                                                                                    |
|                               |                                                                                                    |
|                               | Auto-renew Deduction rule and Renewal duration                                                                                                    |
| Quantity                      | - 1 + 🕅 You can create 50 more DB instances. Increase Quota                                                                                                    |

#### Figura 6-29 Configuración avanzada

| Advanced Settings              |                                                                |                                                                                |
|--------------------------------|----------------------------------------------------------------|--------------------------------------------------------------------------------|
| Replica Set Parameter Template | Default-DDS-4.0-Replica 💌                                      | C View Parameter Template                                                      |
| Show Original Log              | 0                                                              |                                                                                |
| Automated Backup               | 0                                                              |                                                                                |
| Retention Period               | - 7 + Enter an integer from 1 to 732                           | 2.                                                                             |
| Time Window                    | 00:00 - 01:00 -                                                | GMT+08:00                                                                      |
| Maintenance Window             | Skip Configure                                                 | 0                                                                              |
| Tags                           | It is recommended that you use TMS's predefined tag function t | to add the same tags to different cloud resources. C $\;$ View predefined tags |
|                                | Tag key Tag value                                              |                                                                                |
|                                | You can add 20 more tags                                       |                                                                                |

- 3. En la página mostrada, confirme los detalles de la instancia.
  - Para instancias anuales/mensuales
    - Si necesita modificar las especificaciones, haga clic en **Previous** para volver a la página anterior.

- Si no necesita modificar las especificaciones, lea y acepte el contrato de servicio y haga clic en Pay Now para ir a la página de pago y completar el pago.
- Para instancias de pago por uso
  - Si necesita modificar las especificaciones, haga clic en **Previous** para volver a la página anterior.
  - Si no necesita modificar las especificaciones, lea y acepte el contrato de servicio y haga clic en Submit para comenzar a crear la instancia.
- 4. Haga clic en **Back to Instance List**. Después de crear una instancia DDS, puede ver y gestionarla en la página **Instances**.
  - Cuando se crea una instancia, el estado que se muestra en la columna Status es Creating. Este proceso dura unos 15 minutos. Una vez completada la creación, el estado cambia a Available.
  - Las instancias anuales/mensuales que se compraron en lotes tienen las mismas especificaciones, excepto el nombre y el ID de la instancia.

## Paso 2: Enlazar una EIP

- 1. Inicie sesión en la consola de gestión.
- 2. Haga clic en 🔍 en la esquina superior izquierda y seleccione una región y un proyecto.
- 3. Haga clic en = en la esquina superior izquierda de la página y elija Databases > Document Database Service.
- 4. En la página **Instances**, haga clic en la instancia. Se muestra la página **Basic Information**.
- 5. En el área **Node Information**, busque la fila que contiene el nodo principal y haga clic en **Bind EIP**.
- 6. En el cuadro de diálogo que aparece, seleccione la EIP adquirido y haga clic en **OK**. Si no hay EIP disponible, **asigne una EIP**.
- 7. Después de que la vinculación se haya realizado correctamente, vea la EIP en el área **Node Information**.

# Paso 3: Configurar un grupo de seguridad

- 1. En el área **Network Information** de la página **Basic Information**, compruebe el puerto de base de datos de la instancia de base de datos.
- 2. En el área Network Information, haga clic en el nombre del grupo de seguridad.
- 3. En la página Security Groups, haga clic en el nombre del grupo de seguridad.
- 4. Haga clic en la pestaña **Inbound Rules** y haga clic en **Add Rule**. En el cuadro de diálogo que se muestra, agregue una regla de entrada para el puerto de la base de datos.

# Paso 4: Conectarse a una instancia DDS

1. Acceda a la dirección de descarga de Robo 3T https://robomongo.org/download y haga clic en Download Studio 3T Free Today.

Figura 6-30 Página de descarga

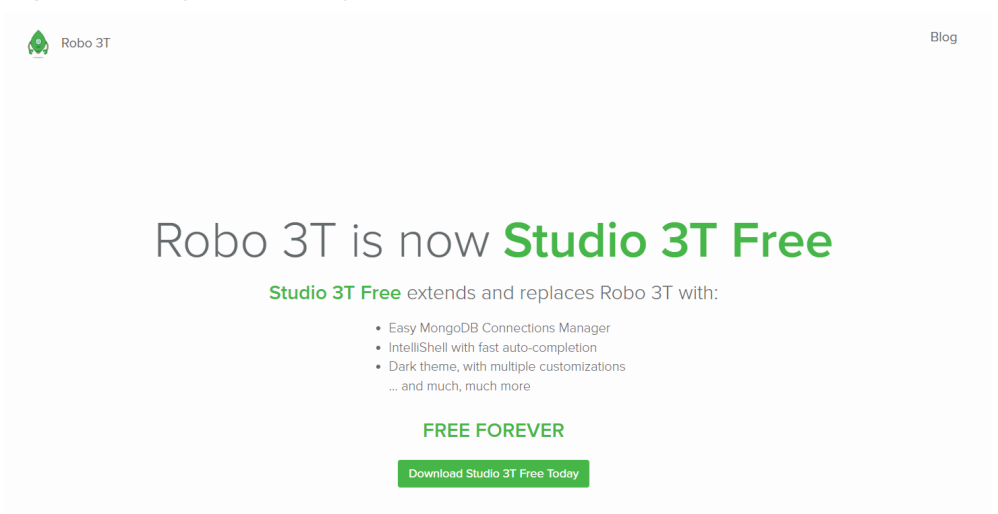

2. En el cuadro de diálogo que aparece, introduzca la información requerida y haga clic en **Download Studio 3T for Windows** para descargar **studio-3t-x64.zip**.

Figura 6-31 Descarga de Robo 3T

| <b>77</b> 3T | TOOLS - SOLUTIONS RESOURCES - CONTACT US - STORE - MY LICENSE DOWNLOAD Q                                                           |
|--------------|----------------------------------------------------------------------------------------------------|
|              | Download Studio 3T Free<br>Serving the global developer community since 2014.<br>Download Studio 3T for Windows<br>Other platforms |

- 3. Descomprima el paquete descargado y haga doble clic en el archivo **studio-3t-x64.exe** en el directorio descomprimido para iniciar la instalación.
- Una vez completada la instalación, inicie la herramienta, como se muestra en Figura 6-32.

#### Figura 6-32 Ventana principal

| Studio 3T for MongoDB - Full product trial<br>File Edit Database Collection Index Document GridFS V | iew Help                                                                                                    | - 0 ×    |
|----------------------------------------------------------------------------------------------------|----------------------------------------------------------------------------------------------------|----------|
| Connect Collection IntelliShell SQL Aggregate                                                       | 🂱 🗍 🚱 🕌 🔚 🔚 🖓 🚱 🍾 🤱 🍡<br>Agp-Reduce Compare Schema Reschema Tasks Export Import Data Masking SQL Migration Users Roles                                                                                                    | Feedback |
| Search Open Connections (Ctrl+F) aA < Quic                                                          | otart                                                                                                    |          |
|                                                                                                    | Connection Manager X                                                                                                    | ^        |
|                                                                                                    |                                                                                                    |          |
|                                                                                                    | New Connection         New Group         Edit         Delete         Clone         Import         Export         To URI         marter. Get a           Click here to filter connections         0 matches         0 matches         0         0         0         0         0         0         0         0         0         0         0         0         0         0         0         0         0         0         0         0         0         0         0         0         0         0         0         0         0         0         0         0         0         0         0         0         0         0         0         0         0         0         0         0         0         0         0         0         0         0         0         0         0         0         0         0         0         0         0         0         0         0         0         0         0         0         0         0         0         0         0         0         0         0         0         0         0         0         0         0         0         0         0         0         0         0         0         0         < |          |
|                                                                                                    | Name DB Server Security Last Accessed Shortcut                                                                                                    |          |
|                                                                                                    | i automate common tas                                                                                                    | iks.     |
|                                                                                                    |                                                                                                    |          |
|                                                                                                    |                                                                                                    |          |
|                                                                                                    |                                                                                                    |          |
|                                                                                                    | Show on startup                                                                                                    |          |
|                                                                                                    | eip and Learning                                                                                                    |          |
|                                                                                                    | Quick Options                                                                                                    |          |
|                                                                                                    | Theme (requires restart): Same as system  Show What's New tab after updating Studio 3T                                                                                                    |          |
| Operation:                                                                                          | Automatically open Connection Manager at startup     Automatically open Connection Manager at startup     Studio 3T features     Studio 3T tips and tricks                                                                                                    | ~        |
| operations                                                                                          | Li Enable Session Restore                                                                                                    |          |

#### 5. En la página Connection Manager, haga clic en New Connection.

| < | Quickstart |                     |                                                                      |                                                                        |                                                        |                                            |                                 |                                     |                 |                        |  |
|---|------------|---------------------|----------------------------------------------------------------------|------------------------------------------------------------------------|--------------------------------------------------------|--------------------------------------------|---------------------------------|-------------------------------------|-----------------|------------------------|--|
|   | [          |                     |                                                                      |                                                                        |                                                        |                                            |                                 |                                     | ~               | ]                      |  |
|   | -          | Connection iv       | lanager                                                              |                                                                        |                                                        |                                            |                                 |                                     | ^               |                        |  |
|   |            | New Connection      | New Group                                                            | Edit Delete                                                            | Clone                                                  |                                            | Export                          |                                     |                 |                        |  |
|   | L          | Click here to filte | r connections                                                        |                                                                        | - 1                                                    |                                            |                                 | _                                   | 0 matches       | marter. Get a          |  |
|   | Í          | Name                | 🔁 New Connection                                                     |                                                                        |                                                        |                                            |                                 | -                                   | o x             |                        |  |
|   |            |                     | If you have a connect<br>can paste it here and<br>Paste your connect | ction string ( <u>SRV (</u><br>d Studio 3T will a<br>ction string (SRV | <u>or standard</u> ),<br>uto-configure<br>or standard) | e.g. for <u>you</u><br>your conne<br>here: | <u>ir Mongol</u><br>ection sett | <u>DB Atlas</u> dep<br>ings for you | oloyment, you   | automate common tasks. |  |
|   |            |                     |                                                                      |                                                                        |                                                        |                                            |                                 |                                     |                 |                        |  |
|   |            |                     | O Manually configur                                                  | re my connection                                                       | settings                                               |                                            |                                 |                                     |                 |                        |  |
|   |            | Show on star        |                                                                      |                                                                        |                                                        |                                            |                                 |                                     |                 |                        |  |
|   |            |                     |                                                                      |                                                                        |                                                        |                                            |                                 | Next                                | Cancel          |                        |  |
|   |            | Quick C             | ptions                                                               |                                                                        |                                                        |                                            |                                 | Getting sta<br>Knowledge            | arted<br>e base | -                      |  |
|   |            | Theme (requ         | uires restart): Same as                                              | system 🗸                                                               |                                                        |                                            |                                 | Free Mong                           | oDB courses     |                        |  |
|   |            | Show V              | Vhat's New tab after up                                              | dating Studio 3T                                                       |                                                        |                                            |                                 | Join the 3T                         | community       |                        |  |
|   |            | 🗹 Automa            | atically open Connection                                             | n Manager at star                                                      | tup                                                    |                                            | P                               | Studio 3T 1                         | features        |                        |  |
| ^ |            | Enable              | Session Restore                                                      |                                                                        |                                                        |                                            | P                               | Studio 3T 1                         | tips and tricks |                        |  |

#### Figura 6-33 Administrador de conexiones

- 6. Conéctese a una instancia de base de datos de forma automática o manual.
  - Método 1: Conectarse a una instancia de base de datos automáticamente.
    - i. En el cuadro de diálogo que se muestra, escriba el URI, reemplace <password> y haga clic en Next.

#### **NOTA**

Cómo obtener el URI:

En la página **Instances**, haga clic en el nombre de la instancia de base de datos de destino. En la página **Basic Information**, haga clic en **Connections**. En el área **Public Connection**, obtenga la dirección de conexión pública de **Address**.

#### Figura 6-34 Ingresar el URI

| File Edit Database Collection Index Document Grid | S View Help                                                                                                    |                                                                                                    |
|---------------------------------------------------|----------------------------------------------------------------------------------------------------|----------------------------------------------------------------------------------------------------|
| Connect Collection IntelliShell SQL Aggregat      | e Map-Reduce Compare Schema Reschema Tasks Exp                                                                                                    | The second second secon |
| Search Open Connections (Ctrl+F)                  | Quickstart  Wolconnection to Ctudio T  Kyou have a connection string (SNV or standard), e.g. for your M  Kyou have a connection string (SNV or standard) here: URI: mongodb//rwusen-password-@10.154.218.108655/ref  Manually configure my connection settings  Create a free Mongo0B cluster in the cloud | 27 Full product trial<br>accord Adds deployment, you<br>in settings for you.<br>struct that helps you automate common tasks.<br>Task Manager<br>Task Manager<br>Task Manager<br>Task Manager<br>Task Manager<br>Task Manager<br>Task Manager<br>Task Manager                                                                                                    |
| Outpins 3 a                                       | Quick Options<br>Theme (requires restart): <u>Same as system v</u><br>S show What's New tab after updating Studie 3T<br>Automatically open Connection Manager at startup<br>Enable Session Restore                                                                                                    | Getting started Consequences Free MangoDB courses Consequences Studio 31 features Studio 31 features Studio  |

ii. En la pestaña Server, haga clic en OK en el cuadro de diálogo mostrado.

#### Figura 6-35 Servidor

| onnect Collection IntelliShell                                                                                                    | © •<br>SQL Aggregate | Connection name: Connection group: contextent level>                                                                                                    | Migration Users Roles Feedback                                                             |
|----------------------------------------------------------------------------------------------------|----------------------|----------------------------------------------------------------------------------------------------|--------------------------------------------------------------------------------------------|
| arch Oper Generations (CM+F)<br>[[] propins are replica) [direct]<br>2 ] are constant<br>2 ] bbb<br>2 ] bbb<br>2 ] bbb<br>2 ] constant<br>2 ] bbb<br>2 ] constant<br>2 ] bbc<br>2 ] constant<br>2 ] beat<br>3 ] beat<br>3 ] beat<br>5 ] beat<br>5 ] | aA < Qui             | Server Authentication 551 SSH Provy IntelliShel MongoDB Tools Advanced Connection Type: Standatione Server: [10154.218.10 Port: 8835  Advanced  V Vour connection has been successfully auto-configured.  OK    | JCT Trial<br>re that helps you automate common tasks.<br>R Manager<br>new task<br>Learning |
|                                                                                                    |                      | Read-Only Lock     From URL.     Use this option to import connection details from a connection string / URI     To URL.     Use this option to export complete connection details to a connection string / URI | rted<br>base<br>DB courses<br>community<br>eatures                                         |

iii. Haga clic en la pestaña Authentication.

#### Figura 6-36 Autenticación

| Studio 3T for MongoDB - Full product trial                                                                                                    | ment GridES       | a New Connection                                                                                                    | ×                               | - 0                                                              | ×   |  |  |  |
|----------------------------------------------------------------------------------------------------|-------------------|----------------------------------------------------------------------------------------------------|---------------------------------|------------------------------------------------------------------|-----|--|--|--|
| Connect Collection IntelliShell SQL                                                                                                    | Aggregate         | Connection name:<br>Connection group: <root level=""></root>                                                                                                    |                                 | 🖅 - 🏖 💽 🖃<br>Migration Users Roles Feedback                      |     |  |  |  |
| Search Open Connections (Ctrl+F)                                                                                                    | aA < Qui          | Server Authentication SSL SSH Proxy IntelliShell MongoDB Too                                                                                                    | xls Advanced                    |                                                                  |     |  |  |  |
| ▼         Fig. (replica set: replica) (direct)           > □         aaa           > □         bbb           > □         bbb           > □         ccc           > □         local           > □         local |                   | Authentication Mode: Lagacy (SCRAM-SH4-1) Yoo have chosen an authentication method which might make your Monpool Poese refer to the <u>Monocold Social</u> : Checkling to hild server your debatevel User name: Password:                                                           | instance vulnerable to attacks. | ıct trial                                                        | ^   |  |  |  |
| )                                                                                                    |                   | Authentication DB: admin<br>The database where the user is defined                                                                                                    |                                 | e that helps you automate common tasks.<br>k Manager<br>new task |     |  |  |  |
|                                                                                                    |                   | Always show the authentication database of the user account<br>Mays about all databases and collections defined in roles of the use<br>Manually its additional wibide databases by their names.<br>Databases: admin.text<br>Databases visible for non-admin users (comma-separated) | ar account                      | Learning<br>had<br>base<br>b08 courses<br>community<br>sturge    |     |  |  |  |
| Operations                                                                                                    | " ^               | Test Connection                                                                                                    | Save Cancel                     | ower User manual: hidden gems that will                          | ~   |  |  |  |
| 安全组                                                                                                    | dds-st-test-secur | ty-group Z                                                                                                    |                                 | ART2C CONVIGUO BY                                                | 205 |  |  |  |

iv. Haga clic en **Test Connection** para comprobar si la conexión se realiza correctamente.

#### Figura 6-37 Conexión de prueba

| onnect Collection IntelliShell SQL Aggregate                                                                      | Connection<br>Connection                           | n name:<br>n group: <root level=""></root>                                                                                                    |                                                                                                    | ~     | Migration -                                                                       | Lusers 1      | Roles Feedb  | )<br>Dack |
|----------------------------------------------------------------------------------------------------|----------------------------------------------------|----------------------------------------------------------------------------------------------------|----------------------------------------------------------------------------------------------------|-------|-----------------------------------------------------------------------------------|---------------|--------------|-----------|
| earch Open Connections (Ctrl+F) AA < C<br>[5] [replica set: replica] [direct]<br>> () asa<br>> () abb<br>> () bbb | ui Server A<br>Authentie<br>You have<br>Please ret | unthentication SSL SSH Proxy IntelliShell MongoDB To<br>Connecting<br>Testing connection                                                                                                    | ols Advanced                                                                                                    | ecks. | Jct tri                                                                           | al            |              |           |
| 2 ⊜ordig<br>2 ⊜ord<br>2 ∃ret<br>2 ∃ret<br>2 ⇒ text001                                                             | User nar<br>Passwori<br>Authentic                  | Operation<br>Initializing connection<br>Connecting to server<br>Authenticating as runser<br>Reading server status from connection<br>Detecting accessible databases<br>Detecting MongoDB server version<br>Detecting MongoDB server feature compatibility version<br>Connected | Status           OK           OK           OK           OK           OK           OK           OK           OK           OK           OK           OK           OK           OK           OK           OK           OK |       | re that helps ye<br>k Manager<br>new task                                         | ou automate c | ommon tasks. |           |
|                                                                                                    | ☑ Alway<br>☑ Alway<br>☑ Manui<br>Database          | Hide details OK<br>ey an advancer trans- businesser by their tables<br>ex (admin.text<br>Databases visible for non-admin users (comma-separated                                                                                                    | Cancel                                                                                                    |       | Learning<br>rted<br>base<br>oDB courses<br>community<br>eatures<br>ips and tricks |               |              |           |

v. Haga clic en la pestaña SSL y seleccione Use SSL protocol to connect.

#### **NOTA**

Si la encriptación de datos SSL está deshabilitado, omita este paso y vaya a 6.viii.

#### Figura 6-38 SSL

| New Connection                                                        |           | ×   |  |  |  |  |  |  |  |  |
|-----------------------------------------------------------------------|-----------|-----|--|--|--|--|--|--|--|--|
| Connection name:                                                      |           | ] 📕 |  |  |  |  |  |  |  |  |
| Connection group: <root level=""></root>                              | ~         | ]   |  |  |  |  |  |  |  |  |
| Server Authentication SSL SSH Proxy IntelliShell MongoDB Tools Adv    | vanced    |     |  |  |  |  |  |  |  |  |
| <u> </u>                                                              |           |     |  |  |  |  |  |  |  |  |
| ○ Use own <u>R</u> oot CA file (sslCAFile )                           |           |     |  |  |  |  |  |  |  |  |
|                                                                       | [Q        | 1   |  |  |  |  |  |  |  |  |
| Accept server SSL certificates trusted by the <u>operating system</u> |           |     |  |  |  |  |  |  |  |  |
|                                                                       |           |     |  |  |  |  |  |  |  |  |
| Client Certificate (ssiPEWiKeyFile )                                  |           | 8   |  |  |  |  |  |  |  |  |
| Passphrase:                                                           |           | 8   |  |  |  |  |  |  |  |  |
| ☑ My client certificate is not protected by a passphrase              |           |     |  |  |  |  |  |  |  |  |
| Select SSL/TLS: TLS                                                   | ~ 🔒       |     |  |  |  |  |  |  |  |  |
| Allow invalid hostnames (sslAllowInvalidHostnames)                    |           |     |  |  |  |  |  |  |  |  |
|                                                                       |           |     |  |  |  |  |  |  |  |  |
| Use Server Name Indication (Advanced)                                 |           |     |  |  |  |  |  |  |  |  |
| SNI Host Name:                                                        |           |     |  |  |  |  |  |  |  |  |
|                                                                       |           |     |  |  |  |  |  |  |  |  |
|                                                                       |           |     |  |  |  |  |  |  |  |  |
|                                                                       |           |     |  |  |  |  |  |  |  |  |
| Iest Connection                                                       | ave Cance | I   |  |  |  |  |  |  |  |  |

vi. Seleccione Use own Root CA file (--sslCAFile), importe el certificado y seleccione Allow invalid hostnames.

#### **NOTA**

Descargue el certificado SSL y verifique el certificado antes de conectarse a las bases de datos.

En la página Instances, haga clic en el nombre de la instancia de base de datos de

destino. En el área **DB Information** de la página **Basic Information**, haga clic en en el campo **SSL** para descargar el certificado raíz o el paquete de certificados.

| Figura 6-39 | Introducir | informació | n SSL |
|-------------|------------|------------|-------|
|-------------|------------|------------|-------|

| on       SSL       SSH       Proxy       IntelliShell       MongoDB Tools       Advanced         I to connect       A file (sslCAFile )       Image: Connect of the second second                                                                                                    | Server       Authentication       SSL       SSH       Proxy       IntelliShell       MongoDB Tools       Advanced         Use SSL protocol to connect       Image: SSL SSL SSL SSL SSL SSL SSL SSL SSL SS                                                                                                    | cation     SSL     SSH     Proxy     IntelliShell     MongoDB Tools     Advanced       bool to connect     t     Cate is not protected by a passphrase     Image: Cate is not protected by a passphrase     Image: Cate is not protected by a passphrase     Image: Cate is not protected by a passphrase                                                                                                    |
|----------------------------------------------------------------------------------------------------|----------------------------------------------------------------------------------------------------|----------------------------------------------------------------------------------------------------|
| I to connect A file (ssICAFile )  Control (ssICAFile )  Control (                                                                                                    | Use SSL protocol to connect         Image: SSL protocol to connect         Image: SSL protocol to connect         Ima | bccl to connect   t CA file (sslCAFile )   C file (sslCAFile )   SSL certificates trusted by the operating system   rver SSL certificates   tificate (sslPEMKeyFile )   ficate is not protected by a passphrase   TLS                                                                                                    |
| A file (sslCAFile )  L certificates trusted by the operating system  r SSL certificates  cate (sslPEMKeyFile )  ste is not protected by a passphrase                                                                                                    | Use own Root CA file (sslCAFile ) C:\Users\Downloads\ca.crt Accept server SSL certificates trusted by the operating system Accept any server SSL certificates Use Client Certificate (sslPEMKeyFile ) Client Certificate: Passphrase: My client certificate is not protected by a passphrase Select SSL/TLS: TLS                                                                                                    | t CA file (ssICAFile )  SSL certificates trusted by the operating system  rver SSL certificates  tificate (ssIPEMKeyFile )  ficate is not protected by a passphrase  TLS                                                                                                    |
| L certificates trusted by the operating system     r SSL certificates cate (sslPEMKeyFile )      te is not protected by a passphrase                                                                                                    | C:\Users\Downloads\ca.crt<br>Accept server SSL certificates trusted by the operating system<br>Accept any server SSL certificates<br>Use Client Certificate (sslPEMKeyFile )<br>Client Certificate:<br>Passphrase:<br>My client certificate is not protected by a passphrase<br>Select SSL/TLS: TLS                                                                                                    | Downloads\ca.crt     Image: Comparison of the operating system       SSL certificates     rver SSL certificates       tificate (sslPEMKeyFile )     Image: Comparison of the operating of the operating system       inficate is not protected by a passphrase     Image: Comparison of the operating system       TLS     Image: Comparison of the operating system                                                                                                    |
| L certificates trusted by the operating system<br>r SSL certificates<br>cate (ssIPEMKeyFile )<br>ate is not protected by a passphrase                                                                                                    | O Accept server SSL certificates trusted by the operating system         O Accept any server SSL certificates         Use Client Certificate (sslPEMKeyFile )         Client Certificate:         Passphrase:         My client certificate is not protected by a passphrase         Select SSL/TLS:                                                                                                    | SSL certificates trusted by the operating system rver SSL certificates tificate (sslPEMKeyFile )  ficate is not protected by a passphrase TLS                                                                                                    |
| er SSL certificates<br>cate (ssIPEMKeyFile )<br>ste is not protected by a passphrase                                                                                                    | <ul> <li>❑ Accept any server SSL certificates</li> <li>❑ Use Client Certificate (sslPEMKeyFile )</li> <li>Client Certificate:</li> <li>Passphrase:</li> <li>☑ My client certificate is not protected by a passphrase</li> <li>Select SSL/TLS: TLS</li> </ul>                                                                                                    | rver SSL certificates<br>tificate (sslPEMKeyFile )<br>ficate is not protected by a passphrase<br>TLS                                                                                                    |
| cate (ssIPEMKeyFile )           Image: Constraint of the state of the state of t | □ Use Client Certificate (sslPEMKeyFile ) Client Certificate: Passphrase: My client certificate is not protected by a passphrase Select SSL/TLS: TLS                                                                                                    | tificate (ssIPEMKeyFile )                                                                                                    |
| ate is not protected by a passphrase                                                                                                    | Client Certificate:                                                                                                    | ficate is not protected by a passphrase                                                                                                    |
| ete is not protected by a passphrase                                                                                                    | Passphrase:<br>My client certificate is not protected by a passphrase<br>Select SSL/TLS: TLS                                                                                                    | ficate is not protected by a passphrase                                                                                                    |
| ate is not protected by a passphrase                                                                                                    |                                                                                                    | ficate is not protected by a passphrase TLS                                                                                                    |
|                                                                                                    | Select SSL/TLS: TLS (                                                                                                    | TLS 🗸 🖉                                                                                                    |
| LS 🗸 🗸 🚺                                                                                                    |                                                                                                    | and the second second sec |
|                                                                                                    |                                                                                                    |                                                                                                    |
|                                                                                                    | ⊴ Allow invalid hostnames (sslAllowInvalidHostnames)  🕚                                                                                                    | iostnames (sslAllowInvalidHostnames) 🚯                                                                                                    |
| tnames (sslAllowInvalidHostnames) 🧕                                                                                                    |                                                                                                    | div.                                                                                                    |
| tnames (sslAllowInvalidHostnames)                                                                                                    | Use Server Name Indication (Advanced)                                                                                                    |                                                                                                    |
| tnames (sslAllowInvalidHostnames) 👔<br>e Indication (Advanced) 🕦                                                                                                    |                                                                                                    | ame Indication (Advanced) 1                                                                                                    |
| 15 ~                                                                                                    | Allow invalid hostnames (sslAllowInvalidHostnames)                                                                                                    | rostnames (sslAllowInvalidHostnames)                                                                                                    |
|                                                                                                    | 刁 Allow invalid hostnames (sslAllowInvalidHostnames) <b>①</b>                                                                                                    | nostnames (sslAllowInvalidHostnames)                                                                                                    |
| tnames (sslAllowInvalidHostnames)  🚯                                                                                                    |                                                                                                    |                                                                                                    |
| tnames (sslAllowInvalidHostnames) 🚺                                                                                                    | Use Server Name Indication (Advanced) 🛛 🕕                                                                                                    |                                                                                                    |
| tnames (sslAllowInvalidHostnames) 1                                                                                                    |                                                                                                    | ame Indication (Advanced)  🕕                                                                                                    |

vii. Haga clic en **Test Connection** para comprobar si la conexión se realiza correctamente.

|          | 3                |              |           |              | 1              |          |      |
|----------|------------------|--------------|-----------|--------------|----------------|----------|------|
| erver A  | uthentication S  | SL SSH       | Proxy     | IntelliShell | MongoDB Tools  | Advanced |      |
| Use S    | Connecting       |              |           |              |                |          | ×    |
| O Use o  | Testing connec   | tion         |           |              |                |          |      |
| C:\Us    |                  |              |           |              |                |          |      |
| Acces    | Operation        |              |           |              | -              | Ctatur   | 5177 |
| Accep    | Initializing cor | nection      | 5         |              |                | OK       |      |
| Accep    | Configuring S    | SL connec    | tion      |              |                | OK       |      |
| Use C    | Connecting to    | server       |           |              |                | OK       |      |
|          | Authenticating   | as rwuse     | r         |              |                | ок       | 000  |
| lient Ce | Reading serve    | er status fi | rom con   | nection      |                | OK       | LQ C |
| assphra  | Detecting acc    | essible da   |           | ок           | ۲ ا            |          |      |
| My di    | Detecting Mo     | ngoDB se     | rver ver  | sion         |                | OK       |      |
|          | Detecting Mo     | ngoDB se     | rver feat | ture compati | bility version | ок       |      |
| elect SS | Connected        |              |           |              |                | ок       | •    |
|          |                  |              |           |              |                |          |      |
| Use S    |                  |              |           |              |                |          |      |
| NI Host  | Hide details     | ]            |           |              | ОК             | Cancel   |      |
| L        |                  | 10           |           |              | 1              | - Medi   |      |

Figura 6-40 Comprobación de la conexión SSL

viii. Una vez que la comprobación se haya realizado correctamente, haga clic en Save.

#### Figura 6-41 Información de conexión

| Quickstart           |                          |                  |               |        |           |       |         |                          |                                                     |  |
|----------------------|--------------------------|------------------|---------------|--------|-----------|-------|---------|--------------------------|-----------------------------------------------------|--|
| 🛃 Connection Ma      | inager                   |                  |               |        |           |       |         | ×                        |                                                     |  |
| New Connection       | New Group                | Edit Delete      | Clone         | Import | Export    | To UR |         |                          | t trial                                             |  |
| Click here to filter | connections              |                  |               |        |           |       |         | 1 match                  |                                                     |  |
| Name                 | DB Server                | Security         |               |        | Last Acce | ssed  | Shortcu | t                        |                                                     |  |
| Es                   | "e Bergiely              | 🚛 🔑 rwuser       | @ admin       |        |           |       |         |                          | at helps you automate common tasks.                 |  |
|                      |                          |                  |               |        |           |       |         |                          | inager                                              |  |
|                      |                          |                  |               |        |           |       |         |                          | :ask                                                |  |
| Show on startu       | p                        |                  |               |        | Co        | nnect | c       | lose                     | rning                                               |  |
| C                    | uick Options             |                  |               |        |           |       | Getti   | ing started<br>vledge ba | d<br>se                                             |  |
| T                    | neme (requires restart): | Same as system   | $\sim$        |        |           |       | Free    | MongoDi                  | 3 courses                                           |  |
| 5                    | Show What's New ta       | b after updating | Studio 3T     |        |           |       | Join    | the 3T cor               | mmunity                                             |  |
| 5                    | Automatically open of    | Connection Man   | ager at start | up     |           |       | & Stud  | io 3T feat               | ures                                                |  |
| E                    | Enable Session Resto     | re               |               |        |           |       | Stud    | io 31 tips<br>io 3T Pow  | and tricks<br>er User manual: hidden gems that will |  |

ix. En la página de información de conexión, haga clic en **Connect** para conectarse a la instancia del conjunto de réplicas. Una vez que la instancia del conjunto de réplicas se ha conectado correctamente, se muestra **Figura 6-42**.

Figura 6-42 Conexión correcta

| studio 31 for MongoUB - Full                                                                                                   | product trial           |             |                                                                   |                                             |                   |               |          |                                 |                                                                          |                   |              |               | ш |
|----------------------------------------------------------------------------------------------------|-------------------------|-------------|-------------------------------------------------------------------|---------------------------------------------|-------------------|---------------|----------|---------------------------------|--------------------------------------------------------------------------|-------------------|--------------|---------------|---|
| File Edit Database Collection                                                                                                  | Index Document GridFS   | View Help   |                                                                   |                                             |                   |               |          |                                 |                                                                          |                   |              |               |   |
| Connect Collection Inte                                                                                                    | elliShell SQL Aggregate | Map-Reduce  | Compare Schem                                                     | a Reschema                                  | Tasks             | Export        | Import C | Data Masking                    | SQL Migration                                                            | Lusers            | Roles        | )<br>Feedback |   |
| Search Open Connections (Ctrl+F                                                                                                | ) aA < (                | uickstart   |                                                                   |                                             |                   |               |          |                                 |                                                                          |                   |              |               |   |
| 🗸 📳 [replica set: replica] [direct]                                                                                            | 1                       |             |                                                                   |                                             |                   |               |          |                                 |                                                                          |                   |              |               |   |
| > □     admin       > □     bbb       > □     ccc       > □     ccc       > □     local       > □     local       > □     test |                         | Get<br>Reco | ent Connectio                                                     | e to St<br>ne tool using<br>ons             | udic<br>g our def | 3T<br>ailed K | - Fu     | JII pro<br>ge Base.<br>Tasks is | s<br>a feature that helps y                                              | al<br>ou automati | e common 1   | tasks.        |   |
|                                                                                                    |                         | 68          | Open Connection M                                                 | lanager                                     |                   |               |          |                                 | ipen Task Manager                                                        |                   |              |               |   |
|                                                                                                    |                         | +           | Create a new conne                                                | ction                                       |                   |               |          | 18 c                            | reate a new task                                                         |                   |              |               |   |
|                                                                                                    |                         | •           | Create a free Monge                                               | DB cluster in the                           | cloud             |               |          | Help                            | and Learning                                                             |                   |              |               |   |
|                                                                                                    |                         | Quie        | ck Options<br>e (requires restart): [                             | Same as system '                            |                   |               |          | Field Set                       | tting started<br>owledge base<br>e MongoDB courses<br>n the 3T community |                   |              |               |   |
| Operations                                                                                                    | 古 ^                     | ₩ S<br>₩ A  | now what's New tab<br>wtomatically open C<br>nable Session Restor | o arter updating S<br>onnection Manag<br>re | ger at startu     |               |          | <ul> <li></li></ul>             | idio 3T features<br>idio 3T tips and tricks<br>idio 3T Power User ma     | nual: hidder      | n gerns that | t will        |   |

- Método 2: Conectarse manualmente a una instancia de base de datos.
  - i. En el cuadro de diálogo que aparece, seleccione Manually configure my connection settings y haga clic en Next.

Figura 6-43 Modo de conexión manual

| 🔁 Studio 3T fo | r MongoDB - Full product | trial    |          |            |               |                                                                       |                                                                  |                                                                   |                                                     |                                                |                                |                                 |                  |      |            |          | -        | $\times$ |
|----------------|--------------------------|----------|----------|------------|---------------|-----------------------------------------------------------------------|------------------------------------------------------------------|-------------------------------------------------------------------|-----------------------------------------------------|------------------------------------------------|--------------------------------|---------------------------------|------------------|------|------------|----------|----------|----------|
| File Edit Data | abase Collection Index   | Document | t GridFS | View Help  |               |                                                                       |                                                                  |                                                                   |                                                     |                                                |                                |                                 |                  |      |            |          |          |          |
| Connect        | Collection IntelliShell  | SQL A    | ggregate | Map-Reduce | Compare       | Contraction Schema                                                    | Reschema                                                         | Tasks                                                             | Export                                              | Import                                         | Data Maskin                    | ng SQI                          | (B→<br>Migration | -    | 2<br>Users | Roles    | Eedback  |          |
| Search Open Co | onnections (Ctrl+F)      | al       | 4 < Q1   | ickstart   |               |                                                                       |                                                                  |                                                                   |                                                     |                                                |                                |                                 |                  |      |            |          |          |          |
|                |                          |          |          | Conn       | ection Mana   | ager                                                                  |                                                                  |                                                                   |                                                     |                                                |                                |                                 |                  | ×    |            |          |          | ^        |
|                |                          |          |          |            |               | +                                                                     |                                                                  | È                                                                 |                                                     |                                                |                                | 5<br>14                         |                  | Э    | al 👘       |          |          |          |
|                |                          |          |          | New Co     | onnection     | New Group                                                             | <u>E</u> dit                                                     | Delete                                                            | <u>C</u> lone                                       | Impor                                          | t E <sub>S</sub> port          | To <u>U</u> RI                  | 0                | n    | narter.    | Get a    |          |          |
|                |                          |          |          | Alama      | e to inter co | New Conce                                                             | rtion                                                            |                                                                   |                                                     |                                                |                                | _                               | TT I             | ×    |            |          |          |          |
|                |                          |          |          |            |               | i you have a<br>an paste it h<br>) Paste your<br>URI:<br>) Manually c | connection st<br>ere and Studi<br>connection st<br>onfigure my c | ring ( <u>SRV o</u><br>o 3T will au<br>ring (SRV o<br>onnection s | r standard)<br>to-configur<br>r standard<br>ettings | l, e.g. for <u>y</u><br>re your cor<br>) here: | our MongoDf<br>Inection settin | <u>B Atlas</u> de<br>Igs for yo | ployment,<br>u.  | you  | automate   | e common | ı tasks. |          |
|                |                          |          |          | Show       | on start      |                                                                       |                                                                  |                                                                   |                                                     |                                                | N                              | lext                            | Cance            | ł    |            |          |          | 1        |
|                |                          |          |          | Qu         | uick Opt      | ions                                                                  |                                                                  |                                                                   |                                                     |                                                | 1                              | Getting st<br>Knowledg          | arted<br>je base |      |            |          |          |          |
|                |                          |          |          | The        | me (require   | s restart): Sa                                                        | me as system                                                     | ~                                                                 |                                                     |                                                |                                | Free Mon                        | goDB cour        | ses  |            |          |          | - 11     |
|                |                          |          |          |            | Show What     | t's New tab a                                                         | fter updating                                                    | Studio 3T                                                         |                                                     |                                                | بر م                           | Join the 3<br>Studio 2T         | T commun         | ity  |            |          |          |          |
| Onerting       |                          |          |          |            | Automatica    | ally open Cor                                                         | nection Mana                                                     | iger at start                                                     | up                                                  |                                                | P                              | Studio 3T                       | tins and tr      | icks |            |          |          | ~        |
| operations     |                          | ć        |          |            | Enable Ses    | sion Restore                                                          |                                                                  |                                                                   |                                                     |                                                |                                |                                 | - and a          |      |            |          |          |          |

ii. En la pestaña Server, establezca Server y Port.

**NOTA** 

Server: EIP. Port: puerto de base de datos.

#### Figura 6-44 Servidor

| new Connection                                                                       | × |
|--------------------------------------------------------------------------------------|---|
| Connection name:                                                                     |   |
| Connection group: <pre><root level=""></root></pre>                                  |   |
| Server Authentication SSL SSH Proxy IntelliShell MongoDB Tools Advanced              |   |
| Connection Type: Standalone                                                          |   |
|                                                                                      |   |
| Server: D Port: Port:                                                                |   |
|                                                                                      |   |
|                                                                                      |   |
|                                                                                      |   |
|                                                                                      |   |
|                                                                                      |   |
|                                                                                      |   |
|                                                                                      |   |
|                                                                                      |   |
|                                                                                      |   |
| Read-Only Lock 1                                                                     |   |
|                                                                                      | - |
| From UKI Use this option to import connection details from a connection string / UKI |   |
| Use this option to export complete connection details to a connection string / UKI   |   |
| Test Connection Save Cancel                                                          |   |

iii. Haga clic en la pestaña Authentication y seleccione Legacy(SCRAM-SHA-1).

#### Figura 6-45 Autenticación

| Connection name:                                                                                             |        |
|----------------------------------------------------------------------------------------------------|--------|
| Connection group: <root level=""></root>                                                                     | -      |
| Server Authentication SSI SSH Provy IntelliShell MongoDB Tools Advanced                                      |        |
|                                                                                                    |        |
| Authentication Mode: Legacy (SCRAM-SHA-1)                                                                    | $\sim$ |
| You have chosen an aut None                                                                                  |        |
| Please refer to the <u>Mond</u> Basic (SCRAM-SHA-256)                                                        |        |
| X.509                                                                                                    |        |
| Kerberos (GSSAPI) - Studio 3T Ultimate                                                                       |        |
| Password: LDAP (PLAIN) - Studio 31 Ultimate<br>AWS Identity and Access Management (IAM) - Studio 3T Ultimate |        |
|                                                                                                    |        |
| Authentication DB:                                                                                           |        |
| The database where the user is defined                                                                       |        |
|                                                                                                    |        |
|                                                                                                    |        |
|                                                                                                    |        |
|                                                                                                    |        |
|                                                                                                    |        |
|                                                                                                    |        |
|                                                                                                    |        |
| Always show the authentication database of the user assount                                                  |        |
| $\square$ Always show all databases and collections defined in roles of the user account                     |        |
| Manually list additional visible databases by their names                                                    |        |
|                                                                                                    |        |
|                                                                                                    |        |
|                                                                                                    |        |
|                                                                                                    |        |
| Test Connection Save Cano                                                                                    | el     |

# iv. Establezca User name, Password y Authentication DB.

#### Figura 6-46 Autenticación

| onnection                                   | group: <ro< th=""><th>ot level</th><th>&gt;</th><th></th><th></th><th></th><th></th><th>~</th></ro<> | ot level                               | >                            |                                 |                                                |                                          |                  | ~             |  |
|---------------------------------------------|----------------------------------------------------------------------------------------------------|----------------------------------------|------------------------------|---------------------------------|------------------------------------------------|------------------------------------------|------------------|---------------|--|
| Server A                                    | uthentication                                                                                        | SSL                                    | SSH                          | Proxy                           | IntelliShell                                   | MongoDB Tools                            | Advanced         |               |  |
| Authentic                                   | ation Mode:                                                                                          | Legac                                  | y (SCR4                      | M-SHA                           | 1)                                             |                                          |                  | )             |  |
| You have o<br>Please refe                   | chosen an aut<br>er to the <u>Mone</u>                                                               | thenticat                              | tion met<br>curity C         | thod whi<br>hecklist            | ich might mak<br>to help secure                | re your MongoDB ins<br>your database(s). | tance vulnerable | e to attacks. |  |
| User nam                                    | ie:                                                                                                  | rwuse                                  | r                            |                                 |                                                |                                          |                  |               |  |
| Password                                    | Ŀ                                                                                                    | ••••                                   | •••••                        | •••••                           |                                                |                                          |                  | •             |  |
| Authentic                                   | ation DB:                                                                                            | admin                                  |                              |                                 |                                                |                                          |                  |               |  |
|                                             |                                                                                                    | The database where the user is defined |                              |                                 |                                                |                                          |                  |               |  |
|                                             |                                                                                                    |                                        |                              |                                 |                                                |                                          |                  |               |  |
|                                             |                                                                                                    |                                        | D                            | 2                               |                                                |                                          |                  |               |  |
|                                             |                                                                                                    |                                        | C                            | 3                               |                                                |                                          |                  |               |  |
|                                             |                                                                                                    |                                        | 5                            | 3                               |                                                |                                          |                  |               |  |
|                                             |                                                                                                    |                                        | 5                            | \$                              |                                                |                                          |                  |               |  |
| Always                                      | show the au                                                                                          | thentic                                | tion d                       | 2<br>atabase                    | of the user                                    | account                                  |                  |               |  |
| ☑ Always<br>☑ Always                        | show the au                                                                                          | uthentic.<br>tabases                   | ation d                      | 3<br>atabase                    | of the user                                    | account<br>roles of the user a           | ccount           |               |  |
| ☑ Always<br>☑ Always<br>☑ Manua             | show the au<br>show all dat                                                                          | ithentici<br>tabases<br>onal vis       | ation d<br>and co<br>ible da | atabase<br>ollection<br>tabases | of the user<br>ns defined in<br>s by their nar | account<br>roles of the user a<br>mes ①  | ccount           |               |  |
| ☑ Always<br>☑ Always<br>☑ Manua<br>Database | show the au<br>show all da<br>ily list additi<br>s: admin,te:                                        | uthentica<br>tabases<br>onal vis<br>st | ation d<br>and co<br>ible da | atabase<br>ollection<br>tabases | of the user<br>ns defined in<br>s by their nar | account<br>roles of the user a<br>mes 1  | ccount           |               |  |

v. Haga clic en **Test Connection** para comprobar si la conexión se realiza correctamente.

| onnection   | group: <root< th=""><th>t level&gt;</th><th></th><th></th><th></th><th></th><th></th></root<> | t level>     |          |                |                |          |      |
|-------------|-----------------------------------------------------------------------------------------------|--------------|----------|----------------|----------------|----------|------|
| Server Au   | thentication                                                                                  | SSL SSH      | Proxy    | IntelliShell   | MongoDB Tools  | Advanced |      |
| Authentic   | 🔁 Connectin                                                                                   | 9            |          |                |                |          | ×    |
| You have    | Testing conne                                                                                 | ection       |          |                |                |          | acks |
| Please rei  |                                                                                               |              |          |                |                |          |      |
| User nar    | Operation                                                                                     |              |          |                |                | Status   |      |
| Password    | Initializing c                                                                                | onnection    |          |                |                | ок       |      |
| Fasswon     | Connecting                                                                                    | to server    |          |                |                | ок       |      |
|             | Authenticati                                                                                  | ng as rwuse  | er       |                |                | ок       |      |
| Authentic   | Reading ser                                                                                   | ver status f | rom con  | nection        |                | ок       |      |
|             | Detecting a                                                                                   | ccessible da | tabases  |                |                | ок       |      |
|             | Detecting N                                                                                   | longoDB se   | rver ver | sion           |                | ок       |      |
|             | Detecting N                                                                                   | longoDB se   | rver fea | ture compati   | bility version | ок       |      |
|             | Connected                                                                                     |              |          |                |                | ок       |      |
|             |                                                                                               |              |          |                |                |          |      |
|             |                                                                                               |              |          |                |                |          |      |
|             |                                                                                               |              |          |                |                |          |      |
|             |                                                                                               |              |          |                |                |          |      |
| -           |                                                                                               |              |          |                |                |          |      |
| Alway       | Utile desci                                                                                   |              |          |                | OK             | Canad    |      |
| ✓ Alway     | Hide detail                                                                                   | 5            |          |                | UK             | Cancel   |      |
| Manuo Manuo | 1 <del>3 13 2001001</del>                                                                     |              |          | b by their nor | nes 🕒          |          |      |
|             | . Industry and                                                                                |              |          |                |                |          |      |

#### Figura 6-47 Conexión de prueba

vi. Haga clic en la pestaña SSL y seleccione Use SSL protocol to connect.

# D NOTA

Si la encriptación de datos SSL está deshabilitado, omita este paso y vaya a 6.ix.

#### Figura 6-48 SSL

| onnection group:       | <root leve<="" th=""><th> &gt;</th><th></th><th></th><th></th><th></th><th></th><th>~</th></root> | >         |          |                      |               |          |     | ~ |
|------------------------|---------------------------------------------------------------------------------------------------|-----------|----------|----------------------|---------------|----------|-----|---|
| Server Authentic       | ation SSL                                                                                         | SSH       | Proxy    | IntelliShell         | MongoDB Tools | Advanced |     |   |
| <u> U</u> se SSL proto | col to conn                                                                                       | ect       |          |                      |               |          | 1   |   |
| ⊖Use own <u>R</u> oot  | CA file (s                                                                                        | slCAFile  | )        |                      |               |          |     |   |
|                        |                                                                                                   |           |          |                      |               |          |     | ĺ |
| O Accept server        | SSL certifica                                                                                     | ites trus | ted by   | the <u>o</u> peratin | g system      |          |     |   |
| Accept any ser         | ver SSL cer                                                                                       | tificates |          |                      |               |          |     |   |
| Use Client Cert        | ificate (s                                                                                        | slPEMKe   | eyFile)  |                      |               |          |     |   |
| Client Certificate:    |                                                                                                   |           |          |                      |               |          |     | 6 |
| Passphrase:            |                                                                                                   |           |          |                      |               |          | ۲   | 6 |
| ✓ My client certif     | icate is not                                                                                      | protect   | ed by a  | passphrase           | •             |          |     |   |
| Select SSL/TLS:        | TLS                                                                                               |           |          |                      |               |          | ~ 1 |   |
|                        |                                                                                                   |           |          |                      |               |          |     |   |
| Allow invalid h        | ostnames (-                                                                                       | -sslAllo  | wInvalio | dHostnames           | ) 1           |          |     |   |
| Use Server Na          | me Indicati                                                                                       | on (Adva  | anced)   | 6                    |               |          |     |   |
|                        |                                                                                                   |           |          | -                    |               |          |     |   |
| SNI Host Name:         |                                                                                                   |           |          |                      |               |          |     |   |
| SNI Host Name:         |                                                                                                   |           |          |                      |               |          |     |   |
| SNI Host Name:         |                                                                                                   |           |          |                      |               |          |     |   |

vii. Seleccione Use own Root CA file (--sslCAFile), importe el certificado y seleccione Allow invalid hostnames.

#### **NOTA**

Descargue el certificado SSL y verifique el certificado antes de conectarse a las bases de datos.

En la página Instances, haga clic en el nombre de la instancia de base de datos de

destino. En el área **DB Information** de la página **Basic Information**, haga clic en en el campo **SSL** para descargar el certificado raíz o el paquete de certificados.

| onnection g | group: <root le<="" th=""><th>vel&gt;</th><th></th><th></th><th></th><th>~</th></root> | vel>              |                      |           |          | ~          |
|-------------|----------------------------------------------------------------------------------------|-------------------|----------------------|-----------|----------|------------|
| Server Au   | thentication SS                                                                        | SL SSH Proxy      | IntelliShell Mong    | oDB Tools | Advanced |            |
| Use SSL     | . protocol to cor                                                                      | nnect             |                      |           |          | 7          |
| Use own     | n Root CA file (                                                                       | sslCAFile )       |                      |           |          |            |
| C:\User     | rs\                                                                                    | Downloads ca.cr   | to<br>ve             |           |          | <u>a</u> 🤇 |
| Accept      | server SSL certif                                                                      | icates trusted by | the operating syster | m         |          |            |
| O Accept    | any server SSL c                                                                       | ertificates       |                      |           |          |            |
| Use Clie    | ent Certificate ( -                                                                    | -sslPEMKeyFile )  |                      |           |          |            |
| Client Cert | ificate:                                                                               |                   |                      |           |          | 20         |
| Passphras   | e:                                                                                     |                   |                      |           |          | • 6        |
| My clier    | nt certificate is n                                                                    | ot protected by   | a passphrase         |           |          |            |
| Select SSL  | TLS: TLS                                                                               |                   |                      |           |          | 0          |
|             |                                                                                        | o. 1997 (2011 W   |                      |           |          |            |
| Allow in    | valid hostnames                                                                        | s (sslAllowInvali | dHostnames) 🚺        |           |          |            |
|             | ver Name India                                                                         | ation (Advanced)  |                      |           |          |            |
| Use Ser     | ver marrie mulca                                                                       |                   | -                    |           |          |            |
| Use Ser     |                                                                                        |                   |                      |           |          |            |
|             | ver Name Indic                                                                         | ation (Advanced)  | 0                    |           |          |            |

viii. Haga clic en **Test Connection** para comprobar si la conexión se realiza correctamente.

| ication SSL SS     | H Provy IntelliShell                                                                                                    |                                                                                                    | 1.1.1.1.1.1.1.1.1.1.1.1.1.1.1.1.1.1.1.1.                                                                                                    |                                                                                                    |
|--------------------|----------------------------------------------------------------------------------------------------|----------------------------------------------------------------------------------------------------|----------------------------------------------------------------------------------------------------|----------------------------------------------------------------------------------------------------|
|                    | in troxy intensiten                                                                                                    | MongoDB Tools                                                                                                    | Advanced                                                                                                    |                                                                                                    |
| onnecting          |                                                                                                    |                                                                                                    | )                                                                                                    | ×                                                                                                    |
| ng connection      |                                                                                                    |                                                                                                    |                                                                                                    |                                                                                                    |
|                    |                                                                                                    |                                                                                                    |                                                                                                    |                                                                                                    |
|                    |                                                                                                    |                                                                                                    |                                                                                                    |                                                                                                    |
| eration            | 6                                                                                                    | S                                                                                                    | tatus                                                                                                    |                                                                                                    |
| alizing connection | 1 <sup>-0</sup>                                                                                                    | C                                                                                                    | ж                                                                                                    |                                                                                                    |
| figuring SSL conr  | lection                                                                                                    | 0                                                                                                    | ж                                                                                                    |                                                                                                    |
| necting to server  |                                                                                                    | 0                                                                                                    | JK .                                                                                                    |                                                                                                    |
| ding server statu  | from connection                                                                                                    | 0                                                                                                    | NK .                                                                                                    | 20                                                                                                    |
| ecting accessible  | databases                                                                                                    |                                                                                                    | )K                                                                                                    |                                                                                                    |
| ecting MongoDB     | server version                                                                                                    |                                                                                                    | )K                                                                                                    |                                                                                                    |
| ecting MongoDB     | server feature compatib                                                                                                    | ility version C                                                                                                    | ж                                                                                                    |                                                                                                    |
| nected             |                                                                                                    | C                                                                                                    | ж                                                                                                    | 0                                                                                                    |
|                    |                                                                                                    |                                                                                                    |                                                                                                    |                                                                                                    |
|                    |                                                                                                    |                                                                                                    |                                                                                                    |                                                                                                    |
| de details         |                                                                                                    | ОК                                                                                                    | Cancel                                                                                                    |                                                                                                    |
|                    |                                                                                                    | 10                                                                                                    | The second second second second second second second second second second second second second second second s                                                                                                    | 20                                                                                                    |
|                    | onnecting<br>ng connection<br>eration<br>ializing connection<br>figuring SSL conn<br>necting to server<br>henticating as rwu<br>ading server statu-<br>ecting accessible<br>secting MongoDB<br>secting MongoDB<br>mected | ennecting<br>ng connection<br>eration<br>ializing connection<br>figuring SSL connection<br>necting to server<br>henticating as rwuser<br>ading server status from connection<br>tecting MongoDB server version<br>tecting MongoDB server feature compatib<br>nected<br>de details | eration eration eration ializing connection figuring SSL connection figuring SSL connection figuring as rwuser coding server status from connection frecting accessible databases feeting MongoDB server feature compatibility version funceted | ang connecting Status ang connection  eration ializing connection  oK  oK  oK  oK  oK  oK  connecting to server  oK  benticating as rwuser  oK  benticating as rwuser  oK  benticating accessible databases  oK  becting MongoDB server feature compatibility version  oK  beneted  oK  beneted  oK  cancel  beneted  oK  cancel  be |

Figura 6-50 Comprobación de la conexión SSL

ix. Una vez que la comprobación se haya realizado correctamente, haga clic en Save.

#### Figura 6-51 Información de conexión

| Quickstart           |                          |         |             |             |        |           |        |          |                       |                                       |  |
|----------------------|--------------------------|---------|-------------|-------------|--------|-----------|--------|----------|-----------------------|---------------------------------------|--|
| n Connection Ma      | inager                   |         |             |             |        |           |        |          | ×                     |                                       |  |
| New Connection       | New Group                | Edit    | Delete      | Clone       | Import | Export    | To UR  | I.       |                       | t trial                               |  |
| Click here to filter | connections              |         |             |             |        |           |        |          | 1 match               |                                       |  |
| Name                 | DB Server                |         | Security    |             |        | Last Acce | ssed   | Shortcut |                       | 1                                     |  |
| Ee                   | "a dangin"               |         | rwuse       | r @ admin   |        |           |        |          |                       |                                       |  |
|                      |                          |         |             |             |        |           |        |          |                       | at helps you automate common tasks.   |  |
|                      |                          |         |             |             |        |           |        |          |                       |                                       |  |
|                      |                          |         |             |             |        |           |        |          |                       | inager                                |  |
|                      |                          |         |             |             |        |           |        |          |                       | task                                  |  |
| Show on startu       | p                        |         |             |             |        | Co        | onnect | Clo      | se                    | rning                                 |  |
| C                    | uick Options             |         |             |             |        |           |        | Getting  | g started<br>edge bas | se                                    |  |
| T                    | neme (requires restart): | Sam     | e as system | n 🗸         |        |           |        | Free N   | longoDB               | courses                               |  |
| 5                    | Show What's New t        | ab afte | r updating  | Studio 3T   |        |           |        | Join th  | e 3T con              | nmunity                               |  |
| 5                    | Automatically open       | Conne   | ection Mar  | ager at sta | artup  |           |        | & Studio | 3T featu              | ires                                  |  |
| 0                    | Enable Session Rest      | ore     |             |             |        |           |        | 8 Studio | 3T tips a             | and tricks                            |  |
|                      |                          |         |             |             |        |           |        | V Studio | 3T Powe               | er User manual: hidden gems that will |  |

x. En la página de información de conexión, haga clic en Connect para conectarse a la instancia del conjunto de réplicas. Una vez que la instancia del conjunto de réplicas se ha conectado correctamente, se muestra Figura 6-52.

Figura 6-52 Conexión correcta

| File Edit Database Collecti                                                                                                    | on Index Do    | cument GridFS | View Help                                                                                                    |                                                                                  |                                                                                           |                                                                           |                  |        |        |                                                                                                    |                                                                                                    |              |            |               |  |
|----------------------------------------------------------------------------------------------------|----------------|---------------|----------------------------------------------------------------------------------------------------|----------------------------------------------------------------------------------|-------------------------------------------------------------------------------------------|---------------------------------------------------------------------------|------------------|--------|--------|----------------------------------------------------------------------------------------------------|----------------------------------------------------------------------------------------------------|--------------|------------|---------------|--|
| onnect Collection                                                                                                    | IntelliShell S | QL Aggregate  | Map-Reduce                                                                                                    | <br>Compare                                                                      | C)<br>Schema                                                                              | Reschema                                                                  | []<br>Tasks      | Export | Import | Data Masking                                                                                         | SQL Migration                                                                                                | Lusers       | Roles      | )<br>Feedback |  |
| earch Open Connections (Ctr                                                                                                    | I+F)           | aA < q        | uickstart                                                                                                    |                                                                                  |                                                                                           |                                                                           |                  |        |        |                                                                                                    |                                                                                                    |              |            |               |  |
| Coll (Fight a Set (Fight a) (and<br>) ≦ asa<br>) ≦ admin<br>) ≦ bob<br>) ⊕ toos<br>) ⊕ toos<br>) ⊕ toos<br>) ⊕ toos<br>) ⊕ toost<br>) ⊕ toost<br>) ⊕ toost | auj            |               | Contraction Contraction Contra | Velcc<br>et started<br>ecent Cor<br>last eccesec<br>d Open Conr<br>+ Create a ne | ome<br>with the<br>inection<br>0.154.218.1<br>I moments and<br>section Main<br>we connect | to St<br>e tool using<br>ns<br>coasos)<br>nager<br>ion                    | udia<br>9 our de | D 3T   | - F    | Ull pro<br>dge Base.<br>Task:<br>Tasks is<br>otasks<br>iii<br>c<br>c<br>iiii<br>c<br>c<br>iiiii<br>c | 5<br>s a feature that helps ye<br>set.<br>open Task Manager<br>reate a new task                              | al           | e common   | tasks.        |  |
|                                                                                                    |                |               | Q<br>Thu<br>I I I I I I I I I I I I I I I I I I I                                                                                                     | Create a fre<br>uick Optio                                                       | re MongoE<br>DITS<br>restart): Sa<br>New tab a<br>y open Cor                              | B cluster in the<br>me as system `<br>ifter updating S<br>intection Manag | cloud            | ip     |        | Help<br>Ge<br>Kni<br>Fre<br>Joi<br>Joi                                                               | and Learning<br>tting started<br>owledge base<br>e MongoDB courses<br>n the 3T community<br>idio 3T features |              |            |               |  |
| Operations                                                                                                    |                | 古 ^           |                                                                                                    | Enable Sessi                                                                     | on Restore                                                                                |                                                                           |                  |        |        | Stu<br>Stu                                                                                           | idio 3T tips and tricks<br>idio 3T Power User ma                                                             | nual: hidder | n gems tha | t will        |  |

# A Historial de cambios

| Lanzado en | Descripción                                                                                                    |
|------------|----------------------------------------------------------------------------------------------------|
| 2021-12-30 | Esta versión es el trigésimo lanzamiento oficial, que incorpora los siguientes cambios:                        |
|            | <ul> <li>Conexión a una instancia de clúster mediante código de<br/>programa agregado.</li> </ul>              |
|            | <ul> <li>Conexión a una instancia de conjunto de réplicas mediante<br/>código de programa agregado.</li> </ul> |
|            | <ul> <li>Conexión a una instancia de nodo único mediante código de<br/>programa agregado.</li> </ul>           |
| 2021-10-30 | Esta versión es el vigésimo noveno lanzamiento oficial, que incorpora el siguiente cambio:                     |
|            | Descripción agregado.                                                                                          |
| 2021-05-30 | Esta versión es el vigésimo octavo lanzamiento oficial, que incorpora el siguiente cambio:                     |
|            | Compra rápida y compra personalizada admitidas.                                                                |
| 2021-04-30 | Esta versión es el vigésimo séptimo lanzamiento oficial, que incorpora el siguiente cambio:                    |
|            | Grupo de parámetros cambiado a la plantilla de parámetros.                                                     |
| 2020-10-30 | Esta versión es el vigésimo sexto lanzamiento oficial, que incorpora el siguiente cambio:                      |
|            | Hasta 20 etiquetas admitidas por instancia.                                                                    |
| 2020-09-30 | Esta edición es el vigésimo quinto lanzamiento oficial, que incorpora los siguientes cambios:                  |
|            | Compatible con instancias basadas en Kunpeng de Community Edition 4.0.                                         |

| Lanzado en | Descripción                                                                                                    |
|------------|----------------------------------------------------------------------------------------------------|
| 2020-08-30 | Esta edición es el vigésimo cuarto lanzamiento oficial, que incorpora los siguientes cambios:                          |
|            | • Admitidos hasta 32 nodos mongos y 32 nodos shard en cada instancia de clúster de Community Edition.                  |
|            | • Admitidos hasta 3,000 GB de espacio de almacenamiento del conjunto de réplicas.                                      |
| 2020-07-30 | Esta versión es el vigésimo tercer lanzamiento oficial, que incorpora los siguientes cambios:                          |
|            | Admitido el acceso multi-CIDR a instancias de conjuntos de réplicas.                                                   |
| 2020-07-15 | Esta versión es el vigésimo segundo lanzamiento oficial, que incorpora<br>el siguiente cambio:<br>DCC admitido.        |
| 2020-05-30 | Esta versión es el vigésimo primer lanzamiento oficial, que incorpora el siguiente cambio:                             |
|            | Proyectos de empresa admitidos para la instancia de clúster mejorado.                                                  |
| 2020-04-30 | Esta versión es la vigésima versión oficial, que incorpora los siguientes cambios:                                     |
|            | • Actualizada la plantilla de permisos de IAM.                                                                         |
|            | • Admitida la compra de instancias de base de datos de multi-AZ Community Edition.                                     |
| 2020-04-15 | Esta edición es el decimonoveno lanzamiento oficial, que incorpora el siguiente cambio:                                |
|            | Admitido el acceso entre subred compatible para instancias de conjuntos de réplicas en la misma VPC.                   |
| 2020-03-31 | Esta versión es el decimoctavo lanzamiento oficial, que incorpora los siguientes cambios:                              |
|            | • Admitido el cambio del modo de facturación de anual/mensual a pago por uso.                                          |
|            | • Permitido a los usuarios establecer una contraseña después de crear la instancia de base de datos.                   |
|            | • Admitida la habilitación de direcciones IP de nodos de shard y config de instancias de clúster de Community Edition. |
| 2020-02-14 | Esta versión es el decimoséptimo lanzamiento oficial, que incorpora el siguiente cambio:                               |
|            | Optimizados los procedimientos para crear una instancia de base de datos.                                              |
| 2020-01-07 | Esta versión es la decimosexta versión oficial, que incorpora los siguientes cambios:                                  |
|            | • Ajustada la estructura de la sección Pasos iniciales.                                                                |

| Lanzado en | Descripción                                                                                                    |
|------------|----------------------------------------------------------------------------------------------------|
| 2019-11-11 | Esta versión es el decimoquinto lanzamiento oficial, que incorpora el siguiente cambio:                                               |
|            | Admitida la instancia de clúster de Community Edition con hasta 2,000<br>GB de almacenamiento.                                        |
| 2019-10-18 | Esta versión es la decimocuarta versión oficial, que incorpora los siguientes cambios:                                                |
|            | • Admitida la selección de las especificaciones s6.                                                                                   |
|            | • Agregados los procedimientos para usar Robo 3T para conectarse a la instancia DDS.                                                  |
| 2019-09-11 | Esta versión es la decimotercera versión oficial, que incorpora los siguientes cambios:                                               |
|            | Admitido un máximo de 16 nodos mongos y 16 shards para una instancia de clúster de Community Edition.                                 |
| 2019-08-13 | Esta versión es la duodécima versión oficial, que incorpora el siguiente cambio:                                                      |
|            | Admitida la selección de un tipo de CPU para la instancia de base de datos de pago por uso de Community Edition 3.4.                  |
| 2019-07-07 | Esta edición es la undécima versión oficial, que incorpora los siguientes cambios:                                                    |
|            | Admitida la selección de un grupo de parámetros durante la creación de instancias de base de datos.                                   |
| 2019-06-13 | Esta edición es el décimo lanzamiento oficial, que incorpora el siguiente cambio:<br>Admitido DeC.                                    |
| 2019-04-19 | Esta edición es la novena versión oficial, que incorpora los siguientes cambios:                                                      |
|            | • Optimizados los procedimientos para crear y conectarse a una instancia de base de datos.                                            |
| 2019-02-15 | Esta versión es el octavo lanzamiento oficial, que incorpora los siguientes cambios:                                                  |
|            | Admitida la modificación de la dirección IP privada del nodo.                                                                         |
| 2019-01-07 | Esta versión es el séptimo lanzamiento oficial, que incorpora los siguientes cambios:                                                 |
|            | • Agregado el elemento de configuración de <b>Tags</b> en la página para comprar una instancia de base de datos de Community Edition. |

| Lanzado en | Descripción                                                                                                    |
|------------|----------------------------------------------------------------------------------------------------|
| 2018-11-02 | Esta versión es el sexto lanzamiento oficial, que incorpora los siguientes cambios:                               |
|            | • Admitida la compra anual/mensual de instancias de base de datos en lotes.                                       |
|            | • Agregado el comando para conectarse a instancias de base de datos a través de direcciones de conexión.          |
| 2018-09-06 | Esta versión es el quinto lanzamiento oficial, que incorpora el siguiente cambio:                                 |
|            | Optimizada la sección para guiar la compra de instancias de base de datos.                                        |
| 2018-08-03 | Esta versión es el cuarto lanzamiento oficial, que incorpora los siguientes cambios:                              |
|            | • Optimizada la página para comprar una instancia de base de datos.                                               |
|            | • Admitida la creación de instancias de clúster anuales/mensuales.                                                |
|            | • Admitida la renovación automática de instancias de conjuntos de réplicas anuales/mensuales.                     |
| 2018-07-02 | Esta edición es la tercera versión oficial, que incorpora el siguiente cambio:                                    |
|            | • Admitida la creación de una instancia de conjunto de réplicas en múltiples AZ.                                  |
|            | • Ajustada la posición de <b>HA Type</b> que se muestra en la página de la consola.                               |
|            | <ul> <li>Cambiada la capacidad máxima de almacenamiento de los<br/>conjuntos de réplicas a 2,000 GB.</li> </ul>   |
| 2018-06-01 | Esta versión es el segundo lanzamiento oficial, que incorpora el siguiente cambio:                                |
|            | • Admitidas las instancias de base de datos que son compatibles con MongoDB 3.4 Community Edition.                |
|            | • Admitida la asignación de recursos de VPC predeterminados durante la creación de la instancia de base de datos. |
| 2018-05-04 | Esta edición es el primer lanzamiento oficial.                                                                    |